# **CHAMPION**

# BRUKSANVISNING FÖR KÄYTTÖOHJE OPERATING INSTRUCTIONS BRUKSANVISNING BETJENINGSVEJLEDNING

# CHLED343FHDA

FÄRG TV MED FJÄRRKONTROLL VÄRI - TV KAUKOSÄÄDÖLLÄ COLOUR TELEVISION WITH REMOTE CONTROL FARGE TV MED FJERNKONTROLL FARVE –TV MED FJERNBETJENING

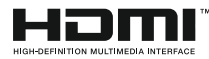

# Innehållsförteckning

# Säkerhetsinformation

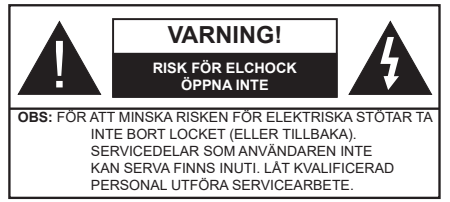

l extrema väder (storm, åska) och långa perioder av inaktivitet (semester), koppla ur TV-setet från huvudströmmen.

Nätkontakten används för att koppla bort TV-apparaten från elnätet och måste därför den vara lätt att använda. Om TV-apparaten inte kopplas ur elektriskt från elnätet kommer enheten fortfarande att dra ström i alla situationer även om TV:n är i vänteläge eller avstängd.

**Observera:** Följ instruktionerna på skärmen för driftsrelaterade funktioner.

#### VIKTIGT – Läs installations- och användningsinstruktionerna noga innan användning

VARNING: Denna enhet är avsedd att användas av personer (inklusive barn) som är kapabla/erfarna av att använda sådan enhet oövervakade, såvida de inte har fått tillsyn eller instruktioner angående användning av enheten av en person som är ansvarig för deras säkerhet.

- Använd denna TV lägre än 2000 meter över havet, på torra platser och i områden med måttliga eller tropiska klimat.
- TV:n är avsedd för hushållsbruk och liknande allmänt bruk, men kan även användas på offentliga platser.
- För ventilationsändamål, lämna minst 5 cm fritt utrymme runt TV:n.
- Ventilationen får inte blockeras genom att täcka över eller blockera ventilationsöppningarna med föremål såsom tidningar, dukar, gardiner etc.
- Strömkabelns kontakt ska vara lätt att komma åt. Placera inte TV:n eller möbler och dylikt på strömkabeln. En skadad nätsladd/kontakt kan orsaka brand eller en elektrisk stöt. Dra alltid ur kontakten vid fästet, dra inte ur genom att dra i sladden. Ta aldrig tag i nätsladden/kontakten med våta händer eftersom det kan leda till kortslutning eller elstötar. Slå aldrig knut på strömkabeln och knyt inte samman den med andra sladdar. Om nätsladden eller kontakten är skadad måste den bytas ut. Detta får endast göras av utbildad personal.
- Utsätt inte TV:n för droppande eller stänk av vätskor och placera inte föremål fyllda med vätska, såsom vaser, koppar, etc. på eller ovanför TV:n (t.ex. på hyllor ovanför enheten).

- Utsätt aldrig TV:n för direkt solljus och placera inte öppen eld som tända ljus på eller nära TV:n.
- Placera inte värmekällor som elektriska värmeelement, radiatorer, etc. nära TV-apparaten.
- Placera inte TV:n på golvet eller på lutande ytor.
- För att undvika fara för kvävning, håll plastpåsarna borta från spädbarn, barn och husdjur.
- Fäst stativet noggrant på TV:n. Om stativet har medföljande skruvar, dra åt skruvarna ordentligt för att förhindra att TV:n lutar. Dra inte åt skruvarna för hårt och montera stativgummit ordentligt.
- Släng inte batterier i eld eller tillsammans med farliga eller brandfarligt material.

#### VARNING

- Batterier får inte utsättas för extrem värme som solljus, eld eller liknande.
- Överdrivet ljudtryck från öronsnäckor eller hörlurar kan skada hörseln..

#### FRAMFÖR ALLT – Låt ALDRIG någon, särskilt barn, trycka på eller slå på skärmen, sätta in föremål i hål, skårorna eller andra öppningar på höljet.

| Fara             | Allvarlig skada eller<br>dödsfara |
|------------------|-----------------------------------|
| Risk för elchock | Farlig spänningsrisk              |
| 🕂 Underhåll      | Viktig<br>underhållskomponent     |

#### Märkning på produkten

Följande symboler används på produkten som markering för begränsningar, försiktighetsåtgärder och säkerhetsinstruktioner. Varje förklaring ska endast tas i beaktande där produkten har motsvarande märkning. Anteckna sådan information för säkerheten.

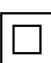

Klass-II-utrustning: Den här utrustningen är utformad på ett sådant sätt att den inte kräver en säkerhets anslutning till elektrisk jordning.

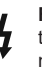

Farlig strömförande terminal: De markerade terminalerna är farligt strömförande under normala driftsvillkor.

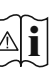

Varning, se Driftsinstruktioner: De markerade områdena innehåller, av användaren, utbytbara cellknappsbatterier.

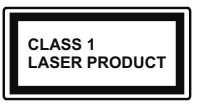

Klass 1 laserprodukt: Den här produkten innehåller Klass 1-laserkälla som är säker under rimligen förutsägbar drift.

#### VARNING

Svälj inte batterier, fara för kemiska brännskador.

Denna produkt eller tillbehören som medföljer produkten kan innehålla ett mynt/knappcellsbatteri. Om knappcellsbatteriet sväljs kan det orsaka allvarliga inre brännskador på bara 2 timmar och kan leda till döden.

Håll nya och använda batterier oåtkomliga för barn.

Om batteriluckan inte går att stänga helt, sluta använda produkten och håll den borta ifrån barn.

Om du tror att batterierna har svalts eller placerats på något sätt inne i kroppen ska du omgående söka läkarvård.

#### -----

TV:n kan falla och orsaka allvarlig personskada eller dödsfall. Många skador, speciellt på barn, kan undvikas genom att vidta enkla försiktighetsåtgärder, såsom;

- Att använda skåp eller stativ eller monteringsanvisningar, som tillverkaren av TV-setet rekommenderar.
- Att endast använda möbler som kan stödja TV-setet tillräckligt.
- Att säkerställa att TV-setet inte skjuter ut över kanten på den möbel den står på.
- Att berätta för barnen om de faror det innebär att klättra på möbler för att nå TV-setet och dess kontroller.
- Att dra sladdar och kablar anslutna till TV-setet så, att man inte kan snava över dem eller dra i dem.
- Placera aldrig ett tv-setet på en instabil plats.
- Att inte placera TV:n på höga möbler (t.ex. skåp eller bokhyllor) utan att fästa både möbeln och TV:n på lämpligt stöd.
- Att inte ställa TV:n på tyg eller annat material som placerats mellan TV:n och den stödjande möbeln.
- Att aldrig placera föremål som kan få barn att kliva, som leksaker eller fjärrkontroller, på TV:n eller möbeln, som den är placerad på.
- Enheten kan installeras endast på ≤2 m höjder.

Om ditt befintliga TV-set ska behållas och placeras på annan plats, bör samma hänsynstagande göras enligt ovan.

#### \_\_\_\_\_

Enheter som är kopplade till byggnadens skyddsjordning genom nätanslutning eller genom andra apparater med en anslutning till skyddande jordning, och till ett TV-distributionssystem med koaxialkabel, kan under vissa omständigheter utgöra en brandrisk. Anslutning till ett TV-distributionssystem måste därför tillhandahållas genom en anordning som tillhandahåller en elektrisk isolering under ett visst frekvensområde (galvanisk isolator)

#### VÄGGMONTERINGSVARNINGAR

- Läs instruktionerna innan du monterar TV:n på väggen.
- Väggmonteringskitet är valfritt. Du kan få det från din lokala återförsäljare, om det inte medföljer din TV.
- Installera inte TV:n på ett tak eller på en lutande vägg.
- Använd de specificerade väggmonteringsskruvarna och andra tillbehören.
- Ora åt väggmonteringsskruvarna ordentligt för att förhindra att TV:n faller ner. Dra inte åt skruvarna för hårt.

Figurer och illustrationer i den här användarmanualen tillhandahålls endast som referens och kan skilja sig från det faktiska produktutseendet. Produktdesign och specifikationer kan ändras utan förvarning.

# Inledning

Tack för att du har valt våran produkt. Du kommer snart att få njuta av din nya TV. Vänligen läs dessa instruktioner noggrant. De innehåller viktig information som hjälper dig få ut det bästa ur din TV och säkerställa säker och korrekt installation och drift.

# Inkluderade tillbehör

- Fjärrkontroll
- Batterier: 2 x AAA
- Instruktionsbok
- SNABBSTARTSGUIDE

# Funktioner

- · Färg-TV med fjärrkontroll.
- Android<sup>™</sup> operativ system
- Google Cast
- Röstsökning
- Fullt integrerad digital mark/kabel-/satellit-TV (DVB-T-T2/C/S2)
- HDMI-ingångar för att ansluta andra enheter med HDMI-uttag
- USB-ingång
- Kompositingångar för externa enheter (till exempel DVD-spelare, PVR, videospel osv.)
- · Stereoljudsystem.
- Text-TV
- Anslutning till hörlurar
- Automatiskt programmeringssystem (APS).
- Manuell inställning
- Insomningstimer
- På/Av timer
- Stäng av timer
- Funktionen bild av.
- Ingen signal automatisk avstängningsfunktion
- VGA-ingång
- Ethernet (LAN) för anslutningsbarhet till Internet och Internettjänster.
- 802.11 a/b/g/n/ac inbyggd WLAN-support
- HbbTV

#### High Dynamic Range (HDR) / Hybrid Log-Gamma (HLG)

Med den här funktionen kan TV:n reproducera större dynamiskt omfång av ljusstyrka genom att fånga och sedan kombinera flera olika exponeringar. HDR/HLG lovar bättre bildkvalitet tack vare ljusare, mer realistiska ljuspunkter, mer realistisk färg och andra förbättringar. Det ger den look som filmskapare syftade till att uppnå, och visar de dolda områdena av mörka skuggor och solljus med full klarhet, färg och detaljrikedom. HDR/ HLG-innehåll stöds via vanliga och butiksapplikationer, HDMI, USB-ingångar och över DVB-S-sändningar.

# Ställinstallation & väggmontage

#### Montering / Demontering av stället

#### Förberedelser

Ta ur stället/ställen och TV:n från packlådan och lägg TV:n på ett arbetsbord med skärmpanelen nedåt på ren och mjuk trasa (filt, etc.)

- Använd ett plant och stabilt bord större än TV:n.
- Håll inte i skärmpaneldelen.
- Se till att inte repa eller ha sönder TV:n.

#### Montera stället

- 1. Placera stället/ställen på dess monteringsmönster på baksidan av TV:n.
- 2. Sätt i de medföljande skruvarna och dra försiktigt åt dem tills ställningen är ordentligt fastsatt.

#### Ta bort stället från TV:n

Var noga med att ta bort stället på följande sätt när du använder väggfästet eller packar TV:n.

- Placera TV:n på ett arbetsbord med skärmpanelen nedåt på ren och mjuk trasa. Låt stället/ställen skjuta ut över kanten på ytan.
- · Skruva ur skruvarna som fixerar stället/ställen.
- Ta bort stället/ställen.

#### När du använder väggfästet

Din TV är också berett för ett VESA-kompatibelt väggfäste. Om det inte medföljer din TV, kontakta din lokala återförsäljare för att köpa det rekommenderade väggfästet.

Hål och mätningar för väggmonteringsfästets installation;

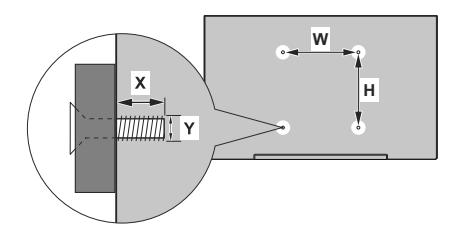

| VESA VÄGGMONTERINGSMÅTT |                |     |  |  |  |
|-------------------------|----------------|-----|--|--|--|
| Hålmönster              | w              | н   |  |  |  |
| Storlekar (m)           | 100            | 100 |  |  |  |
|                         | Skruvstorlekar |     |  |  |  |
| Länged (M)              | min. (mm)      | 7   |  |  |  |
| Lango (X)               | max. (mm)      | 8   |  |  |  |
| Tråd (Y)                | M4             |     |  |  |  |

## Antennanslutning

Anslut antennen eller kabel-TV-kontakten till ANTENNINGÅNGEN (ANT) uttag eller satellitkontakten till SATELLITINGÅNGEN (LNB) uttag på baksidan av TV:n.

#### Baksidan av TV:n

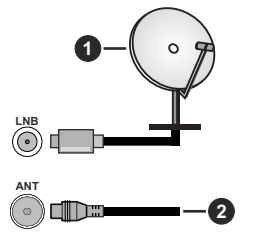

- 1. Satellit
- 2. Antenn eller kabel

Om du vill ansluta en enhet till TV:n, säkerställ att både TV:n och enheten är avstängda innan du gör anslutningen. After anslutningen genomförts kan du starta enheterna och använda dem.

# Andra anslutningar

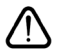

Om du vill ansluta en enhet till tv:n kontrollera att både tv:n och enheten är avstängda innan du ansluter. När anslutningen är klar kan du slå på enheterna och använda dem.

| Kontakt   | Тур                                              | Kablar                              | Enhet         |
|-----------|--------------------------------------------------|-------------------------------------|---------------|
| KOMPONENT | Komponent<br>Video<br>Anslutning<br>(back)       | VGA till Komponent Anslutning Kabel |               |
|           | HDMI<br>Anslutning<br>(bak&sida)                 |                                     | ~             |
|           | VGA<br>Anslutning<br>(bak)                       |                                     |               |
| LJUD IN   | VGA/Komponent<br>Ljud<br>Anslutning<br>(bak)     | Komponent/VGA Ljud kabel            |               |
| SPDIF     | SPDIF<br>(Optisk ut)<br>Anslutning<br>(bak)      |                                     |               |
|           | Komposite<br>(Ljud/Video)<br>Anslutning<br>(bak) | Ljud Video kabel                    |               |
| HÖRLURAR  | Hörlurs<br>anslutning<br>(sida)                  |                                     |               |
|           | USB<br>Anslutning(sida)                          |                                     |               |
|           | Cl<br>Anslutning(sida)                           |                                     | CAM<br>module |
|           | Ethernet<br>Anslutning<br>(bak)                  | LAN / Ethernet -kabel               |               |

För att aktivera VGA/komponentljud måste du använda de bakre ljudingångarna med en VGA/komponentljudkabel för ljudanslutning. När du använder väggmonteringssatsen (kontakta din återförsäljare för att köpa en. om den inte medfölier) rekommenderar vi att du ansluter alla kablar i baksidan av TV:n innan du monterar på väggen. Sätt endast in eller ta ut CI-modulen när TV:n är AVSTÄNGD. Du bör se modulens bruksanvisning för mer information om inställningarna. USB-ingångarna på TV-stödenheterna upp till 500mA. Anslutning av enheter som har aktuellt värde över 500mA kan skada din TV. När du ansluter utrustning med HDMI-kabel till din TV. för att garantera tillräcklig immunitet mot parasitiska frekvensstrålning och problemfri överföring av HD-signaler. såsom 4K-innehåll, måste du använda en höghastighets- (hög kvalitet) HDMI-kabel med ferriter.

# Att slå på/av TV:n

#### Anslutningsström

# VIKTIGT: TV:n är avsedd för drift från ett uttag på 220-240 V växelström, 50 Hz.

Efter att TV:n packats upp, låt den nå den omgivande temperaturen innan du ansluter TV:n till huvudströmmen.

Anslut strömkabeln till elnätet. TV:n slås på automatiskt.

#### För att sätta på TV:n från standby

Om TV:n är i standby-läge tänds standby-lysdioden. För att slå på TV:n ifrån standby-läget kan du antingen:

- Tryck på Standby -knappen på fjärrkontrollen.
- Tryck på kontrollknappen på TV: n.

TV:n slås sedan på.

#### Att ändra TV:n till viloläge

TV:n kan inte kopplas till standby-läge via kontrollknappen. Tryck på och håll in **Standby** -knappen på fjärrkontrollen. **Stäng av** dialogen visas på skärmen. Markera **OK** och tryck på **OK**-knappen. TV:n växlar till vänteläge.

#### För att slå på TV:n

För att stänga av TV:n helt drar du ur strömsladden från eluttaget.

#### Snabb Standby-läge

För att växla TV: n till snabb vänteläge antingen;

• Tryck på Standby-knappen på fjärrkontrollen.

Tryck igen för att gå tillbaka till driftläge.

• Tryck på kontrollknappen på TV: n.

Tryck på styrknappen igen för att gå tillbaka till driftläget.

# TV:ns kontroll & drift

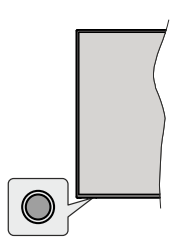

Med kontrollknappen kan du styra TV:ns Quick Standby-On funktioner.

**Observera:** Placeringen av kontrollknappen kan variera beroende på modell.

För att stänga av TV:n (snabb Standby): Tryck på styrknappen för att vrida TV:n till snabbt vänteläge.

Stäng av TV:n (Standby): TV:n kan inte kopplas till standby-läge via kontrollknappen.

För att stänga av TV:n: Tryck på kontrollknappen; TV:n kommer att slås på.

**Observera:** Live TV-inställningsmenyn OSD i Live TV-läge kan inte visas via kontrollknappen.

#### Att sköta TV:n med fjärrkontrollen

Tryck på **Meny** knappen på fjärrkontrollen för att visa Live TV-inställningsmenyn när du är i Live TV-läge. Tryck på **Home**-knappen för att visa eller återgå till skärmen Hem på Android TV:n. Använd riktningsknapparna för att flytta fokus, gå vidare, justera vissa inställningar och tryck på **Home**för att göra val för att göra ändringar, välja inställningar, öppna en undermeny, starta ett program etc. Tryck p å**återgå/ tillbaka** för att återgå till föregående menyskärm.

#### Ingångsval

När du väl har anslutit externa enheter till din TV kan du växla mellan olika insignalkällor. Tryck på **Source**-knappen på fjärrkontrollen i följd eller använd riktningsknapparna och tryck på **OK**knappen för att växla till olika källor i direktsänt TV-läge. Eller gå till **Inmatnings**-menyn på startskärmen, väljönskad källa från listan och tryck på **OK**.

#### Byta kanal och ändra volym

Du kan justera volymen med knapparna **Volym +/-** och ändra kanalen i Live TV-läge med hjälp av knapparna **Program +/-** på fjärrkontrollen.

# Fjärrkontroll

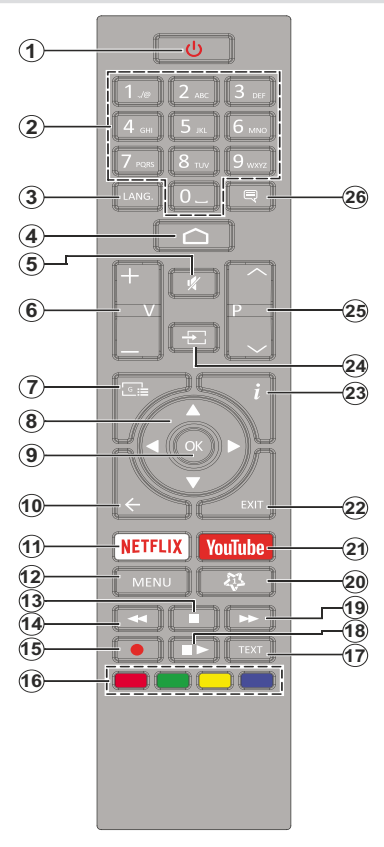

#### Sätt i batterierna i fjärrkontrollen

Ta bort skruven som sitter i batterifacket på baksidan av fjärrkontrollen först. Lyft lätt på locket. Sätt i två 1,5V - storlek **AAA**-batterier. Kontrollera att (+) och (-) matchar (kontrollera polariteten). Blanda inte gamla och nya batterier. Ersätt endast med samma eller motsvarande typ. Placera tillbaka locket. Skruva sedan fast locket igen.

#### Standby-knappen

Tryck på och håll in **Standby** -knappen på fjärrkontrollen. **Stäng av** dialogen visas på skärmen. Markera **OK** och tryck på **OK**-knappen. TV:n växlar till vänteläge. Tryck snabbt och släpp för att byta TV:N till snabbviloläge eller slå på TV:n när i snabbviloläge eller viloläge.

- 1. Viloläge: Snabb-standby/Standby/På
- 2. Numeriska knappar: Växlar kanalen i live TV-läge, skriver in en siffra eller en bokstav i textrutan på skärmen
- Språk: Växlar mellan ljudlägen (analog TV), visar och ändrar ljudspråk (digital-TV, om tillgängligt)
- 4. Hem: Öppnar startskärmen
- 5. Tyst: Stänger helt av volymen på TV: n
- 6. Volym +/-
- 7. Guide: Visar den elektroniska programguiden i Live TV-läge
- Pilknappar: Navigerar menyer, inställningsalternativ, flyttar fokus eller markör etc., ställer in rekordtid och visar undersidorna i Live TV-Text-läget när du trycker på höger eller vänster. Följ instruktionerna på skärmen.
- 9. OK: Bekräftar val, går till undermenyer, visar kanallistan (i Live TV-läge)
- Bakåt/Återgå: Återgår till föregående menyskärm, går ett steg tillbaka, stänger öppna fönster, stänger text-TV (i Live TV-Teletext läge)
- 11. Netflix: Startar Nexflix-applikationen.
- 12. Meny: Visar Live TV -inställningsmenyn i Live TV -läge, visar tillgängliga inställningsalternativ, så som ljud och bild
- 13. Stopp: Stoppar median från att spelas
- 14. Spola tillbaka: Spolar bakåt i media såsom filmer
- 15. Spela in: Spelar in programmen i live TV-läge
- 16. Färgknappar: Följ instruktionerna för färgade knappfunktioner på skärmen
- 17. Text: Öppnar och stänger text-TV (om tillgängligt i Live TV-läge)
- Paus: Pausar media som spelas, börjar timeshiftinspelning i live TV läge
   Spela: Börjar spela utvald media
- 19. Snabbt framåt: Spolar framåt i media så som filmer
- Min knapp1: Öppnar bildlägets inställningsmeny på tillgängliga källor
- 21. Youtube: Startar Youtube-applikationen
- 22. Stäng: Stänger Live TV -inställningsmenyn, stänger applikationer som används och/eller Startskärmen och byter till senast ställd källa
- 23. Info: Visar information om skärminnehållet
- 24. Källa: Visar alla tillgängliga sändnings- och innehållskällor, stänger Startskärmen och byter till senast ställd källa
- 25. Program +/-: Ökning/Minskar kanalnumret i Live-TVläget
- 26. Undertext: Startar och stänger av undertexter (där det finns)

# Första installationsguiden

Observera: Följ instruktionerna på skärmen för att slutföra grundinställningarna. Använd riktningsknapparna och OKknappen på fjärrkontrollen för att välja, ställa in, bekräfta och fortsätta.

När den slås på för första gången, kommer en sökning efter tillbehör att utföras innan den första inställningen startar. Följ informationen på skärmen för att para din fjärrkontroll (beroende på fjärrkontrollens modell) och andra trådlösa tillbehör med din TV. Sluta lägg till tillbehör och starta inställningen genom att trycka på Bakåt/Återgå knappen.

#### 1. Välkomstmeddelande och val av språk

Meddelandet "Välkommen" visas tillsammans med språkval som visas på skärmen. Välj önskat språk i listan och tryck på OK för att fortsätta.

#### 2. Snabb installation

Om du inte tidigare anslutit din TV till internet via Ethernet visas en skärm där du kan överföra Androidtelefonens WLAN-nätverk och Google-konto till din TV. Markera **Fortsätt** och tryck på **OK**för att fortsätta. Följ anvisningarna på skärmen på din TV och din telefon för att slutföra processen. Du kan också hoppa över det här steget genom att välja **Hoppa över** alternativet. Vissa steg kan hoppas över beroende på inställningarna i det här steget.

Om du tidigare anslutit din TV till internet via Ethernet visas ett meddelande om att du är ansluten. Du kan välja att fortsätta med trådbunden anslutning eller ändra nätverket. Markera **Ändra nätverk** och tryck på **OK**om du vill använda trådlös anslutning istället för trådbunden anslutning.

#### 3. Nätverksanslutning

Du kommer att dirigeras till nästa steg automatiskt om du ansluter din TV till internet via Ethernet just nu. Om inte kommer tillgängliga trådlösa nätverk att sökas efter och listas på nästa skärm. Välj ditt WLANnätverk från listan och tryck på **OK** för att ansluta. Ange lösenordet med det virtuella tangentbordet om nätverket är lösenordsskyddat. Välj alternativet **Annat nätverk**Annat nätverk i listan om nätverket som du vill ansluta har dolt SSID.

Om du föredrar att inte ansluta till internet vid denna tidpunkt kan du hoppa över det här steget genom att välja **Hoppa**över alternativet. Du kan ansluta till internet senare med hjälp av **Nätverk & Internet** menyalternativ i**inställningar** från hemskärmen eller från **TV-alternativ**menyn i Live TV-läge.

Detta steg kommer att hoppas över om internetanslutning har etablerats i föregående steg.

#### 4. Logga in på ditt Google-konto

Om anslutningen lyckas, kan du logga in på ditt Google-konto på nästa skärm. Du måste vara inloggad på ett Google-konto för att kunna använda Googles tjänster. Det här steget hoppas över om ingen internetanslutning har upprättats i föregående steg eller om du redan har loggat in på ditt Google-konto i Snabbinställningssteget.

Genom att logga in kan du upptäcka nya appar för videor, musik och spel på Google Play. få anpassade rekommendationer från appar som YouTube; köpa eller hyra de nyaste filmerna och programmen på Google Play Filmer & TV; komma åt din underhållning och styra dina media. Markera **logga In** och tryck på **OK**för att fortsätta. Inloggningsalternativen är följande:

- Använd din telefon eller dator: Du kan använda en webbläsare på telefonen eller datorn för att logga in. Markera det här alternativet och tryck på OKknappen. En kod kommer att visas på TV-skärmen. Se till att telefonen eller datorn är i samma nätverk som din TV. Öppna den angivna webbplatsen (androidtv.com/setup, följ instruktionerna på skärmen för den aktuella webbadressen) i telefonens eller datorns webbläsare och ange koden som visas på TV-skärmen i det relaterade inmatningsfältet. Följ sedan anvisningarna på enheten och slutför processen.
- Använd fjärrkontrollen: Med det här alternativet kan du logga in på ditt Google-konto genom att ange din e-postadress eller ditt telefonnummer och ditt lösenord.

Om du föredrar att inte logga in på ditt Google-konto kan du hoppa över det här steget genom att välja **Hoppa över**alternativet.

#### 5. Användarvillkor

Användarvillkor skärmen kommer att visas nästa. Genom att fortsätta godkänner du Googles användarvillkor, Googles sekretesspolicy och Googles användarvillkor. Markera **Acceptera** och tryck på **OK**på fjärrkontrollen för att bekräfta och fortsätta. Du kan också se **användarvillkor**, **Integritetspolicy** och **Spela användarvillkor**, **Integritetspolicy** och **Spela användarvillkor** så den här skärmen. För att visa innehållet behövs en internetanslutning. Ett meddelande visas som nämner webbadress där denna information även kan ses utifall Internet inte är tillgängligt.

#### 6. <u>Plats</u>

På nästa skärm kan du tillåta eller neka Google och tredjepartsappar att använda din TV:s platsinformation. Välj **Ja**för att bekräfta och tryck på **OK**. Om du vill hoppa över det här steget utan bekräftelse väljer du **Nej** och fortsätter genom att trycka på **OK**-knappen. Du kan ändra denna inställning senare med **Inställningar> Enhetsinställningar> Plats** på Hem-skärmen.

#### 7. Hjälp till att förbättra Android

Skicka diagnosinformation automatiskt till Google, som kraschrapporter och användningsdata från din enhet och appar. Denna information kommer inte att användas för att identifiera dig. Välj Jaför att bekräfta och tryck på OK. Om du vill hoppa över det här steget utan bekräftelse väljer du Nej och fortsätter genom att trycka på OK-knappen. Du kan ändra den här inställningen senare med hjälp av menyn Inställningar > Enhetsinställningar > Användning och diagnostik på startskärmen.

Information om Google-tjänster och vissa funktioner på din TV visas härnäst. Du kan aktivera personliga resultat för Assistant genom att välja det relaterade alternativet när du uppmanas till det. Tryck på **OK**i följd för att fortsätta.

#### 8. Land (Country)

l nästa steg väljer du ditt **land** i listan och trycker på **OK**för att fortsätta.

#### 9. Lösenord

Beroende på vilket land du gjorde i föregående steg kan du bli ombedd att definiera ett lösenord (PINkod) just nu. Tryck på **OK**för att fortsätta. Den valda PIN-koden kan inte vara 0000. Denna PIN-kod krävs för att komma åt vissa menyer, innehåll eller för att släppa låsta kanaler, källor etc. Du måste ange den om du blir ombedd att ange en PIN-kod för eventuella menyåtgärder senare.

#### 10. VäljTV Läge

I följande steg i den ursprungliga installationen kan du ställa in TV:ns driftläge antingen som **Hem** eller som **Butik.** Butikalternativet konfigurerar TV:nsinställningar för butiksmiljö. Alternativet är endast avsett för användning i butik. Det rekommenderas att välja **Hem**för hemmabruk.

#### 11. Chromecast inbyggd alltid tillgänglig

Välj önskad chromecast tillgänglighet. Om ställd som På, detekteras TV:n som Google Cast -enhet och Google Assistant och andra tjänster kan öppna TV:n till att svara på Cast-kommandon även i viloläge och skärmen släckt.

#### 12. Tuner-läget

Observera: Om du inte vill utföra en mottagare-scanning, välj en av de tillgängliga alternativen ändå. Du kan hoppa över skanningen i ett senare skede av installationsguiden. Om du hoppar över det här steget kan du utföra en kanalsökning senare med de relaterade menyalternativen Kanaler.

Nästa steg är att välja tuner-läget. Välj önskad tunerinställning att installera kanaler för Live TV-funktion. Antenn-, kabel- och satellitalternativ finns. Markera det alternativ som motsvarar din miljö och tryck på OKeller Höger riktningsknapp för att fortsätta.

#### Antenn

Om **Antenn** alternativet är valt söker TV:n efter markbundna och analoga sändningar. Markera på nästa skärm **Skanna** och tryck på **OK** för att starta sökningen eller välja**Hoppa över skanna**för att fortsätta utan att göra en sökning.

#### Kabel

Om alternativet **Kabe**lär valt söker TV:n efter digitala kabel- och analoga sändningar. Om några visas tillgängliga operatörsalternativ på skärmen **Välj Operatör**. Annars hoppas detta steg över. Du kan välja endast en operatör från listan. Markera önskad operatör och tryck på **OK** eller **höger** riktningsknapp för att fortsätta. På nästa skärm väljer du **Skanna** för att starta en sökning eller välj t **Hoppa över skanna** för att fortsätta utan att utföra en sökning. Om Skanna är valt visas en konfigurationsskärm nästa. Alternativen Skannningsläge, Frekvens(KHz), modulering, Symbol Rate(Ksym/s), nätverks-ID kan behöva ställas in. v skannings läge somFull / Framåtom tillgänglig. Beroende på vald operatör och/eller skanningslägekanske vissa alternativ inte är tillgängliga att ställas in.

När du är klar med att ställa in tillgängliga alternativ trycker du på **Höger** riktningsknapp för att fortsätta. TV:n kommer att börja söka efter tillgängliga sändningar.

#### Satellit

Om **Satellit** alternativet är valt. **Satellit Typ** skärmen härnäst. **Alternativ för satellit** och **allmänna satellit** kommer att vara tillgängliga. Välj en och tryck **OK** för att fortsätta.

**Observera:** Önskad satellit och Allmän satellit -alternativen är kanske inte tillgängliga beroende på vald land. I detta fall visas DVBS-inställningar -skärmen, när tuner-läget är ställd som Satellit.

Om Önskad satellit alternativet är valt kommer nästa skärm att vara Välj operatör skärm. Du kan välja endast en operatör från listan. Markera önskad operatör och tryck på OK eller höger riktningsknapp för att fortsätta. Några av följande alternativ kan vara förinställda beroende på den valda operatorn i det här steget. Kontrollera parametrarna innan du fortsätter och justera vid behov.

DVBS Config inställnings skärmen kommer att visas härnäst. Första antenn typ (\*) bör ställas in. Universal, Enkel kabel ochJess Enkel kabel alternativ finns tillgängliga. Sätt som Antenntyp Universal för Direct och DiSEqC satellitsystem. Om du ställer in antenntypen som Universal, tryck på Högerriktningsknapp för att gå vidare till nästa steg. Om antenntypen är inställd som Single Cable eller Jess Singlecable kommer det att finnas ytterligare tre alternativ på skärmen DVBS Konfiguration inställning Tuner, Bandfrekvens och användardefinierad. användardefinierade alternativet kommer att vara tillgängligt om Band frekvens är inställd som användardefinierade. Ställ in dessa alternativ om tillgängliga och tryck på höger riktningsknapp för att fortsätta.

(\*) Detta alternativ kan benämnas **Satellittyp** beroende på landval.

Närparametrarna på **DVBS Konfigurationsinställning** skärmen konfigureras enligt din miljö kan nästa steg vara **Väls Satellit** skärm. Det kan hända att du kan ställa in olika satelliter beroende på vald antenntyp och operatör i föregående steg. Markera önskat satellitalternativ och tryck på **OK**för att ställa in parametrarna(\*). **Satellitstatus** för det första satellitalternativet ställs in som **På**. För att konfigurera andra inställningar av satelliten och för att aktivera skanning bör detta alternativ ställas in som **På** först. Tryck på tillbaka-knappen och välj nästa satellit du vill ställa in. När du har slutfört konfigurationsändringarna trycker du på knappen **Höger** riktning för att fortsätta.

(\*) Om du har Direkt satellitsystem, ska **DiSEqC Set** alternativet ställas in som **DiSEqC A**.

Kanal skanning skärmen visas nästa. Välj Skanna och tryck på OK eller Högerriktningsknapp för att fortsätta med skanningskonfigurationerna. Välj Hoppa över skanning Hoppa över skanning för att fortsätta utan att utföra en genomsökning och slutföra den ursprungliga inställningen.

Skärmen för DVBS Scan Configure visas nästa om alternativet Skannaär valt. Följande alternativ kommer att finnas tillgängliga: Skanningsläge och kanaler. Du kan välia att utföra en fullständig genomsökning eller en nätverksgenomsökning. Ställ in skanningsläget därefter. Om du ska utföra en nätverksskanning ska du se till att du har justerat Frekvens, Symbol hastighet (Ksym/s) och Polarisation parameterar under Transponder alternativ exakt på Satellit Inställnings skärmen. Du kanske inte kan ändra inställningen för skanningsläge beroende på tidigare val. Om alternativet Kanaler är satt som Gratiskommer krypterade kanaler inte att installeras. Ytterligare alternativ kan också vara tillgängliga beroende på den valda operatören, konfigurera dessa inställningar enligt dina önskemål. När du är klar med att ställa in tillgängliga alternativ trycker du på höger riktningsknapp för att starta skanningen skanningsläge ellerkanaler är markerat. Medan sökningen fortsätter kan du trycka på knappen Bakåt för att avbrvta sökningen. De kanaler som redan har hittats kommer att lagras i kanallistan.

När installationen är klar visas resultatet. Tryck på **OK** för att slutföra installationen.

Startskärmen visas. Du kan markera **Live TV**-appen och trycka på **OK**för att växla till Live-TV-läge och titta på TV-kanaler.

# Hemskärmen

För att njuta av fördelarna med Android TV, måste din TV vara ansluten till Internet. Anslut TV:n till ett hemnätverk med en höghastighetsanslutning till Internet. Du kan ansluta din TV trådlöst eller trådbundet till ditt modem/router. Se **Nätverk & Internet** och **Ansluter till Internet**avsnitt för mer information om hur du ansluter din TV till internet.

Hem menyn är centrum för din TV. Tryck på**Home**knappen för att visa hemskärmen. Från hemmenyn kan du starta ett program, växla till en TVkanal, titta på en film eller växla till en ansluten enhet. Beroende på dina TV-inställningar och ditt val av land i den inledande konfigurationen, kan hemskärmsmenyn innehålla olika objekt. Tillgängliga alternativ för hemskärmen är placerade i rader. För att navigera genom hemskärmens alternativ, använd riktningsknapparna på fjärrkontrollen. Appar, YouTube, Google Play Filmer och TV, Google Play Music och Google Play-relaterade rader och rader av de program du har installerat kan vara tillgängliga. Markera en rad och flytta sedan fokus till önskat objekt i raden. Tryck på **OK** knappen för att göra ett val eller öppna en undermeny.

Längst upp till vänster på skärmen kommer sökverktyg att placeras. Du kan välja att antingen skriva ett ord för att starta en sökning via det virtuella tangentbordet eller prova röstsökalternativet om din fjärrkontroll har en inbyggd mikrofon. Flytta fokus till önskat alternativ och tryck på **OK** för att fortsätta

På skärmens övre högra sida Meddelanden, Ingångar, nätverk och internet (kommer att namnges som Anslutna ellerEj anslutna beroende på aktuell anslutningsstatus), Inställningar och aktuell tid visas. Du kan konfigurera datum- och tid sinställningar med menyalternativen Datum och tid från Inställningar> Enhetsinställningar meny.

Första raden kommer att vara raden Apps. Live TV och Multi Media Playerappar kommer att finnas tillgängliga tillsammans med andra appar. Markera Live TV och tryck OK för att växla till Live TV-läge. Om källan var inställd på ett annat alternativ än TV tryck tidigare på Källaknappen och ställ in som TV för att titta på live-TV-kanaler. Markera Multi Media Player och tryck på OK för att bläddra bland de anslutna USB-enheterna eller mediaservrarna och spela/visa det installerade medieinnehållet på TV:n. Ljudfilerna kan spelas upp via högtalarna på TV:n eller genom högtalarsystemen anslutna till TV:n. Du kan konfigurera inställningarna för ljudutmatning från alternativet Högtalare i Inställningar> Enhetsinställningar> Ljud meny.

# Menyinnehåll för Live TV-läge

Växla först TV:n till Live TV-läge och tryck sedan på **Meny** knappen på fjärrkontrollen för att se menyalternativen för Live TV. Om du vill växla till Live-TV-läge kan du antingen trycka på knappen **Avsluta** eller markera **Live TV**-appen från raden **Apps**och trycka på **OK**på startskärmen.

#### Kanaler

Lägg till i Mina favoriter: Lägg till kanalen som för närvarande bevakas i den tidigare valda favoritlistan.

**Programguide:** Öppna den elektroniska programguiden. Se avsnittet **Programguide** Programguide för detaljerad information.

Nya kanaler tillgängliga: Starta en sökning efter nya kanaler. Välj kanalkällprogram eller tuner. Gör sedan

inställningarna enligt din miljö och inställningar om det behövs. Du kan använda meny **Kanal** alternativen för att söka efter sändningskanaler. Se avsnittet **Kanel**för mer information. När färdig markering **Klar** och tryck **OK**.

#### **TV-alternativ**

**Källa:** Visa listan med inmatningskällor. Välj önskad och tryck på **OK** för att växla till den källan.

Bildläge: Ställ in bildläget efter dina önskemål eller krav. Bildläget kan ställas in till ett av följande alternativ: Användare, Standard, Levande, Sport, Film och Spel. Du kan använda Användare läge för att skapa anpassade inställningar. Gå till Inställningar > Enhetsinställningar > Bild för detaljerade inställningsalternativ.

Visningsläge: Ställ in bilförhållandena för skärmen Välj ett av de fördefinierade alternativen enligt dina önskemål.

Högtalare: Hör TV-ljudet från den anslutna kompatibla ljudenheten som är inställd som External Audio System. Ställ in som TV högtalare för att använda högtalarna på din TV för ljudutgång.

#### Strömtillförsel

**Insomningstimer:** Definiera en ledig tid efter vilken du vill att TV:n ska automatiskt gå till viloläge.

**Bild av:** Välj det här alternativet och tryck på **OK** för att stänga av skärmen. Tryck på en knapp på fjärrkontrollen eller på TV:n för att slå på skärmen igen. Observera att du inte kan slå på skärmen via knapparna **Volym+/-**, **Mute** och **Standby** knappar. Dessa knappar fungerar normalt.

Stäng av timer: Definiera en tid efter vilken du vill att din TV ska stängas av automatiskt. Ställ in som Av för att inaktivera.

**Ingen signal automatisk avstängning:** Ställ in TV:ns beteende när ingen signal detekteras från den för närvarande inställda ingångskällan. Definiera en tid efter vilken du vill att TV:n ska stänga av sig själv eller ställa in som **Av för att inaktivera**.

**CI-kort:** Visa tillgängliga menyalternativ för CI-kortet som används. Det här alternativet kanske inte är tillgängligt beroende på inställningen för ingångskälla.

#### Avancerade alternativ

Ljudspråk: Ställ in önskad språk för ljudet. Det här alternativet kanske inte är tillgängligt beroende på inställningen för ingångskälla.

Blå Mute: Slå på/av den här funktionen enligt dina önskemål. När den är aktiverad visas blå bakgrund på skärmen när ingen signal är tillgänglig.

Standardkanal: Ställ in din standardinställning för startkanalen. När Välj läge är inställt som Användarval, Visa kanaler alternativet blir tillgängligt. Markera och tryck på **OK** för att se kanallistan. Markera en kanal och tryck på **OK**för att göra en markering. Vald kanal visas varje gång TV: n slås på igen från snabb vänteläge. Om **väljningsläget** är inställt som **Senaste status** visas den senast bevakade kanalen.

Interaktionskanal: Slå på eller av funktionen Interaktionskanal.

**MHEG PIN-skydd:** Slå på eller av funktionen för MHEG PIN-skydd. Den här inställningen aktiverar eller avaktiverar åtkomsten till några av MHEGprogrammen. Avaktiverade program kan släppas genom att ange rätt PIN-kod.

#### HBBTV-inställningar

HBBTV-stöd: Slå på eller av HBTV-funktionen.

**Spåra inte:** Ange dina önskemål angående spårningsbeteendet för HBBTV-tjänster.

**Inställningar för cookies:** Ställ in inställningarna för cookies för HBBTV-tjänster.

Ihållande lagring: Slå på eller av funktionen för beständig lagring. Om den ställs in som **På**kommer cookies att lagras med ett utgångsdatum i TV:ns beständiga minne.

Blockera spårningsplatser: Slå på eller av funktionen Blockera spårningsplatser.

Enhets-ID: Slå på eller av Device ID-funktionen.

**Återställ enhets-ID:** Återställ enhets-ID för HBBTV tjänster. Konfiktiv dialog kommer att visas. Tryck på **OK**för att fortsätta, **Tillbaka** för att avbryta.

#### Undertext

Analog undertext: Ange det här alternativet som Av, På eller Tyst. Om alternativet Tysta är valt visas den analoga undertexten på skärmen, men högtalarna dämpas samtidigt.

Digital undertext: Ange det här alternativet som Av eller På.

**Textspår:** Ange din textningsspårinställning, om någon är tillgänglig.

Digitalt undertextspråk: Ställ in ett av de listade språkalternativen som första språk för digitala undertexter.

Andra digitala undertext Språk: Ställ in ett av de listade språkalternativen som andra språk för digitala undertexter. Om det valda språket i alternativet Digital textningsspråk inte är tillgängligt, visas undertexter på detta språk.

Typ av text: Ange det här alternativet som Normal eller Nedsatt hörsel. Om nedsatt hörsel-alternativet väljs erbjuder det undertext till döva och tittare med dålig hörsel med ytterligare beskrivningar.

#### Text-TV

**Språk för digital text-TV:** Ställa in text-TV-språk för digitala sändningar.

Avkodning av sidans språk: Ange avkodningssidospråk för text-TV-visning.

BISS-nyckel: Meddelandet "Klicka för att lägga till Biss-tangenten" visas. Tryck på OK-knappen för att lägga till en biss-nyckel. Parametrar för frekvens, symbolhastighet (KSym/s), Polarisering, program-ID och CWnyckel kommer att vara tillgängliga för att ställas in. När du är klar med inställningarna, markera Spara nyckel och tryck på OK för att spara och lägga till biss-nyckeln. Det här alternativet är inte tillgångligt om kanalinstallationsläget under menyn Inställningar>Kanalmenyn inte är inställd som Önskad satellit, allmän satellit eller satellit. Dessa alternativ kanske inte är tillgängligt beroende på valet av land under den första installationen.

Automatisk viloläge: Definiera en ledig tid efter vilken du vill att TV:n ska automatiskt gå till viloläge. Alternativ för 4 timmar, 6 timmar och 8 timmar finns tillgängliga. Ställ in som aldrig att inaktivera.

Systeminformation: Visa detaljerad systeminformation på den aktuella kanalen Signal nivå, Signal kvalitet, frekvens etc.

Version info: Visa systeminformation som modellnamn och version.

**Inställningar** Se avsnittet **Inställningar** för detaljerad information.

#### Spela in

Inspelnings lista: Inspelningarna kommer att visas om de finns tillgångliga. Markera en inspelning som du väljer och tryck på den gula knappen för att ta bort den eller tryck på den blå knappen för att visa detaljerad information. Du kan använda röda och gröna knappar för att rulla sidan uppåt och nedåt.

**Enhetsinformation:** Anslutna USB-lagringsenheter visas. Markera valfri enhet och tryck på **OK**för att se tillgängliga alternativ.

Ställ in TimeShift: Tagga den valda USBlagringsenheten eller en partition på den för tidsskiftinspelning.

**Ställ PVR:** Tagga den valda USB-lagringsenheten eller en partition på den för PVR.

**Format:** Formatera den valda USB-lagringsenheten. Se avsnittet **USB-inspelning** för mer information

Hastighetstest: Starta ett hastighetstest för den valda USB-lagringsenheten. Testresultatet visas när det är klart.

Lista över scheman: Lägg till påminnelser eller inspelningstimers med menyn Schemalistan.

Tidsskiftläge: Aktivera eller inaktivera funktionen för inspelning av tidsförskjutning. Se avsnittet **USB** -inspelning för mer information.

# Inställningar

Du kan öppna **Inställningar**-menyn från huvudskärmen eller **TV alternativ** -menyn i Live TV läge.

#### Nätverk och Internet

Du kan konfigurera TV:ns nätverksinställningar med alternativen i den här menyn. Du kan också markera ikonen Anslutning/inte ansluten på startskärmen och trycka på **OK**för att komma åt den här menyn.

Wi-Fi: Slå på och av funktionen för trådlöst LAN (WLAN).

#### Tillgängliga nätverk

När WLAN-funktionen är påslagen visas tillgängliga trådlösa nätverk. Markera **Se alla** och tryck **OK** för att se alla nätverk. Välj en och tryck på **OK**för att ansluta. Du kan bli ombedd att ange ett lösenord för att ansluta till det markerade nätverket, om nätverket är lösenordsskyddat.

#### Andra alternativ

Lägg till nytt nätverk: Lägg till nätverk med dolda SSID.

Skanning alltid tillgänglig: Du kan låta platstjänsten och andra appar söka efter nätverk, även när WLAN-funktionen är avstängd. Tryck på **OK**för att slå på och av.

**Wow:** Slå på och av Wake On WLAN-funktionen. Med den här funktionen kan du slå på eller väcka din TV via nätverket.

**Wol:** Slå på och av Wake-on-LAN-funktionen. Med den här funktionen kan du slå på eller väcka din TV via trådlöst nätverk.

#### Ethernet

Anslutning/ej ansluten: Visar status för internetanslutningen via Ethernet-, IP- och MAC-adresser.

**Proxyinställningar:** Ställ in en HTTP-proxy för webbläsare manuellt. Denna proxy får inte användas av andra appar.

IP-inställningar: Konfigurera din TV:s IP-inställningar.

#### Kanal

#### Kanaler

Alternativen på den här menyn kan ändras eller bli inaktiva beroende på valet av kanalinstallationsläge.

#### Kanalinstallationsläge - antenn

Automatiskt kanalsökning: Starta en skanning efter analoga och digitala kanaler. Du kan trycka på

knappen **Bakåt** för att avbryta skanningen. De kanaler som redan har hittats kommer att lagras i kanallistan.

**Uppdatera Skanning:** Sök efter uppdateringar. Tidigare tillagda kanaler kommer inte att raderas, men nyfunna kanaler kommer att lagras i kanallistan.

Analog manuell sökning: Starta en manuell skanning för analoga kanaler. Ange startfrekvensen och välj sedan Skanna upp eller skanna nedåt. När en kanal påträffas kommer skanningen att slutföras och hittade kanalen kommer att lagras i kanallistan.

**Enkel RF-sökning:** Välj **RF-kanalen** med hjälp av höger/vänster riktningsknappar. Signal Nivå och Signal Kvalitet för vald kanal visas. Tryck på **OK** för att starta sökningen på den valda RF-kanalen. De hittade kanalerna kommer att lagras i kanallistan.

Uppdatering av manuell service: Starta manuellt en uppdatering av tjänsten .

LCN: Ange dina önskemål för LCN. LCN är det logiska kanalnummersystemet som organiserar tillgängliga sändningar i enlighet med en igenkännbar kanalnummersekvens (om tillgängligt).

Typ av kanalsökning: Ange inställningarna för skanningstyp.

Typ av kanalbutik: Ange din butikstyps preferens.

Välj favorit nätverk: Välj ditt favoritnätverk. Det här menyalternativet kommer att vara aktivt, om mer än bara ett nätverk är tillgängliga.

Hoppa över kanal: Ställ in kanaler som ska hoppas över när du byter kanaler via **Program +/-**knapparna på fjärrkontrollen. Markera önskad kanal i listan och tryck på **OK** för att välja/avmarkera.

**Sortera kanal:** Byt ut positionerna för de två valda kanalerna i kanallistan. Markera önskade kanaler i listan och tryck på **OK** för att välja. När den andra kanalen är markerad kommer platsen på denna kanal att ersättas med positionen för den första valda kanalen.

**Flytta kanal:** Flytta en kanal till en annan kanal. Markera kanalen du vill flytta och tryck på **OK** för att välja. Gör sedan detsamma för en andra kanal. När den andra kanalen är markerad flyttas den första valda kanalen till kanalens position.

Redigera kanal: Redigera kanaler i kanallistan. Redigera namn och kanalnummer för den valda kanalen och visa information om nätverksnamn, frekvens, färgsystem och ljudsystem som är relaterad till den kanalen om den är tillgänglig. Beroende på kanalen kan andra alternativ också vara redigerbara. Du kan trycka på den Blå knappen för att radera den markerade kanalen.

Finjustera den analoga kanalen : Finjustera en analog kanal. En lista över tillgängliga analoga kanaler visas. Välj önskad från listan och tryck på **OK** -knappen. Ändra sedan frekvensen av kanalen genom att trycka på vänster/höger riktningsknappar. Tryck på **OK** för att lagra den nya frekvensen för den kanalen. Tryck **Tillbaka** för att avbryta. Detta objekt kanske inte är synligt, beroende på om den senast bevakade kanalen var analog eller inte.

**Rensa kanallista:** Ta bort alla kanaler som är lagrade i kanallistan för det valda kanalinstallationsläget. En dialog visas för bekräftelse. Markera **OK** och tryck på **OK** -knappen för att fortsätta. Markera **Avbryt** och tryck på **OK**för att avbryta.

#### Kanalinstallationsläge - kabel

Automatiskt kanalsökning: Starta en skanning för analoga och digitala kabelkanaler. Om tillgängliga operatörsalternativ kommer att visas Markera önskad och tryck på OK. Alternativ för skanningsläge, kanalskanningstyp, frekvens och nätverks-ID kan vara tillgängliga. Alternativen kan variera beroende på operatören och skanningsläge valen. Ställ in skanningsläget som fullständigt om du inte vet hur du ställer in andra alternativ. Markera Skanna och tryck på OK för att starta genomsökningen. Du kan trycka på bakåtknappen för att avbryta skanningen. De kanaler som redan har hittats kommer att lagras i kanallistan.

Enkel RF-sökning: Ange Frekvensvärde. Signalnivå och signalkvalitet för den valda frekvensen visas. Markera Skanna valet och tryck på OK för att starta skanningen. De hittade kanalerna kommer att lagras i kanallistan.

LCN: Ange dina önskemål för LCN. LCN är det logiska kanalnummersystemet som organiserar tillgängliga sändningar i enlighet med en igenkännbar kanalnummersekvens (om tillgängligt).

Typ av kanalsökning: Ange inställningarna för skanningstyp.

Typ av kanalbutik: Ange din butikstyps preferens.

Välj favorit nätverk: Välj ditt favoritnätverk. Det här menyalternativet kommer att vara aktivt, om mer än bara ett nätverk är tillgängliga.

Hoppa över kanal: Ställ in kanaler som ska hoppas över när du byter kanaler via **Program +/**-knapparna på fjärrkontrollen. Markera önskad kanal i listan och tryck på **OK** för att välja/avmarkera.

**Sortera kanal:** Byt ut positionerna för de två valda kanalerna i kanallistan. Markera önskade kanaler i listan och tryck på **OK** för att välja. När den andra kanalen är markerad kommer platsen på denna kanal att ersättas med positionen för den första valda kanalen.

**Flytta kanal:** Flytta en kanal till en annan kanal. Markera kanalen du vill flytta och tryck på **OK** för att välja. Gör sedan detsamma för en andra kanal. När den andra kanalen är markerad flyttas den första valda kanalen till kanalens position.

Redigera kanal: Redigera kanaler i kanallistan. Redigera namn och kanalnummer för den valda kanalen och visa information om nätverksnamn, frekvens, färgsystem, ljudsystem, modulering och symbolhastighet som är relaterad till den kanalen. Beroende på kanalen kan andra alternativ också vara redigerbara. Du kan trycka på den **Blå** knappen för att radera den markerade kanalen.

Finjustera den analoga kanalen : Finjustera en analog kanal. En lista över tillgängliga analoga kanaler visas. Välj önskad från listan och tryck på **OK** -knappen. Ändra sedan frekvensen av kanalen genom att trycka på vänster/höger riktningsknappar. Tryck på **OK** för att lagra den nya frekvensen för den kanalen. Tryck **Tillbaka** för att avbryta. Detta objekt kanske inte är synligt, beroende på om den senast bevakade kanalen var analog eller inte.

**Rensa kanallista:** Ta bort alla kanaler som är lagrade i kanallistan för det valda kanalinstallationsläget. En dialog visas för bekräftelse. Markera **OK** och tryck på **OK** -knappen för att fortsätta. Markera **Avbryt** och tryck på **OK**för att avbryta.

#### Kanalinstallationsläge - föredragna/Allmän satellit/Satellit

Återskanning av satellit: Starta en satellitscanning som börjar med operatörens valskärm för Föredragen satellit kanalinstallationsläge eller med satellitvalskärmen för Allmän Satellit eller Satellit kanalinstallationsläge. När detta skanneralternativ föredras, är vissa skanningskonfigurationer inte tillgängliga och således kan de inställningar du gjort under den inledande konfigurationen kanske inte ändras.

Lägg till Satellit: Lägg till satellit och genomför en satellitskanning.

Satellit uppdatering: Sök efter uppdateringar genom att upprepa tidigare genomsökningen med samma inställningar. Du kommer också att kunna konfigurera dessa inställningar före genomsökningen. Om kanalinstallationsläget är inställt på Önskad satellit kan det här alternativet namnges på olika sätt beroende på vilka tjänster som är tillgängliga. Markera satelliten och tryck på OK-knappen för att konfigurera detaljerade satellitparametrar. Tryck på höger riktningsknapp för att fortsätta.

Satellit Manuell inställning: Starta en manuell satellitskanning.

Välj favorit nätverk: Välj ditt favoritnätverk. Det här menyalternativet kommer att vara aktivt, om mer än bara ett nätverk är tillgängliga. Det här alternativet kanske inte är tillgängligt beroende på vilket land det valda landet har under den första installationen.

Hoppa över kanal: Ställ in kanaler som ska hoppas över när du byter kanal via Program +/- knappar på fjärrkontrollen. Markera önskad kanal i listan och tryck på OK för att välja/avmarkera.

Sortera kanal: Byt ut positionerna för de två valda kanalerna i kanallistan. Markera önskade kanaler i listan och tryck på **OK** för att välja. När den andra kanalen är markerad kommer platsen på denna kanal att ersättas med positionen för den första valda kanalen.

**Flytta kanal:** Flytta en kanal till en annan kanal. Markera kanalen du vill flytta och tryck på **OK** för att välja. Gör sedan detsamma för en andra kanal. När den andra kanalen är markerad flyttas den första valda kanalen till kanalens position.

Redigera kanal: Redigera kanaler i kanallistan. Redigera namn och kanalnummer för den valda kanalen och visa information om nätverksnamn, frekvens, färgsystem och ljudsystem som är relaterad till den kanalen om den är tillgänglig. Beroende på kanalen kan andra alternativ också vara redigerbara. Du kan trycka på den Blå knappen för att radera den markerade kanalen.

**Rensa kanallista:** Ta bort alla kanaler som är lagrade i kanallistan för det valda kanalinstallationsläget. En dialog visas för bekräftelse. Markera **OK** och tryck på **OK** -knappen för att fortsätta. Markera **Avbryt** och tryck på **OK**för att avbryta.

**Observera:** Vissa alternativ kanske inte är tillgängliga och visas som gråtonadeberoende på operatörens val och operatörsrelaterade inställningar.

#### Installationsläge för kanal

Ange det här alternativet som antenn, kabel, önskad satellit, allmän satellit eller satellit.

#### Automatisk kanaluppdatering

Slå på eller av funktionen för automatisk kanaluppdatering.

#### Meddelande om uppdatering av kanal

Slå på eller av kanal uppdaterings meddelande funktionen. Det här alternativet kanske inte är synligt, beroende på valet av **Kanalinstallationsläge**.

#### Föräldrakontroll

(\*) För att ange den här menyn bör PIN-koden anges först. Standardlösenordet är inställd på **1234**. Om du har definierat ett nytt lösenord efter den första installationsprocessen, använd det lösenord som du har definierat. Vissa alternativ kanske inte är tillgängliga eller varierar beroende på valet av land under den första installationen.

**Blockerade kanaler:** Väljer kanalen/erna som ska blockeras från kanallistan. Markera en kanal och tryck på **OK** för att markera/avmarkera. För att titta på en blockerad kanal bör lösenord anges först.

Begränsningar av programmet: Blockera program enligt information om åldersklassificering som sänds med dem. Du kan aktivera eller inaktivera begränsningar, ställa in klassificeringssystem, begränsningsnivåer och åldersgränser med hjälp av alternativen i den här menyn.

Inmatningar Blockerade: Förhindra åtkomst till det valda ingångskällinnehållet. Markera önskat inmatningsalternativ och tryck på OK för att välja/avmarkera. För att byta till en blockerad ingångskälla bör lösenord anges först.

Ändra PIN-kod: Ändra standard-PIN-koden. Markera det här alternativet och tryck påOK. Du måste ange den gamla PIN-koden först. Då visas en ny inmatningsskärm för lösenord. Ange det nya lösenordet två gånger för att bekräfta.

#### Ljudkanal

Ställ in inställningarna för ljudkanalen, om tillgängligt. Detta objekt kanske inte är synligt, beroende på om den senast bevakade kanalen var analog eller inte.

#### Ljudspråk

Ställ in en av de listade språkalternativen som första ljudspråksalternativ. Det här objektet kanske inte är synligt beroende på om den senast bevakade kanalen var digital eller inte.

#### Andra Ljudspråk

Ställ in en av de listade språkalternativen som andra ljudspråksalternativ. Om **Ljudspråk** inställning av valt språkalternativ inte stöds , kommer denna språkinställning att beaktas. Det här objektet kanske inte är synligt beroende på om den senast bevakade kanalen var digital eller inte.

#### Licenser för öppen källkod

Visa licensinformation för öppen källkod.

#### Version

Visar systemets versionsnummer.

#### Konton & Logga in

**Google:** Det här alternativet är tillgängligt om du har loggat in på ditt Google-konto. Du kan konfigurera inställningarna för datasynkning eller ta bort ditt registrerade konto på TV:n. Markera en tjänst som anges i **Välj synkade appar** sektionen och tryck **OK** för att aktivera / inaktivera datasynkronisering. Makera**Synka nu** och tryck **OK** för att synkronisera alla aktiverade tjänster på en gång.

Lägg till konto: Lägg till ett nytt till tillgängliga konton genom att logga in på den.

#### Appar

Med hjälp av alternativen på menyn, kan du hantera appar på din TV.

#### Nyligen öppnade appar

Du kan visa nyligen öppnade appar. Markera **Se alla appa** och tryck på **OK** för att se alla appar som är installerade på TV:n. Mängden lagringsutrymme som de behöver visas också. Du kan se vilken version på appen, öppna eller tvinga fram stopp körning av appen, avinstallera en nedladdad app, se behörigheterna och slå på/av, slå på/av meddelandena, rensa data och cache etc. Markera en app och tryck på **OK**för att se tillgängliga alternativ.

#### Behörigheter

Hantera behörigheter och några andra funktioner i programmen.

**App-behörigheter:** Apparna sorteras efter kategorier av behörighetstyp. Du kan aktivera inaktivera behörigheter för appar inifrån dessa kategorier.

Särskild appåtkomst: Konfigurera vissa appfunktioner och särskilda behörigheter.

Säkerhet & begränsningar: Använda alternativen i menyn;

- Du kan tillåta eller begränsa installation av appar från andra källor än Google Play Butik.
- Ställ in TV:n att inte tillåta eller varna innan installation av appar som kan orsaka skada.

#### Inställningar för enheten

Om: Sök efter systemuppdateringar, ändra enhetsnamnet, starta om TV:n och visa systeminformation som nätverksadresser, serienummer, versioner etc. Du kan också visa juridisk information, hantera annonser, visa ditt annons-ID, återställa det och slå på/av de anpassade annonserna baserat på dina intressen.

**Netflix ESN:** Visa ditt ESN-nummer. ESN-nummer är ett unikt ID-nummer för Netflix, speciellt skapat för att identifiera din TV.

Datum & tid: Ange alternativ för datum och tid för din TV. Du kan ställa in din TV för att automatiskt uppdatera tid och datum-data över nätverket eller över sändningarna. Ange motsvarande din miljö och preferens. Inaktivera genom att ange som Av om du vill ändra datum eller tid manuellt. Ställ sedan in alternativ för datum, tid, tidszon och timformat.

#### Timer

Typ av ström på tid: Ställ in din TV för att slå på av sig själv. Ange det här alternativet som På eller En gång för att aktivera ström på timern som ska ställas in, ställ in som Av för att inaktivera. Om inställt som När TV:n slås på endast en gångvid den angivna tiden i Automatisk på effekt på tid alternativet nedan.

Automatisk effekt i tid: Tillgänglig om Ström på-timern typ är aktiverad. Ställ in önskad tid för TV:n att komma i standby med riktningsknapparna och tryck på **OK**för att spara den nya inställda tiden.

Typ av avstängning: Ställ in din TV för att stänga av sig själv. Ställ in det här alternativet somPå ellerEn gång för att aktivera en avstängningstimer som ska ställas in, ställ in som Avför att inaktivera. Om inställt som När TV:n stängs av endast en gångvid den angivna tiden i alternativet Automatisk avstängningstid nedan.

Automatisk avstängningstid: Tillgängligt om strömavstängningstiden är aktiverad. Ställ in

önskad tid för TV:n att gå till standby med riktningsknapparna och tryck på **OK** för att spara den nya inställda tiden.

#### Språk: Ange ditt språkval.

Tangentbord: Välj tangentbordstyp och hantera tangentbordsinställningar.

In: Visa eller dölja en ingångsterminal, ändra etiketten för en ingångsterminal och konfigurera alternativen för funktionen HDMI CEC (Consumer Electronic Control).

#### Strömtillförsel

**Insomningstimer:** Definiera en ledig tid efter vilken du vill att TV:n ska automatiskt gå till viloläge.

Bild av: Välj det här alternativet och tryck på OK för att stänga av skärmen. Tryck på en knapp på fjärrkontrollen eller på TV:n för att slå på skärmen igen. Observera att du inte kan slå på skärmen via knapparna Volym+/-, Mute och Standby knappar. Dessa knappar fungerar normalt.

Stäng av timer: Definiera en tid efter vilken du vill att din TV ska stängas av automatiskt. Ställ in som Av för att inaktivera.

**Ingen signal automatisk avstängning:** Ställ in TV:ns beteende när ingen signal detekteras från den för närvarande inställda ingångskällan. Definiera en tid efter vilken du vill att TV:n ska stänga av sig själv eller ställa in som **Av**för att inaktivera.

#### Bild

Bildläge: Ställ in bildläget efter dina önskemål eller krav. Bildläget kan ställas in till ett av följande alternativ: Användare, Standard, Levande, Sport, FilmochSpel. Du kan använda Användare läge för att skapa anpassade inställningar.

Inställningar för ljusstyrka, kontrast, färg, nyans, skärpa justeras enligt det valda bildläget. Om någon av dessa inställningar ändras manuellt ändras alternativet **Bildläge** till **Användare**, om det inte redan har angetts som **Användare**.

Automatisk bakgrundsbelysning: Ställ in inställningarna för automatisk bakgrundsbelysning. Av, Låg, Medel ochEco alternativ kommer att finnas tillgängliga. Ställ in som Av för att inaktivera.

Bakgrundsljus: Justera bakgrundsbelysningsnivån från skärmen manuellt. Det här objektet är inte tillgängligt om den automatiska bakgrundsbelysningen inte är inställd som av.

Ljusstyrka: Justera ljusstyrkevärdet för skärmen.

Kontrast: Justera kontrastvärdet för skärmen.

Färg: Justera skärmens färgmättnadsvärde.

Färgton: Justera nyansvärdet för skärmen.

**Skärpa:** Justera in värdet på skärpan för detaljer som visas på Skärm.

Gamma: Ställ in din gamma-preferens. Mörk, Medel och Ljust kommer att finnas tillgängliga.

Färgtemperatur: Ställ in din färgtemperaturinställning. användare, Cool, Standard ochVarm alternativ kommer att finnas tillgängliga. Ange som användare för att justera röda, gröna och blå förstärkningsvärden manuellt. Om något av dessa värden ändras manuellt ändras alternativet Färgtemperatur till Användare, om det inte redan anges som Användare.

Visningsläge: Ställ in bilförhållandena för skärmen Välj ett av de fördefinierade alternativen enligt dina önskemål.

HDR: Slå på eller av HDR-funktionen. Denna objekt är tillgänglig, om HDR-innehåll hittas.

#### Avancerad video

DNR: Dynamisk brusreducering (DNR) är processen att ta bort ljud från digital eller analog signal. Ange din DNR-inställning som Låg, Medium, Stark, Auto eller stänga av det genom att ställa in som Av.

MPEG NR: MPEG-brusreducering rensar blockbrus runt konturer och brus på bakgrunden. Ställ in din MPEG NR-inställning som låg, Medium, stark stänga av det genom att ställa in som av.

Adaptiv Luma-kontroll: Adaptiv Luma-kontroll justerar kontrastinställningarna globalt enligt innehållshistogrammet för att ge djupare svart- och ljusare vit uppfattning. Ställ in din Adaptive Luma Kontrollpreferens som Låg, Medium, Stark eller stänga av det genom att ställa in som Av.

DI-filmläge: Det är funktionen för 3:2 eller 2:2 kadensdetektering för 24 fps filminnehåll och förbättrar de biverkningar (som interlacing effect eller judder) som orsakas av dessa pull down-metoder. Ställ in din DI Film Mode-inställning som Auto eller stäng av den genom att ställa in som Av. Det här alternativet kommer inte att vara tillgångligt om Spelläge eller PC-läge är aktiverat.

Blå Stretch: Det mänskliga ögat uppfattar kalllare vita som ljusare vit, Blue Stretch funktionen ändrar Vitbalans mellan mellanhöga grånivåer till kallare färgtemperatur. Slå på eller av funktionen Blue Stretch.

**Spelläge:** Spelläge är det läge som skär ner några av de bildbehandlingsalgoritmer för att hänga med videospel som har snabba bildhastigheter. Slå på eller av spelläge-funktionen.

**PC-läge:** PC-läge är det läge som skär ner några av bildbehandlingsalgoritmerna för att hålla signaltypen som den är. Det kan vara användbart speciellt för RGB-ingångar. Slå på eller av PC-lägesfunktionen. HDMI RGB-räckvidd: Denna inställning bör justeras enligt RGB-signalområdet på HDMI-källan. Det kan vara begränsat intervall (16-235) eller full räckvidd (0-255). Ställ in din HDMI RGB-räckvidd. Auto, Full och Begränsning alternativen kommer att finnas tillgängliga. Detta objekt kommer inte att vara tillgängligt om ingångskällan inte är inställd som HDMI.

Färgtuner: Färgmättnad, nyans, ljusstyrka kan justeras för röd, grön, blå, cyan, magenta, gul och kötton (hudton) för att få mer levande eller mer naturlig bild. Ange värdena Nyans, Färg, Ljusstyrka, Förskjutning och förstärknings värden manuellt. Markera Aktivera och tryck på OKför att aktivera den här funktionen.

11 punkt vitbalans korrigering: Vitbalansfunktionen kalibrerar TV:s färgtemperatur i detaljerade grånivåer. Genom visuellt eller mätning kan gråskalans enhetlighet förbättras. Justera styrkan på de röda, gröna, blåa färgerna och Gain värdena manuellt. Markera Aktivera och tryck på OKför att aktivera den här funktionen.

Återställ till standard: Återställ alla video-inställningar till fabriksinställningarna.

**Observera:** Beroende på vilken inmatningskälla som för närvarande är inställd kan det hända att vissa menyalternativ inte är tillgängliga.

#### Ljud

Ljudstil: För enkel ljudjustering kan du välja en förinställd inställning. Alternativ för användare, standard, levande, sport, film, musik eller nyheter kommer att vara tillgängliga. Ljudinställningarna justeras enligt den valda ljudstilen. Vissa andra ljudalternativ kan bli otillgängliga beroende på valet.

**Balans:** Justera vänster och höger volymbalans för högtalare och hörlurar.

Ljud Surround: Med Sound Surround kan du berika (expandera och fördjupa) ljudkvaliteten på TV-högtalarna. Slå på/av detta alternativ genom att trycka på **OK**.

**Equalizer Detalj:** Justera equalizervärdena enligt dina önskemål.

Högtalare: Hör TV-ljudet från den anslutna kompatibla ljudenheten som är inställd som External Audio System. Ställ in som TV högtalare för att använda högtalarna på din TV för ljudutgång.

Digital utgång: Ställ in inställningen för digital ljudutgång. Auto, Bypass, PCM, Dolby Digital Plus och Dolby Digital kommer att finnas tillgängliga. Markera det alternativ du föredrar och tryck på OKför att ställa in.

SPDIF fördröjning: Justera värdet SPDIF delay.

Automatisk volymkontroll: Med Auto Volume Control kan du ställa in TV:n så att den automatiskt utjämnar plötsliga volymskillnader. Vanligtvis i början av annonser eller när du byter kanaler. Slå på/ av detta alternativ genom att trycka på **OK**.

Nedmixningsläge: Tryck på OK för att se alternativen och ange. Stereo och Surround alternativen kommer att finnas tillgängliga. Markera det alternativ du föredrar och tryck på OKför att ställa in.

**Dolby Ijudbehandling:** Med Dolby Audio Processing kan du förbättra Ijudkvaliteten på din TV. Tryck på **OK** för att se alternativen och ange. Vissa andra Ijudalternativ kanske inte är tillgängliga och visas gråa, beroende på inställningarna gjorda här.

**Dolby ljudbehandling:** Markera det här alternativet och tryck på **OK**för att slå på/av den här funktionen.

Ljudläge: Om alternativet Dolby Audio ljudbehandling är aktiverat är alternativet Ljudläge tillgängligt att ställa in. Markera alternativet Ljudläge och tryck på OK för att se de förinställda ljudlägena. Smart, Film, Musik ochNyheter kommer att finnas tillgängliga. Markera det alternativ du föredrar och tryck på OKför att ställa in.

Återställ till standard: Återställer ljudinställningarna till fabriksinställningarna.

**Förvaring:** Visa status för totalt lagringsutrymme för TV:n och anslutna enheter om det finns tillgångligt. För att se detaljerad information om användningsdetaljerna markera och tryck på **OK**. Det kommer också att finnas alternativ för att mata ut och formatera de anslutna lagringsenheterna.

Hemskärmen: Anpassa startskärmen. Välj kanaler som ska visas på startskärmen. Organisera appar och spel, ändra deras ordning eller få fler av dem.

Butiksläge: Markera Butiksläge och tryck på OK. Markera Fortsätt och tryck på OK om du vill fortsätta. Markera sedan På för att aktivera eller avför att inaktivera och tryck på OK.. I butiksläge kommer TV:ns inställningar att konfigureras för butiksmiljö och de funktioner som stöds visas på skärmen. När aktiverad, Butiks meddelande inställningarna blir tillgängliga. Ställ in enligt dina önskemål. Det rekommenderas att inte aktivera butiksläge för hemmabruk.

**Google Assistant:** Välj ditt aktiva konto, visa behörigheter, välj vilka appar som ska inkluderas i sökresultaten, aktivera säkert sökfilter, aktivera offensiv ordblockering och visa licenser med öppen källkod.

**Skärmsläckare:** Ställ in skärmsläckare och vilolägesalternativ för din TV. Du kan välja en skärmsläckare, ange väntetiden för skärmsläckaren, ställa in när TV:n går in i viloläge eller starta skärmsläckarläge.

**Plats:** Du kan tillåta användning av den trådlösa anslutningen för att uppskatta platsen, se de senaste platsbegärandena och tillåta eller begränsa de listade apparna att använda din platsinformation. **Användning och diagnostik:** Skicka automatiskt användningsdata och diagnostikinformation till Google. Ställ enligt dina önskemål.

Åtkomst: Konfigurera inställningar för synskadade, Bildtexter och/eller aktivera ljudbeskrivning, hörselskadad, Talad undertext, Högupplöst text på/av. Vissa av bildtextinställningarna kanske inte tillämpas.

**Synskadade:** Digitala TV-kanaler kan sända speciella ljudkommentarer som beskriver handling på skärmen, kroppsspråk, uttryck och rörelser för personer med synskada.

**Talare:** Aktivera det här alternativet om du vill höra ljudkommenteringen via TV-högtalarna.

Hörlurar: Aktivera det här alternativet om du vill dirigera ljudet av ljudkommenteringen till TV:ns hörlursutgång

Volym: Justera volymnivån för ljudkommentarerna.

Pan och blekna: Slå på det här alternativet om du vill höra ljudkommentarerna tydligare, när tillgängligt i sändningen.

Ljud för synskadade: Ställ in ljudtypen för synskadade. Alternativ blir tillgängliga beroende på vald sändning.

Fader-kontroll: Justera volymbalansen mellan TV-huvudets ljud (Main) och ljudkommentaren (AD).

**Återställning:** Återställ alla TV-inställningar till fabriksinställningarna. Markera**Återställ** och tryck **OK**. Ett bekräftelsemeddelande visas, välj **Radera allt** för att fortsätta med återställning. TV:n växlar av/på först och installationen startar. Välj **Avbryt** för att avsluta.

#### Fjärrkontroll och tillbehör

Du kan använda trådlösa tillbehör, till exempel fjärrkontroll, (beror på fjärrkontrollens modell) hörlurar, tangentbord eller spelkontroller med din Android TV. Lägga till enheter för att använda dem med din TV. Välj det här alternativet och tryck på OKför att börja söka efter tillgångliga enheter för att koppla ihop dem med din TV. Om tillgängligt markeraLägg till tillbehöroch tryck på OK för att starta sökningen. Ställa in enheten i parkopplingsläge. Tillgångliga enheter kommer att identifieras och listas eller ihopparningsbegäran kommer att visas. Välj enheten i listan och tryck på OKeller markera OK och tryck på OKför att börja parkoppla.

Anslutna enheter listas också här. För att ta bort parkopplingen för en enhet, markera det och tryck på **OK**. Markera **Avkoppla** alternativet och tryck på **OK**. Sedan väljer du **OK** och tryck **OK** igen för att ta bort parkopplade enheten från TV:n. Du kan också ändra namnet på en ansluten enhet. Markera enheten och tryck på **OK**, markera sedan **Ändra namn** och tryck på **OK**igen. Tryck på **OK**igen använd det virtuella tangentbordet för att ändra namnet på enheten.

# Kanallista

TV:n sorterar alla lagrade kanaler i **kanallistan**. Tryck på **OK** för att öppna **kanallistan** i live-TV-läge. Du kan trycka på den **röda**knappen för att rulla upp listsidan för sida, eller tryck på den **gröna**knappen för att rulla nedåt.

Om så önskas kan du filtrera eller sortera kanalerna eller hitta en kanal i kanallistan. Tryck på den gula knappen för att visa alternativen Välj fler. Tillgängliga alternativ är Välj typ, sortera ochSök. Sorteringsalternativet kanske inte är tillgängligt beroende på vilket land det valda landet har under den första installationsprocessen.

För att filtrera kanalerna markera **Välj typ** och tryck på **OK** knappen. Du kan välja bland alternativen **Digital, Radio, Gratis, Krypterad, Analog, Favorit** och**Nätverk** för att filtrera kanallistan eller välja **Broadcast**alternativ för att se alla installerade kanaler i kanallistan.

För att sortera kanalerna markera **Sortera** och tryck på **OK**-knappen. Välj ett av de tillgängliga alternativen och tryck på **OK**igen. Kanalerna sorteras enligt ditt val.

För att hitta en kanal markera **Sök**och tryck på **OK**knappen. Virtuellt tangentbord visas. Ange hela eller en del av namnet eller numret på den kanal du vill hitta, markera bockmarkeringssymbolen på tangentbordet och tryck på **OK**. Matchande resultat kommer att listas.

Observera: Om något alternativ utom Broadcastär markerat på menyn Välj typ, kan du bara bläddra bland kanalerna som för närvarande är listade i kanallistan med knapparna Program +/- på fjärrkontrollen.

#### Redigera kanaler och kanallistan

Du kan redigera kanalerna och kanallistan med Hoppa över kanal, Sortera kanalt, Flytta kanal och Redigera kanal alternativ under inställningar > TV > kanaler menu. Du kan öppna Inställningar-menyn från hvvudskärmen eller TV alternativ -menyn i Live TV läge.

Observera: AlternativenSortera kanal, Flytta kanal och Redigera kanal kanske inte finns tillgångliga och visas som gråa beroende på operatörsvaloch operatörsrelaterade inställningar.

#### Hantera listor med favoritkanaler

Du kan skapa fyra olika listor med dina favoritkanaler. Dessa listor innehåller endast de kanaler som anges av dig. Tryck på **OK**-knappen för att visa kanallistan. Tryck sedan på **Blå** knappen för att komma åt favoritlistor. Om en av listorna visas på skärmen kan du trycka på **vänster** eller **höger** riktinings-knappen för att växla från en lista till en annan. För att ändra placeringen av en kanal markera den kanalen och tryck på den **gula** knappen. Använd sedan riktningsknapparna **Upp**  och **ned** för att flytta kanalen till önskad position och tryck på **OK**. Markera en kanal i listan och tryck på **OK**-knappen för att titta på.

För att lägga till den aktuella kanalen i en av dina favoritlistor, välj önskad favoritlista enligt beskrivningen ovan och tryck på **Meny**knappen på fjärrkontrollen. Gå sedan till menyn **Kanaler**, markera **Lägg till Mina favoriter** och tryck på **OK**. Kanalen läggs till i den valda favoritlistan. För att ta bort kanalen från listan, öppna favoritlistan, markera kanalen och tryck på **Blå**knappen. På detta sätt kan endast kanalen som för tillfället tittas på läggas till eller tas bort.

# Programguide

Med hjälp av EPG-funktionen (Electronic Programguide) på din TV kan du bläddra i händelseschemat för de kanaler som för närvarande är installerade i kanallistan. Det beror på relaterade sändningen om denna funktion stöds eller inte.

För att få tillgång till den elektroniska programguiden på startskärmen trycker du på **Guide**knappen på fjärrkontrollen. Elektronisk programguide finns även i Live TV-läge. Du kan växla till Live-TV-läge genom att antingen starta **Live TV**-programmet på startskärmen eller genom att välja **Kanal**ingångskälla på **Ingångs** menyn på startskärmen. Om du vill komma åt programguiden i live-TV-läge trycker du på **Guide**knappen på fjärrkontrollen.

Använd riktningsknapparna för att navigera genom programguiden. Du kan använda riktningsknapparna Upp/Ned eller **Program +/-** för att växla till föregående/ nästa kanal i listan och höger/vänster riktningsknappar för att välja önskad händelse för kanalen som för närvarande är markerad. Om tillgängligt, visas fullständigt namn, start-sluttid och datum, genre på den markerade händelsen och kort information om det nederst på skärmen.

Tryck på **Blå** knapp för att filtrera händelserna. På grund av den stora mängden filteralternativ hittar du önskat evenemang snabbare. Tryck på den **Gula** knappen för att se detaljerad information om den markerade händelsen. Du kan också använda röda och gröna knappar för att se händelser föregående dag och nästa dag. Funktionerna tilldelas de färgade knapparna på fjärrkontrollen när de är tillgängliga. Följ informationen på skärmen för korrekta knappfunktioner.

Guiden kan inte visas om TV-ingångskällan är blockerad från Inställningar>Kanal>Föräldrakontroller>

Inmatningar Blockerade i Live-TV-läge eller på startskärmen.

# Ansluta till Internet

Du kan ansluta till Internet via din TV, genom att ansluta den till ett bredbandssystem. Det är nödvändigt att konfigurera nätverksinställningarna för att kunna njuta av en mängd strömmande innehåll och internet-program. Dessa inställningar kan konfigureras från**Inställningar** > Nätverk och Internet menyn. Du kan också markera ikonen Anslutning/inte ansluten på startskärmen och trycka på OKför att komma åt den här menyn. För ytterligare information se avsnittet Nätverk & Internet under rubriken Inställningar.

#### Trådbunden anslutning

Anslut din TV till modemet/routern via ethernetkabel. Det finns en LAN-port på baksidan av din TV.

Status för anslutningen under **Ethernet** avsnittet i **Nätverk och internet** menyn kommer att ändras från **Ej ansluten** till **Ansluten**.

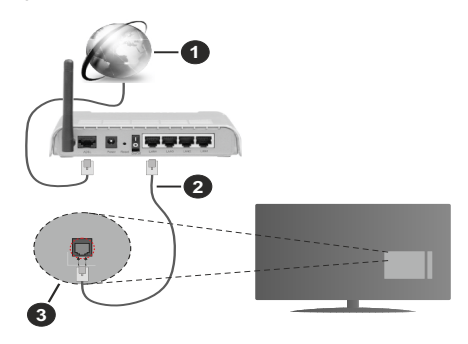

- 1. Bredband ISP-anslutning
- 2. LAN-kabel (Ethernet)
- 3. LAN-ingång på baksidan av TV:n

Eventuellt kan du ansluta din TV till ett LANnätverksuttag beroende på nätverkets konfigurering. I så fall kan du ansluta din TV direkt till nätverket med en Ethernet-kabel.

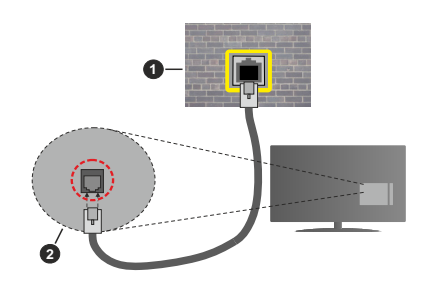

- 1. nätverksuttag
- 2. LAN-ingång på baksidan av TV:n

#### Trådlös anslutning

Ett trådlöst LAN-modem/router krävs för att ansluta TV: n till Internet via trådlöst LAN.

Markera **Wi-Fi** alternativet i **Nätverk & Internet** menyn och tryck **OK**för att aktivera trådlös anslutning. Tillgängliga nätverk visas. Mer information finns i avsnittet **Nätverk & Internet"Wi-Fi** under rubriken **Inställningar**.

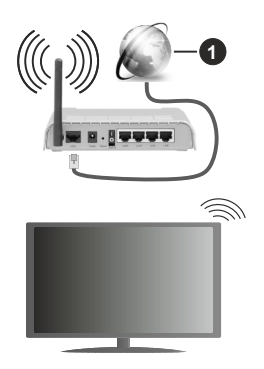

#### 1. Bredband ISP-anslutning

Ett nätverk med dolt SSID kan inte upptäckas av andra enheter. Om du vill ansluta till ett nätverk med dolt SSID markerar du alternativet Lägg till nytt nätverk under menyn Inställningar>Nätverk & Internet på startskärmen och trycker på OK. Lägg till nätverket manuellt genom att ange dess namn med hjälp av relaterade alternativet.

En Wireless-N-router (IEEE 802.11a/b/g/n//ac) med samtidiga 2,4 och 5 GHz-band är utformad för att öka bandbredden. Dessa är optimerade för jämnare och snabbare videoströmning i HD, filöverföringar och trådlöst spelande.

Använd en LAN-anslutning för snabbare dataöverföring mellan andra enheter såsom datorer.

Överföringshastigheten är olika beroende på avståndet och antalet hinder mellan transmissionsprodukterna, konfigureringen av dessa produkter, radiovågsförhållandena, linjetrafiken och på vilka produkter du använder. Överföringarna kan också stängas av eller avbrytas beroende på radiovågsförhållandena för DECT-telefoner eller någon annan WLAN 11b-apparat. Standardvärdena för överföringshastigheten är de teoretiska maxvärdena för de trådlösa standarderna. De är inte dataöverföringens aktuella hastigheter.

Den mest effektiva platsen för överföringen skiljer sig beroende på användningsmiljön.

TV:ns trådlösa funktion stöder modem av typen 802.11 a, b, g, n &ac. Det rekommenderas starkt att du bör använda IEEE 802.11n kommunikationsprotokoll för att undvika eventuella problem när du tittar på video.

Du måste ändra modemets SSID när det finns andra modem omkring med samma SSID. Du kan annars stöta på problem med anslutningen. Använd i stället trådbunden anslutning om du upplever problem med trådlös anslutning.

En stabil anslutningshastighet krävs för att spela upp strömmande innehåll. Använd en Ethernet-anslutning om den trådlösa LAN-hastigheten är instabil.

# **Multimediaspelare**

På startskärmen rullar du till **Apps** raden, välj **Multimediaspelare (MMP)**och tryck på **OK** för att starta

Välj medietyp på huvudskärmen för mediaspelare. På nästa skärm kan du trycka på Menyknappen för att komma åt en lista med menyalternativ medan fokus ligger på en mapp eller en mediefil. Med hjälp av alternativen på den här menyn kan du ändra mediatyp, sortera filerna, ändra miniatvrstorleken och förvandla din TV till en digital fotoram. Du kommer också att kunna kopiera, klistra in och ta bort mediefilerna med hjälp av relaterade alternativ på den här menyn, om en FAT32-formaterad USB-lagringsenhet är ansluten till TV:n. Dessutom kan du växla visningsstil genom att välja antingenNormal Parser eller Rekursiv Parser. I Normal Parser läget visas filerna med mappar om tillgängliga. Så bara den valda typen av mediafiler i rotmappen eller i den valda mappen kommer att visas. Om det inte finns några mediefiler av den valda typen antas mappen vara tom. I Rekursiv Parserläget kommer källan att sökas igenom efter alla tillgängliga mediefiler av den valda typen och de hittade filerna visas. Tryck på knappen bakåt/retur att stänga menyn.

När du bläddrar efter videofilerna visas en förhandsgranskning av den markerade videon i ett litet fönster till vänster på skärmen om visningsformatet är inställt på Listvy. Tryck på den **blå** knappen för att växla mellan listvyn och stödrastervyn.

#### Från USB-anslutning

VIKTIGT! Spara filerna på din USB-lagringsenhet innan du ansluter dem till en TV. Tillverkaren är inte ansvarig för skadade filer eller förlorade data. Vissa typer av USB-enheter (t.ex. MP3-spelare) eller USB-härddiskar/minnespinnar kanske inte är kompatibla med den här TV:n. Tv:n stöder enbart diskformatering för FAT32 och NTFS. FAT32 formaterade enheter med över 192 TB lagringskapacitet stöds inte. NTFS formaterade enheter med över 2 TB lagringskapacitet stöds inte.

Du kan visa dina foton, textdokument eller spela upp dina musik- och videofiler installerade på en ansluten USB-lagringsenhet på TV:n. Anslut USBlagringsenheten till en av USB-ingångarna på TV:n. Välj önskad mediatyp på huvudmediaspelarskärmen. På nästa skärm, markera ett filnamn i listan över tillgängliga mediefiler och tryck på **OK** knappen. Följ instruktionerna på skärmen för mer information om andra tillgängliga knappfunktioner.

Observera: Vänta lite innan varje i och urkoppling eftersom spelaren kanske fortfarande läser filer. Underlätelse att göra så kan orsaka fysisk skada på USB-spelaren och USB-enheten. Dra inte ut din enhet medan du spelar en fil.

#### Från en mobil enhet via DMR

Kontrollera att din mobila enhet är ansluten till samma nätverk som din TV. På TV:n rullar du tillApps raden på hem skärmen, väljMulti Media Player (MMP) och tryck på OK för att starta. Väli medietvp på huvudskärmen för mediaspelare. På nästa skärm trycker du på den blå knappen för att växla Listvy-layouten. Tryck sedan på Bakåt -knappen, Alternativet DMR (Digital Media Renderer) visas bland alternativen för medietvp. Markera DMR -alternativet och tryck på OK-knappen. TV:n är redo att ta emot mediafilen som skickades från din mobila enhet. På den mobila enheten, öppna den fil du vill dela och tryck på delningsikonen eller relaterade alternativet från alternativ-menyn på den mobila enheten. Tillgängliga enheter visas. Välj din Tv från listan. Du kan hämta enhetsnamnet på din TV från menyn Inställningar> Enhetsinställningar> Om på startskärmen. Om så önskas kan namnet på TV: n också ändras genom att antingen välja ett av de fördefinierade namnen eller ange ett anpassat namn med alternativen för Enhetsnamn meny. Om anslutningen upprättas framgångsrikt spelas/visas den valda mediefilen på din TV.

# **USB-inspelning**

För att spela in ett program bör du först ansluta ett USB-minne till din TV medan TV:n är avstängd. Du bör sedan slå på TV:n för att aktivera inspelningsfunktionen. För att spela in långvariga program så som filmer rekommenderas att använda USB - HDD:s.

Inspelade program sparas på det anslutna USBminnet. Om du vill kan du lagra/kopiera inspelningar på en dator. Dessa filer kommer dock inte att kunna spelas på en dator. Du kan bara spela upp inspelningarna via din tv.

Fördröjning i läppsynkronisering kan ske under tidförskjutning. Radioinspelning stöds inte.

Om skrivhastigheten för det anslutna USB-minnet inte räcker till, kan inspelningen misslyckas och tidsförskjutnings-funktionen finns eventuellt inte.

Av detta skäl bör en USB-hårddisk användas för att spela in högupplösta program.

Ta inte bort USB:n/hårddisken under inspelning. Detta kan skada den anslutna USB:n/hårddisken.

Vissa strömpaket spelas eventuellt inte in på grund av signalproblem. I en del fall kan därför videon frysa under uppspelning. Om en inspelning startar från timer när text-TV är på visas en dialog. Om du markerar **Ja**och trycker på **OK**stängs text-TV av och inspelningen startar.

#### **Omedelbar inspelning**

Tryck på knappen **Spela in** för att starta inspelningen direkt medan du tittar på ett program. Tryck på knappen **Stopp** för att avbryta direkt inspelning.

Du kan inte sända eller se Media-bläddraren i inspelningsläget.

#### Titta på inspelade program

Välj **Spela in lista** från **Spela in** menyn i Live TV-läge och tryck på **OK**. Välj en inspelning från listan (om någon redan finns inspelad). Tryck på **OK**-knappen för att titta på.

Tryck på knappen **Stopp eller Bakåt/Retur** för att stoppa uppspelningen.

Inspelningarna kommer att namnges i följande format: Kanalnamn\_Datum (år/månad/dag) \_Varaktighet (timme/minut/sekund).

#### Fördröjd-inspelning

För att använda **tidsförskjutningsfunktionen** för inspelning av tidsförskjutningsläge bör alternativet i menyn **Spela in>Tldsskift Läge** aktiveras först.

I förskjutnings-läget pausas programmet och spelas samtidigt in på USB-disken. Tryck på**Pause/Spela** när du ser ett TV-program och vill växla till timeshiftingläge. Tryck på**Pause/Spela upp** knappen igen för att återuppta det pausade programmet där du stannade. Tryck på knappen **Stopp**för att avsluta tidsinspelning och återgå till direktsändningen.

När den här funktionen används för första gången Disk Inställning guiden visas när Pause/Spela upp knappen trycks ner. Du kan antingen välja Autoeller Manuellt inställningsläge. I Manuelltläge, om du föredrar, kan du formatera din disk och ange lagringsutrymme som ska användas för tidrapporteringsfunktionen. När installationen är klar visas resultatet. Tryck på Avsluta knappen.

Timeshift-funktionen är inte tillgänglig för radiosändningar.

#### Diskformat

När du använder en ny USB-lagringsenhet rekommenderas att du först formaterar den med hjälp av Format alternativet i Record>Enhet menyn i Live TV läge. Markera den anslutna enheten på Enhetsinformation skärmen och tryck på OK höger riktningsknapp för att se listan över tillgängliga alternativ. Markera sedan Formatoch tryck på OKför att fortsätta. En bekräftelsedialog visas. Markera Ja och tryck på OK för att börja formatera.

VIKTIGT: Om du formaterar din USB-lagringsenhet raderas ALLA data på den och dess filsystem kommer

att konverteras till FAT32. I de flesta fall kan drifts fel fixas efter en formatering men du förlorar ALLA din data.

#### Schemalista

Du kan lägga till påminnelser eller spela in timers med menyn **Schemalistan**. Du kan komma åt **Schemalistan** från **Spela in**menyn i Live TV-läge. Markera **schema lista** och tryck på **OK**. Tidigare inställda timers kommer att listas om några tillgängliga.

Tryck på knappen **Spela in**för att lägga till en timer medan menyn **Schemal lista** visas på skärmen. Du kan definiera timertypen genom att ställa in alternativet **Schematyp** som **Påminnelse** eller **Spela in** När andra parametrar är inställda markera **Lägg till** och tryck på **OK**. Timern läggs till i listan.

Om någon är tillgänglig kan du också redigera eller ta bort timers i den här listan. Markera den valda timern och tryck på **OK**. Alternativen **Redigera**och **Ta bort** visas längst ner på skärmen. Markera önskat alternativ och tryck på **OK**. När du har redigerat en timer kan du välja att antingen byta ut den eller lägga till den som en ny timer. Om du väljer alternativet Ersätt sparas timern med de nya inställningarna. Om du väljer alternativet Lägg till läggs timern till i listan som en ny timer. Markera **Ersätt** eller Lägg till enligt dina önskemål och tryck på**OK** för att fortsätta. När du väljer att ta bort en timer visas en bekräftelsedialogruta på skärmen. Markera **Ja**och tryck på **OK**för att radera den valda timern.

Ett varningsmeddelande visas om tidsintervallet på de två timers överlappar varandra Du kan inte ange fler än en timer för samma tidsintervall.

Tryck på EXIT-knappen för att stänga Schemalistan.

# CEC

Med CEC-funktionen på din TV kan du manövrera en ansluten enhet med TV-fjärrkontrollen. Denna funktion använder HDMI CEC (Consumer Electronics Control) för att kommunicera med de anslutna enheterna. Enheter måste stödja HDMI CEC och måste vara ansluten med en HDMI-anslutning.

TV:n kommer med CEC-funktion påslagen. Kontrollera att alla CEC-inställningar är korrekt inställda på den anslutna CEC-enheten. CEC-funktionen har olika namn på olika märken. CEC-funktionen kanske inte fungerar med alla enheter. Om du ansluter en enhet med stöd för HDMI CEC till din TV kommer den relaterade HDMI-ingångskällan att döpas om med den anslutna enhetens namn.

För att använda den anslutna CEC enheten, välj den relaterade HDMI-Ingångskällanfrån Inmatningsmenyn på startskärmen. Eller tryck på Källknappenom TV:n är i Live TV-läge och välj den relaterade HDMIingångskällan från listan. För att avsluta denna funktion och för att styra TV:n via fjärrkontrollen igen, tryck på knappen **Source**, som fortfarande kommer att vara funktionell, på fjärrkontrollen och byt till en annan källa.

TV-fjärrkontrollen kan automatiskt styra enheten när den anslutna HDMI-källan har valts. Men inte alla knappar kommer att vidarebefordras till enheten. Endast enheter som stöder CECfjärrkontrollsfunktionen svarar på TV-fjärrkontrollen.

Tv:n stöder också ARC (Audio Return Channel)funktionen. Den här funktionen är en ljudlänk som är tänkt att ersätta andra kablar mellan Tv:n och ljudsystemet (A/V-mottagare eller högtalarsystem). Anslut ljudsystemet till HDMI2-ingången på TV:n för att aktivera ARC-funktionen.

För att aktivera ARC har funktionen **Högtalare** alternativet ska ställas in som **Externt ljudsystem**. Du kan komma åt det här alternativet från **TV alternativ** eller**TV-alternativ> Inställningar> Enhetsinställningar> Ljud**menyn i Live TV-läge eller från **Inställningar> Enhetsinställningar> Ljud**på Hem-skärmen. När ARC är aktivt stänger TV:n automatiskt av övriga ljudutgångar. Så du kommer bara att höra ljud från ansluten ljudenhet (samma som andra optiska eller koaxiella digitala ljudutgångar). Volymkontrollknapparna på fjärrkontrollen kommer att riktas till ansluten ljudenhet och du kommer att kunna styra volymen på den anslutna enheten med din TV-fjärrkontroll.

Observera: ARC stöds endast via HDMI2-ingången.

CEC-funktionerna är inställda på **På**som standard. För att stänga av helt, gör följande:

1 - Ange Inställningar> Enhet Inställningar> Ingångar på Hem-skärmen eller TV-alternativ> Inställningar> Enhetsinställningar> Ingångar menyn i Live TV-läge.

2 - Bläddra ner till**Consumer Electronic Control** (CEC)avsnitt. Markera HDMI kontroll alternativet och tryck på OK.

# **Google Cast**

Med den inbyggda Google Cast-teknologin kan du casta innehållet från din mobila enhet direkt till din TV. Om din mobila enhet har Google Cast-funktionen, kan du spegla enhetens skärm till din TV trådlöst. Välj Casta skärmalternativet på din android-enhet. Tillgångliga enheter kommer att upptäckas och listas. Välj din TV från listan och tryck på den för att starta castning. Du kan hämta nätverksnamnet på din TV från menyn **Inställningar > Enhetsinställningar > Om** på startskärmen. **Enhetsnamnet** kommer att vara en av de visade artiklarna. Du kan också ändra namnet på din TV. Markeraenhetsnamn och tryck på **OK**. Markera sedan Ändra och tryck på **OK**igen. Du kan antingen välja ett av de fördefinierade namnen eller ange ett eget namn.

För att casta enhetens skärm till TV-skärmen...

- 1. På din Android-enhet, gå till "Inställningar" från anmälningspanelen eller startskärmen
- 2. Tryck på "Enhetsanslutning"
- 3. Tryck på "Enkel projektion" och aktivera "Trådlös projektion". Tillgängliga enheter kommer att listas
- 4. Välj TV:n du vill lägga till

eller

- 1. Skjut ner meddelandefältet
- 2. Tryck på "Trådlös projektion"
- 3. Välj TV:n du vill lägga till

Om mobilappen är Cast-aktiverad, till exempel YouTube, Dailymotion, Netflix, kan du kasta din app till din TV. I mobilappen, leta efter Google Cast-ikonen och tryck på den. Tillgängliga enheter kommer att upptäckas och listas. Välj din TV från listan och tryck på den för att starta castning.

#### För att casta en app till TV-skärmen...

- 1. Öppna en app som stöder Google Cast på din smartphone eller surfplatta
- 2. Tryck på ikonen Google Cast-ikonen
- 3. Välj TV:n du vill lägga till
- 4. Appen du valt ska börja spela på TV

#### Anmärkningar:

Google Cast fungerar på Android och iOS. Kontrollera att din mobila enhet är ansluten till samma nätverk som din TV.

Menyalternativen och namngivningarna för Google Castfunktionen på din Android-enhet kan skilja sig från varumärke till varumärke och kan ändras med tiden. Se enhetens handbok för senaste information om Google Cast-funktionen.

# **HBBTV System**

HbbTV (Hybrid Broadband TV) är en standard som sömlöst kombinerar tv-tjänster som levereras via sändning med tjänster som levereras via bredband och också ger tillgång till Internet endast tjänster för konsumenter som använder anslutna TV-apparater och set-top-boxar. Tjänster som levereras via HbbTV omfattar traditionella tv-kanaler, catchup-tjänster, video-on-demand, elektronisk programguide, interaktiv reklam, personalisering, röstning, spel, sociala nätverk och andra multimediaapplikationer.

HbbTV-program är tillgängliga på kanaler där de sänds av sändaren.

HbbTV-applikationerna lanseras vanligtvis med ett tryck på en färgad knapp på fjärrkontrollen. Generellt visas en liten röd knappikon på skärmen för att meddela användaren att det finns en HbbTV-applikation på den kanalen. Tryck på knappen som anges på skärmen för att starta programmet.

HbbTV-program använder knapparna på fjärrkontrollen för att interagera med användaren. När en HbbTV-applikation startas ägs kontrollen av vissa knappar av programmet. Till exempel, den numeriska kanalväljaren kanske inte fungerar i ett texttv-program där siffrorna anger sidorna.

HbbTv kräver att plattformen har AV-strömningskapacitet. Ett flertal program erbjuder VOD (Video on demand) fördröpiningstjänster av TV-tjänster. Knapparna OK (uppspelning och paus), **Stopp, Snabbspola framåt**, och**Bakåt**på fjärrkontrollen kan användas för att interagera med AV-innehållet.

Observera: Du kan aktivera eller inaktivera den här funktionen från menyn HBBTV Inställningar> TV-alternativ> Avancerade alternativ> i Live-TV-läge.

# Snabb Standby-sökning

Om en automatisk sökning utförts tidigare, kommer din TV att söka efter nya eller saknade digitala kanaler vid 05:00 varje morgon i snabbstandby-läge.

Och om alternativet **Automatisk kanaluppdatering** i menyn **Inställningar> Kanal** är aktiverat kommer TV:n att vakna inom 5 minuter efter att den har växlats till snabb vänteläge och söker efter kanaler. Standby-lysdioden blinkar under denna process. När standby-lampan slutar blinka är sökprocessen klar. Alla nya hittade kanaler läggs till i kanallistan. Om kanallistan uppdateras kommer du att informeras om ändringarna vid nästa påslagning.

# Mjukvaruuppdatering

Din TV kan hitta och uppdatera den inbyggda programvaran automatiskt via internet.

För att få bästa möjliga användning av din TV och dra nytta av de senaste förbättringarna, se till att ditt system alltid är uppdaterat.

#### Mjukvaruuppdatering via internet

På startskärmen anger du Inställningar> Enhetsinställningar> Om meny för att uppdatera din Android-systemversion. Flytta fokus till Systemuppdatering alternativ och tryck på OK. Du kommer att informeras om system status och tid som enheten kontrollerades senast för en uppdatering visas. Kontrollera om uppdatering alternativet kommer att markeras, tryck på OK om du vill leta efter en tillgänglig uppdatering.

**Observera:** Ta inte ur strömkabeln medan under omstartsprocessen. Om Tv:n inte fungerar efter uppgraderingen, koppla ur Tv:n i 2 minuter och anslut den igen.

# Felsökning och tips

#### TV:n slås inte på

- Kontrollera att strömkabeln är helt ansluten till strömuttaget.
- Koppla bort strömkabeln från eluttaget. Vänta en minut och anslut sedan igen den.

• Tryck på Standby/på-knappen på TV:n.

#### TV svarar inte på fjärrkontrollen

- TV:n kräver lite tid att starta upp. Under denna tid svarar TV:n inte på fjärrkontrollen eller TV-kontroller. Detta är normalt beteende.
- Kontrollera om fjärrkontrollen fungerar med hjälp av en mobiltelefon-kamera. Sätta telefonen i kameraläge och rikta fjärrkontrollen mot kameralinsen. Om du trycker på valfri knapp på fjärrkontrollen och du märker infrarött LED-flimmer genom kameran, fungerar fjärrkontrollen. TV:n behöver kontrolleras.

Om du inte märker flimret, kan batterierna vara förbrukade. Byt ut batterierna. Om fjärrkontrollen fortfarande inte fungerar, kan fjärrkontrollen vara trasig och måste kontrolleras.

Denna metod för att kontrollera fjärrkontrollen är inte möjlig med fjärrkontroller som paras trådlöst till TV:n.

#### Inga kanaler

- Kontrollera att alla kablar är korrekt anslutna och att rätt nätverk är markerat.
- · Kontrollera att rätt kanallista är markerad.
- Kontrollera att har angivit rätt kanalfrekvens om du har gjort en manuell finjustering.

#### Ingen bild / förvrängd bild

- · Kontrollera att antennen är korrekt ansluten till TV.
- · Kontrollera att antennkabeln inte är skadad.
- · Kontrollera att rätt enhet är vald som ingångskälla.
- Kontrollera att den externa enheten eller källan är korrekt ansluten.
- · Kontrollera att bildinställningarna är rätt inställda.
- Högtalare, ojordade ljudenheter, neonljus, höga byggnader och andra stora objekt kan påverka mottagningskvaliteten. Om möjligt, försök förbättra mottagningskvaliteten genom att ändra antennens riktning eller flytta enheter från TV:n.
- Ändra till ett annat bildformat, om bilden inte passar skärmen
- Kontrollera att din dator använder den upplösning och uppdateringsfrekvens som stöds.

#### Inget ljud / dåligt ljud

- · Kontrollera att ljudinställningarna är korrekt inställda.
- Kontrollera att alla kablar är korrekt anslutna.
- Kontrollera att volymen inte är avstängd eller inställd på noll, öka volymen för att kontrollera.
- Se till att TV-ljudutgången är ansluten till ljudingången på det externa ljudsystemet.
- Ljudet kommer från endast en högtalare. Kontrollera balansinställningar i Ljud menyn.

#### Indatakällor – kan inte väljas

- Kontrollera att enheten är ansluten till TV:n.
- Kontrollera att alla kablar är korrekt anslutna.
- Kontrollera att du väljer rätt ingångskälla som är tillägnad den anslutna enheten.

# Vanliga visningslägen för VGA-ingång

Följande tabell är en illustration av några av de typiska videovisningslägena. Din TV kanske inte stöder alla upplösningar.

| Index | Upplösning | Frekvens |
|-------|------------|----------|
| 1     | 640x480    | 60Hz     |
| 2     | 640x480    | 72Hz     |
| 3     | 640x480    | 75Hz     |
| 4     | 800x600    | 56Hz     |
| 5     | 800x600    | 60Hz     |
| 6     | 800x600    | 72Hz     |
| 7     | 800x600    | 75Hz     |
| 8     | 1024x768   | 60Hz     |
| 9     | 1024x768   | 70Hz     |
| 10    | 1024x768   | 75Hz     |
| 11    | 1152x864   | 75Hz     |
| 12    | 1280x768   | 60Hz     |
| 13    | 1280x768   | 75Hz     |
| 14    | 1280x960   | 60Hz     |
| 15    | 1280x960   | 75Hz     |
| 16    | 1280x1024  | 60Hz     |
| 17    | 1280x1024  | 75Hz     |
| 18    | 1360x768   | 60Hz     |
| 19    | 1366x768   | 60Hz     |
| 20    | 1400x1050  | 59Hz     |
| 21    | 1400x1050  | 60Hz     |
| 22    | 1400x1050  | 75Hz     |
| 23    | 1440x900   | 60Hz     |
| 24    | 1440x900   | 75Hz     |
| 25    | 1600x1200  | 60Hz     |
| 26    | 1680x1050  | 59Hz     |
| 27    | 1680x1050  | 60Hz     |

| Index | Upplösning | Frekvens |
|-------|------------|----------|
| 28    | 1920x1080  | 60Hz     |

# AV- och HDMIsignalkompabilitet

| Källa      | Signaler son | n stöds                         |  |  |  |
|------------|--------------|---------------------------------|--|--|--|
|            | PAL          |                                 |  |  |  |
| Komposit/  | SECAM        |                                 |  |  |  |
| Bak AV     | NTSC4.43     |                                 |  |  |  |
|            | NTSC3.58     |                                 |  |  |  |
|            | 480i, 480p   | 60Hz                            |  |  |  |
| Komponent/ | 576i, 576p   | 50Hz                            |  |  |  |
| YPBPR      | 720p         | 50Hz,60Hz                       |  |  |  |
|            | 1080i        | 50Hz,60Hz                       |  |  |  |
|            | 480i         | 60Hz                            |  |  |  |
|            | 480p         | 60Hz                            |  |  |  |
|            | 576i, 576p   | 50Hz                            |  |  |  |
|            | 720p         | 50Hz,60Hz                       |  |  |  |
| HDMI       | 1080i        | 50Hz,60Hz                       |  |  |  |
|            | 1080p        | 24Hz, 25Hz, 30Hz,<br>50Hz, 60Hz |  |  |  |

I vissa fall kanske inte en korrekt signal visas på tv:n. Problemet kan vara en inkonsekvens med standarder från källutrustningen (DVD, digital box, etc.). Om du upplever detta problem, ta kontakt med din återförsäljare och tillverkaren av den sändande utrustningen.

# Filformat som stöds i USB-läget

# Video

| Videocodex     | Upplösning      | Bit-<br>hastighet | Profil                                                                                                | Behållare                                                                                                    |
|----------------|-----------------|-------------------|----------------------------------------------------------------------------------------------------|----------------------------------------------------------------------------------------------------|
| VP9            | 1920x1080@60fps | 40Mbps            | Profile0,2                                                                                            | MKV (.mkv)<br>WebM (.webm)                                                                                                    |
| HEVC/H.265     | 1920x1080@60fps | 50Mbps            | Huvud/Huvud10<br>Profil, Hög nivå<br>@Level 4,1                                                       | MP4 (.mp4, .mov), 3GPP (.3gpp, .3gp),<br>MPEG transportström (.ts, .trp, .tp),<br>MKV (.mkv), WebM (.webm), FLV (.flv),<br>AVI (.avi), H265 (.265)                                                                                       |
| MPEG1/2        | 1920x1080@60fps | 80Mbps            | MP @HL                                                                                                | MPEG-programström (. Dat. Vob. Mpg.<br>MPEG), MPEG transportström (.ts, .trp,<br>.tp), MP4 (.mp4, .mov), 3GPP (.3gpp,<br>.3gp), AVI (.avi), MKV (.mkv), WebM<br>(.webm), ASF (.asf), WMV (.wmv), OGM<br>(.ogm)                           |
| MPEG4          | 1920x1080@60fps | 40Mbps            | <ul> <li>Enkel profil</li> <li>Avancerad enkel<br/>profil @Level 5</li> <li>GMC stöds inte</li> </ul> | MP4 (.mp4, .mov), 3GPP (.3gpp, .3gp),<br>AVI (.avi), MKV (.mkv), WebM (.webm),<br>ASF (.asf), WMV (.wmv),FLV (.ftv), OGM<br>(.ogm), MPEG transport ström (.ts, .trp,<br>.tp),MPEG program ström (.DAT, .VOB,<br>.MPG, .MPEG)             |
| Sorenson H.263 | 1920x1080@60fps | 40Mbps            |                                                                                                    | FLV (.flv)<br>AVI (.avi)                                                                                                    |
| H.263          | 1920x1080@60fps | 40Mbps            |                                                                                                    | FLV (.flv), MP4 (.mp4, .mov), 3GPP<br>(.3gpp, .3gp), AVI (.avi), ASF (.asf),<br>WMV (.wmv)                                                                                                    |
| H.264          | 1920X1080@30fps | 62.5Mbps          | huvud- och hög<br>profil upp till nivå<br>4,1                                                         | FLV (.flv), MP4 (.mp4, .mov), 3GPP<br>(.3gpp, .3gp), MPEG transportström<br>(.ts, .trp, .tp), ASF (.asf), WMV (.wmv),<br>AVI (.avi), MKV (.mkv), WebM (.webm),<br>OGM (.ogm), MP MP program ström(.<br>Dat. Vob. Mpg. MPEG), H264 (.264) |
| AVS            | 1920x1080@60fps | 40Mbps            | Jizhun profile @<br>Level 6.0                                                                         | MPEG transportström (.ts, .trp, .tp),<br>AVS (.avs)                                                                                                    |
| AVS+           | 1920x1080@60fps | 50Mbps            | Sänder<br>profile@Level<br>6.0.1.08.60                                                                | MPEG transportström (.ts, .trp, .tp),<br>AVS (.avs)                                                                                                    |
| WMV3           | 1920x1080@60fps | 40Mbps            |                                                                                                    | ASF (.asf), AVI (.avi), MKV (.mkv),<br>WebM (.webm), WMV (.wmv), 3GPP<br>(.3gpp, .3gp), MP4 (.mp4, .mov), OGM<br>(.ogm)                                                                                                    |
| VC1            | 1920x1080@60fps | 40Mbps            | <ul> <li>Avancerad profil</li> <li>@Level 3</li> <li>Enkel profil</li> <li>Huvudprofil</li> </ul>     | MPEG transportström (.ts, .trp, .tp), ASF<br>(.asf), WMV (.wmv), AVI (.avi), MKV<br>(.mkv), WebM (.webm), 3GPP (.3gpp,<br>.3gp), MP4 (.mp4, .mov), VC1 (.vc1)                                                                            |

| Videocodex  | Upplösning      | Bit-<br>hastighet | Profil | Behållare                                                                                                |
|-------------|-----------------|-------------------|--------|----------------------------------------------------------------------------------------------------|
| Motion JPEG | 640x480@30fps   | 10Mbps            |        | AVI (.avi), 3GPP (.3gpp, .3gp), MP4<br>(.mp4, .mov), MKV (.mkv), WebM<br>(.webm), FLV (.flv), OGM (.ogm) |
| VP8         | 1920x1080@60fps | 20Mbps            |        | MKV (.mkv), WebM (.webm), FLV (.flv),<br>3GPP (.3gpp, .3gp), MP4 (.mp4, .mov),<br>AVI (.avi), OGM (.ogm) |
| RV30/RV40   | 1920x1080@60fps | 40Mbps            |        | RM (.rm, .rmvb), MKV (.mkv), WebM<br>(.webm)                                                             |

# Audio

| Ljudcodex             | Sampling<br>sfrekvens    | Kanal           | Bit-hastighet       | Behållare                                                                                                    | Obs |
|-----------------------|--------------------------|-----------------|---------------------|----------------------------------------------------------------------------------------------------|-----|
| MPEG1/2<br>Lager1     | 16KHz ~ 48KHz            | Upp till 2      | 32Kbps~<br>448Kbps  | MP3 (.mp3), AVI (.avi), ASF (.asf),<br>WMV (.wmv), MKV (.mkv, .mka),<br>WebM (.webm), 3GPP (.3gpp,<br>.3gp),MP4 (.mp4, .mov, m4a),<br>MPEG transport ström(.ts, .trp, .tp),<br>MPEG program ström(.DAT, .VOB,<br>.MPG, .MPEG), FLV (.fiv), WAV<br>(.wav), OGM (.ogm)  |     |
| MPEG1/2<br>Lager2     | 16KHz ~ 48KHz            | Upp till 2      | 8Kbps ~<br>384Kbps  | MP3 (.mp3), AVI (.avi), ASF (.asf),<br>WMV (.wmv), MKV (.mkv, .mka),<br>WebM (.webm), 3GPP (.3gpp,<br>.3gp),MP4 (.mp4, .mov, m4a),<br>MPEG transport ström(.ts, .trp, .tp),<br>MPEG program ström(.DAT, .VOB,<br>.MPG, .MPEG), FLV (.fiv), WAV<br>(.wav), OGM (.ogm)  |     |
| MPEG1/2/2.5<br>Lager3 | 8KHz ~ 48KHz             | Upp till 2      | 8Kbps ~<br>320Kbps  | MP3 (.mp3), AVI (.avi), ASF (.asf),<br>WMV (.wmv), MKV (.mkv, .mka),<br>WebM (.webm), 3GPP (.3gpp, .3gp),<br>MP4 (.mp4, .mov, m4a), MPEG<br>transport ström(.ts, .trp, .tp), MPEG<br>program ström(.DAT, .VOB, .MPG,<br>.MPEG), FLV (.flv), WAV (.wav),<br>OGM (.ogm) |     |
| AC3(DD)               | 32KHz, 44.1KHz,<br>48KHz | Upp till<br>5,1 | 32Kbps ~<br>640Kbps | AC3 (.ac3), AVI (.avi), MKV (.mkv,<br>.mka), WebM (.webm), 3GPP<br>(.3gpp, .3gp), MP4 (.mp4, .mov,<br>m4a), MPEG transport ström(.ts,<br>.trp, .tp), MPEG program ström(.<br>DAT, .VOB, .MPG, .MPEG), WMV<br>(.wmv), ASF (.asf), OGM (.ogm)                           |     |
| EAC3(DDP)             | 32KHz, 44.1KHz,<br>48KHz | Upp till<br>5,1 | 32Kbps ~<br>6Mbps   | EAC3 (.ec3), AVI (.avi), MKV (.mkv,<br>.mka), WebM (.webm), 3GPP<br>(.3gpp, .3gp), MP4 (.mp4, .mov,<br>m4a), MPEG transport ström(.ts,<br>.trp, .tp), MPEG program ström(.<br>DAT, .VOB, .MPG, .MPEG), WMV<br>(.wmv), ASF (.asf), OGM (.ogm)                          |     |

| Ljudcodex             | Sampling<br>sfrekvens                     | Kanal                  | Bit-hastighet                                                                    | Behållare                                                                                                    | Obs                                   |
|-----------------------|-------------------------------------------|------------------------|----------------------------------------------------------------------------------|----------------------------------------------------------------------------------------------------|---------------------------------------|
| AAC-LC, HEAAC         | 8KHz ~ 48KHz                              | Upp till<br>5,1        | AAC-LC:<br>12kbps~<br>576kbps<br>V1 6kbps ~<br>288kbps<br>V2: 3kbps ~<br>144kbps | AAC (.aac), AVI (.avi), MKV (.mkv,<br>.mka), WebM (.webm), 3GPP<br>(.3gpp, .3gp), MP4 (.mp4, .mov,<br>m4a), MPEG transport ström(.ts,<br>.trp, .tp), MPEG program ström(.<br>DAT, .VOB, .MPG, .MPEG), FLV<br>(.flv), RM (.rm, .rmvb, .ra), WAV<br>(.wav), WMV (.wmv), ASF (.asf),<br>OGM (.ogm) |                                       |
| .WMA                  | 8KHz ~ 48KHz                              | Upp till 2             | 128bps ~<br>320Kbps                                                              | ASF (.asf), WMV (.wma, .wmv), AVI<br>(.avi), MKV (.mkv, .mka), WebM<br>(.webm), 3GPP (.3gpp, .3gp), MP4<br>(.mp4, .mov)                                                                                                    | WMA 7,<br>WMA 8,<br>WMA 9<br>Standard |
| WMA 10 Pro<br>M0      | 8KHz ~ 48KHz                              | Upp till 2             | < 192kbps                                                                        | ASF (.asf), WMV (.wma, .wmv),<br>AVI (.avi), 3GPP (.3gpp, .3gp), MP4<br>(.mp4, .mov)                                                                                                    |                                       |
| WMA 10 Pro<br>M1      | 8KHz ~ 48KHz                              | Upp till<br>5,1        | < 384kbps                                                                        | ASF (.asf), WMV (.wma, .wmv),<br>AVI (.avi), 3GPP (.3gpp, .3gp), MP4<br>(.mp4, .mov)                                                                                                    |                                       |
| WMA 10 Pro<br>M2      | 8KHz ~ 96KHz                              | Upp till<br>5,1        | < 768kbps                                                                        | ASF (.asf), WMV (.wma, .wmv),<br>AVI (.avi), 3GPP (.3gpp, .3gp), MP4<br>(.mp4, .mov)                                                                                                    |                                       |
| VORBIS                | Upp till 48KHz                            | Upp till 2             |                                                                                  | MKV (.mkv, .mka), WebM (.webm),<br>3GPP (.3gpp, .3gp), MP4 (.mp4,<br>.mov, m4a), Ogg (.ogg), WMV<br>(.wmv), ASF (.asf), AVI (.avi)                                                                                                    | Stöder endast<br>stereoavkodning      |
| DTS                   | Upp till 48KHz                            | Upp till<br>5,1        | < 1.5Mbps<br>(Ren DTS<br>kärna)                                                  | MPEG transport ström(.ts, .trp, .tp),<br>MPEG program ström(.DAT, .VOB,<br>.MPG, .MPEG), WAV (.wav), MKV<br>(.mkv, .mka), WebM (.webm), 3GPP<br>(.3gpp, .3gp), MP4 (.mp4, .mov,<br>m4a), AVI (.avi), OGM (.ogm), DTS<br>(.dts)                                                                  |                                       |
| DTS LBR               | 12KHz, 22KHz,<br>24KHz, 44.1KHz,<br>48KHz | Upp till<br>5,1        | Upp till 2Mbps                                                                   | MP4 (.mp4, .mov), 3GPP (.3gpp,<br>.3gp) MPEG transport stream (.ts,<br>.trp, .tp)                                                                                                    |                                       |
| DTS XLL               | Upp till 96KHz                            | Upp till 6             |                                                                                  | MPEG transport ström(.ts, .trp, .tp,<br>.mts, .m2ts), MP4 (.mp4, .mov),<br>3GPP (.3gpp, .3gp)                                                                                                    |                                       |
| LPCM                  | 8KHz ~ 48KHz                              | Mono<br>Stereo,<br>5,1 | 64Kbps ~<br>1.5Mbps                                                              | WAV (.wav), AVI (.avi), MKV (.mkv,<br>.mka), WebM (.webm), 3GPP<br>(.3gpp, .3gp), MP4 (.mp4, .mov,<br>m4a), MPEG transport ström(.ts,<br>.trp, .tp), MPEG program ström(.<br>DAT, .VOB, .MPG, .MPEG), WMV<br>(.wmv), ASF (.asf), FLV (.fiv), OGM<br>(.ogm)                                      |                                       |
| IMA-ADPCM<br>MS-ADPCM | 8KHz ~ 48KHz                              | Upp till 2             | 2Kbps~<br>384Kbps                                                                | WAV (.wav), AVI (.avi), MKV (.mkv,<br>.mka), WebM (.webm), OGM (.ogm)                                                                                                    |                                       |

| Ljudcodex     | Sampling<br>sfrekvens                      | Kanal           | Bit-hastighet      | Behållare                                                             | Obs |
|---------------|--------------------------------------------|-----------------|--------------------|-----------------------------------------------------------------------|-----|
| G711 A/mu-law | 8KHz                                       | 1               | 64Kbps             | WAV (.wav), AVI (.avi), MKV (.mkv,<br>.mka), WebM (.webm), FLV (.flv) |     |
| LBR (utgång)  | 8KHz<br>11.025KHz,<br>22,05KHz,<br>44,1KHz | Upp till<br>5,1 | 6Kbps ~<br>128Kbps | RM (.rm, .rmvb, .ra)                                                  |     |
| FLAC          | 8KHz~96KHz                                 | Upp till<br>7,1 | < 1.6Mbps          | MKV (.mkv, .mka), WebM (.webm),<br>FLAC (.flac)                       |     |
| OPUS          | 8KHz ~ 48KHz                               | Upp till 6      | 6Kbps ~<br>510Kbps | MKV (.mkv, .mka)<br>WebM (.webm)                                      |     |
| AMR-NB        | 8KHz                                       | 1               | 4.75 ~<br>12.2Kbps | 3GPP (.3gpp, .3gp)<br>MP4 (.mp4, .mov, m4a)                           |     |
| AMR-WB        | 16KHz                                      | 1               | 6.6 ~<br>23.85Kbps | 3GPP (.3gpp, .3gp), MP4 (.mp4,<br>.mov, m4a)                          |     |

### Bild

| Bild | Foto       | Upplösning<br>(bredd x höjd) |
|------|------------|------------------------------|
|      | Baslinje   | 15360x8640                   |
| JPEG | Progressiv | 1024x768                     |
| PNG  |            | 9600x6400                    |
| BMP  |            | 9600x6400                    |
| GIF  |            | 6400x4800                    |
| WebP |            | 3840x2160                    |
| HEIF |            | 4000x3000                    |

# Undertext

#### Internt

| Filändelse  | Behållare | Undertext Codec                                |
|-------------|-----------|------------------------------------------------|
| ts, trp, tp | TS        | DVB Undertext<br>Teletext<br>CC(EIA608)<br>PGS |
| mp4         | MP4       | Vobsub<br>PGS<br>TX3G                          |
| mkv         | MKV       | ASS<br>SSA<br>SRT<br>VobSub<br>PGS             |

| Filändelse | Texttolk                                       | OBS |
|------------|------------------------------------------------|-----|
| .srt       | SubRip                                         |     |
| .ssa/ .ass | SubStation Alpha<br>Avancerad SubStation Alpha |     |
| .smi       | SAMI                                           |     |
| .sub       | MicroDVD<br>SubIdx (VobSub)                    |     |
| .txt       | TMPlayer                                       |     |

# DVI-upplösningar som stöds

När du ansluter enheter till TV:ns anslutningar via DVI kabel(DVI-till-HDMI-kabel - medföljer inte), kan du se följande resolution.

|           | 56Hz | 60Hz | 66Hz | 70Hz | 72Hz | 75Hz |
|-----------|------|------|------|------|------|------|
| 640x480   |      | х    |      |      |      | x    |
| 800x600   | x    | х    |      |      |      | x    |
| 1024x768  |      | x    |      | х    |      | x    |
| 1280x768  |      | x    |      |      |      | x    |
| 1280x960  |      | x    |      |      |      |      |
| 1360x768  |      | x    |      |      |      |      |
| 1366x768  |      | x    |      |      |      |      |
| 1280x1024 |      | x    |      | х    |      | x    |
| 1400x1050 |      | x    |      |      |      |      |
| 1600x900  |      | x    |      |      |      |      |

# Specifikationer

| TV-sändningar                                        | PAL BG/I/DK<br>SECAM BG/DK                                                                                    |
|------------------------------------------------------|----------------------------------------------------------------------------------------------------|
| Mottagande Kanaler                                   | VHF (BAND I/III) - UHF<br>(BAND U) - HYPERBAND                                                                |
| Digital Mottagning                                   | Fullt integrerad digital<br>terrestrial-kabel-satellit-TV<br>(DVB-T2-C-S2)<br>(DVB-T2, DVB-S2-<br>kompatibel) |
| Antal Förinställda<br>Kanaler                        | 12 200                                                                                                    |
| Kanalindikator                                       | Visning på skärmen                                                                                            |
| RF-antenningång                                      | 75 Ohm (obalanserat)                                                                                          |
| Driftsvolt                                           | 220-240V AC, 50Hz.                                                                                            |
| Audio                                                | Tysk + Nicam Stereo                                                                                           |
| Ljudutgångsström<br>(WRMS.) (10 % THD)               | 2 x 8                                                                                                    |
| Strömförbrukning (W)                                 | 75W                                                                                                    |
| Nätverkets<br>strömförbrukning i<br>standby-läge (W) | < 2                                                                                                    |
| TV-dimensioner DxLxH<br>(med fot) (mm)               | 235 x 973 x 615                                                                                               |
| TV-dimensioner DxLxH<br>(utan fot) (mm)              | 56/81 x 973 x 567                                                                                             |
| Display                                              | 43"                                                                                                    |
| Driftstemperatur och<br>driftsfuktighet              | 0 °C upp till 40 °C, 85 %<br>fuktighet max                                                                    |

#### Trådlösa LAN-sändarspecifikationer

| Frekvensområden                 | Max uteffekt |
|---------------------------------|--------------|
| 2400 - 2483,5 MHz (CH1-CH13)    | < 100 mW     |
| 5150 - 5250 MHz (CH36 - CH48)   | < 200 mW     |
| 5250 - 5350 MHz (CH52 - CH64)   | < 200 mW     |
| 5470 - 5725 MHz (CH100 - CH140) | < 200 mW     |

#### Landsbegränsningar

Denna enhet är avsedd för hem och kontor i alla EU-länder (och andra länder efter det relevanta EU-direktivet) utan begränsning med undantag för de länder som nämns nedan.

| Land<br>(Country) | Restriktioner                                                         |
|-------------------|-----------------------------------------------------------------------|
| Bulgarien         | Allmän auktorisering krävs för utomhus-<br>bruk och offentlig service |

| Land<br>(Country) | Restriktioner                                                                                                  |
|-------------------|----------------------------------------------------------------------------------------------------|
| Italien           | Om det används utanför egna lokaler krävs offentliga tillstånd                                                 |
| Grekland          | Inomhusanvändning endast för 5470 MHz to 5725 MHz-band                                                         |
| Luxembourg        | Allmän auktorisering krävs för nätverks-<br>och serviceförsörjning (inte för spektrum)                         |
| Norge             | Radiosändning är förbjuden för det geo-<br>grafiska området inom radien av 20 km<br>från centrum av Ny-Ålesund |
| Ryssland          | Endast inomhus                                                                                                 |
| Israel            | 5 GHz band bara för 5180 MHz-5320<br>MHz område                                                                |

Kraven för länder kan ändras när som helst. Det rekommenderas att användaren kollar med lokala myndigheter för aktuell status för sina nationella bestämmelser för 5 GHz trådlöst LAN.

# Licens

Benämningarna HDMI och HDMI High-Definition Multimedia Interface och HDMI- logotypen är varumärken eller registrerade varumärken som tillhör HDMI Licensing Administrator, Inc.

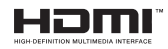

Tillverkad under licens från Dolby Laboratories. Dolby, Dolby Audio, och den dubbla D-symbolen är varumärken som tillhör Dolby Laboratories Licensing Corporation.

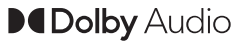

Google, Android, Android TV, Chromecast, Google Play och YouTube är Google LLC;s varumärken.

Denna produkt innehåller teknologi med förbehåll för vissa av Microsofts immateriella rättigheter. Användning eller distribution av denna teknologi förutom denna produkt är förbjuden utan behöriga licenser från Microsoft.

Innehållsägare använder innehållsåtkomststeknologi från Microsoft PlayReady™ för att skydda sin immateriella egendom, inklusive upphovsrättsskyddat innehåll. Denna enhet använder PlayReady-teknik för att komma åt PlayReady-skyddat innehåll och/ eller WMDRM-skyddat innehåll. Om enheten inte korrekt tillämpar begränsningar för användning av innehåll kan innehållsägarna kräva att Microsoft återkallar enhetens förmåga att använda PlayReadyskyddat innehåll. Återkallelse bör inte påverka oskyddat innehåll eller innehåll som skyddas av andra innehållsåtkomststeknologier. Innehållsägare kan kräva att du uppgraderar PlayReady för att komma åt deras innehåll. Om du nekar en uppgradering kommer du inte att kunna få tillgång till innehåll som kräver uppgraderingen.

"CI Plus"-logotypen är ett varumärke som tillhör CI Plus LLP.

Denna produkt är skyddad av vissa immateriella rättigheter för Microsoft Corporation. Användning eller distribution av sådan teknologi förutom denna produkt är förbjuden utan licens från Microsoft eller ett auktoriserat Microsoft-dotterbolag.

# Kasseringsinformation

#### [Europeiska unionen]

Dessa symboler anger att den elektriska, elektroniska utrustningen och batteriet med denna symbol inte får kastas som vanligt hushållsavfall vid skrotning. Istället ska produkterna överlämnas till tillämpliga insamlingsställen för återvinning av elektrisk och elektronisk utrustning liksom batterier, för lämplig hantering och återvinning i enlighet med ditt lands inhemska lagstiftning, och direktiven 2012/19/EU och 2013/56/EU.

Genom att kasta dessa produkter på rätt sätt hjälper du till med att bevara naturresurser och förhindra möjliga negativa effekter på miljön och hälsan, vilket annars skulle kunna orsakas av olämplig avfallshantering av dessa produkter.

För mer information om insamlingsställen och återvinning av dessa produkter, var god kontakta ditt kommunala kontor, ditt sophanteringsbolag eller affären där du handlade produkten.

l enlighet med inhemsk lagstiftning kan böter bli följden vid oriktigt bortskaffande av detta avfall.

#### [Företagsanvändning]

Om du vill kassera denna produkt, kontakta din leverantör och kontrollera villkoren i köpekontraktet.

#### [Andra länder utanför EU]

Dessa symboler är enbart giltiga inom EU.

Kontakta din lokala myndighet för att lära dig om bortskaffande och återvinning.

Produkten och förpackningen ska tas till ditt lokala uppsamlingsställe för återvinning.

Vissa uppsamlingsställen tar emot produkter utan kostnad. **Anmärkning**: Tecknet Pb nedanför symbolen för batterier indikerar att detta batteri innehåller bly.

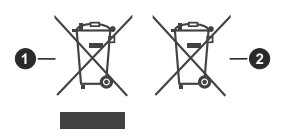

- 1. Produkter
- 2. Batteri

# Sisältö

| Turvallisuustiedot                      | 2  |
|-----------------------------------------|----|
| Johdanto                                | 4  |
| Mukana tulevat varusteet                | 4  |
| Jalustan asennus ja seinäasennus        | 4  |
| Kytke TV päälle/pois päältä             | 7  |
| TV:n ohjaussauva ja sen käyttö          | 7  |
| Alkuasetusten ohjattu toiminto          | 9  |
| Tilit ja kirjautuminen sisään           | 16 |
| Sovellukset                             | 16 |
| Laitteen ominaisuudet                   | 16 |
| USB-tallennus                           | 21 |
| Pikatallennus                           | 22 |
| Tallennettujen ohjelmien katsominen     | 22 |
|                                         | 22 |
| Levyn Iormatointi                       | 22 |
| CEC                                     | 22 |
| Goodle Cast                             | 23 |
| HBBTV-järjestelmä                       | 23 |
| Vianmääritys & ohjeita                  | 24 |
| VGA-sisääntulon tyypilliset näyttötilat | 25 |
| AV- ja HDMI-signaalin yhteensopivuus    | 25 |
| Tuetut DVI-resoluutiot                  | 30 |
| Tiedot hävittämisestä                   | 32 |
|                                         |    |

# Turvallisuustiedot

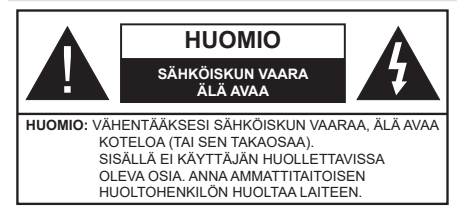

Ääriolosuhteissa (myrskyt, ukonilma) ja kun laitetta ei käytetä pitkään aikaan (loman aikana) kytke TV irti pistorasiasta.

Verkkopistoketta käytetään irrottamaan televisio verkkovirrasta, ja siksi sen on oltava helposti käytettävissä. Jos TV:tä ei kytketä irti virransyötöstä, laite kuluttaa virtaa vaikka se olisi valmiustilassa tai sammutettu.

Huomautus: Noudata näytössä näkyviä ohjeita laitteen käytöstä.

#### TÄRKEÄÄ - Lue nämä ohjeet kokonaan ennen kuin asennat tai käytät laitetta

VAROITUS: Tämä laite ei ole tarkoitettu lasten tai sellaisten henkilöiden käyttöön (lapset mukaan lukien), joiden fyysinen, aistillinen tai henkinen toimintakyky on rajoittunut tai joilla ei ole kokemusta tai tietoa laitteen käytöstä, ellei käyttöä valvo tai ohjaa turvallisuudesta vastaava henkilö.

- Käytä tätä TV:tä alle 2 000 metrin korkeuksissa, kuivissa tiloissa ja alueilla maltillisella tai trooppisella ilmastolla.
- TV on tarkoitettu kotikäyttöön ja vastaavaan yleiseen, mutta ei julkiseen käyttöön.
- Jätä vähintään 5 cm rako TV:n ympärille hyvän ilmanvaihdon varmistamiseksi.
- Ilmanvaihtoa ei saa estää peittämällä ilmanvaihtoaukko sanomalehtien, pöytäliinojen tai verhojen kaltaisilla esineillä.
- Virtajohtoon tulisi olla helppo pääsy. Älä sijoita televisiota, huonekalua tai muuta esinettä sähköjohdolle päälle. Vaurioitunut sähköjohto/pistoke voi aiheuttaa tulipalon tai sähköiskun. Käsittele sähköjohtoa sen pistokkeesta, älä irrota televisiota seinästä vetämällä sähköjohdosta. Älä kosketa virtajohtoa/pistoketta märillä käsillä, sillä se voi aiheuttaa oikosulun tai sähköiskun. Ålä tee solmua sähköjohtoon tai sido sitä yhteen muiden johtojen kanssa. Jos johto vahingoittuu, se tulee vaihtaa valmistajan tai ammattitaitoisen henkilön toimesta.
- Televisiota ei saa asettaa alttiiksi tippuvalle tai roiskuvalle vedelle, sen vuoksi älä sijoita television yläpuolelle nestettä sisältävää astiaa kuten esim. maljakkoa (esim. hyllyt laitteen yläpuolella).

- Älä altista TV:tä suoralle auringonpaisteelle tai sijoita avotulia, kuten kynttilöitä sen päälle tai lähelle.
- Älä sijoita lämpölähteitä, kuten sähkölämmittimet, lämpöpatterit jne. TV:n lähelle.
- Älä sijoita TV:tä lattialle ja kalteville pinnoille.
- Tukehtumisvaaran välttämiseksi, pidä muovipussit lasten ja lemmikkien ulottumattomissa.
- Kiinnitä jalusta tiukasti TV:seen. Jos jalusta on varustettu ruuveilla, kiristä ruuvit tiukkaan TV:n kaatumisen estämiseksi. Älä ylikiristä ruuveja ja asenna jalustan kumit kunnolla.
- Älä hävitä paristoja tulessa tai vaarallisten tai syttyvien materiaalien kanssa.

#### VAROITUS

- Paristoja ei saa altistaa kuumuudelle, kuten auringonvalolle, tulelle, jne.
- Liiallinen äänenpaine kuulokkeista voi heikentää kuuloa.

ÄLÄ ENNEN KAIKKEA - KOSKAAN anna kenenkään, erityisesti lapsien, tönäistä tai lyödä ruutua tai työntää mitään kotelon reikiin, rakoihin tai muihin aukkoihin.

| A Huomautus      | Vakavan<br>loukkaantumisen tai<br>kuoleman vaara |
|------------------|--------------------------------------------------|
| Sähköiskun vaara | Vaarallinen jännite                              |
| Kunnossapito     | Tärkeät kunnossapito-<br>osat                    |

#### Tuotteen merkinnät

Seuraavia merkintöjä käytetään tässä tuotteessa osoittamaan rajoituksia, varotoimia ja turvallisuusohjeita. Ohjeita tulee noudattaa, kun tuotteessa on niitä vastaava merkki. Huomioi nämä ohjeet turvallisuussyistä.

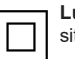

Luokan II laite: Tämä laite on suunniteltu siten, että se ei edellytä maadoitusta.

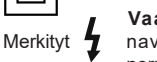

Vaarallinen jännitteinen napa: navat ovat vaarallisen jännitteisiä normaaleissa käyttöolosuhteissa.

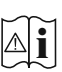

Varoitus, katso käyttöohjetta: Merkityt alueet sisältävät käyttäjän vaihdettavissa olevia nappiparistoja.

CLASS 1 LASER PRODUCT Luokan 1 lasertuote: Tämä tuote sisältää luokan 1 laserilähteen, joka on turvallinen kohtuudella ennakoitavissa olevissa olosuhteissa
#### VAROITUS

Älä niele paristoa, kemiallisen palovamman vaara

Tämä tuote tai mukana tulleet lisätarvikkeet saattavat sisältää nappipariston. Nappipariston nieleminen saattaa aiheuttaa vakavia sisäisiä palovammoja jo 2 tunnissa ja johtaa kuolemaan.

Pidä uudet ja käytetyt paristot lasten ulottumattomissa.

Mikäli paristokotelo ei mene kunnolla kiinni, lopeta laitteen käyttö ja pidä se lasten ulottumattomissa.

Mikäli epäilet, että henkilö on niellyt pariston tai asettanut sen mihin tahansa paikkaan kehonsa sisällä, tulee tämän tällöin hakeutua välittömästi hoitoon.

#### \_\_\_\_\_

Televisio voi pudota ja aiheuttaa henkilövahingon tai kuoleman. Monet vahingot, etenkin lapsiin kohdistuvat, voidaan välttää noudattamalla yksinkertaisia varotoimenpiteitä, kuten:

- Käyttämällä television valmistajan suosittelemia jalustoja tai asennusmenetelmiä.
- Käyttämällä vain kalustoa, joka voi turvallisesti tukea televisiota.
- Varmistamalla, että televisio ei ulotu tukevan kaluston reunan yli.
- Kerro lapsillesi, että on vaarallista kiivetä huonekalujen päälle ylettyäkseen televisioon tai sen säätimiin.
- Vedä kaikki televisioon liitetyt johdot ja kaapelit niin, että niihin ei voida kompastua, tarttua tai vetää niitä.
- Älä koskaan aseta televisiota epävakaalle alustalle.
- Välttämällä TV:n asettamista korkeiden huonekalujen päälle (kirjahyllyt) kiinnittämättä TV:tä ja huonekalua sopivalla tavalla.
- Olemalla asettamatta TV:tä kankaiden tai muiden materiaalien päälle, jotka voivat sijaita TV: sarja ja huonekalun välissä.
- asettamatta esineitä, kuten kaukosäätimiä tai leikkikaluja television tai huonekalun lähelle, joiden perään lapset voivat halua kiivetä. Laite sopii vain asennukseen ≤2 metrin korkeuksille

Jos televisio siirretään, tulee näitä suosituksia noudattaa tässäkin tilanteessa.

#### -----

Rakennuksen verkkovirran suojamaattoon tai suojamaattoon kytkettyyn laitteeseen liitetty laite - ja TV:n jakelujärjestelmään käyttämällä koaksiaalikaapelia, voi jossain olosuhteissa aiheuttaa tulipalovaaran. Liitäntä television jakelujärjestelmään on siksi tehtävä sähköeristyksen antavan laitteen kautta tietyn taajuusalueen alapuolella (galvaaninen eristin)

#### VAROITUKSET SEINÄASENNUKSESSA

- Lue ohjeet ennen TV:n kiinnittämistä seinälle.
- Seinäkiinnityssarja on lisävaruste. Saat sen jälleenmyyjältä, jos sitä ei toimitettu TV:n mukana.
- · Älä asenna TV:tä kattoon tai kaltevalle pinnalle.
- Käytä määritettyjä asennusruuveja ja muita lisävarusteita.
- Kiristä asennusruuvit tiukkaan, TV:n putoamisen estämiseksi. Älä ylikiristä ruuveja.

Kuvat ja kuvaukset käyttöohjeessa ovat vain viitteellisiä ja voivat erota todellisesta tuotteesta. Pidätämme oikeuden teknisiin muutoksiin ilman eri ilmoitusta

## Johdanto

Kiitos, että olet valinnut tuotteemme. Voit kohta nauttia uudesta televisiostasi. Lue nämä ohjeet huolellisesti. Ne sisältävät tärkeitä ohjeita, jotka auttavat TV:n käyttämisessä turvallisesti ja varmistavat oikean asennuksen ja käytön.

## Mukana tulevat varusteet

- Kaukosäädin
- Paristot: 2 x AAA
- Ohjekäsikirja
- Pikaopas

## Ominaisuudet

- Kauko-ohjattu väri-TV.
- Android<sup>™</sup>-käyttöjärjestelmä
- · Google Cast
- Äänihaku
- Täysin integroitu digitaali/maanpäällinen/satelliitti TV (DVB-T-T2/C/S2)
- HDMI-sisääntulot HDMI-liitännöillä varustettujen laitteiden liitäntään
- USB-sisääntulo
- Komposiittisisääntulot ulkoisille laitteille (kuten DVDsoittimet, videokamerat, pelikonsolit jne.)
- Stereoäänijärjestelmä
- Teksti-TV
- Kuulokkeiden liitäntä
- Automaattinen ohjelmointijärjestelmä.
- Manuaalinen viritys
- Uniajastin
- Päällä/pois ajastin
- Kytke ajastin pois päältä
- · Kuva pois -toiminto
- · Ei signaalia, automaattinen sammutustoiminto
- VGA-sisääntulo
- Ethernet (LAN) Internetin liitäntään ja palveluihin
- 802.11 a/b/g/n/ac sisäänrakennettu WLAN-tuki
- HbbTV

#### High Dynamic Range (HDR) / Hybrid Log-Gamma (HLG):

Käyttämällä tätä toimintoa, TV voi tuottaa suuremman dynaamisen valoalueen kaappaamalla ja yhdistämällä usean eri valaistuksen. HDR/HLG lupaa paremman kuvanlaadun, kirkkaampien, realistisempien korostusten, kirkkaampien värien ja muiden parannusten ansiosta. Se tarjoaa kuvan, jota elokuvantekijät tavoittelevat, näyttämällä tummien varjojen piilotetut alueet ja auringonvalon täydellä selvyydellä, väreillä ja yksityiskohdilla. HDR/HLG -sisältöä tuetaan natiivi- ja portaaliliitäntöjen, HDMI, USB-tulojen ja DVB lähetysten kautta.

## Jalustan asennus ja seinäasennus

#### Jalustan asennus/irrotus

#### Valmistelu

Ota jalusta(t) ja televisio pakkauksesta ja aseta televisio pöydälle puhtaan ja pehmeän vaatteen (huopa tms.) päälle näyttöruutu alaspäin.

- Käytä tasaista ja tukevaa pöytää, joka on suurempi kuin televisio.
- · Älä ota otetta ruudusta.
- Varo naarmuttamasta tai rikkomasta televisiota.

#### Jalustan asennus

- 1. Aseta jalusta(t) jalustan asennuskuvioon TV:n takaosassa.
- 2. Aseta ruuvit ja kiristä niitä varovasti, kunnes jalusta on kunnolla kiinnitetty.

#### Jalustan irrottaminen televisiosta

Varmista, että irrotat jalustan seuraavalla tavalla käyttäessäsi seinäkiinnityskiinnikettä tai laittaessasi television takaisin pakkaukseensa.

- Aseta televisio pöydälle puhtaan ja pehmeän vaatteen päälle näyttöruutu alaspäin. Jätä jalusta(t) työntymään esille pinnan reunan yli.
- Irrota jalustan (jalustojen) kiinnitysruuvit.
- · Irrota teline(et).

#### Käytettäessä seinäkiinnikettä

TV on myös varustettu asennukseen VESAyhteensopivalle seinäkiinnikkeellä. Jos sitä ei toimiteta TV:n kanssa, ota yhteyttä jälleenmyyjään suositellun seinäkiinnikkeen ostamiseksi.

Reiät ja mittaukset seinäkiinnikkeen asennukseen.

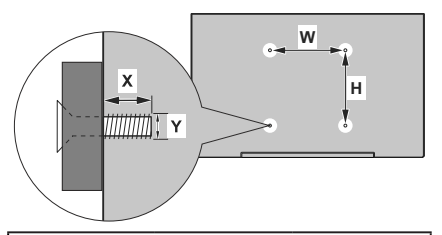

| VESA-SEINÄKIINNIKKEEN MITTAUKSET |              |         |  |  |  |
|----------------------------------|--------------|---------|--|--|--|
| Reikäkuvio                       | Leveys       | Korkeus |  |  |  |
| Koot (mm)                        | 100          | 100     |  |  |  |
| Ruuvikoko                        |              |         |  |  |  |
| Dit                              | min. (mm) 7  |         |  |  |  |
| Pituus (X)                       | maks. (mm) 8 |         |  |  |  |
| Kierre (Y)                       | M4           |         |  |  |  |

## Antenniliitäntä

Liitä antenni- tai kaapelitelevision pistoke ANTENNITULO (ANT) tai satelliittikaapeli SATELLIITTITULO (LNB)-liitäntään TV:n takaosassa.

#### TV:n takaosa

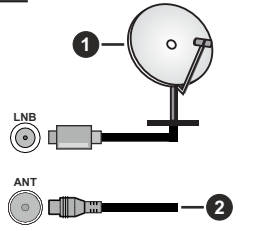

- 1. Satelliitti
- 2. Antenni tai kaapeli

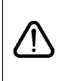

Jos haluat liittää laitteen TV:seen, varmista, että sekä TV että laite on sammutettu ennen liittännän suorittamista. Kun liittäntä on valmis, voit kytkeä laitteet päälle ja käyttää niittä.

## Muut liitännät

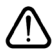

Jos haluat liittää laitteen TV:seen, varmista, että sekä TV että laite on sammutettu ennen liitännän suorittamista. Kun liitäntä on valmis, voit kytkeä laitteet päälle ja käyttää niitä.

| Liitin      | Тууррі                                               | Kaapelit                          | Laite         |
|-------------|------------------------------------------------------|-----------------------------------|---------------|
| KOMPONENTTI | Komponenttivideo<br>-liitäntä<br>(takana)            | VGA - Komponentti liitäntäkaapeli |               |
|             | HDMI<br>liitäntä<br>(takana&sivulla)                 |                                   | *             |
| • •         | VGA<br>liitäntä<br>(taka)                            |                                   |               |
| AUDIO TULO  | VGA/komponentti<br>ääni<br>liitäntä<br>(taka)        | Komponentti/VGA äänikaapeli       |               |
| SPDIF       | SPDIF<br>(optinen lähtö)<br>liitäntä<br>(taka)       |                                   | <b></b> 0     |
|             | Komposiitti<br>(Audio/Video)<br>liitäntä<br>(takana) | Audio Video -kaapeli              |               |
| KUULOKKEET  | Kuulokkeet<br>liitäntä<br>(sivu)                     | a: <b>_}</b>                      |               |
|             | USB<br>liitäntä<br>(sivu)                            |                                   |               |
|             | CI-liitäntä<br>(sivu)                                |                                   | CAM<br>module |
| LAN         | Ethernet-liitäntä<br>(taka)                          | Lan / Ethernet-kaapeli            |               |

Ottaaksesi kävttöön VGA/komponentti -äänen. sinun tulee liittää äänilähde takana oleviin audioliittimiin VGA/komponentti -kaapelin avulla. Kävtettäessä seinäasennussariaa (saatavissa alan liikkeestä, mikäli ei sis. toimitukseen) suosittelemme, että liität kaikki johdot takaliitäntöihin ennen asennusta seinään. Liitä tai poista CI-moduuli vain, kun TV on POIS PÄÄLTÄ. Katso moduulin ohjekäsikirjaa asetustietojen vuoksi. Jokainen TV:n USB-tulo tukee enintään 500 mA laitteita. Laitteet. ioiden virta-arvo on vli 500mA, voivat vaurioittaa TV:tä. Yhdistäessäsi HD-MI-kaapelin televisioosi, sinun tulee käyttää suojattua HDMI-kaapelia varmistaaksesi riittävän suojan high definition -signaalien taajuushäiriöiltä, kuten 4K-sisältö, sinun on käytettävä suurnopeuksista suojattua (korkean tason) HDMI-kaapelia ferriittivtimellä.

## Kytke TV päälle/pois päältä

#### Liitä virta

#### TÄRKEÄÄ: TV on suunniteltu käytettäväksi 220-240V AC, 50 Hz pistorasiassa.

Otettuasi TV:n ulos pakkauksesta, anna sen lämmetä huonelämpötilaan ennen kuin kytket sen verkkovirtaan.

Liitä virtakaapeli pistorasiaan. TV kytkeytyy päälle automaattisesti.

#### TV:n kytkeminen päälle valmiustilasta

Jos TV on valmiustilassa, syttyy valmiustilan LED. Kytkeäksesi TV:n päälle valmiustilasta suorita jokin seuraavista:

- Paina valmiustila-painiketta kaukosäätimessä.
- Paina hallintapainiketta TV:ssä.

TV kytkeytyy päälle.

#### TV:n kytkeminen valmiustilaan

TV:tä ei voida kytkeä valmiustilaan ohjauspainikkeesta. Paina **valmiustila-**painiketta kaukosäätimessä. **Sammutus**-valikko ilmestyy ruutuun. Korosta **OK** ja paina **OK**-painiketta. TV siirtyy valmiustilaan.

#### TV:n kytkeminen pois päältä

Kytke virta pois kokonaan irrottamalla virtajohto pistorasiasta.

#### Pikavalmiustila

Kytkeäksesi TV:n pikavalmiustilaan suorita jokin seuraavista:

• Paina valmiustila-painiketta kaukosäätimessä.

Paina uudestaan palataksesi käyttötilaan.

• Paina hallintapainiketta TV:ssä.

Paina ohjauspainiketta uudestaan palataksesi käyttötilaan.

## TV:n ohjaussauva ja sen käyttö

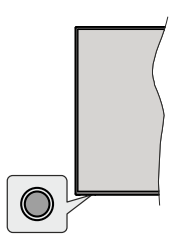

Ohjauspainikkeen avulla voit hallita Ohjelma- ja valmiustila päällä-toimintoja televisiossa.

**Huomautus:** Hallintapainikkeen sijainti saattaa vaihdella mallin mukaan.

TV:n kytkeminen pois päältä (Pikavalmiustila): Paina ohjauspainiketta TV:n kytkemiseksi pikavalmiustilaan.

**TV:n kytkeminen pois päältä (valmiustila):** TV:tä ei voida kytkeä valmiustilaan ohjauspainikkeesta.

**TV:n kytkeminen päälle:** Paina hallintapainiketta, TV kytkeytyy päälle.

Huomautus: Live TV asetukset -valikon ruutunäyttöä ei voida näyttää Live TV tilassa ohjauspainikkeella.

#### Käyttö kaukosäätimellä

Paina **Menu**-painiketta kaukosäätimessä avataksesi Live TV asetukset -valikon Live TV -tilassa. Paina **Aloitus**-painiketta näyttääksesi Android TV:n Aloitusnäytön. Käytä suuntapainikkeita kohdistuksen siirtämiseksi, jatkamiseksi, asetusten säätämiseksi ja paina **OK** valinnan tekemiseksi muutoksiin, mieltymysten asettamiseen, alivalikoiden avaamiseen, sovellusten avaamiseen jne. Paina **Palaa/takaisin** palataksesi edelliseen valikkoon.

#### Sisääntulon valinta

Kun olet liittänyt kaikki oheislaitteet TVvastaanottimeen, voit kytkeä eri sisääntulolähteitä. Paina Lähde-painiketta kaukosäätimessä toistuvasti tai käytä suuntapainikkeita ja paina OK-painiketta lähteiden vaihtamiseksi Live TV -tilassa. Tai avaa Tulot-valikko Aloitusnäytöllä, valitse haluttu lähde listalta ja paina OK.

#### Kanavien ja äänenvoimakkuuden vaihto

Voit säätää äänenvoimakkuutta **Äänenvoimakkuus** +/- -painikkeilla ja vaihtaa kanavaa Live TV -tilassa **Ohjelma** +/- -painikkeilla kaukosäätimessä.

## Kaukosäädin

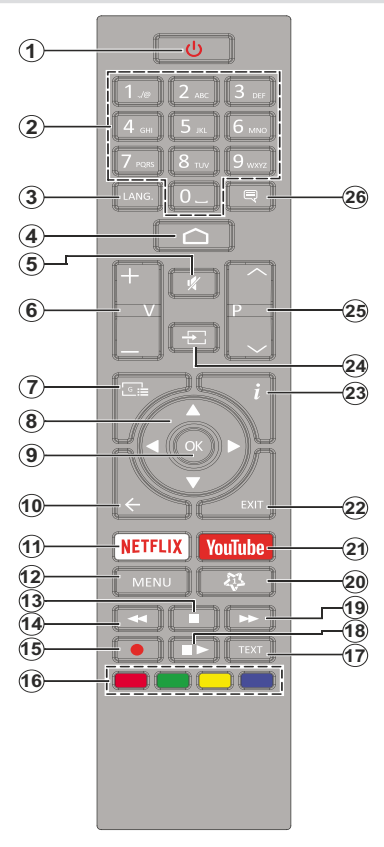

#### Kaukosäätimen paristojen asentaminen

Poista ensin paristokotelon kannen kiinnitysruuvi kauko-ohjaimen takapuolella. Nosta kansi varovasti paikaltaan. Asenna kaksi 1,5 V **AAA**-paristoa. Varmista, että (+) ja (-) merkit täsmäävät (tarkasta oikea napaisuus). Älä sekoita vanhoja ja uusia paristoja keskenään. Vaihda vanhat paristot vain samanmallisiin. Aseta takakansi takaisin paikalleen. Kiinnitä kannen ruuvit takaisin paikalleen.

#### Valmiustilan painike (STANDBY)

Paina **valmiustila-**painiketta kaukosäätimessä. **Sammutus**-valikko ilmestyy ruutuun. Korosta **OK** ja paina **OK**-painiketta. TV siirtyy valmiustilaan. Paina nopeasti ja päästä TV:n vaihtamiseksi pikavalmiustilaan tai TV:n päälle pikavalmiustilasta tai valmiustilasta.

- 1. Valmiustila: Pikavalmiustila / Valmiustila / Päällä
- Numeropainikkeet: Vaihtaa kanavan Live TV -tilassa, syöttää numeron tai kirjaimen näytön tekstiruutuun.
- Kieli: Vaihtaa äänitilojen (analoginen TV), näyttöjen ja ääni-/tekstityskielien välillä (Digitaali-TV, jos käytettävissä)
- 4. Alkuun: Avaa Aloitusnäytön
- 5. Vaimenna: Hiljentää TV:n äänen kokonaan
- 6. Äänenvoimakkuus +/-
- 7. Opas: Näyttää elektronisen ohjelmaoppaan Live TV -tilassa
- Suuntapainikkeet: Selaa valikoita, asetuksia, siirtää kohdistuksen tai osoittimen jne. asettaa tallennusajan ja näyttää alisivut Live TV-teksti-TV tilassa, kun painetaan oikealle tai vasemmalle. Noudata kuvaruudulla olevia ohjeita.
- 9. OK: Vahvistaa valinnan, avaa alivalikot, näyttää kanavaluettelon (Live TV -tilassa)
- Palaa/takaisin: Palauttaa edelliseen valikkoon, siirtyy taakse yhden vaiheen, sulkee avoimen ikkunan, sulkee Teksti-TV:n (Live TV-Teksti-TV tilassa)
- 11. Netflix: Käynnistää Netflix-sovelluksen.
- Valikko: Näyttää Live TV -asetusvalikon Live TV -tilassa, näyttää käytettävissä olevat asetukset, kuten ääni ja kuva
- 13. Pysäytä: Pysäyttää toistettavan median
- 14. Kelaus taaksepäin: Siirtää ruutuja taaksepäin mediassa, kuten elokuvat
- 15. Tallenna: Tallentaa ohjelmat Live TV -tilassa
- Väripainikkeet: Seuraa ruudulle tulevia ohjeita saadaksesi lisätietoja värillisten painikkeiden toiminnoista
- 17. Teksti: Avaa ja sulkee teksti-TV:n (jos käytettävissä Live TV-tilassa)
- Tauko: Keskeyttää median toiston, aloittaa ajansiirtotallennuksen Live TV -tilassa Toista: Kävnnistää valitun median toiston
- 19. Pikakelaus eteenpäin: Siirtää ruutuja eteenpäin mediassa, kuten elokuvat
- 20. Oma painike1 Avaa kuvatilan asetusvalikon käytettävissä olevissa lähteissä
- 21. YouTube: Avaa YouTube-sovelluksen
- 22. Poistu: Sulkee näytetyt Live TV -asetusvalikot, sulkee käynnissä olevat sovellukset ja/tai Aloitusnäytön ja vaihtaa viimeksi asetettuun lähteeseen
- 23. Tiedot: Näyttää tiedot näytön sisällöstä
- Lähde: Näyttää kaikki käytettävissä olevat lähetys- ja sisältölähteet, sulkee Aloitusnäytön ja vaihtaa viimeksi asetettuun lähteeseen
- 25. Ohjelma +/-: Suurentaa/pienentää kanavanumeroa Live TV -tilassa.
- Tekstitys: Kytkee tekstitykset päälle ja pois (jos käytettävissä)

## Alkuasetusten ohjattu toiminto

Huomautus: Noudata ohjeita ruudussa ensiasennuksen suorittamiseksi. Käytä suuntapainikkeita ja **OK**-painiketta kaukosäätimessä valintaa, asettamiseen, vahvistamiseen ja jatkamiseen.

Kun TV kytketään päälle ensimmäisen kerran, lisälaitteiden haku suoritetaan ennen alkuasetuksen käynnistymistä. Noudata ruutuun tulevia ohjeita kaukosäätimen (riippuu kaukosäätimen mallista) ja muiden langattomien lisälaitteiden laiteparin muodostamiseksi TV:n kanssa. Paina**Palaa/takaisin** -painiketta lisälaitteiden lisäämisen päättämiseksi ja asennuksen aloittamiseksi.

#### 1. Tervetuloa-viesti ja kielivalinta

"Tervetuloa" viesti yhdessä kielivalinnan vaihtoehtojen kanssa ruutuun. Valitse luettelosta haluamasi kieli ja paina OK.

#### 2. Pika-asetus

Jos TV:tä ei ole jo liitetty Internetiin Ethernet-kaapelilla, tulee ruutu esiin, jossa voit siirtää Android-puhelimen WLAN-verkon ja Google tilin TV:seen. Korosta Jatka ja paina OK jatkaaksesi. Noudata TV-ruutuun ja puhelimen näyttöön tulevia ohjeita toiminnon päättämiseksi. Voit myös ohittaa tämän vaiheen valitsemalla Ohita-vaihtoehdon. Osa vaiheista voidaan ohittaa, johtuen tässä vaiheessa tehdyistä asetuksista.

Jos TV on liitetty Internetiin Ethernet-kaapelilla, tulee viesti, jossa ilmoitetaan, että yhteys on muodostettu esiin. Voit jatkaa langallisella yhteydellä tai vaihtaa verkkoa. Korosta **Vaihda verkko** ja paina **OK**, jos haluat käyttää langallista verkkoa langattoman sijaan.

#### 3. Verkkoyhteys

Siirryt automaattisesti seuraavaan vaiheeseen, jos yhdistät TV:n Internetiin Ethernet-kaapelilla tässä vaiheessa. Jos ei, langattomia verkkoja etsitään ja ne luetellaan seuraavassa ruudussa. Valitse WLAN verkko luettelosta ja paina **OK**. Syötä salasana virtuaalinäppäimistöllä, jos verkko on salasanasuojattu. Valitse **Toinen verkko** -vaihtoehto luettelosta, jos haluamassasi verkossa on piilotettu SSID.

Jos et haluat yhdistää Internetiin tässä vaiheessa, ohita vaihe valitsemalla **Ohita**-vaihtoehto. Voit yhdistää Internetiin myöhemmin käyttämällä **Verkko ja Internet** -valikkovaihtoehtoja **Asetukset**-valikossa Aloitussivulla tai **TV-vaihtoehdot** valikossa Live TV tilassa.

Tämä vaihe ohitetaan, jos Internet-yhteys on muodostettu edellisessä vaiheessa.

#### 4. Kirjaudu Google-tilillesi

Jos yhteys on muodostettu, voit kirjautua Googletilillesi seuraavalta näytöltä. Sinun on kirjauduttava Google-tilille Google-palveluiden käyttämiseksi. Tämä vaihe ohitetaan, jos Internet-yhteyttä ei ole muodostettu edellisessä vaiheessa tai olet jo kirjautunut Google-tilille Pika-asetusvaiheessa.

Kirjautumalla voit etsiä uusia video-, musiikki- ja pelisovelluksia Google Playsta; saada henkilökohtaisia suosituksia sovelluksista, kuten YouTube; ostaa tai vuokrata uusimmat elokuvat ja ohjelmat Google Play Movies & TV toiminnosta; käyttää viihdetiedostojasi ja hallita mediaa. Korosta **Kirjaudu sisään** ja paina **OK** jatkaaksesi. Kirjautumisvaihtoehdot ovat seuraavat:

- Käytä puhelinta tai tietokonetta: Voit käyttää selainta puhelimessa tai tietokoneessa sisäänkirjautumiseen. Korosta tämä vaihtoehto ja paina OK-painiketta. Koodi näkyy ruudulla. Varmista, että puhelin tai tietokone on samassa verkossa kuin TV. Avaa haluamasi verkkosivu (androidtv.com/ setup), noudata ohjeita ruudussa oikean verkkoosoitteen saamiseksi) Syötä TV-ruudussa oleva koodi puhelimen tai tietokoneeseen tietokoneen selaimessa kyseiseen kenttään. Noudata ohjeita laitteessa ja suorita toimenpide loppuun.
- Kaukosäätimen käyttö: Tällä vaihtoehdolla voit kirjautua Google-tilille syöttämällä sähköpostiosoitteen tai puhelinnumeron ja salasanan.

Jos et halua kirjautua Google-tilille tässä vaiheessa, ohita vaihe valitsemalla **OHITA**-vaihtoehto.

#### 5. Käyttöehdot

Seuraavaksi näytetään käyttöehdotruutu. Jatkamalla hyväksyt Google käyttöehdot ja Google yksityisyydensuojan ja Google Play käyttöehdot. Korosta **Hyväksy** ja paina **OK** kaukosäätimessä vahvistaaksesi ja jatkaaksesi. Voit myös nähdä **Käyttöehdot**, **Yksityisyydensuojan** ja **Play Käyttöehdot** tällä näytöllä. Tämän sisällön näyttämiseen vaaditaan Internet-yhteys. Viesti, jossa ilmoitetaan verkkosivun osoite, jolla nämä tiedot voidaan myös nähdä, näytetään, jos Internet-yhteyttä ei ole.

#### 6. Sijainti

Seuraavalla näytöllä voit sallia tai kieltää Googlen ja kolmannen osapuolen sovellukset käyttämästä TV:n sijaintitietoja. Valitse **Kyllä** vahvistaaksesi ja paina **OK**. Ohita tämä vaihe ilman tietoja valitsemalla **Ei** ja jatka painamalla **OK**-painiketta. Voit muuttaa asetuksia myöhemmin **Asetukset>Laiteominaisuudet>Sijainti** -valikosta Aloitusnäytöllä.

#### 7. Auta Android-toiminnon parantamisessa

Lähetä automaattisesti diagnostiikkatiedot Googlelle, kuten vikaraportit ja käyttötiedot laitteesta ja sovelluksista. Näitä tietoja ei käytetä sinun tunnistamiseen. Valitse **Kyllä** vahvistaaksesi ja paina **OK**. Ohita tämä vaihe ilman tietoja valitsemalla **Ei** ja jatka painamalla **OK**-painiketta. Voit muuttaa asetuksia myöhemmin **Asetukset>Laiteominaisuudet>Käyttö- ja diagnos**tiikka -valikosta Aloitusnäytöllä. Seuraavaksi näytetään tietoja Google-palveluksista ja joistakin TV:n toiminnoista. Voit kytkeä Apulaisen henkilökohtaiset tulokset päälle valitsemalla kyseisen toiminnon pyydettäessä. Jatka painamalla **OK** toistuvasti.

#### 8. <u>Maa</u>

Seuraavassa vaiheessa valitset **Maan** luettelosta ja paina **OK** jatkaaksesi.

#### 9. Salasana

Edellisessä vaiheessa tehdystä maavalinnasta riippuen, pyydetään sinua ehkä antamaan salasana (PIN) tässä vaiheessa. Jatka painamalla OK -painiketta. Valittu PIN-koodi ei voi olla 0000. Tämä PIN vaaditaan joidenkin valikoiden, sisällön, lukitun kanavan tai lähteiden avaamiseen jne. Se on syötettävä, jos sinua pyydetään syöttämään PIN myöhemmille valikkotoiminnoille.

#### 10. Valitse TV-tila

Seuraavassa alkuasennuksen vaiheessa voit asettaa TV:n käyttötilaksi **Kotitila** tai **Liiketila**. **Liiketila**vaihtoehto säätää televisiosi asetukset liiketilaa varten. Tämä valinta on tarkoitettu vain myymäläkäyttöön. **Aloitustilaa** varten suosittelemme Kotitilaa.

#### 11. <u>Sisäänrakennettu Chromecast aina</u> <u>käytettävissä</u>

Valitse haluamasi chromecast-käytettävyys. Jos asetettu **Päälle**, TV havaitaan Google Cast -laitteena ja Google Assistant ja muut palvelut voivat herättää TV:n vastaamaan Cast-komentoihin, vaikka se on valmiustilassa ja ruutu sammutettu.

#### 12. Viritystila

Huomautus: Jos et halua suorittaa viritinhakua, valitse kuitenkin jokin vaihtoehdoista. Voit ohittaa haun myöhemmin asennuksen ohjatun toiminnon aikana. Jos ohitat tämän vaiheen, voit suorittaa kanavahaun myöhemmin käyttämällä liittyvää Kanavat -valikkoa

Seuraava vaihe on viritintilan valinta. Valitse viritinominaisuudet kanavien asentamiseksi Live-TV-toiminnolle. Antenni, Kaapeli ja Satelliitti -vaihtoehdot käytettävissä. Korosta ympäristöäsi vastaava vaihtoehto ja paina OK tai Oikealle suuntapainiketta jatkaaksesi.

Antenni

Jos **Antenni**-vaihtoehto valitaan, TV etsii digitaalisia maanpäällisiä ja analogisia lähetyksiä. Korosta seuraavalla näytöllä **Haku**-vaihtoehto ja paina **OK** haun aloittamiseksi tai paina **Ohita haku** jatkaaksesi ilman hakua.

Kaapeli

Jos **Kaapeli**-vaihtoehto valitaan, TV etsii digitaalisia kaapeli- ja analogisia lähetyksiä. Operaattorit luetellaan **Valitse operaattori** -näytöllä, jos olemassa. Muutoin vaihe ohitetaan. Voit valita haluamasi operaattorin luettelosta. Korostan operaattori ja paina OK tai Oikealle suuntapainiketta jatkaaksesi. Korosta seuraavalla näytöllä Haku-vaihtoehto ja paina OK haun aloittamiseksi tai paina Ohita haku jatkaaksesi ilman hakua. Mikäli on valittu Haku esiin tulee vahvistusnäyttö. Hakutila, Taajuus(KHz), Modulointi, Symbolinopeus(Ksym/s), Verkkotunnus -vaihtoehdot on ehkä asetettava. Täydellisen haun suorittamiseksi, aseta Hakutilaksi Täysi/kehittynyt, jos käytettävissä. Valitun operaattorin ja/tai Hakutilan mukaan, osaa vaihtoehdoista ei ehkä voida asettaa.

Kun käytettävissä olevat asetukset ovat valmiit, paina **Oikealle** suuntapainiketta jatkaaksesi. TV aloittaa saatavilla olevien asemien haun.

#### Satelliitti

Mikäli Satelliitti-vaihtoehto on valittu, Satelliittityyppinäyttö tulee esiin. Haluttu satelliitti ja Yleinen satelliitti -vaihtoehdot ovat käytettävissä. Valitse yksi ja paina OK jatkaaksesi.

Huomautus: Haluttu satelliitti ja Yleinen satelliitti vaihtoehdot eivät ehkä ole käytössä valitusta maasta riippuen. Tässä tapauksessa näytetään DVBS-kokoonpanon asetukset näyttö, kun viritintilaksi on valiitu Satelliitti.

Jos Haluttu satelliitti -vaihtoehto valitaan, seuraava näyttö on Valitse operaattori. Voit valita haluamasi operaattorin luettelosta. Korostan operaattori ja paina OK tai Oikealle suuntapainiketta jatkaaksesi. Osa seuraavista vaihtoehdoista voi olla esiasetettu valitun operaattorin mukaan. Tarkista parametrit ennen jatkamista ja säädä tarvittaessa.

DVBS-asetukset -näyttö näytetään seuraavaksi. Antennityyppi (\*) tulee asettaa ensin. Yleinen, Yksi kaapeli ja Jess Singlecable-vaihtoehto on käytettävissä. Aseta Antennityypiksi Yleinen Suora ja DiSEqC satelliittijärjestelmille. Jos asetat antennityypiksi Yleinen, paina Oikealle suuntapainiketta jatkaaksesi seuraavaan vaiheeseen. Jos antennityypiksi on asetettu Yksi kaapeli tai Jess Singlecable, on DVBS-kokoonpanon asetukset -näytöllä kolme lisävaihtoehtoa: Viritin, Kaistataajuus ja Käyttäjän määrittämä. Käyttäjän määrittämä -vaihtoehto on käytettävissä vain, jos Kaistataajuudeksi on asetettu Käyttäjän määrittämä. Aseta nämä vaihtoehdot ja paina Oikealle suuntapainiketta jatkaaksesi.

(\*) Tämä vaihtoehto voidaan nimetä **Satelliittityypiksi,** maavalinnasta riippuen.

Kun parametrit **DVBS-asetukset** -näytöllä on asetettu ympäristön mukaan, on seuraava vaihe **Valitse satelliitti** -näyttö. Voit asettaa eri satelliitin edellisissä vaiheissa valitun antennityypin ja operaattorin mukaan. Korosta haluttu satelliittivaihtoehto ja paina **OK** parametrien asettamiseksi(\*). Ensimmäisen satelliittivaihtoehdon **Satelliitin tila** on asetettu **Päälle**. Satelliitin muiden asetusten muokkaamiseksi ja haun mahdollistamiseksi, tämän vaihtoehdon tulee olla **Päällä**. Paina **Taakse**-painiketta ja valitse seuraava satelliitti. Kun asetukset ovat valmiit, paina Oikealle suuntapainiketta jatkaaksesi.

(\*) Jos käytössä on Suora satelliittijärjestelmä, **DiSEqC Set** -vaihtoehto tulee asettaa tilaan **DiSEqC A**.

Kanavahaku -näyttö tulee esiin. Valitse Haku ja paina OK tai Oikealle suuntapainiketta jatkaaksesi hakuasetuksia. Valitse Ohita haku jatkaaksesi suorittamatta hakua ja päättääksesi alkuasennuksen.

DVBS-haun asetukset -näyttö tulee esiin, jos Hakuvaihtoehto valitaan. Seuraavat vaihtoehdot ovat kävtettävissä: Hakutila ja Kanavat Voit suorittaa täyden haun tai verkkohaun. Aseta Hakutila sen mukaan. Jos aiot suorittaa verkkohaun varmista, että olet säätänyt Taajuus, Symbolinopeus (Ksym/s) ia Polarisointi parametrit Lähetin-vaihtoehdossa oikein Valitse satelliitti näytöllä. Et ehkä voi muuttaa Hakutilan asetuksia, iohtuen aiemmista valinnoista, Jos Kanavat-vaihtoehdoksi on asetettu Maksuttomat, ei salattuia kanavia asenneta. Lisävaihtoehtoia voi olla myös käytettävissä, riippuen valitusta operaattorista. Aseta nämä asetukset mieltymyksiesi mukaan. Kun asetukset ovat valmiit, paina Oikealle suuntapainiketta haun aloittamiseksi, kun Hakutila tai Kanavat on korostettu. Voit keskevttää haun painamalla Taakse-painiketta. Lövtvneet kanavat tallennetaan kanavaluetteloon

Kun asetukset ovat valmiit, tulokset näytetään. Paina OK asennuksen päättämiseksi.

Aloitusnäyttö tulee esiin. Voit korostaa **Live TV** sovelluksen ja painaa **OK** vaihtaaksesi Live TV tilaan ja katsoa TV-kanavia.

## Aloitusnäyttö

Nauttiaksesi Android TV:n toiminnoista, TV on liitettävä Internetiin. Liitä TV kotiverkkoon nopealla Internet-yhteydellä. Et voi liittää TV:tä langattomasti tai langallisesti modeemiin/reitittimeen. Katso lisätietoja TV:n liittämisestä Internetiin Verkko ja Internet ja Yhdistäminen Internetiin osista.

Aloitusvalikko on TV:n keskus. Näytä Aloitusnäyttö painamalla **Aloitus**-näppäintä. Aloitusvalikosta voit avata kaikki sovellukset, vaihtaa TV-kanavaa, katsoa elokuvia tai vaihtaa liitettyyn laitteeseen. Riippuen TV:n asetuksista ja maavalinnasta alkuasennuksessa, Aloitusvalikko voi sisältää eri kohteita.

Aloitusnäytön käytössä olevat vaihtoehdot on sijoitettu riveihin. Selaa Aloitusnäytön vaihtoehtoja suuntapainikkeella. Sovellukset, YouTube, Google Play Movies & TV, Google Play Music ja Google Play rivit ja asennettujen sovellusten rivit voivat olla käytettävissä. Valitse rivi ja liikuta kohdistus haluttuun kohteeseen rivillä. Paina **OK**-painiketta valinnan tekemiseksi tai alivalikon avaamiseksi. Hakutyökalut sijaitsevat näytön vasemmassa yläkulmassa. Voit kirjoittaa sanan haun aloittamiseksi virtuaalinäppäimistöllä tao kokeilla äänihakuvaihtoehtoa, jos kaukosäätimessä on sisäänrakennettu mikrofoni. Kohdista haluttu vaihtoehto ja paina **OK** jatkaaksesi.

Ruudun oikeassa yläkulmassa näytetään, **Ilmoitukset**, **Tulot, Verkot ja Internet** (nimetään tilaan **Yhdistetty** tai **Ei yhdistetty** nykyisen yhteystilan mukaan) **Asetukset** ja nykyinen aika. Voit muokata päivämäärän ja ajan **Päivämäärä ja aika** -valikkovaihtoehdoilla **Asetukset>Laiteominaisuudet** -valikossa.

Ensimmäinen rivi on Sovellukset-rivi. Live TV ja Multimediasoitin -sovellukset ovat käytettävissä muiden sovellusten joukossa. Korosta Live TV ja paina OK vaihtaaksesi Live TV -tilaan. Jos lähteeksi on asetettu aiemmin muu kuin TV, paina Lähdepainiketta ja aseta tilaan TV, live TV kanavien katsomiseksi. Korosta Multimediasoitin ja paina OK selataksesi liitettyjä USB-laitteita tai mediapalvelimia ja toistaa/näyttää TV:seen asennetun mediasisällön. Äänitedostot voidaan toistaa TV:n kaiuttimien tai siihen liitetyn kaiutinjärjestelmän kautta. Voit määrittää äänen ulostuloasetukset Kaiutin-vaihtoehdosta Asetukset>Laiteominaisuudet>Ääni valikossa.

## Live TV tilan valikon sisältö

Kytke TV Live TV -tilaan ensin ja paina **Menu**painiketta kaukosäätimessä nähdäksesi Live TV -asetukset -valikon vaihtoehdot. Vaihtaaksesi Live TV -tilaan, voit painaa **Poistu**-painiketta tai korostaa **Live TV** -sovelluksen **Sovellukset**-rivillä ja painaa **OK** Aloitusnäytöllä.

#### Kanavat

Lisää omiin suosikkeihin: Lisää katsottava kanava aiemmin valittuun suosikkiluetteloon.

**Ohjelmaopas:** Näyttää elektronisen ohjelmaoppaan. Katso lisätietoja **Ohjelmaopas**-osiosta.

Uusia kanavia saatavissa: Aloita uusien kanavien haku. Valitse kanavan lähdesovellus tai viritin. Suorita sitten asetukset ympäristön ja mieltymyksiesi mukaan tarvittaessa. Voit käyttää Kanava-valikon vaihtoehtoja lähetyskanavien hakemiseen. Katso lisätietoja Kanava -osasta. Kun olet valmis, korosta Valmis ja paina OK.

#### **TV-vaihtoehdot**

Lähde: Näyttää tulolähteiden luettelon. Valitse haluamasi ja paina **OK** vaihtaaksesi kyseiseen lähteeseen.

Kuvatila: Voit muuttaa kuvatilan vastaamaan toiveitasi ja vaatimuksiasi. Kuvatilaksi voidaan valita jokin seuraavista vaihtoehdoista: Käyttäjä, Vakio, Eloisa, Urheilu, Elokuva ja Peli Voit käyttää Käyttäjä-tilaa mukautettujen asetusten luomiseen. Asetukset>Laiteominaisuudet>Kuva valikossa on lisätietoja asetusvaihtoehdoista.

Näyttötila: Muuttaa ruudun kuvasuhdetta. Valitse yksi esimääritetty vaihtoehto mieltymyksiesi mukaan.

Kaiuttimet: Kuullaksesi television äänen liitetyltä yhteensopivalta audiolaitteelta aseta tilaan **Ulkoinen audiojärjestelmä**. Aseta tilaan **TV-kaiuttimet** käyttääksesi TV:n kaiuttimia äänentoistoon.

Virta

**Uniajastin:** Aseta käyttämättä aika, jolloin haluat TV:n siirtyvän lepotilaan automaattisesti.

Kuva pois päältä: Valitse tämä vaihtoehto ja paina OK ruudun sammuttamiseksi. Paina mitä tahansa painiketta kaukosäätimestä tai TV:stä avataksesi ruudun uudelleen. Huomaa, että ruutua ei voida kytkeä päälle Äänentaso +/-, Mykistys ja Valmiustila-painikkeilla. Nämä painikkeet toimivat normaalilla tavalla.

**Kytke ajastin pois päältä:** Aseta käyttämättä aika, jolloin haluat TV:n sammuvan automaattisesti. Aseta **Pois,** jos toimintoa ei käytetä.

Ei signaalia virrankatkaisu: Asettaa TV:n käyttäytymisen, kun signaalia ei havaita asetetusta tulolähteestä. Aseta käyttämättä aika, jolloin haluat TV:n sammuvan automaattisesti tai aseta tilaan Pois.

**CI-kortti:** Näyttää CI-kortilla olevat valikkovaihtoehdot. Kohta ei välttämättä käytettävissä, sisääntulolähteen asetuksista riippuen.

#### Lisävalinnat

Äänikieli: Aseta haluamasi kieliäänelle. Kohta ei välttämättä käytettävissä, sisääntulolähteen asetuksista riippuen.

**Blue Mute:** Kytke tämä toiminto päälle/pois. Kun päällä, sininen tausta näytetään aina näytöllä, kun signaalia ei ole saatavissa.

Oletuskanava: Aseta haluamasi oletusa loituskanava. Kun Valitse tila on asetettu tilaan Käyttäjän valinta, Näytä kanavat vaihtoehto tulee käyttöön. Korosta ja paina OK kanavaluettelon näyttämiseksi. Korosta kanava ja paina OK valitsemiseksi. Valittu kanava näytetään joka kerta, kun TV kytketään päälle pikavalmiustilasta. Jos Valitse tila on asetettu tilaan Viimeisin tila, viimeksi katsottu kanava näytetään.

**Vuorovaikutuskanava:** Kytke vuorovaikutus kanavatoiminto päälle tai pois.

**MHEG PIN-suojaus:** Kytke MHEG PIN -suojaus päälle tai pois. Tämä asetus mahdollista tai estää joidenkin MHEG-sovelluksiin pääsyn. Pois käytöstä asetetut sovelluksen voidaan vapauttaa antamalla PIN-koodi.

#### HBBTV-asetukset

**HBBTV-tuki:** Kytke HBBTV-toiminto päälle tai pois.

Älä jäljitä: Voit asettaa haluamasi jäljitystoiminnot HBBTV palveluille tällä toiminnolla.

**Evästeasetukset:** Aseta evästeasetukset HBBTV-palveluille.

Jatkuva tallennus: Kytke jatkuva tallennus -toiminto päälle tai pois. Jos asetettu **Päälle**, evästeet tallennetaan erääntymispäivän mukaan TV:n muistiin.

**Estä jäljityssivustot:** Kytke estä jäljityssivustot -toiminto päälle tai pois.

Laitetunnus: Kytke laitetunnus-toiminto päälle tai pois.

**Nollaa laitetunnus:** Nollaa laitetunnus HBBTVpalveluille. Vahvistusikkuna tulee esiin. Jatka painamalla **OK** tai peruuta painamalla **Takaisin**.

#### Tekstitykset

Analogiset tekstitykset: Aseta vaihtoehto tilaan Pois, Päällä tai Mykistä. Jos Mykistä-vaihtoehto on valittu, näytetään analoginen tekstitys näytöllä mutta kaiuttimet mykistetään.

Digitaliset tekstitykset: Aseta tämä vaihtoehto tilaan Pois tai Päällä.

**Tekstitysraidat:** Aseta tekstitysraitojen asetukset, jos saatavissa.

**Digitaalinen Tekstityskieli:** Aseta yksi kielivaihtoehdoista ensimmäiseksi digitaaliseksi tekstityskieleksi.

Toinen Digitaalinen Tekstityskieli: Aseta yksi kielivaihtoehdoista toiseksi digitaaliseksi tekstityskieleksi. Jos valittu kieli Digitaalinen tekstityskieli -vaihtoehdossa ei ole käytettävissä, ei tekstitystä näytetä tällä kielellä.

Tekstitystyyppi: Aseta vaihtoehto tilaan Normaali tai Kuulovammainen. Jos Kuulovammainen -vaihtoehto valitaan, näytetään lisätekstitys kuuroille ja kuulovammaisille.

#### Teksti-TV

**Digitaalinen Teksti-TV kieli:** Aseta Teksti-TV-kieli digitaalisille lähetyksille.

**Koodaussivun kieli:** Aseta koodaussivun kieli Teksti-TV-näytölle.

Biss-avain: "Napsauta Biss-avaimen lisäämiseksi"-viesti näytetään. Paina OK-painiketta ja lisää uusi biss-avain. Taajuus, Symbolinopeus (KSym/s), Polarisointi, Ohjelmatunnus ja CWavain parametrit voidaan asettaa. Kun asetukset ovat valmiit, korosta Tallenna avain ja paina OK biss-avaimen tallentamiseksi ja lisäämiseksi. Tämä vaihtoehto ei ole käytössä, jos Kanavan asennustilaa Asetukset>Kanava -valikossa ei ole asetettu tilaan Haluttu satelliitti, Yleinen satelliitti tai **Satelliitti**. Nämä vaihtoehdot vaihtelevat riippuen Ensiasennuksen aikana valitusta maasta.

Automaattinen lepotila: Aseta käyttämättä aika, jolloin haluat TV:n siirtyvän lepotilaan automaattisesti. 4 tuntia, 6 tuntia ja 8 tuntia on käytettävissä. Aseta Ei koskaan, jos toimintoa ei käytetä.

Järjestelmätiedot: Näyttää nykyisen kanavan yksityiskohtaiset järjestelmätiedot, kuten Signaalitaso, Signaalin laatu, Taajuus jne.

Versiotiedot: Näyttää järjestelmätiedot, kuten Mallinimi ja Versio.

Asetukset: Tarkempia tietoja löytyy osasta Asetukset.

#### Tallenna

Tallennusluettelo: Näyttää tallennukset, jos olemassa. Korosta haluamasi tallennus ja paina Keltaista painiketta sen poistamiseksi tai Sinistä painiketta yksityiskohtaisten tietojen näyttämiseksi. Voit myös selata sivuja ylös ja alas Punaisella ja Vihreällä painikkeella.

Laitetiedot: Liitetyt USB-tallennuslaitteet näytetään. Korosta haluamasi laite ja paina **OK** vaihtoehtojen näyttämiseksi.

**Aseta aikasiirto:** Merkitse valittu USB-tallennuslaite tai sen osa aikasiirtotallennukseen.

**Aseta PVR:** Merkitse valittu USB-tallennuslaite tai sen osa PVR-toiminnolle.

**Formatointi:** Formatoi Valittu USB-tallennuslaite. Lisätietoja on **USB-tallennus**-osiossa.

**Nopeustesti:** Aloita nopeustesti valitulle USBtallennuslaitteelle. Testitulos tulee näyttöön, kun se on valmis.

Aikataululista: Lisää muistutukset tai tallennu sajastimet Aikataululista-valikosta.

Aikasiirtotila: Ottaa käyttöön tai poistaa käytöstä aikasiirtotallennustoiminnon. Lisätietoja on USB-tallennus-osiossa.

## Asetukset

Voit avata **Asetukset**-valikon Aloitusnäytöltä tai **TV-vaihtoehdot** -valikosta Live TV -tilassa.

#### Verkko ja Internet

Voit asettaa TV:n verkkoasetukset tämän valikon vaihtoehdoista. Voit myös korostaa liitetty/ei liitetty kuvakkeen aloitusnäytöllä ja painaa **OK** tämän valikon avaamiseksi.

**Wi-Fi:** Kytke langaton LAN (WLAN) toiminto päälle tai pois.

#### Löydetyt verkot

Kun WLAN-toiminto on kytketty päälle, käytettävissä olevat langattomat verkot esitetään. Korosta **Näytä kaikki** ja paina **OK** kaikkien verkkojen näyttämiseksi. Valitse yksi ja paina **OK** yhdistääksesi. Voit joutua syöttämään salasanan yhdistämiseksi valittuun verkkoon, jos se on salasanasuojattu.

#### Muut vaihtoehdot

Lisää uusi verkko: Lisää verkot piilotetuilla SSID:llä

Haku aina käytössä: Voit antaa paikannuspalvelun tai muiden sovellusten hakea verkkoja, vaikka WLAN-toiminto ei olisi päällä. Paina **OK** kytkeäksesi se päälle tai pois päältä.

**Wow:** Kytke Wake-On-WLAN -toiminto päälle tai pois. Tämä toiminto mahdollistaa TV:n avaamisen tai kytkemisen päälle verkon kautta.

**Wol:** Kytke Wake-On-LAN -toiminto päälle tai pois. Tämä toiminto mahdollistaa TV:n avaamisen tai kytkemisen päälle langattoman verkon kautta.

#### Ethernet

Yhdistetty/ei yhdistetty: Näyttää Internet-yhteyden tilan Ethernetin, IP- ja MAC-osoitteiden kautta.

Välityspalvelimen asetukset: Aseta HTTP-välityspalvelin selaimelle manuaalisesti. Muut sovellukset eivät käytä tätä välityspalvelinta.

IP-asetukset: Muokkaa TV:n IP-asetuksia.

#### Kanava

#### Kanavat

Tämän valikon vaihtoehdot voivat muuttua tai eivät ehkä ole käytettävissä valitusta **Kanavan asennustilasta** riippuen.

#### Kanavan asennustila - Antenni

Automaattinen kanavahaku: Aloita analogisten ja digitaalisten kanavien haku. Voit keskeyttää haun painamalla **Taakse**-painiketta. Löytyneet kanavat tallennetaan kanavaluetteloon.

**Päivitysten haku:** Etsi päivityksiä. Aiemmin lisättyjä kanavia ei poisteta, mutta uudet kanavat tallennetaan kanavaluetteloon.

Analoginen manuaalinen haku: Aloita analogisten kanavien manuaalinen haku. Syötä Aloitustaajuus ja valitse Haku ylös tai Haku alas. Kun kanava löytyy, haku suoritetaan loppuun ja löydetyt kanavat tallennetaan kanavaluetteloon.

Yksi RF-haku: Valitse RF-kanava vasen/oikea suuntapainikkeella. Valitun kanavan Signaalin taso ja Signaalin laatu näytetään. Paina OK valitun RF-kanavan haun aloittamiseksi. Löydetyt kanavat tallennetaan kanavaluetteloon. Manuaalinen palvelupäivitys: Aloita palvelupäivitys manuaalisesti.

**LCN:** Aseta LNC-mieltymyksesi. LNC on Looginen kanavajärjestys, joka lajittelee saatavilla olevat lähetykset tunnistettavan kanavajärjestyksen mukaisesti (mikäli saatavilla).

Kanavahakutyyppi: Aseta haluamasi hakutyyppi.

Kanavaien tallennustyyppi: Aseta haluamasi tallennustyyppi.

Suosikkiverkon valinta: Valitse suosikkiverkko. Tämä valikkovaihtoehto on käytössä, jos useampi kuin yksi verkko on käytettävissä.

Kanavan ohitus: Aseta ohitettavat kanavat vaihtaessasi kanavia Ohjelmat +/- painikkeilla kaukosäätimessä. Korosta haluamasi kanavat luettelossa ja paina OK niiden valitsemiseksi/poistamiseksi.

**Kanavalajittelu:** Vaihda kahden valitun kanavan paikkaa kanavaluettelossa. Korosta haluamasi kanavat luettelossa ja paina **OK** niiden valitsemiseksi. Kun toinen kanava valitaan, vaihdetaan tämän kanavan paikka ensimmäiseksi valitun kanavan paikkaan.

**Kanavan siirto:** Siirrä kanava toisen kanavan paikkaan. Korosta siirrettävä kanava ja valitse se painamalla **OK**. Tee sama toiselle kanavalle. Kun toinen kanava valitaan, vaihdetaan tämän kanavan paikka ensimmäiseksi valitun kanavan paikkaan.

Kanavien muokkaus: Kanavien muokkaaminen kanavalistalla Muokkaa valitun kanavan nimeä ja numeroa ja näytä kanavaan liittyvät Verkkonimi, Taajuus, Värijärjestelmä ja Äänijärjestelmä, jos saatavissa. Myös muita vaihtoehtoja voi olla saatavissa kanavasta riippuen. Voit poistaa korostetun kanava painamalla Sinistä painiketta.

Analogisten kanavien hienoviritys: Hienosäädä analogisia kanavia. Käytettävissä olevien analogisten kanavien luettelo tulee esiin. Valitse luettelosta haluamasi kanava ja paina OK. Muuta kanavan taajuutta painamalla vasen/oikea suuntapainikkeita. Tallenna uusi taajuus tälle kanavalle painamalla OK. Perutta painamalla **Takaisin**. Tämä kohde ei ehkä ole näkyvissä, riippuen siitä, oliko viimeksi katsottu kanava analoginen vai ei.

Tyhjennä kanavaluettelo: Poista kaikki valitussa kanavaluettelossa olevat valitun kanava-asennustilan kanavat. Vahvistusikkuna tulee esiin. Korosta OK ja paina OK-painiketta jatkaaksesi. Valitse Peruuta ja paina OK-painiketta peruuttamiseksi.

#### Kanavan asennustila - Kaapeli

Automaattinen kanavahaku: Aloita analogisten ja digitaalisten kaapelikanavien haku. Jos olemassa, operaattorivaihtoehdot on lueteltu. Valitse haluamasi ja paina OK. Hakutila, Kanavan hakutyyppi, Taajuus ja Verkkotunnus -vaihtoehdot voivat olla käytössä. Vaihtoehdot voivat vaihdella operaattorin ja Hakutilan valinnan mukaan. Aseta Hakutilaksi Täysi, jos et halua asettaa muita vaihtoehtoja. Korosta Haku ja aloita haku painamalla OK. Voit keskeyttää haun painamalla Taakse-painiketta. Löytyneet kanavat tallennetaan kanavaluetteloon.

Yksi RF-haku: Syötä Taajuusarvo. Valitun Taajuuden Signaalin taso ja Signaalin laatu näytetään. Korosta Hakuvaihtoehto ja aloita haku painamalla OK. Löydetyt kanavat tallennetaan kanavaluetteloon.

**LCN:** Aseta LNC-mieltymyksesi. LNC on Looginen kanavajärjestys, joka lajittelee saatavilla olevat lähetykset tunnistettavan kanavajärjestyksen mukaisesti (mikäli saatavilla).

Kanavahakutyyppi: Aseta haluamasi hakutyyppi.

Kanavaien tallennustyyppi: Aseta haluamasi tallennustyyppi.

Suosikkiverkon valinta: Valitse suosikkiverkko. Tämä valikkovaihtoehto on käytössä, jos useampi kuin yksi verkko on käytettävissä.

Kanavan ohitus: Aseta ohitettavat kanavat vaihtaessasi kanavia Ohjelmat +/- painikkeilla kaukosäätimessä. Korosta haluamasi kanavat luettelossa ja paina OK niiden valitsemiseksi/poistamiseksi.

**Kanavalajittelu:** Vaihda kahden valitun kanavan paikkaa kanavaluettelossa. Korosta haluamasi kanavat luettelossa ja paina **OK** niiden valitsemiseksi. Kun toinen kanava valitaan, vaihdetaan tämän kanavan paikka ensimmäiseksi valitun kanavan paikkaan.

**Kanavan siirto:** Siirrä kanava toisen kanavan paikkaan. Korosta siirrettävä kanava ja valitse se painamalla **OK**. Tee sama toiselle kanavalle. Kun toinen kanava valitaan, vaihdetaan tämän kanavan paikka ensimmäiseksi valitun kanavan paikkaan.

Kanavien muokkaus: Kanavien muokkaaminen kanavalistalla Muokkaa valitun kanavan nimeä ja numeroa ja näytä kanavaan liittyvät Verkkonimi, Taajuus, Värijärjestelmä ja Äänijärjestelmä, Modulointi ja Symbolinopeus. Myös muita vaihtoehtoja voi olla saatavissa kanavasta riippuen. Voit poistaa korostetun kanava painamalla Sinistä painiketta.

Analogisten kanavien hienoviritys: Hienosäädä analogisia kanavia. Käytettävissä olevien analogisten kanavien luettelo tulee esiin. Valitse luettelosta haluamasi kanava ja paina OK. Muuta kanavan taajuutta painamalla vasen/oikea suuntapainikkeita. Tallenna uusi taajuus tälle kanavalle painamalla OK. Perutta painamalla **Takaisin**. Tämä kohde ei ehkä ole näkyvissä, riippuen siitä, oliko viimeksi katsottu kanava analoginen vai ei.

Tyhjennä kanavaluettelo: Poista kaikki valitussa kanavaluettelossa olevat valitun kanava-asennustilan kanavat. Vahvistusikkuna tulee esiin. Korosta OK ja paina OK-painiketta jatkaaksesi. Valitse Peruuta ja paina OK-painiketta peruuttamiseksi.

#### Kanavan asennustila - haluttu/yleinen satelliitti/ Satelliitti

Satelliitin uudelleenhaku: Aloita satelliittihaku aloittamalla operaattorin valintanäytöltä Haluttu satelliitti kanavan asennustilalle tai satelliitti valintanäytöltä Yleinen satelliitti tai Satelliitti-kanavan asennustilalle. Kun tämä hakuvaihtoehto valitaan, osa hakuvaihtoehdoista ei ole käytettävissä ja suorittamiasi muutoksia ei ehkä tehdä.

Satelliitin lisääminen: Lisää satelliitti ja suorita satelliittihaku.

Satelliitin päivitys: Hae päivityksiä toistamalla edellinen haku samoilla asetuksilla. Voit myös mukauttaa näitä asetuksia ennen hakua. Jos Kanavan asennustila on asetettu tilaan Haluttu satelliitti tämä vaihtoehto voidaan nimetä eri tavalla käytettävissä olevien palveluiden mukaan. Korosta satelliitti ja paina OK-painiketta satelliittin parametrien muokkaamiseksi. Jatka painamalla Oikealle suuntapainiketta.

Satelliitin manuaalinen viritys: Aloita manuaalinen satelliittihaku.

Suosikkiverkon valinta: Valitse suosikkiverkko. Tämä valikkovaihtoehto on käytössä, jos useampi kuin yksi verkko on käytettävissä. Tämä-vaihtoehto eivät ehkä ole käytettävissä tai vaihtelevat riippuen Ensiasennuksen aikana valitusta maasta.

Kanavan ohitus: Aseta ohitettavat kanavat vaihtaessasi kanavia Ohjelma +/- painikkeilla kaukosäätimessä. Korosta haluamasi kanavat luettelossa ja paina OK niiden valitsemiseksi/poistamiseksi.

Kanavalajittelu: Vaihda kahden valitun kanavan paikkaa kanavaluettelossa. Korosta haluamasi kanavat luettelossa ja paina **OK** niiden valitsemiseksi. Kun toinen kanava valitaan, vaihdetaan tämän kanavan paikka ensimmäiseksi valitun kanavan paikkaan.

**Kanavan siirto:** Siirrä kanava toisen kanavan paikkaan. Korosta siirrettävä kanava ja valitse se painamalla **OK**. Tee sama toiselle kanavalle. Kun toinen kanava valitaan, vaihdetaan tämän kanavan paikka ensimmäiseksi valitun kanavan paikkaan.

Kanavien muokkaus: Kanavien muokkaaminen kanavalistalla Muokkaa valitun kanavan nimeä ja numeroa ja näytä kanavaan liittyvät Verkkonimi, Taajuus, Värijärjestelmä ja Äänijärjestelmä, jos saatavissa. Myös muita vaihtoehtoja voi olla saatavissa kanavasta riippuen. Voit poistaa korostetun kanava painamalla Sinistä painiketta.

Tyhjennä kanavaluettelo: Poista kaikki valitussa kanavaluettelossa olevat valitun kanava-asennustilan kanavat. Vahvistusikkuna tulee esiin. Korosta OK ja paina OK-painiketta jatkaaksesi. Valitse Peruuta ja paina OK-painiketta peruuttamiseksi. **Huomautus:** Osa vaihtoehdoista ei ehkä ole käytettävissä ja ovat harmaat riippuen käyttäjänvalinnoista ja operaattorin asetuksista.

#### Kanavan asennustila

Aseta tämä vaihtoehto tilaan Antenni, Kaapeli, Haluttu satelliitti, Yleinen satelliitti tai Satelliitti.

#### Kanavien automaattinen päivitys

Kytke kanavien automaattinen päivitys päälle tai pois.

#### Kanavien päivitysviesti

Kytke kanavien päivitysviesti päälle tai pois. Tämä kohde ei ehkä ole esillä, riippuen valitusta **Kanavan asennustilasta**.

#### Lapsilukko

(\*) Salasana on syötettävä tämän valikon avaamiseksi. Oletus salasana on 1234. Jos olet määrittänyt uuden salasanan Alkuasennuksen jälkeen, käytä määritettyä salasanaa. Jotkin vaihtoehdot eivät ehkä ole käytettävissä tai vaihtelevat riippuen Ensiasennuksen aikana valitusta maasta.

Kanavat lukittu: Valitse lukittavat kanavat kanavaluettelosta. Korosta kanavat ja paina OK valitsemiseksi/ poistaaksesi valinnan. Lukitun kanavan katsomiseksi on syötettävä salasana.

**Ohjelmarajoitukset:** Lukitse ohjelmat lähetyksen ikärajoitusten mukaan. Voit kytkeä rajoitukset päälle tai pois, asettaa arvostelujärjestelmät, rajoitustasot ja ikärajat tämän valikon vaihtoehdoilla.

Sisääntulot lukittu: Estä pääsy valitun sisääntulolähteen sisältöön. Korosta haluamasi sisääntulovaihtoehto ja paina OKvalitsemiseksi/poistaaksesi valinnan. Lukitun kanavan katsomiseksi on syötettävä salasana.

Vaihda PIN: Vaihda oletus-PIN. Korosta tämä vaihtoehto ja paina OK. Vanha PIN on syötettävä ensin. Uuden salasanan syöttöruutu tulee esiin. Syötä uusi salasana kahdesti vahvistukseksi.

#### Audiokanava

Aseta audiokanavan ominaisuudet, jos käytettävissä. Tämä kohde ei ehkä ole näkyvissä, riippuen siitä, oliko viimeksi katsottu kanava analoginen vai ei.

#### Äänikieli

Aseta yksi kielivaihtoehdoista ensimmäiseksi äänikieleksi. Tämä kohde ei ehkä ole näkyvissä, riippuen siitä, oliko viimeksi katsottu kanava digitaalinen vai ei.

#### Toinen äänikieli

Aseta yksi kielivaihtoehdoista toiseksi äänikieleksi. Jos valittua kieltä ei tueta **Äänikieli**-asetuksissa, huomioidaan tämä ääniominaisuus. Tämä kohde ei ehkä ole näkyvissä, riippuen siitä, oliko viimeksi katsottu kanava digitaalinen vai ei.

#### Avoin lähdelisenssi

Näyttää avoimen lähdeohjelmistojen (Open Source Software) lisenssitiedot.

#### Versio

Näyttää järjestelmäversionumeron.

#### Tilit ja kirjautuminen sisään

Google: Tämä vaihtoehto on käytettävissä, jos olet kirjautunut Google-tilille. Voit asettaa tietojen synkronoinnin tai poistaa rekisteröidyn tilin televisiosta. Korosta Valitse synkronoidut sovellukset -valikossa oleva palvelu ja paina OK tietojen synkronoinnin kytkemiseksi päälle/pois. Korosta Synk nyt ja paina OK kaikkien palveluiden synkronoimiseksi kerralla.

Lisää tili Lisää uusi käytettäviin tileihin kirjautumalla sisään siihen.

#### Sovellukset

Käyttämällä tämän valikon vaihtoehtoja, voit hallita TV:n sovelluksia.

#### Vasta avatut sovellukset

Voit näyttää vasta avatut sovellukset. Korosta Näytä kaikki sovellukset ja paina OK, nähdäksesi kaikki TV:seen asennetut sovellukset. Myös vaadittu tallennustila näytetään. Voit nähdä sovelluksen version, avata tai pakottaa sovelluksen sammutuksen, poistaa ladatun sovelluksen, nähdä luvat ja kytkeä ne päälle/pois, kytkeä ilmoitukset päälle/pois, tyhjentää tiedot ja välimuistin jne. Korosta sovellus ja paina OK käyttettävissä olevien vaihtoehtojen näyttämiseksi.

#### Käyttöluvat

Hallitse käyttölupia ja joitakin sovellusten muita toimintoja.

Sovelluksen käyttöluvat: Sovellukset lajitellaan käyttölupatyyppien luokkien mukaan. Voit ottaa käyttöön / poistaa käytöstä käyttöluvat sovelluksille näistä luokista.

Sovelluksen erikoiskäyttö: Aseta joitakin sovelluksen toimintoja erikoiskäyttölupia.

Turvallisuus ja rajoitukset: Tämän valikon vaihtoehtojen käyttö:

- Voit sallia tai estää sovellusten asennuksen muista lähteistä kuin Goovle Play Store.
- Aseta TV estämään mahdollisesti vaarallisten sovellusten asennus tai varoittamaan siitä.

#### Laitteen ominaisuudet

**Tietoja:** Etsi järjestelmäpäivityksiä, muuta laitteen nimeä, käynnistä TV uudestaan ja näytä järjestelmätiedot, kuten verkko-osoitteet, sarjanumerot, versiot jne. Voit myös näyttää lakitiedot, hallita mainoksia, näyttää mainostunnuksesi, nollata sen ja kytkeä henkilökohtaiset mainokset päälle/pois kiinnostuksiesi mukaan. **Netflix ESN:** Näytä ESN-koodi. ESN-koodi on yksilöllinen ID-luku Netflixiä varten, jonka avulla se voi tunnistaa televisiosi.

Päivämäärä ja aika: Aseta TV:n päivämäärä ja aika. Voit asettaa TV:n päivittämään päivämäärän ja ajan automaattisesti verkon tai lähetysten kautta. Aseta käyttöympäristösi ja ominaisuudet. Poista käytöstä asettamalla tilaan **Pois**, jos haluat muuttaa päivämäärää ja aikaa manuaalisesti. Aseta sitten päivämäärä, aika, aikavyöhyke ja tuntimuoto.

#### Ajastin

Virran ajastin: Aseta TV kytkeytymään päälle itsestään. Aseta tämä vaihtoehto tilaan **Päällä** tai Kerran, ajastinkäynnistyksen käyttämiseksi, tai aseta se **Pois**. Jos Kerran on valittu, TV kytkeytyy päälle vain kerran, **Ajastin**-vaihtoehdossa asetet tuna aikana.

Automaattinen käynnistysaika: Käytettävissä, jos Virran ajastin on päällä. Aseta aika TV:n kytkemiseksi päälle valmiustilasta suuntapainikkeilla ja paina OK uuden ajan tallentamiseksi.

Virran sammutusajastin: Aseta TV kytkeytymään pois päältä itsestään. Aseta tämä vaihtoehto tilaan Päällä tai Kerran, ajastinsammutuksen käyttämiseksi, tai aseta se Pois. Jos Kerran on valittu, TV kytkeytyy pois päältä vain kerran, Sammutusajastin-vaihtoehdossa asetettuna aikana.

Automaattinen sammutusaika: Käytettävissä, jos Virran ajastin on päällä. Aseta aika TV:n kytkemiseksi pois päältä valmiustilasta suuntapainikkeilla ja paina OK uuden ajan tallentamiseksi.

Kieli: Aseta haluamasi kieli.

Näppäimistö: Valitse näppäimistötyyppi ja hallitse näppäimistön asetuksia.

**Tulot:** Näytä tai piilota tuloliitin, muuta tuloliittimen nimeä ja mukauta HDMI CEC(Consumer Electronic Control) -toiminnon vaihtoehtoja.

#### Virta

**Uniajastin:** Aseta käyttämättä aika, jolloin haluat TV:n siirtyvän lepotilaan automaattisesti.

Kuva pois päältä: Valitse tämä vaihtoehto ja paina OK ruudun sammuttamiseksi. Paina mitä tahansa painiketta kaukosäätimestä tai TV:stä avataksesi ruudun uudelleen. Huomaa, että ruutua ei voida kytkeä päälle Äänentaso +/-, Mykistys ja Valmiustila-painikkeilla. Nämä painikkeet toimivat normaalilla tavalla.

Kytke ajastin pois päältä: Aseta käyttämättä aika, jolloin haluat TV:n sammuvan automaattisesti. Aseta **Pois**, jos toimintoa ei käytetä.

Ei signaalia virrankatkaisu: Asettaa TV:n käyttäytymisen, kun signaalia ei havaita asetetusta tulolähteestä. Aseta käyttämättä aika, jolloin haluat TV:n sammuvan automaattisesti tai aseta tilaan **Pois**.

#### Kuva

Kuvatila: Voit muuttaa kuvatilan vastaamaan toiveitasi ja vaatimuksiasi. Kuvatilaksi voidaan valita jokin seuraavista vaihtoehdoista: Käyttäjä, Vakio, Eloisa, Urheilu, Elokuva ja Peli Voit käyttää Käyttäjä-tilaa mukautettujen asetusten luomiseen.

Kirkkaus-, Kontrasti-, Saturaatio, Sävy-, Terävyysasetukset säädetään valitun kuvatilan mukaan. Jos yhtä näistä asetuksista muutetaan manuaalisesti, Kuvatila-vaihtoehto muuttuu Käyttäjäksi, jos se ei jo ole siinä tilassa.

Automaattinen taustavalo: Aseta haluamasi automaattinen taustavalo. Pois, Matala, Keskitaso ja Eko vaihtoehdot ovat käytettävissä. Aseta Pois, jos toimintoa ei käytetä.

Taustavalo: Säätää ruudun taustavalon taso manuaalisesti. Tämä vaihtoehto ei ole käytössä, jos Automaattinen taustavalo vaihtoehto ei ole tilassa Pois.

Kirkkaus: Säätää kuvaruudun kirkkausarvot.

Kontrasti: Säätää kuvaruudun kontrastiarvot.

Väri: Säätää kuvaruudun värikylläisyysarvot.

Värisävy: Säätää kuvaruudun värisävyarvot.

Terävyys: Säätää kuvaruudussa olevien kohteiden terävyyttä.

Gamma: Aseta haluamasi gamma-arvo. Tumma, Keskitaso ja Kirkas -vaihtoehdot ovat käytettävissä.

Värilämpötila: Aseta haluamasi värilämpötila: Käyttäjä, Viileä, Vakio ja Lämmin vaihtoehdot ovat käytettävissä. Aseta tilaan Käyttäjä punaisen, vihreän ja sinisen värin säätämiseksi automaattisesti. Jos yhtä näistä arvoista muutetaan manuaalisesti, Värilämpötila-vaihtoehto muuttuu Käyttäjäksi, jos se ei jo ole siinä tilassa.

Näyttötila: Muuttaa ruudun kuvasuhdetta. Valitse yksi esimääritetty vaihtoehto mieltymyksiesi mukaan.

HDR: Kytke HDR-toiminto päälle tai pois. Tämä kohde on käytössä, jos HDR-sisältö havaitaan.

#### Kehittynyt video

**DNR:** Dynaaminen kohinanvaimennus (DNR) on toiminto kohinan poistamiseksi digitaali- tai analogisignaalista. Aseta tämä DNR tilaan **Mata-Ia, Keskitaso, Voimakas, Auto** tai sammuta se asettamalla se **Pois**.

MPEG NR: MPEG-kohinanvaimennus puhdistaa kohinan ääriviivojen ja taustan kohinaa. Aseta tämä MPEG NR tilaan Matala, Keskitaso, Voimakas tai sammuta se asettamalla se Pois. Adaptiivinen Luma-ohjaus: Adaptiivinen Luma-ohjaus säätää yleisiä kontrastiasetuksia sisältöhistorian mukaan syvemmän mustan ja kirkkaamman valkoisen luomiseksi. Aseta tämä Adaptiivinen Luma-ohjaus tilaan Matala, Keskitaso, Voimakas tai sammuta se asettamalla se Pois.

DI filmitila: Se on 3:2 tai 2:2 tahdin tunnistus 24 fps filmisisällölle ja parantaa sivuvaikutuksia (kuten limitys tai värinä), joka johtuu näistä vetomenetelmistä. Aseta DI filmitilaksi Auto tai sammuta tämä vaihtoehto asettamalla sen **Pois**. Tämä ei ole käytettävissä, jos Peli- tai PC-tila on päällä.

**Blue Stretch:** Ihmissilmä erottaa viileämmät valkoiset sävyt kirkkaanvalkoisina, Blue Stretch -toiminto muuttaa valkotasapainon keski-korkea harmaatasoista viileämpään värilämpötilaan. Kytke Blue Strech -toiminto päälle tai pois.

Pelitila: Pelitila on tila, joka laskee osan kuvan prosessialgoritmeista videopelin nopeuden ylläpitämiseksi. Kytke Pelitila-toiminto päälle tai pois.

**PC-tila:** PC-tila on tila, joka laskee osan kuvan prosessialgoritmeista signaalityypin ylläpitämiseksi. Sitä voidaan käyttää erityisesti RGB-tuloille. Kytke PC-tila -toiminto päälle tai pois.

HDMI RGB alue: Tämä asetus tulee säätää tulon RGB-signaalialueen mukaan HDMI-lähteessä. Se voi olla rajoitettu alue (16-235) tai täysi alue (0-255). Aseta haluamasi HDMI RGB -alue. Automaattinen, Täysi ja Rajoitettu -vaihtoehdot ovat käytettävissä. Tämä vaihtoehto ei ole käytössä, jos tulolähde ei ole HDMI.

Värinsäätäjä: Värikylläisyys, sävy, kirkkaus voidaan säätää punaiselle, vihreälle, siniselle, syaanille, purppuralle, keltaiselle ja ihonsävylle, eloisamman ja luonnollisemman kuvan saamiseksi. Aseta Värisävy, Kylläisyys, Kirkkaus, Poikkeama ja Nousu arvot manuaalisesti. Korosta Käytä ja paina OK toiminnon ottamiseksi käyttöön.

11 pisteen valkotasapainon korjaus: Valkotasapaino kalibroi TV:n värilämpötilaa yksityiskohtaisilla harmaatasoilla. Harmaatason yhtenäisyyttä voidaan parantaa visuaalisesti tai mittaamalla. Säädä Punainen, Vihreä, Sininen värien voimakkuutta ja Nousu-arvoa manuaalisesti. Korosta Käytä ja paina OK toiminnon ottamiseksi käyttöön.

**Palauta oletukset:** Voit palauttaa kuva-asetukset tehtaan asettamiin oletusasetuksiin.

Huomautus: Asetetusta tulolähteestä riippuen, osa vaihtoehdoista ei ehkä ole käytettävissä.

Ääni

Äänityyli: Säädön helpottamiseksi voit valita esiasetuksen. Käyttäjä, Vakio, Eloisa, Urheilu, Elokuva, Musiikki tai Uutiset -vaihtoehdot ovat käytettävissä. Ääniasetukset säädetään valitun äänityylin mukaan. Osa äänivaihtoehdoista ei ehkä ole käytettävissä valinnasta riippuen.

**Tasapaino:** Säädä kaiuttimien ja kuulokkeiden vasen-oikea tasapainoa.

**Sound Surround:** Sound Surround -toiminnolla voit rikastaa (laajenna ja syvennä) TV:n kaiuttimien äänenlaatua. Aseta vaihtoehto päälle/tai pois painamalla **OK**.

Taajuuskorjaimen tiedot: Säädä taajuuskorjaimen arvoja mieltymystesi mukaisesti.

Kaiuttimet: Kuullaksesi television äänen liitetyltä yhteensopivalta audiolaitteelta aseta tilaan Ulkoinen audiojärjestelmä. Aseta tilaan TV-kaiuttimet käyttääksesi TV:n kaiuttimia äänentoistoon.

Digitaaliulostulo: Asettaa digitaalisen ääniulostulon asetukset. Auto, Ohitus, PCM, Dolby Digital Plus ja Dolby Digital -vaihtoehdot ovat käytettävissä. Korosta vaihtoehto ja paina OK.

SPDIF-viive: Säädä SPDIF-viivearvoa.

Automaattinen äänenvoimakkuuden ohjaus: Automaattinen äänenvoimakkuuden ohjaus asettaa TV:n automaattisesti tasoittamaan äkillisiä äänentason muutoksia. Tavallisesti mainosten alussa tai kun kanavia vaihdetaan. Aseta vaihtoehto päälle/ tai pois painamalla **OK**.

**Downmix-tila:** Paina **OK** nähdäksesi vaihtoehdot ja aseta. **Stereo** ja **Surround** -vaihtoehdot ovat käytettävissä. Korosta vaihtoehto ja paina **OK**.

**Dolby Audio Prosessointi:** Dolby Audio Prosessoinnilla voit parantaa TV:n äänenlaatua. Paina **OK** nähdäksesi vaihtoehdot ja aseta. Muut äänivaihtoehdot eivät ehkä ole käytössä ja näytetään harmaina tässä tehdyistä asetuksista riippuen.

**Dolby Audio Prosessointi:** Korosta tämä vaihtoehto ja paina **OK** toiminnon kytkemiseksi päälle/pois.

Äänitila: Jos Dolby Audio Prosessointi -vaihtoehto on päällä Äänitila-vaihtoehto voidaan asettaa. Korosta Äänitila-vaihtoehto ja paina OK esiasetettujen äänitilojen asettamiseksi. Smart, Elokuva, Musiikki ja Uutiset vaihtoehdot ovat käytettävissä. Korosta vaihtoehto ja paina OK.

Palauta oletukset: Nollaa ääniasetukset tehdasasetuksiin.

**Tallennustila:** Näytä TV:n ja liitettyjen laitteiden tallennustila, jos saatavissa. Käyttötietojen tarkkojen yksityiskohtien näyttämiseksi, korosta ja paina **OK**. Voit myös poistaa ja formatoida liitetyt tallennuslaitteet.

Aloitusnäyttö: Mukauta aloitusnäyttö. Valitse kanavat, jotka näytetään aloitusnäytöllä. Järjestä sovellukset ja pelit, muuta niiden järjestystä tai lisää niitä.

Liiketila: Korosta Liiketila ja paina OK. Korosta Jatka ja paina OK, jos haluat jatkaa. Korosta sitten

Päällä aktivoimiseksi tai Pois poistamiseksi käytöstä ja paina OK. Liiketilassa TV:n asetukset muokataan liikeympäristöön ja tuetut toiminnot näytetään näytöllä. Aktivoituna, Liikeviestit asetukset ovat käytettävissä. Aseta mieltymyksiesi mukaan. Kotikäyttöä varten emme suosittele Liiketilan käyttämistä.

**Google Assistant:** Valitse aktiivinen tili, katso käyttöluvat, valitse mitkä sovellukset sisältyvät hakutuloksiin, aktivoi turvallinen hakusuodatin, aktivoi loukkaavien sanojen esto ja katso avointen lähteiden lisenssit.

Näytönsäästäjä: Aseta TV:n näytönsäästäjän ja lepotilan vaihtoehdot. Voit valita näytönsäästäjän, asettaa sen odotusajan, asettaa milloin TV siirtyy lepotilaan tai aloittaa näytönsäästäjätilan.

Sijainti: Voit sallia langattoman yhteyden käytön sijainnin arvioimiseen, katsoa viimeisimmät sijaintipyynnöt ja sallia tai rajoittaa lueteltujen sovellusten käyttämästä sijaintitietoja.

Käyttö ja diagnosointi: Lähetä käyttö- ja diagnostiikkatiedot automaattisetsi Googlelle. Aseta mieltymyksiesi mukaan.

Saavutettavuus: Aseta Näkövammainen, Äänikuvaukset asetukset ja/tai kytke Äänikuvaukset, Kuulovammainen, Puhuttu tekstitys, Korkean tekstiin kontrasti Päälle/pois Osa Kuvateksti-asetuksista ei ehkä ole käytössä.

Näkövammainen: Digitaaliset TV-kanavat voivat lähettää erikoisia äänikommentteja, jotka kuvaavat tapahtumia, kehokieltä, ilmeitä ja liikkeitä kuvaruudussa.

**Kaiutin:** Ota tämä vaihtoehto käyttöön, jos haluat kuulla kommentit TV:n kaiuttimista.

Kuulokkeet: Ota tämä vaihtoehto käyttöön, jos haluat reitittää kommenttien äänen TV:n kuulokkeiden kautta.

Äänenvoimakkuus: Säädä äänikommenttien äänenvoimakkuutta.

Panoroi ja häivytä: Kytke tämä vaihtoehto päälle, jos haluat kuulla äänikommentin selvemmin, kun se on käytettävissä lähetyksen kautta

Ääni näkövammaisille: Aseta äänityyppi näkövammaisille. Vaihtoehdot ovat käytössä valitun lähetyksen mukaan.

Hävityksen ohjaus: Säädä äänentason tasapainoa TV:n pää-äänen (Pää) ja äänikommenttien välillä (AD).

**Nollaa:** Palauta kaikki TV:n asetukset oletuksiin. Korosta Nollaa ja paina **OK**. Vahvistusviesti näytetään. Jatka palauttamista valitsemalla **Pyyhi**. TV kytkeytyy pois/päälle ja alkuasennus käynnistyy. Poistu valitsemalla **Peruuta**.

#### Kaukosäädin ja varusteet

Voit käyttää langattomia varusteita, kuten kaukosäätimiä (riippuu kaukosäätimen mallista), kuulokkeita, näppäimistöjä tai peliohjaimia Android-TV:ssä Lisää laitteita niiden käyttämiseksi TV:ssä. Valitse tämä vaihtoehto ja paina **OK** laitteiden hakemiseksi ja laiteparin muodostamiseksi TV:n kanssa. Jos käytettävissä, korosta **Lisää varuste** -vaihtoehto ja aloita haku painamalla **OK**. Aseta laite paritustilaan Käytettävissä olevat laitteet havaitaan ja luetellaan tai laiteparin muodostamispyyntö näytetään. Valitse laite luettelosta ja paina **OK** tai korosta **OK** ja paina **OK** laiteparin muodostamiseksi.

Liitetyt laitteet luetellaan myös tässä. Pura laitepari korostamalla se ja paina OK. Korosta sitten **Poista laitepari** vaihtoehto ja paina OK. Valitse OK ja paina OK uudestaan laiteparin purkamiseksi. Voit myös muuttaa liitetyn laitteen nimeä. Korosta laite ja paina OK, korosta sitten **Muuta nimi** ja paina OK uudestaan. Paina OK uudestaan ja käytä virtuaalinäppäimistöä laitteen nimen muuttamiseksi.

## Kanavalista

TV lajittelee kaikki **Kanavaluetteloon** tallennetut kanavat. Paina **OK**-painiketta avataksesi **Kanavaluettelon** Live-TV-tilassa. Paina **Punaista** painiketta selataksesi luettelo ylös ja **Vihreää** painiketta selataksesi sitä alas.

Voit halutessasi suodattaa tai järjestää kanavia kanavaluettelossa. Paina **Keltaista** painiketta **Valitse Iisää** -vaihtoehtojen näyttämiseksi. Käytettävissä olevat vaihtoehdot ovat **Valitse tyyppi**, **Järjestä** ja **Etsi. Lajittelu**-vaihtoehto ei ehkä ole käytettävissä riippuen Ensiasennuksen aikana valitusta maasta.

Kanavien suodattamiseksi, korosta Valitse tyyppi ja paina OK-painiketta. Voit valita Digitaalinen, Radio, Vapaa, Salattu, Analoginen, Suosikki ja Verkko vaihtoehtojen välillä kanavaluettelon suodattamiseksi tai valita Lähetys-vaihtoehdon, nähdäksesi kaikki asennetut kanavat kanavaluettelossa.

Kanavien järjestämiseksi, korosta **Järjestä** ja paina **OK**-painiketta. Valitse yksi vaihtoehdoista ja paina **OK** uudestaan. Kanavat järjestetään valintasi mukaan.

Kanavien löytämiseksi, korosta **Etsi** ja paina **OK**painiketta. Virtuaalinäppäimistö tulee esiin. Syötä kanavan koko nimi tai sen osa tai numero, jonka haluat löytää, korosta valintamerkkisymboli näppäimistössä ja paina **OK**. Vastaavat tulokset näytetään.

Huomautus: Jos jokin vaihtoehto, paitsi Lähetys on valittu Valitse tyyppi -valikossa, voit vain selata kanavia jotka on lueteltu kanavalistassa käyttämällä Ohjelma +/- painikkeita kaukosäätimessä.

#### Kanavien muokkaaminen kanavalistalla

Voit muokata kanavia ja kanavaluetteloa **Kanavan** ohitus, Kanavan lajittelu ja Kanavan muokkaus -vaihtoehdoilla Asetukset>Kanava>Kanavat -valikossa. Voit avata Asetukset-valikon Aloitusnäytöltä tai **TV-vaihtoehdot** -valikosta Live TV -tilassa.

Huomautus: Vaihtoehdot Kanavalajittelu, Kanavan siirto ja Kanavan muokkaus ei ehkä ole käytettävissä ja ovat harmaat riippuen käyttäjänvalinnoista ja operaattorin asetuksista.

#### Suosikkikanavaluettelon hallinta

Voit luoda neljä erilaista luetteloa suosikkikanaviasi varten. Nämä listat sisältävät vain sinun määrittämät kanavat. Paina **OK**-painiketta avataksesi Kanavaluettelon. Paina **Sinistä** painiketta suosikkiluetteloiden avaamiseksi. Jos yksi listoista ilmestyy näyttöön, paina **Vasemmalle** tai **Oikealle** suuntapainiketta avataksesi **Suosikkilistan valinta** -valikon vaihtaaksesi toiseen listaan. Vaihda kanava sijaintia korostamalla se ja paina **Keltaista** painiketta. Käytä sitten **Ylös** ja **Alas** suuntapainikkeita kanavan siirtämiseksi haluttuun kohtaan ja paina **OK**. Korosta kanava luettelossa ja paina **OK**-painiketta katsoaksesi sitä.

Katsotun kanavan lisäämiseksi yhteen suosikkilistaan, valitse haluttu suosikkilista yllä kuvatulla tavalla ja paina **Menu**-painiketta kaukosäätimessä. Avaa sitten **Kanavat**-valikko, korosta **Lisää suosikkeihin** -vaihtoehto ja paina **OK**. Kanava lisätään valittuun suosikkiluetteloon. Tämän kanavan poistamiseksi luettelosta, avaa suosikkiluettelo, korosta kanava ja paina **Sinistä** painiketta Vain tällä tavalla katsottu kanava voidaan lisätä tai poistaa.

## Ohjelmaopas

Elektronisen ohjelmaoppaan (EPG) avulla TV voi selata asennettujen kanavien tapahtumaluetteloa. Ohjelman käyttötuki riippuu kyseisestä lähetyksestä.

Elektronisen ohjelmaoppaan avaamiseksi Aloitusnäytöllä, paina **Guide**-painiketta kaukosäätimessä. Elektroninen ohjelmaopas on myös käytettävissä Live TV-tilassa. Voit myös vaihtaa Live TV -tilaan avaamalla **Live TV** -sovelluksen Aloitusnäytöltä tai valitsemalla **Kanavat**-tulolähteen **Tulot**-rivittä Aloitusnäytöllä. Ohjelmaoppaan avaamiseksi Live TV -tilaassa, paina **Guide** -painiketta kaukosäätimessä.

Selaa ohjelmaopasta suuntapainikkeilla. Käytä ylös/ alas suuntapainikkeita tai **Ohjelma +/-** painikkeita vaihtaaksesi edellisen/seuraavan kanavan välillä luettelossa ja vasen/oikea suuntapainikkeita korostetun kanavan tapahtuman valintaan. Jos käytössä, näytetään korostetun tapahtuman koko nimi, aloituspäättymisaika ja päivämäärä ja lyhyt kuvaus näytetään näytön alaosassa. Paina **Sinistä** painiketta tapahtumien suodattamiseksi. Suodatinvaihtoehtojen suuresta määrästä johtuen, voit löytää halutut tapahtumat nopeasti. Paina **Keltaista** painiketta nähdäksesi korostetun tapahtuman yksityiskohtaiset tiedot. Voit myös edellisen tai seuraavan päivän tapahtumat punaisella ja vihreällä painikkeella. Toiminnot määritetään väripainikkeisiin kaukosäätimessä, kun ne ovat käytettävissä. Seuraa ruudulle tulevia ohjeita saadaksesi lisätietoja painikkeiden toiminnoista.

Opasta ei näytetä, jos TV:n tulolähde on lukittu Asetukset>Kanava>Lapsilukko>Tulon lukitus -valikosta Live TV -tilassa tai Aloitusnäytöllä.

## Internetiin liittyminen

Voit yhdistää Internetiin TV:n kautta liittämällä sen laajakaistajärjestelmään. Verkkoasetukset on asetettava suoratoistosisällön katsomiseksi ja Internet-sovellusten käyttämiseksi. Nämä asetukset voidaan asettaa **Asetukset>Verkko ja Internet** valikossa. Voit myös korostaa liitetty/ei liitetty kuvakkeen aloitusnäytöllä ja painaa **OK** tämän valikon avaamiseksi. Lisätietoja on **Verkko ja Internet** osassa **Asetukset-osassa**.

#### Langallinen yhteys

Liitä TV modeemiin/reitittimeen Ethernet-kaapelilla. TV:n takaosassa on lähiverkkoliitäntä.

Liitännän tila **Ethernet-**osassa **Verkko ja Internet** valikossa vaihtuu **Ei liitetty** tilasta **Liitetty** tilaan.

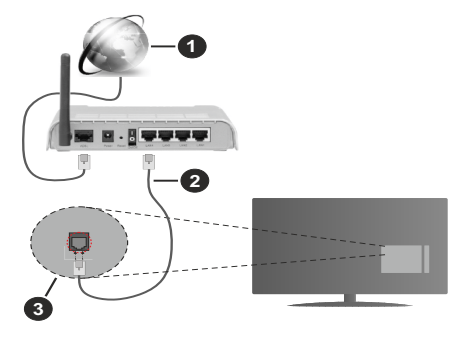

- 1. Laajakaista ISP-liitäntä
- 2. LAN (Ethernet)-kaapeli
- 3. LAN-sisääntulo television takaosassa

Voit ehkä liittää TV:n verkon seinäpistokkeeseen verkkoasetuksista riippuen. Tässä tapauksessa voit liittää TV:n suoraan verkkoon ethernet-kaapelilla.

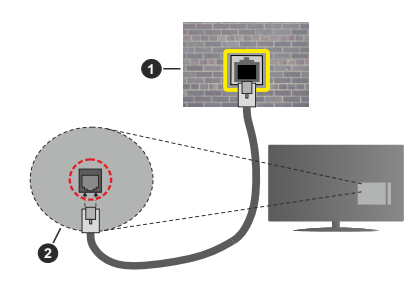

- 1. Verkon seinäpistoke
- 2. LAN-sisääntulo television takaosassa

#### Langaton yhteys

Langaton LAN-modeemi/reitin vaaditaan TV:n yhdistämiseen Internetiin langattoman LAN-yhteyden kautta.

Korosta **Wi-Fi** vaihtoehto **Verkko ja Internet** valikossa ja paina **OK** langattoman yhteyden muodostamiseksi. Käytettävissä olevat verkot on lueteltu. Lisätietoja on **Verkko ja Internet>Wi-Fi** osassa **Asetuksissa**.

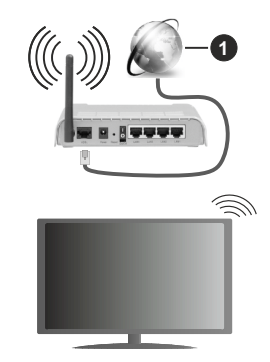

1. Laajakaista ISP-liitäntä

Verkkoa piilotetulla SSID:lla ei voida havaita toisista laitteista. Jos haluat yhdistää verkkoon piilotetulla SSID:lla, korosta Lisää uusi verkko -vaihtoehto Asetukset>Verkko ja Internet -valikosta Aloitusnäytöllä ja paina OK. Lisää verkko kirjoittamalla sen nimen manuaalisesti kyseisellä vaihtoehdolla.

Langaton-N-reititin (IEEE 802.11a/b/g/n/ ac) samanaikaisella 2.4 ja 5 GHz kaistalla lisää kaistanleveyttä. Se on optimoitu tasaisempaan ja nopeampaan HD-videosuoratoistoon, kuvansiirtoon ja langattomaan pelaamiseen.

Käytä LAN-liitäntää nopeampaan jakamiseen muiden laitteiden, kuten tietokoneiden, kanssa.

Siirtonopeus eroaa etäisyydestä ja esteiden määrästä lähetyslaitteen, näiden laitteiden asetuksen, radioaalto-olosuhteiden, linjaliikenteen ja käyttämiesi tuotteiden mukaan. Lähetys voi myös pätkiä tai katketa johtuen radioaaltojen olosuhteissa, DECT-puhelimista tai muista WLAN 11b -laitteista. Lähetysnopeuden vakioarvot ovat teoreettisia maksimiarvoja langattomalle standardille. Ne eivät edusta tiedonsiirron todellista nopeutta.

Paikka, jossa lähetys on nopein, vaihtelee käyttöympäristön mukaan.

Television langaton toiminto tukee 802.11 a, b, g, n & ac –tyyppisiä modeemeja. Suosittelemme, että käytät IEEE 802.11n tietoliikenneprotokollaa mahdollisten ongelmien välttämiseksi, kun katsot HD-videoita.

Modeemin SSID on muutettava, jos lähistöllä on muita modeemeja samalla SSID:llä. Muussa tapauksessa voit kokea ongelmia liitännässä. Käytä langallista yhteyttä jos sinulla on ongelmia langattoman yhteyden kanssa.

Vakaa yhteysnopeus vaaditaan suoratoistossa. Käytä Ethernet-liitäntää, jos langaton LAN-nopeus on epävakaa.

## Multimedia soitin

Selaa Aloitusnäytöllä **Sovellukset**-riville, valitse **Multimedia soitin (MMP)** ja paina **OK**-painiketta sen avaamiseksi.

Valitse mediatyyppi mediasoittimen päänäytöllä. Paina seuraavalla sivulla Menu-painiketta valikkovaihtoehtojen luettelon avaamiseksi kohdistuksen ollessa kansiossa tai mediatiedostossa. Käyttämällä tämän valikon vaihtoehtoja voit muuttaa mediatyyppiä, lajitella tiedostoja, muuttaa pikkukuvien kokoa ja muuttaa TV:n digitaaliseksi valokuvakehykseksi. Voit myös kopioida, liittää tai poistaa mediatiedostoja käyttämällä liittyviä vaihtoehtoja valikossa, jos FAT32 alustettu USB-muisti on liitetty televisioon. Voit myös vaihtaa näyttötyyliä valitsemalla Normaali jäsennys tai Valittu jäsennys. Normaali jäsennys -tilassa tiedostot näytetään kansioissa, jos olemassa. Näin valitun tyyppiset mediatiedostot näytetään juurikansiossa valitussa kansiossa. Jos valitun tyyppisiä mediatiedostoja ei ole olemassa, kansion oletetaan olevan tyhjä. Valittu jäsennys -tilassa lähteestä etsitään valitun tyyppisiä mediatiedostoja ja löydetyt tiedostot luetellaan. Paina Takaisin/Palaa -painiketta valikon sulkemiseksi.

Kun videotiedostoja selataan, näytetään korostetun videon esikatselu pienessä ikkunassa näytön vasemmassa laidassa, jos näyttötyyliksi on asetettu Luettelonäkymä. Paina **Sinistä** painiketta vaihtaaksesi Luettelonäkymän ja Ruutunäkymän välillä.

## USB-liitännästä

TÄRKEÄÄ! Varmuuskopioi tiedostot tallennuslaitteessa ennen sen liittämistä TV:seen. Valmistaja ei vastaa mistään tiedostojen vahingoittumisesta tai tietojen katoamisesta. On mahdollista, että tietyn tyyppiset USB-laitteet (esim. MP3-soittimet) tai USB-kovalevyasemat/muistitikut eivät ole yhteensopivia tämän TV:n kanssa. TV tukee FAT32- ja NTFS-levyformatointia. FAT32 formatoituja laitteita yli 192 TB:n tallennustilalla ei tueta. NTFS formatoituja laitteita yli 2

Voit katsoa liitetyssä USB-muistissa olevia valokuvia, tekstiasiakirjoja tai toistaa musiikki- ja videotiedostoja TV:ssä. Liitä USB-laitteesi television USB-sisääntuloon.

Valitse mediaselaimen päänäytöllä haluttu mediatyyppi. Korosta seuraavalla näytöllä tiedostonimi mediatiedostojen luettelossa ja paina **OK**-painiketta. Seuraa ruudulle tulevia ohjeita saadaksesi lisätietoja muiden painikkeiden toiminnoista

Huomautus: Odota hetki ennen liittämistä ja irrottamista, koska soitin voi vielä lukea tiedostoja. Jos näin ei toimita, voi tämä aiheuttaa fyysisiä vaurioita USB-soittimelle ja USBlaitteelle. Älä vedä asemaa ulos tiedostoa soitettaessa.

#### Mobiililaitteesta DMR:n kautta

Varmista, että matkapuhelin on samassa verkossa kuin TV. Selaa TV:ssä Aloitusnäytöllä Sovellukset-riville, valitse Multimedia soitin (MMP) ja paina OK-painiketta sen avaamiseksi. Valitse mediatyyppi mediasoittimen päänäytöllä. Paina seuraavalla näytöllä Sinistä painiketta vaihtaaksesi Luettelonäkymään. Paina sitten Takaisin-painiketta. DMR (Digital Media Renderer) vaihtoehto ilmestyy mediatyyppivaihtoehtojen ioukkoon. Korosta DMR -vaihtoehto ja paina OK-painiketta. TV on valmis vastaanottamaa mobiililaitteesta lähetettviä mediatiedostoia. Avaa tiedosto jonka haluat jakaa mobiililaitteessa ja näpäytä iakokuvaketta tai kyseistä vaihtoehtoa mobiililaitteen vaihtoehtovalikosta. Käytettävissä olevat laitteet on lueteltu. Valitse TV:si listasta. Voit hakea TV:n laitenimen Asetukset>Laiteominaisuudet>Tietoja -valikosta Aloitusnäytöllä. Haluttaessa TV:n nimi voidaan muuttaa valitsemalla esiasetettu nimi tai svöttämällä oman nimen vaihtoehdoilla Laitteen nimi -valikossa. Jos vhtevden muodostaminen onnistuu. toistetaan/näytetään mediatiedosto TV:ssä.

## **USB-tallennus**

Ohjelman tallentamiseksi sinun tulisi kytkeä USB-levysi ensin televisioon, kun TV on pois päältä. Kytke sitten TV päälle tallennusominaisuuden mahdollistamiseksi. Pitkäkestoisten ohjelmien kuten elokuvien tallentamiseen suositellaan käytettäväksi USBkovalevyjä (HDD).

Tallennetut ohjelmat tallennetaan liitettyyn USBlevyyn. Voit halutessasi tallentaa/kopioida tallenteet tietokoneelle; mutta näitä tiedostoja ei voi toistaa tietokoneella. Voit toistaa ne vain TV:n kautta. Huulien liikutuksen viive voi tapahtua aianvaihdon aikana. Radiotallennus on tuettu.

Jos liitetyn USB-levyn kirioitusnopeus ei ole riittävä. tallennus voi epäonnistua ja ajanvaihtotoiminto ei ehkä toimi.

Suosittelemme USB-kiintolevvasemien kävttämistä HD-ohjelmien tallennuksessa.

Älä irrota USB-muistia/kiintolevyä tallennuksen aikana. Tämä voi vaurioittaa liitettvä USB-muistia/kiintolevvä. Jotkut lähetysvirtapaketit eivät ehkä tallennu, signaaliongelmista johtuen, joten joskus video saattaa jäätyä toiston aikana.

Jos tallennus alkaa teksti-TV:n ollessa päällä, tulee valintaikkuna esiin. Jos korostat Kyllä ja painat OK, Teksti-TV kytketään pois päältä ja tallennus käynnistyy.

#### Pikatallennus

Paina Record -painiketta käynnistääksesi tallennuksen välittömästi ohjelmaa katsottaessa. Paina Stop -painiketta peruuttaaksesi välittömän tallennuksen.

Et voi vaihtaa lähetyksestä toiseen tallennuksen aikana.

#### Tallennettujen ohjelmien katsominen

Valitse Tallennusluettelo Tallennusvalikosta Live TV -tilassa ja paina OK. Valitse tallennettu kohde listasta (jos aikaisemmin tallennettu). Katsele painamalla OK-painiketta.

Paina Pysäytys tai Takaisin/paluu painiketta toiston pysäyttämiseksi.

Tallennukset nimetään seuraavassa muodossa: Kanava Nimi Päivämäärä(Vuosi/Kuukausi/Päivä) Kesto(Tunti/Minuutti/Sekunti).

#### Ajansiirtotoiminto

Aikasiirtotallennuksen käyttämiseksi, Aikasiirtotilavaihtoehto Tallenna>Aikasiirtotila valikossa tulee ottaa käyttöön ensiksi.

Ohjelma keskeytetään ajanvaihto-tilassa ja tallennetaan samanaikaisesti liitettyyn USB-levyyn. Paina Tauko/Toista-painiketta kun katsot lähetvstä ajansiirtotilan kytkemiseksi. Paina Tauko/Toista -painiketta uudelleen jatkaaksesi keskeytetyn ohjelman katsomista pysäytyshetkestä. Paina Stoppainiketta ajanvaihtotallennuksen pysäyttämiseksi ja siirtymiseksi takaisin suoraan lähetykseen.

Kun tätä toimintoa käytetään ensimmäisen kerran, Levyn asetuksen ohjattu toiminto avautuu, kun Tauko/ Toista painiketta painetaan. Voit valita Automaattinen tai Manuaalinen asetustilan. Manuaalisessa tilassa voit halutessasi formatoida levyn ja määrittää tallennustilan, jota käytetään aikasiirtotoiminnossa. Kun asetukset ovat valmiit, tulokset näytetään. Paina Poistu-painiketta.

Aikasiirtotoiminto ei ole saatavissa radiokanaville.

### Levyn formatointi

Kun käytät uutta USB-tallennuslaitetta, suosittelemme, että formatoit sen ensin Formatointi-vaihtoehdolla Tallenna>Laitetiedot -valikossa Live TV -tilassa. Korosta liitetty laite Laitetiedot-näytöllä ja paina OK tai Oikealle suuntapainiketta avataksesi käytettävissä olevien vaihtoehtojen listan. Korosta sitten Formatoi ja paina OK iatkaaksesi. Vahvistusvalintaikkuna ilmestvv ruutuun. Korosta Kyllä ja paina OK formatoinnin aloittamiseksi.

TÄRKEÄÄ: USB-aseman formatointi poistaa KAIKKI tiedostot asemasta ja sen tiedostojäriestelmä alustetaan FAT32-muotoon. Virheet korjataan useimmissa tapauksissa formatoinnin iälkeen, mutta menetät KAIKKI tiedot.

#### Aikataululista

Lisää muistutukset tai tallennusajastimet Aikataululista-valikosta. Voit avata Aikataululistan Tallenna-valikosta Live TV -tilassa. Korosta Aikataululista ja paina OK. Asetetut ajastimet nävtetään, ios olemassa,

Paina Tallenna-painiketta ajastimen lisäämiseksi, kun Aikataululista-valikko nävtetään nävtöllä. Voit määrittää ajastintyypin asettamalla Aikataulutyyppivaihtoehdon tilaan Muistutus tai Tallenna. Kun muita parametreja asetetaan, korosta Lisää ja paina OK. Aiastin lisätään luetteloon.

Jos jokin on käytössä, voit muokata tai poistaa ajastimia luettelossa. Korosta haluamasi ajastin ja paina OK. Muokkaa ja Poista-vaihtoehdot ilmestyvät nävtön alaosaan. Valitse haluamasi vaihtoehto ja paina OK. Ajastimen muokkaamisen jälkeen voit korvata tai lisätä sen uutena aiastimena. Jos valitset Korvaa-vaihtoehdon, ajastin tallennetaan uusilla asetuksilla. Jos valitset Lisää-vaihtoehdon, aiastin lisätään luetteloon uutena ajastimena. Korosta Korvaa tai Lisää mieltymyksiesi mukaan ja paina OK jatkaaksesi. Jos haluat poistaa ajastimen, tulee vahvistusvalintaikkuna näyttöön. Korosta Kyllä ja poista valittu ajastin painamalla OK.

Varoitusviesti näytetään, jos kahden ajastimen ajat ovat päällekkäiset. Samalle aikavälille voidaan asettaa vain yksi ajastin.

Paina Poistu-painiketta Ajastinluettelon sulkemiseksi.

## CEC

TV:n CEC-toiminnolla voit käyttää liitettyä laitetta TV:n kaukosäätimellä. Tämä toiminto käyttää HDMI CEC (Consumer Electronics Control) -toimintoa yhteydessä liitettyihin laitteisiin. Laitteiden on tuettava HDMI CEC -toimintoa ja oltava liitetty HDMI-liitännällä.

TV toimitetaan CEC-toiminto päällä. Varmista, että kaikki CEC-asetukset ovat oikein liitetyssä CEClaitteessa. CEC-toiminnolla on eri nimi eri merkkien Suomi \_vəjilla. CEC--toiminto ei ehkä toimi kaikissa laitteissa.

Jos liität laitteen HDMI CEC -tuella TV:seen, nimetään

kyseinen HDMI-tulolähde uudestaan liitetyn laitteen nimellä.

Liitetyn CEC-laitteen käyttämiseksi, valitse HDMItulolähde Aloitusnäytön **Tulot**-valikosta. Tai paina **Lähde**-painiketta, jos TV on Live TV -tilassa ja valitse HDMI-tulolähde luettelosta. Tämän toiminnon lopettamiseksi ja TV:n ohjaamiseksi uudestaan kaukosäätimellä, paina **Lähde**-painiketta, joka on käytettävissä, kaukosäätimessä ja vaihda lähdettä.

Television kaukosäädin pystyy ohjaamaan laitetta automaattisesti, kun liitetty HDMI-lähde on valittu. Kaikkia painikkeita ei kuitenkaan ohjata laitteeseen. Vain laitteet, jotka tukevat CEC-kaukosäädintä vastaavat TV:n kaukosäätimeen.

Televisio tukee myös ARC (audiopaluukanava) -ominaisuutta. Tämä ominaisuus on audioyhteys, jonka tehtävänä on korvata muut kaapelit television ja audiojärjestelmän välillä (A/V -vastaanotin tai kaiutinjärjestelmä). Liitä äänijärjestelmä TV:n HDMI2tuloon ARC-toiminnon käyttämiseksi.

ARC-toiminnon aktivoimiseksi, Kaiuttimet-vaihtoehto tulee asettaa tilaan Ulkoinen äänijärjestelmä. Voit avata tämän vaihtoehdon kohdasta TV-vaihtoehdot tai TV-vaihtoehdot>Asetukset>Laiteominaisuudet>Ääni valikosta Live TV -tilassa tai Asetukset>-Laiteominaisuudet>Ääni valikosta aloitusnäytöllä. ARC:n ollessa aktiivinen, televisio mykistää sen muut äänilähteet automaattisesti. Joten kuulet äänen vain liitetyltä audiolaitteelta (sama kuin muissa optisissa tai koaksiaalidigitaaliaudiolähdöissä). Äänentasopainikkeet kaukosäätimessä ohjataan liitettyyn äänilaitteeseen ja voit ohjata liitetyn laitteen äänentasoa TV:n kaukosäätimellä.

Huomautus: ARC:ta tuetaan vain HDMI2-tulon kautta.

CEC-toiminto on asetettu **Päälle** oletuksena. Kytke pois päältä kokonaan seuraavasti:

1 - Siirry **Asetukset>Laiteominaisuudet>Ääni** valikkoon aloitusnäytöllä tai **TV-vaihtoehdot>Asetukset>-**Laiteominaisuudet>Ääni valikkoon Live TV tilassa.

2 - Selaa **Consumer Electronics Control** – Kuluttajaelektroniikan valvonta). osaan. Korosta **HDMI-ohjaus** vaihtoehto ja paina **OK**.

## **Google Cast**

Sisäänrakennetulla Google Cast -tekniikalla voit lähettää sisältöä mobiililaitteesta suoraan TV:seen. Jos mobiililaitteessa on Google Cast -toiminto, voit peilata laitteen näytön TV:seen langattomasti. Valitse lähetysvaihtoehto Android-laitteesta. Käytettävissä olevat laitteet havaitaan ja luetellaan. Valitse TV luettelosta ja näpäytä sitä lähetyksen aloittamiseksi. Voit hakea TV:n verkkonimen **Asetukset>Laiteominaisuudet>Tietoja** -valikosta Aloitusnäytöllä. **Laitteen nimi** on yksi näytetyistä kohteista. Voit myös vaihtaa TV:n nimeä. Korosta Laitteen nimi ja paina OK. Korosta sitten Vaihda ja paina OK uudestaan. Voit valita esiasetetun nimen tai syöttää oman nimen.

#### Laitteen näytön lähettäminen TV-ruutuun...

- 1. Android-laitteessa, siirry 'Asetuksiin' ilmoitusnäytöltä tai aloitussivulta.
- 2. Napsauta 'Laitteen liitettävyys'
- Napsauta 'Helppo projektio' ja ota 'Langaton projektio' käyttöön. Käytettävissä olevat laitteet luetellaan.
- 4. Valitse TV, johon haluat lähettää

#### tai

- 1. selaa ilmoituspaneelia.
- 2. Napsauta 'Langaton projektio'
- 3. Valitse TV, johon haluat lähettää

Jos mobiilisovellus on lähetystilassa, kuten YouTbe, Dailymotion, Netflix, voit lähettää sovelluksen televisioon. Etsi mobiilisovelluksesta Google Cast -kuvake ja näpäytä sitä. Käytettävissä olevat laitteet havaitaan ja luetellaan. Valitse TV luettelosta ja näpäytä sitä lähetyksen aloittamiseksi.

#### Sovelluksen lähettäminen TV-ruutuun...

- 1. Avaa älypuhelimessa tai tabletissa sovellus, joka tukee Google Cast -toimintoa.
- 2. Näpäytä Google Cast -kuvaketta.
- 3. Valitse TV, johon haluat lähettää
- 4. Valitun sovelluksen tulisi toistua TV:ssä.

#### Huomautukset:

Google Cast toimii Android- ja iOS-käyttöjärjestelmissä. Varmista, että matkapuhelin on samassa verkossa kuin TV.

Valikkovaihtoehdot ja nimet Google Cast -toiminnolle Androidlaitteessa voivat erota merkkien välillä ja muuttua ajan myötä. Katso laitteen käyttöohjeesta viimeiset tiedot Google Cast -toiminnosta.

## HBBTV-järjestelmä

HbbTV (Hybrid Broadcast Broadband TV) on uusi standardi, joka yhdistää TV-lähetysten palvelut ja laajakaistapalvelut saumattomasti ja mahdollistaa Internet-palveluiden käytön liitetystä TV:stä ja digi-bokseista. HbbTV:n kautta toimitetut palvelut sisältävät perinteiset TV-lähetykset, tilauspalvelut, video-on-demand, EPG, interaktiivisen mainonnan, mukauttamisen, äänestyksen, pelit, sosiaaliset verkostot, ja muita multimediasovelluksia.

HbbTV sovellukset ovat saatavilla kanavilla joiden ohjelmantarjoaja lähettää HbbTV tietoja.

HbbTV-sovellukset avataan tavallisesti painamalla väripainikkeita kaukosäätimessä. Yleensä pieni punainen painikekuvake ilmestyy näyttöön ja ilmoittaa käyttäjälle, että tässä kanavassa on HbbTV-sovellus. Paina näytöllä näytettyä painiketta sovelluksen avaamiseksi. HbbTV-sovelluksissa käytetään kaukosäätimen painikkeita. Kun HbbTV-sovellus avataan, osa painikkeiden toiminnoista siirtyy sovelluksen haltuun. Esimerkiksi numeropainikkeet eivät välttämättä toimi teksti-TV-sovelluksessa, jossa numerot ilmaisevat teksti-TV:n sivua.

HbbTV vaatii alustan AV-virtauksen. Olemassa on useita sovelluksia, jotka tarjoavat VOD (video on demand) ja tilauspalveluita. **OK** (toisto ja tauko), **Pysäytä**, **Kelaus eteen-** ja **Taaksepäin** painikkeita kaukosäätimessä voidaan käyttää AV-sisällön hallintaan.

Huomautus: Voit ottaa tämän toiminnon käyttöön / poistaa käytöstä HBBTV Asetukset>TV-vaihtoehdot>Lisävaihtoehdot> valikosta Live TV -tilassa.

## Pikavalmiustilahaku

Jos automaattihaku on suoritettu aiemmin, TV etsii uusia tai puuttuvia digitaalikanavia kello 05:00 joka aamu pikavalmiustilassa.

Ja jos **Kanavien automaattinen päivitys** vaihtoehto **Asetukset> Kanava**-valikossa on päällä, TV käynnistyy 5 minuuttia sen jälkeen, kun se on kytketty pikavalmiustilaan ja etsii kanavia. Valmiustilan LED-valo vilkkuu tämän toiminnon aikana. Kun valmiustilan LED-valon vilkkuminen päättyy, on hakutoiminto valmis. Löydetyt kanavat tallennetaan kanavaluetteloon. Jos kanavaluettelo päivitetään, saat tiedot tästä, kun TV kytketään päälle seuraavan kerran.

## Ohjelmiston päivitys

Televisiosi pystyy löytämään ja päivittämään laiteohjelmiston automaattisesti lähetyssignaalin kautta.

TV:n ominaisuuksien käyttämiseksi parhaalla tavalla ja uusimpien parannusten hyödyntämiseksi, varmista että järjestelmä on aina päivitetty.

#### Ohjelmiston päivitys Internetin kautta

Avaa Aloitusnäytöllä Asetukset>Laiteominaisuudet>Tietoja -valikko Android-järjestelmäversion päivittämiseksi. Kohdista Järjestelmäpäivitys-vaihtoehto ja paina OK. Saat tietoja järjestelmän tilasta ja ajan, jolloin laitteen päivitykset viimeksi tarkastettiin. Etsi päivityksiä -vaihtoehto korostetaan, paina OK, jos haluat etsiä päivityksiä.

Huomautus: Älä kytke virtajohtoa irti uudelleenkäynnistyksen aikana. Jos TV ei löydä päivitystä, kytke TV irti, odota kaksi minuuttia ja kytke se takaisin.

## Vianmääritys & ohjeita

#### TV Ei kytkeydy päälle

• Varmista että virtajohto on kytketty oikein pistorasiaan.

- Kytke irti virtajohto verkkovirrasta. Odota minuutin ajan ja kytke se takaisin verkkovirtaan.
- Paina Valmiustila/Päällä -painiketta TV:ssä.

#### TV ei tottele kaukosäädintä

- TV vaatii lyhyen käynnistymisajan. Tämän aikana TV ei vastaa kaukosäätimeen tai TV:n ohjaimiin. Tämä on normaalia.
- Tarkasta toimiiko kaukosäädin matkapuhelimen kamerana. Aseta puhelin kameratilaan ja osoita kaukosäädin kameran linssiä päin. Jos painat jotain näppäintä kaukosäätimessä ja huomaat infrapuna-LED-valon vilkkumista kameran läpi, kaukosäädin toimii. TV on tarkastettava.

Jos vilkuntaa ei esiinny, voivat paristot olla tyhjenneet. Vaihda paristot. Jos kaukosäädin ei siltikään toimi, voi se olla viallinen ja se on tarkistettava.

Tämä kaukosäätimen tarkastus ei ole mahdollista kaukosäätimissä, jotka on pariutettu langattomasti TV:n kanssa.

#### Ei kanavia

- Varmista, että kaikki kaapelit on liitetty oikein ja että oikea verkko on valittu.
- · Varmista, että oikea kanavaluettelo on valittuna.
- Tarkista, että olet valinnut oikean kanavataajuuden, mikäli olet valinnut manuaalisen virityksen.

#### Ei kuvaa / vääristynyt kuva

- Varmista, että antenni on liitetty TV:seen oikein.
- · Varmista, että antennijohto on ehjä.
- Varmista, että oikea laite on valittu tulolähteeksi.
- Varmista, että ulkoinen laite tai lähde on liitetty oikein.
- · Varmista, kuva-asetukset on säädetty oikein.
- Kaiuttimet, maadoittamattomat äänilaitteet, korkeat rakennukset ja muut suuret kohteet voivat vaikuttaa vastaanoton laatuun. Yritä parantaa vastaanottoa muuttamalla antennin suuntausta tai liikuttamalla laitetta etäämmäksi televisiosta.
- · Muuta kuvamuotoa, jos kuva ei mahdu ruutuun.
- Varmista, että käytetty tietokone käyttää tuettua resoluutiota ja virkistystasoa.

#### Ei ääntä / heikko ääni

- · Varmista, ääniasetukset on säädetty oikein.
- · Varmista, että kaikki kaapelit on liitetty oikein.
- Varmista, että ääntä ei ole mykistetty tai asetettu nollaan, lisää äänenvoimakkuutta.
- Varmista, että TV:n äänilähtö on liitetty ulkoisen äänijärjestelmän äänituloon.
- Vain toisesta kaiuttimesta kuuluu ääni. Tarkista kanavatasapainoasetukset Ääni-valikosta.

#### Sisääntulolähteet - ei valittavissa

- Varmista, että laite on liitetty TV:seen oikein.
- Varmista, että kaikki kaapelit on liitetty oikein.
- Varmista, että oikea, laitteeseen liittyvä tulolähde on valittu.

## VGA-sisääntulon tyypilliset näyttötilat

Seuraavassa taulukossa on esimerkkejä joistakin tyypillisistä videon näyttötiloista. Televisio ei ehkä tue kaikkia resoluutioita.

| Hakemisto | Resoluutio | Taajuus |  |
|-----------|------------|---------|--|
| 1         | 640x480    | 60Hz    |  |
| 2         | 640x480    | 72Hz    |  |
| 3         | 640x480    | 75Hz    |  |
| 4         | 800x600    | 56Hz    |  |
| 5         | 800x600    | 60Hz    |  |
| 6         | 800x600    | 72Hz    |  |
| 7         | 800x600    | 75Hz    |  |
| 8         | 1024x768   | 60Hz    |  |
| 9         | 1024x768   | 70Hz    |  |
| 10        | 1024x768   | 75Hz    |  |
| 11        | 1152x864   | 75Hz    |  |
| 12        | 1280x768   | 60Hz    |  |
| 13        | 1280x768   | 75Hz    |  |
| 14        | 1280x960   | 60Hz    |  |
| 15        | 1280x960   | 75Hz    |  |
| 16        | 1280x1024  | 60Hz    |  |
| 17        | 1280x1024  | 75Hz    |  |
| 18        | 1360x768   | 60Hz    |  |
| 19        | 1366x768   | 60Hz    |  |
| 20        | 1400x1050  | 59Hz    |  |
| 21        | 1400x1050  | 60Hz    |  |
| 22        | 1400x1050  | 75Hz    |  |
| 23        | 1440x900   | 60Hz    |  |
| 24        | 1440x900   | 75Hz    |  |
| 25        | 1600x1200  | 60Hz    |  |
| 26        | 1680x1050  | 59Hz    |  |
| 27        | 1680x1050  | 60Hz    |  |

| Hakemisto | Resoluutio | Taajuus |
|-----------|------------|---------|
| 28        | 1920x1080  | 60Hz    |

## AV- ja HDMI-signaalin yhteensopivuus

| Lähde         | Tuetut signaalit |                                 |  |  |  |
|---------------|------------------|---------------------------------|--|--|--|
|               | PAL              |                                 |  |  |  |
| Komposiitti / | SECAM            |                                 |  |  |  |
| Taka-AV       | NTSC4.43         |                                 |  |  |  |
|               | NTSC3.58         |                                 |  |  |  |
|               | 480i, 480p       | 60Hz                            |  |  |  |
| Komponentti   | 576i, 576p       | 50Hz                            |  |  |  |
| / YPbPr       | 720p             | 50Hz, 60Hz                      |  |  |  |
|               | 1080i            | 50Hz, 60Hz                      |  |  |  |
|               | 480i             | 60Hz                            |  |  |  |
|               | 480p             | 60Hz                            |  |  |  |
|               | 576i, 576p       | 50Hz                            |  |  |  |
|               | 720p             | 50Hz, 60Hz                      |  |  |  |
| HDMI          | 1080i            | 50Hz, 60Hz                      |  |  |  |
|               | 1080p            | 24Hz, 25Hz, 30Hz,<br>50Hz, 60Hz |  |  |  |

Joissain tapauksissa TV:n signaali ei näy oikein. Ongelma voi johtua yhteensopimattomuudesta lähdelaitteen kanssa (DVD, digi-boksi, jne.). Jos kyseisiä ongelmia esiintyy, ota yhteys jälleenmyyjään sekä lähdelaitteen valmistajaan.

## Tuetut tiedostomuodot USB-tilassa

## Video

| Videokoodekit  | Resoluutio      | Bittinopeus | Profiili                                                                                                    | Säiliö                                                                                                    |
|----------------|-----------------|-------------|----------------------------------------------------------------------------------------------------|----------------------------------------------------------------------------------------------------|
| VP9~           | 1920x1080@60fps | 40Mbps      | Profile0,2                                                                                                    | MKV (.mkv)<br>WebM (.webm)                                                                                                    |
| HEVC/H.265     | 1920x1080@60fps | 50 Mbps     | Main/Main10<br>Profile, High Tier<br>@Level 4.1                                                                                     | MP4 (.mp4, .mov), 3GPP (.3gpp, .3gp),<br>MPEG-siirtovirta (.ts, .trp, .tp), MKV<br>(.mkv), WebM (.webm), FLV (.flv), AVI<br>(.avi), H265 (.265)                                                                                        |
| MPEG1/2        | 1920x1080@60fps | 80Mbps      | MP@HL                                                                                                    | MPEG-ohjelmavirta (.DAT, .VOB, .MPG,<br>.MPEG), MPEG-siirtovirta (.ts, .trp, .tp),<br>MP4 (.mp4, .mov), 3GPP (.3gpp, .3gp),<br>AVI (.avi), MKV (.mkv), WebM (.webm),<br>ASF (.asf), WMV (.wmv), OGM (.ogm)                             |
| MPEG4          | 1920x1080@60fps | 40Mbps      | <ul> <li>Yksinkertainen<br/>profiili</li> <li>Kehittynyt<br/>yksinkertainen<br/>profiili@Taso 5</li> <li>GMC:tä ei tueta</li> </ul> | MP4 (.mp4, .mov), 3GPP (.3gpp, .3gp),<br>AVI (.avi), MKV (.mkv), WebM (.webm),<br>ASF (.asf), WMV (.wmv),FLV (.flv),<br>OGM (.ogm), MPEG siirtovirta (.ts, .trp,<br>.tp),MPEG ohjelmavirt (.DAT, .VOB,<br>.MPG, .MPEG)                 |
| Sorenson H.263 | 1920x1080@60fps | 40Mbps      |                                                                                                    | FLV (.flv)<br>AVI (.avi)                                                                                                    |
| H.263          | 1920x1080@60fps | 40Mbps      |                                                                                                    | FLV (.flv), MP4 (.mp4, .mov), 3GPP<br>(.3gpp, .3gp), AVI (.avi), ASF (.asf),<br>WMV (.wmv)                                                                                                    |
| H.264          | 1920X1080@30fps | 62.5Mbps    | pää ja korkea<br>profiili tasolle<br>4.1                                                                                            | FLV (.ftv), MP4 (.mp4, .mov), 3GPP<br>(.3gpp, .3gp), MPEG-siirtovirta (.ts,<br>.trp, .tp), ASF (.asf), WMV (.wmv), AVI<br>(.avi), MKV (.mkv), WebM (.webm),<br>OGM (.ogm), MPEG-ohjelmavirta (.DAT,<br>.VOB, .MPG, .MPEG), H264 (.264) |
| AVS            | 1920x1080@60fps | 40Mbps      | Jizhun profile @<br>Taso 6,0                                                                                                    | MPEG siirtovirta (.ts, .trp, .tp), AVS<br>(.avs)                                                                                                    |
| AVS+           | 1920x1080@60fps | 50 Mbps     | Lähetys<br>profiili tasolla<br>6.0.1.08.60                                                                                          | MPEG siirtovirta (.ts, .trp, .tp), AVS<br>(.avs)                                                                                                    |
| WMV3           | 1920x1080@60fps | 40Mbps      |                                                                                                    | ASF (.asf), AVI (.avi), MKV (.mkv),<br>WebM (.webm), WMV (.wmv), 3GPP<br>(.3gpp, .3gp), MP4 (.mp4, .mov), OGM<br>(.ogm)                                                                                                    |
| VC1            | 1920x1080@60fps | 40Mbps      | <ul> <li>Kehittynyt profiili<br/>tasolla 3</li> <li>Yksinkertainen<br/>profiili</li> <li>Pääprofiili</li> </ul>                     | MPEG-siirtovirta (.ts, .trp, .tp), ASF<br>(.asf), WMV (.wmv), AVI (.avi), MKV<br>(.mkv), WebM (.webm), 3GPP (.3gpp,<br>.3gp), MP4 (.mp4, .mov), VC1 (.vc1)                                                                             |

| Videokoodekit | Resoluutio      | Bittinopeus | Profiili | Säiliö                                                                                                   |
|---------------|-----------------|-------------|----------|----------------------------------------------------------------------------------------------------|
| Motion JPEG   | 640x480@30fps   | 10Mbps      |          | AVI (.avi), 3GPP (.3gpp, .3gp), MP4<br>(.mp4, .mov), MKV (.mkv), WebM<br>(.webm), FLV (.flv), OGM (.ogm) |
| VP8           | 1920x1080@60fps | 20Mbps      |          | MKV (.mkv), WebM (.webm), FLV (.flv),<br>3GPP (.3gpp, .3gp), MP4 (.mp4, .mov),<br>AVI (.avi), OGM (.ogm) |
| RV30/RV40     | 1920x1080@60fps | 40Mbps      |          | RM (.rm, .rmvb), MKV (.mkv), WebM<br>(.webm)                                                             |

## Ääni

| Äänikoodekit          | Näytteen<br>ottotaajuus  | Kanava    | Bittinopeus         | Säiliö                                                                                                    | Huomautus |
|-----------------------|--------------------------|-----------|---------------------|----------------------------------------------------------------------------------------------------|-----------|
| MPEG1/2<br>Layer1     | 16KHz ~ 48KHz            | Maks. 2   | 32Kbps~<br>448Kbps  | MP3 (.mp3), AVI (.avi), ASF (.asf),<br>WMV (.wmv), MKV (.mkv, .mka),<br>WebM (.webm), 3GPP (.3gpp,<br>.3gp),MP4 (.mp4, .mov, m4a),<br>MPEG-siirtovirta (.ts, .trp, .tp),<br>MPEG-ohjelmavirta (.DAT, .VOB,<br>.MPG, .MPEG), FLV (.flv), WAV<br>(.wav), OGM (.ogm)   |           |
| MPEG1/2<br>Layer2     | 16KHz ~ 48KHz            | Maks. 2   | 8Kbps ~<br>384Kbps  | MP3 (.mp3), AVI (.avi), ASF (.asf),<br>WMV (.wmv), MKV (.mkv, .mka),<br>WebM (.webm), 3GPP (.3gpp, .3gp),<br>MP4 (.mp4, .mov, m4a), MPEG-<br>siirtovirta (.ts, .trp, .tp), MPEG-<br>ohjelmavirta (.DAT, VOB, .MPG,<br>.MPEG), FLV (.fiv), WAV (.wav),<br>OGM (.ogm) |           |
| MPEG1/2/2,5<br>Layer3 | 8KHz ~ 48KHz             | Maks. 2   | 8Kbps ~<br>320Kbps  | MP3 (.mp3), AVI (.avi), ASF (.asf),<br>WMV (.wmv), MKV (.mkv, .mka),<br>WebM (.webm), 3GPP (.3gpp, .3gp),<br>MP4 (.mp4, .mov, m4a), MPEG-<br>siirtovirta (.ts, .trp, .tp), MPEG-<br>ohjelmavirta (.DAT, VOB, .MPG,<br>.MPEG), FLV (.flv), WAV (.wav),<br>OGM (.ogm) |           |
| AC3(DD)               | 32KHz, 44.1KHz,<br>48KHz | Maks. 5,1 | 32Kbps ~<br>640Kbps | AC3 (.ac3), AVI (.avi), MKV (.mkv,<br>.mka), WebM (.webm), 3GPP<br>(.3gpp, .3gp), MP4 (.mp4, .mov,<br>m4a), MPEG-siirtovirta (.ts, .trp, .tp),<br>MPEG-ohjelmavirta (.DAT, .VOB,<br>.MPG, .MPEG), WMV (.wmv), ASF<br>(.asf), OGM (.ogm)                             |           |
| EAC3(DDP)             | 32KHz, 44.1KHz,<br>48KHz | Maks. 5,1 | 32Kbps ~<br>6Mbps   | EAC3 (.ec3), AVI (.avi), MKV (.mkv,<br>.mka), WebM (.webm), 3GPP<br>(.3gpp, .3gp), MP4 (.mp4, .mov,<br>m4a), MPEG-siirtovirta (.ts, .trp, .tp),<br>MPEG-ohjelmavirta (.DAT, .VOB,<br>.MPG, .MPEG), WMV (.wmv), ASF<br>(.asf), OGM (.ogm)                            |           |

| Äänikoodekit          | Näytteen<br>ottotaajuus                   | Kanava                  | Bittinopeus                                                                      | Säiliö                                                                                                    | Huomautus                              |
|-----------------------|-------------------------------------------|-------------------------|----------------------------------------------------------------------------------|----------------------------------------------------------------------------------------------------|----------------------------------------|
| AAC-LC, HEAAC         | 8KHz ~ 48KHz                              | Maks. 5,1               | AAC-LC:<br>12kbps~<br>576kbps<br>V1 6kbps ~<br>288kbps<br>V2: 3kbps ~<br>144kbps | AAC (.aac), AVI (.avi), MKV (.mkv,<br>.mka), WebM (.webm), 3GPP<br>(.3gpp, 3gp), MP4 (.mp4, .mov,<br>m4a), MPEG-siirtovirta (.ts, .trp, .tp),<br>MPEG-ohjelmavirta (.DAT, .VOB,<br>.MPG, .MPEG), FLV (.ftv), RM<br>(.rm, .rmvb, .ra), WAV (.wav), WMV<br>(.wmv), ASF (.asf), OGM (.ogm) |                                        |
| WMA                   | 8KHz ~ 48KHz                              | Maks. 2                 | 128bps ~<br>320Kbps                                                              | ASF (.asf), WMV (.wma, .wmv), AVI<br>(.avi), MKV (.mkv, .mka), WebM<br>(.webm), 3GPP (.3gpp, .3gp), MP4<br>(.mp4, .mov)                                                                                                    | WMA 7,<br>WMA 8,<br>WMA 9<br>Standardi |
| WMA 10 Pro<br>M0      | 8KHz ~ 48KHz                              | Maks. 2                 | < 192kbps                                                                        | ASF (.asf), WMV (.wma, .wmv),<br>AVI (.avi), 3GPP (.3gpp, .3gp), MP4<br>(.mp4, .mov)                                                                                                    |                                        |
| WMA 10 Pro<br>M1      | 8KHz ~ 48KHz                              | Maks. 5,1               | < 384kbps                                                                        | ASF (.asf), WMV (.wma, .wmv),<br>AVI (.avi), 3GPP (.3gpp, .3gp), MP4<br>(.mp4, .mov)                                                                                                    |                                        |
| WMA 10 Pro<br>M2      | 8KHz ~ 96KHz                              | Maks. 5,1               | < 768kbps                                                                        | ASF (.asf), WMV (.wma, .wmv),<br>AVI (.avi), 3GPP (.3gpp, .3gp), MP4<br>(.mp4, .mov)                                                                                                    |                                        |
| VORBIS                | Enintään 48KHz                            | Maks. 2                 |                                                                                  | MKV (.mkv, .mka), WebM (.webm),<br>3GPP (.3gpp, .3gp), MP4 (.mp4,<br>.mov, m4a), Ogg (.ogg), WMV<br>(.wmv), ASF (.asf), AVI (.avi)                                                                                                    | Tukee vain<br>stereokoodausta          |
| DTS                   | Enintään 48KHz                            | Maks. 5,1               | < 1.5Mbps<br>(Pure DTS<br>core)                                                  | MPEG-siirtovirta (.ts, .trp, .tp),<br>MPEG-ohjelmavirta (.DAT, .VOB,<br>.MPG, .MPEG), WAV (.wav), MKV<br>(.mkv, .mka), WebM (.webm), 3GPP<br>(.3gpp, .3gp), MP4 (.mp4, .mov,<br>m4a), AVI (.avi), OGM (.ogm), DTS<br>(.dts)                                                             |                                        |
| DTS LBR               | 12KHz, 22KHz,<br>24KHz, 44,1KHz,<br>48KHz | Maks. 5,1               | Jopa 2Mbps                                                                       | MP4 (.mp4, .mov), 3GPP (.3gpp,<br>.3gp), MPEG-siirtovirta (.ts, .trp, .tp)                                                                                                    |                                        |
| DTS XLL               | Enintään 96KHz                            | Maks. 6                 |                                                                                  | MPEG-siirtovirta (.ts, .trp, .tp, .mts,<br>.m2ts), MP4 (.mp4, .mov), 3GPP<br>(.3gpp, .3gp)                                                                                                    |                                        |
| LPCM                  | 8KHz ~ 48KHz                              | Mono,<br>Stereo,<br>5.1 | 64Kbps~<br>1.5Mbps                                                               | WAV (.wav), AVI (.avi), MKV (.mkv,<br>.mka), WebM (.webm), 3GPP<br>(.3gpp, .3gp), MP4 (.mp4, .mov,<br>m4a), MPEG-siirtovirta, .tp), MPEG-<br>ohjelmavirta (.DAT, .VOB, .MPG,<br>.MPEG), WMV (.wmv), ASF (.asf),<br>FLV (.flv), OGM (.ogm)                                               |                                        |
| IMA-ADPCM<br>MS-ADPCM | 8KHz ~ 48KHz                              | Maks. 2                 | 2Kbps~<br>384Kbps                                                                | WAV (.wav), AVI (.avi), MKV (.mkv,<br>.mka), WebM (.webm), OGM (.ogm)                                                                                                    |                                        |
| G711 A/mu-law         | 8KHz                                      | 1                       | 64Kbps                                                                           | WAV (.wav), AVI (.avi), MKV (.mkv,<br>.mka), WebM (.webm), FLV (.flv)                                                                                                    |                                        |

| Äänikoodekit | Näytteen<br>ottotaajuus                 | Kanava    | Bittinopeus        | Säiliö                                          | Huomautus |
|--------------|-----------------------------------------|-----------|--------------------|-------------------------------------------------|-----------|
| LBR (cook)   | 8KHz<br>11,025KHz,<br>22,05KHz, 44,1KHz | Maks. 5,1 | 6Kbps ~<br>128Kbps | RM (.rm, .rmvb, .ra)                            |           |
| FLAC         | 8KHz~96KHz                              | Maks. 7,1 | < 1.6Mbps          | MKV (.mkv, .mka), WebM (.webm),<br>FLAC (.flac) |           |
| OPUS         | 8KHz ~ 48KHz                            | Maks. 6   | 6Kbps ~<br>510Kbps | MKV (.mkv, .mka)<br>WebM (.webm)                |           |
| AMR-NB       | 8KHz                                    | 1         | 4.75 ~<br>12.2Kbps | 3GPP (.3gpp, .3gp)<br>MP4 (.mp4, .mov, m4a)     |           |
| AMR-WB       | 16KHz                                   | 1         | 6.6 ~<br>23.85Kbps | 3GPP (.3gpp, .3gp), MP4 (.mp4,<br>.mov, m4a)    |           |

## Kuva

| Kuvat | Valokuvat       | Resoluutio<br>(leveys x korkeus) |
|-------|-----------------|----------------------------------|
| IDEC  | Perustaso       | 15360x8640                       |
| JFEG  | Progressiivinen | 1024x768                         |
| PNG   |                 | 9600x6400                        |
| BMP   |                 | 9600x6400                        |
| GIF   |                 | 6400x4800                        |
| WebP  |                 | 3840x2160                        |
| HEIF  |                 | 4000x3000                        |

## Tekstitykset

#### Sisäinen

| Tiedosto -pääte | Säiliö | Tekstityskoodekki                               |
|-----------------|--------|-------------------------------------------------|
| ts, trp, tp     | TS     | DVB-tekstitys<br>Teksti-TV<br>CC(EIA608)<br>PGS |
| mp4             | MP4    | Vobsub<br>PGS<br>TX3G                           |
| mkv             | MKV    | ASS<br>SSA<br>SRT<br>VobSub<br>PGS              |

| Tiedosto -pääte | Tekstitysmuodot             | Huomautukset |
|-----------------|-----------------------------|--------------|
| .srt            | SubRip                      |              |
| .ssa/ .ass      | SubStation Alpha            |              |
|                 | Advanced SubStation Alpha   |              |
| .smi            | SAMI                        |              |
| .sub            | MicroDVD<br>SubIdx (VobSub) |              |
| .txt            | TMPlayer                    |              |

## **Tuetut DVI-resoluutiot**

Kun liität laitteita TV:n liittimiin käyttämällä DVI-muuntokaapeleita (DVI-HDMI-kaapeli ei sisälly toimitukseen), katso seuraavat resoluutiotiedot.

|           | 56Hz | 60Hz | 66Hz | 70Hz | 72Hz | 75Hz |
|-----------|------|------|------|------|------|------|
| 640x480   |      | x    |      |      |      | x    |
| 800x600   | x    | x    |      |      |      | x    |
| 1024x768  |      | x    |      | x    |      | x    |
| 1280x768  |      | x    |      |      |      | x    |
| 1280x960  |      | x    |      |      |      |      |
| 1360x768  |      | x    |      |      |      |      |
| 1366x768  |      | x    |      |      |      |      |
| 1280x1024 |      | x    |      | x    |      | x    |
| 1400x1050 |      | x    |      |      |      |      |
| 1600x900  |      | x    |      |      |      |      |

## **Tekniset tiedot**

| TV Lähetys                                   | PAL BG/I/DK/<br>SECAM BG/DK                                                                                 |
|----------------------------------------------|----------------------------------------------------------------------------------------------------|
| Kanavat vastaanotto                          | VHF (BAND I/III) UHF<br>(BAND U) HYPERBAND                                                                  |
| Digitaalivastaanotto                         | Täysin integroitu digitaali-<br>maanpäällinen-kaapeli-<br>TV(DVB-T-C-S)<br>(DVB-T2, DVB-S2<br>yhteensopiva) |
| Esiasetettujen kanavat<br>määrä              | 12 200                                                                                                    |
| Kanavailmaisin                               | Ruutunäyttö                                                                                                 |
| RF-antennitulo                               | 75 ohm (epäsymmetrinen)                                                                                     |
| Käyttöjännite                                | 220-240V AC, 50Hz.                                                                                          |
| Ääni                                         | German+Nicam Stereo                                                                                         |
| ÄÄNILÄHTÖTEHO<br>(WRMS.) (10% THD)           | 2 x 8                                                                                                    |
| Virrankulutus (W)                            | 75W                                                                                                    |
| Verkotettu valmiustilan<br>virrankulutus (W) | < 2                                                                                                    |
| TV:n mitat SxLxK<br>(jalan kanssa) (mm)      | 235 x 973 x 615                                                                                             |
| TV:n mitat SxLxK<br>(ilman jalkaa) (mm)      | 56/81 x 973 x 567                                                                                           |
| Näyttö                                       | 43"                                                                                                    |
| Käyttölämpötila ja<br>ilmankosteus           | 0°C - 40°C, ilmankosteus<br>enint. 85 %                                                                     |

## Langattoman lähiverkkolähettimen ominaisuudet

| Taajuusalueet                   | Maks.<br>ulostuloteho |
|---------------------------------|-----------------------|
| 2400 - 2483,5 MHz (CH1-CH13)    | < 100 mW              |
| 5150 - 5250 MHz (CH36 - CH48)   | < 200 mW              |
| 5250 - 5350 MHz (CH52 - CH64)   | < 200 mW              |
| 5470 - 5725 MHz (CH100 - CH140) | < 200 mW              |

#### Maakohtaiset rajoitukset

Tämä laite on tarkoitettu koti- ja toimistokäyttöön kaikissa EU-maissa (ja muissa olennaista EU-direktiiviä noudattavissa maissa) ilman rajoituksia paitsi alla mainituissa maissa.

| Маа      | Rajoitukset                                                          |
|----------|----------------------------------------------------------------------|
| Bulgaria | Yleinen valtuutus vaaditaan ulkokäyttöön<br>ja julkisiin palveluihin |

| Маа        | Rajoitukset                                                                                                    |
|------------|----------------------------------------------------------------------------------------------------|
| Italia     | Jos käytetään oman kiinteistön ulkopuo-<br>lella, yleinen valtuutus vaaditaan                                  |
| Kreikka    | Sisäkäyttöön vain 5470 MHz - 5725 MHz kaistalla                                                                |
| Luxembourg | Yleinen valtuutus vaaditaan verkko- ja<br>palvelukäyttöön (ei spectrum)                                        |
| Norja      | Radiolähetykset ovat kiellettyjä maantie-<br>teellisellä alueella 20 km säteellä Ny-Åle-<br>sundin keskuksesta |
| Venäjä     | Vain sisäkäyttöön                                                                                              |
| Israel     | Vain 5 GHz kaista 5180 MHz-5320 MHz alueelle                                                                   |

Maiden vaatimukset voivat muuttua milloin tahansa. Suosittelemme, että käyttäjät tarkastavat paikallisilta viranomaisilta 5 GHz langatonta lähiverkkoa koskevat kansalliset määräykset.

## Lisenssit

Termit HDMI ja HDMI High-Definition Multimedia Interface ja HDMI-logo ovat HDMI Licensing Administrator, Inc.:n tavaramerkkejä tai rekisteröityjä tavaramerkkejä.

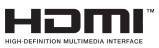

Valmistettu Dolby Laboratories lisenssillä. Dolby, Dolby Audio, ja double-D symbolit ovat Dolby Laboratories Licensing Corporationin tavaramerkkejä

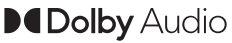

Google, Android, Android TV, Chromecast, Google Play ja YouTube ovat gle LLC:n tavaramerkkejä.

Tämä tuote sisältää Microsoftin immateriaalioikeuksiin sisältyvää teknologiaa. Tämän teknologian käyttö tai jakelu on kielletty ilman Microsoftin lisenssiä.

Sisällön omistajat käyttävät Microsoft PlayReady™ -sisällön käyttöteknologiaa immateriaaliomaisuuden, mukaan lukien tekijänoikeussuojatun, sisällön suojaamiseksi. Tämä laite käyttää PlayReadytekniikkaa PlayReady- ja/tai WMDRM-suojatun sisällön avaamiseen. Jos laite ei kykene noudattamaan sisällön käyttörajoituksia, voi sisällön omistajat pyytää Microsoftia estämään laitetta käyttämästä PlayReady-suojattua sisältöä. Tämä estäminen ei saa vaikuttaa suojaamattomaan sisältöön tai muun sisällön käyttötekniikan suojaamaa sisältöö. Sisällön omistajat voivat vaatia PlayReadyn päivittämisen heidän sisällön käyttämiseksi. Jos et hyväksy päivitystä, et voi käyttää sisältöä, joka vaatii päivityksen.

"CI Plus" Logo on CI Plus LLP:n tavaramerkki.

Tätä tuotetta suojaavat tietyt Microsoft Corporationin immateriaalioikeudet. Tällaisen tekniikan käyttö tai jakelu tämän tuotteen ulkopuolella on kielletty ilman Microsoftin tai valtuutetun Microsoft-tytäryhtiön suostumusta.

## Tiedot hävittämisestä

#### [Euroopan Unioni]

Nämä symbolit viittaavat siihen, että sähköiset ja elektroniset laitteet ja akut, joissa symboli esiintyy, ei saisi hävittää yleisenä talousjätteenä sen käyttöiän päätyttyä. Sen sijaan tuote on luovutettava sopivaan sähkö- ja elektroniikkalaitteiden kierrätyksestä huolehtivaan keräyspisteeseen ja käytettyjen paristojen asianmukainen käsittely, talteen ottaminen ja kierrätys edellyttävät niiden viemistä tarjolla oleviin keräyspisteisiin kansallisten määräysten sekä direktiivien 2012/19/EU ja 2013/56/EU mukaisesti.

Varmistamalla tuotteen oikeaoppinen hävittäminen, autat estämään mahdolliset ympäristö- ja terveyshaitat, jotka voivat syntyä tuotteen väärästä hävittämisestä.

Kysy lisätietoja tuotteen keräyspisteistä ja kierrätyksestä, paikallisesta jätteenkäsittelykeskuksesta tai liikkeestä josta ostit tuotteen.

Jätteen väärä hävittäminen voi olla rangaistava teko kansallisen lainsäädännön mukaisesti.

#### (Yritykset)

Jos haluat hävittää tuotteen, ota yhteyttä jälleenmyyjään ja tarkasta ostosopimuksesi ehdot ja säännöt.

#### [Euroopan unionin ulkopuoliset maat]

Nämä symbolit ovat voimassa ainoastaan Euroopan Unionissa.

Pyydä paikalliselta viranomaiselta lisätietoja hävittämisestä ja kierrätyksestä.

Tuote ja pakkausmateriaali tulee viedä paikalliseen kierrätyskeskukseen.

Ora kierrätyskeskuksista hyväksyy tuotteet maksutta.

Huomautus: Pb-merkki paristoissa symbolin alapuolella tarkoittaa, että ne sisältävät lyijyä.

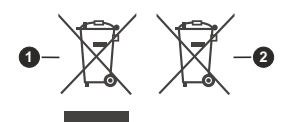

- 1. Tuotteet
- 2. Akku

## **Table of Contents**

| Safety Information                  | 2  |
|-------------------------------------|----|
| Introduction                        | 4  |
| Accessories Included                | 4  |
| Features                            | 4  |
| Stand Installation & Wall Mounting  | 4  |
| Antenna Connection                  | 5  |
| Other Connections                   | 6  |
| Remote Control                      | 8  |
| Home Screen                         | 11 |
| Live TV Mode Menu Content           | 11 |
| Settings                            | 13 |
| Channel List                        | 19 |
| Programme Guide                     | 20 |
| Connecting to the Internet          | 20 |
| Multi Media Player                  | 21 |
| USB Recording                       | 22 |
| CEC                                 | 23 |
| Google Cast                         | 23 |
| HBBTV System                        | 24 |
| Quick Standby Search                | 24 |
| Software Update                     | 24 |
| Troubleshooting & Tips              | 24 |
| Supported File Formats for USB Mode | 27 |
| Supported DVI Resolutions           | 31 |
| Specification                       | 32 |
| Licences                            | 32 |
| Disposal Information                | 33 |
|                                     |    |

## Safety Information

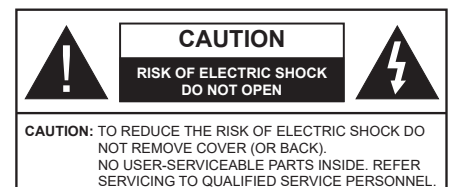

In extreme weather (storms, lightning) and long inactivity periods (going on holiday) disconnect the TV set from the mains.

The mains plug is used to disconnect TV set from the mains and therefore it must remain readily operable. If the TV set is not disconnected electrically from the mains, the device will still draw power for all situations even if the TV is in standby mode or switched off.

**Note:** Follow the on screen instructions for operating the related features.

# IMPORTANT - Please read these instructions fully before installing or operating

WARNING: This device is intended to be used by persons (including children) who are capable / experienced of operating such a device unsupervised, unless they have been given supervision or instruction concerning the use of the device by a person responsible for their safety.

- Use this TV set at an altitude of less than 2000 meters above the sea level, in dry locations and in regions with moderate or tropical climates.
- The TV set is intended for household and similar general use but may also be used in public places.
- For ventilation purposes, leave at least 5cm of free space around the TV.
- The ventilation should not be impeded by covering or blocking the ventilation openings with items, such as newspapers, table-cloths, curtains, etc.
- The power cord plug should be easily accessible. Do not place the TV, furniture, etc. on the power cord. A damaged power cord/plug can cause fire or give you an electric shock. Handle the power cord by the plug, do not unplug the TV by pulling the power cord. Never touch the power cord/plug with wet hands as this could cause a short circuit or electric shock. Never make a knot in the power cord or tie it with other cords. When damaged it must be replaced, this should only be done by qualified personnel.
- Do not expose the TV to dripping or splashing of liquids and do not place objects filled with liquids, such as vases, cups, etc. on or over the TV (e.g., on shelves above the unit).

- Do not expose the TV to direct sunlight or do not place open flames such as lit candles on the top of or near the TV.
- Do not place any heat sources such as electric heaters, radiators, etc. near the TV set.
- Do not place the TV on the floor and inclined surfaces.
- To avoid danger of suffocation, keep plastic bags out of the reach of the babies, children and domestic animals.
- Carefully attach the stand to the TV. If the stand is provided with screws, tighten the screws firmly to prevent the TV from tilting. Do not over-tighten the screws and mount the stand rubbers properly.
- Do not dispose of the batteries in fire or with hazardous or flammable materials.

#### WARNING

- Batteries must not be exposed to excessive heat such as sunshine, fire or the like.
- Excessive sound pressure from earphones or headphones can cause hearing loss.

ABOVE ALL - NEVER let anyone, especially children, push or hit the screen, push anything into holes, slots or any other openings in the case.

| A Caution              | Serious injury or death<br>risk    |
|------------------------|------------------------------------|
| Risk of electric shock | Dangerous voltage risk             |
| A Maintenance          | Important maintenance<br>component |

#### Markings on the Product

The following symbols are used on the product as a marker for restrictions and precautions and safety instructions. Each explanation shall be considered where the product bears related marking only. Note such information for security reasons.

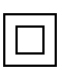

**Class II Equipment:** This appliance is designed in such a way that it does not require a safety connection to electrical earth.

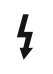

**Hazardous Live Terminal:** The marked terminal(s) is/are hazardous live under normal operating conditions.

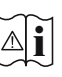

**Caution, See Operating Instructions:** The marked area(s) contain(s) user replaceable coin or button cell batteries.

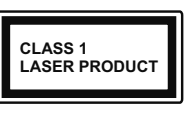

**Class 1 Laser Product:** This product contains Class 1 laser source that is safe under reasonably foreseeable conditions of operation.

#### WARNING

Do not ingest the battery, Chemical Burn Hazard This product or the accessories supplied with the product may contain a coin/button cell battery. If the coin/ button cell battery is swallowed, it can cause severe internal burns in just 2 hours and can lead to death. Keep new and used batteries away from children. If the battery compartment does not close securely, stop using the product and keep it away from children. If you think batteries might have been swallowed or placed inside any part of the body, seek immediate medical attention.

#### -----

A television may fall, causing serious personal injury or death. Many injuries, particularly to children, can be avoided by taking simple precautions such as

- ALWAYS use cabinets or stands or mounting methods recommended by the manufacturer of the television set
- ALWAYS use furniture that can safely support the television set
- ALWAYS ensure the television set is not overhanging the edge of the supporting furniture.
- ALWAYS educate children about the dangers of climbing on furniture to reach the television set or its controls.
- ALWAYS route cords and cables connected to your television so they cannot be tripped over, pulled or grabbed.
- NEVER place a television set in an unstable location.
- NEVER place the television set on tall furniture (for example, cupboards or bookcases) without anchoring both the furniture and the television set to a suitable support.
- NEVER place the television set on cloth or other materials that may be located between the television set and supporting furniture.
- NEVER place items that might tempt children to climb, such as toys and remote controls, on the top of the television or furniture on which the television is placed.
- The equipment is only suitable for mounting at heights ≤2 m.

If the existing television set is going to be retained and relocated, the same considerations as above should be applied.

#### -----

Apparatus connected to the protective earthing of the building installation through the MAINS connection or through other apparatus with a connection to protective earthing – and to a television distribution system using coaxial cable, may in some circumstances create a fire hazard. Connection to a television distribution system has therefore to be provided through a device providing electrical isolation below a certain frequency range (galvanic isolator)

#### WALL MOUNTING WARNINGS

- Read the instructions before mounting your TV on the wall.
- The wall mount kit is optional. You can obtain from your local dealer, if not supplied with your TV.
- Do not install the TV on a ceiling or on an inclined wall.
- Use the specified wall mounting screws and other accessories.
- Tighten the wall mounting screws firmly to prevent the TV from fall. Do not over-tighten the screws.

Figures and illustrations in this user manual are provided for reference only and may differ from the actual product appearance. Product design and specifications may be changed without notice.

## Introduction

Thank you for choosing our product. You'll soon be enjoying your new TV. Please read these instructions carefully. They contain important information which will help you get the best from your TV and ensure safe and correct installation and operation.

## **Accessories Included**

- Remote Control
- Batteries: 2 x AAA
- Instruction Book
- · Quick Start Guide

## Features

- Remote controlled colour TV
- Android<sup>™</sup> operating system
- Google Cast
- Voice Search
- Fully integrated digital terrestrial/cable/satellite TV (DVB-T-T2/C/S2)
- HDMI inputs to connect other devices with HDMI sockets
- USB input
- Composite inputs for external devices (such as DVD Players, PVR, video games, etc.)
- · Stereo sound system
- Teletext
- Headphone connection
- Automatic programming system
- Manual tuning
- Sleep timer
- On/Off timer
- Switch off timer
- Picture off function
- No signal auto power off function
- VGA input
- · Ethernet (LAN) for Internet connectivity and service
- 802.11 a/b/g/n/ac built in WLAN Support
- HbbTV

#### High Dynamic Range (HDR) / Hybrid Log-Gamma (HLG)

Using this feature the TV can reproduce greater dynamic range of luminosity by capturing and then

combining several different exposures. HDR/HLG promises better picture quality thanks to brighter, more realistic highlights, more realistic colour and other improvements. It delivers the look that filmmakers intended to achieve, showing the hidden areas of dark shadows and sunlight with full clarity, colour and detail. HDR/HLG contents are supported via native and market applications, HDMI, USB inputs and over DVB broadcasts.

# Stand Installation & Wall Mounting

#### Assembling / Removing the pedestal

#### Preparations

Take out the pedestal(s) and the TV from the packing case and put the TV onto a work table with the screen panel down on the clean and soft cloth (blanket, etc.)

- Use a flat and firm table bigger than the TV.
- · Do not hold the screen panel part.
- Make sure not to scratch or break the TV.

#### Assembling the pedestal

- 1. Place the stand(s) on the stand mounting pattern(s) on the rear side of the TV.
- **2.** Insert the screws provided and tighten them gently until the stand is properly fitted.

#### Removing the pedestal from the TV

Be sure to remove the pedestal in the following way when using the wall-hanging bracket or repacking the TV.

- Put the TV onto a work table with the screen panel down on the clean and soft cloth. Leave the stand(s) protruding over the edge of the surface.
- Unscrew the screws that fixing the stand(s).
- Remove the stand(s).

#### When using the wall mount bracket

Your TV is also prepared for a VESA-compliant wall mount bracket. If it is not supplied with your TV, contact your local dealer to purchase the recommended wallhanging bracket.

Holes and measurements for wall mount bracket installation;

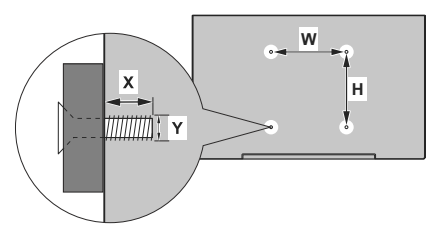

| VESA WALL MOUNT MEASUREMENTS |           |     |  |
|------------------------------|-----------|-----|--|
| Hole Pattern<br>Sizes (mm)   | w         | н   |  |
|                              | 100       | 100 |  |
| Screw Sizes                  |           |     |  |
| Length (X)                   | min. (mm) | 7   |  |
|                              | max. (mm) | 8   |  |
| Thread (Y)                   | M4        |     |  |

## **Antenna Connection**

Connect the aerial or cable TV plug to the AERIAL INPUT (ANT) socket or satellite plug to the SATELLITE INPUT (LNB) socket located on the rear side of the TV.

#### Rear side of the TV

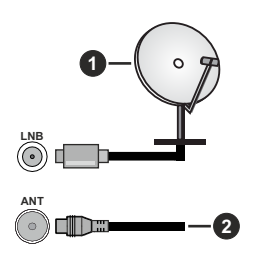

1. Satellite

1

2. Aerial or cable

If you want to connect a device to the TV, make sure that both the TV and the device are turned off before making any connection. After the connection is done, you can turn on the units and use them.

## **Other Connections**

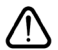

If you want to connect a device to the TV, make sure that both the TV and the device are turned off before making any connection. After the connection is done, you can turn on the units and use them.

| Connector | Туре                                               | Cables                            | Device        |
|-----------|----------------------------------------------------|-----------------------------------|---------------|
| COMPONENT | Component<br>Video<br>Connection<br>(back)         | VGA to Component Connection Cable |               |
|           | HDMI<br>Connection<br>(back&side)                  |                                   | *             |
|           | VGA<br>Connection<br>(back)                        |                                   |               |
| AUDIO IN  | VGA/<br>Component<br>Audio<br>Connection<br>(back) | Component/VGA Audio Cable         |               |
| SPDIF     | SPDIF<br>(Optical Out)<br>Connection<br>(back)     |                                   | <b></b> 0     |
| COMPOSITE | Composite<br>(Audio/Video)<br>Connection<br>(back) | Audio Video Cable                 |               |
| HEADPHONE | Headphone<br>Connection<br>(side)                  | «[]                               |               |
|           | USB<br>Connection<br>(side)                        |                                   |               |
|           | CI<br>Connection<br>(side)                         |                                   | CAM<br>module |
|           | Ethernet<br>Connection<br>(back)                   | LAN / Ethernet Cable              | ())<br>())    |

To enable VGA/Component audio. you will need to use the back audio inputs with a VGA/Component audio cable for audio connection. When using the wall mounting kit (contact your dealer to purchase one, if not supplied), we recommend that you plug all your cables into the back of the TV before mounting on the wall. Insert or remove the CI module only when the TV is SWITCHED OFF. You should refer to the module instruction manual for details of the settings. The USB inputs on the TV support devices up to 500mA. Connecting devices that have current value above 500mA may damage your TV. When connecting equipment using a HDMI cable to your TV, to guarantee sufficient immunity against parasitic frequency radiation and trouble-free transmission of high definition signals, such as 4K content, you have to use a high speed shielded (high grade) HDMI cable with ferrites
# Turning On/Off the TV

#### **Connect power**

# IMPORTANT: The TV set is designed to operate on 220-240V AC, 50 Hz socket.

After unpacking, allow the TV set to reach the ambient room temperature before you connect the set to the mains.

Plug the power cable to the mains socket outlet. The TV will switch on automatically.

#### To switch on the TV from standby

If the TV is in standby mode the standby LED lights up. To switch on the TV from standby mode either:

- Press the Standby button on the remote control.
- · Press the control button on the TV.

The TV will then switch on.

#### To switch the TV into standby

The TV cannot be switched into standby mode via control button. Press and hold the **Standby** button on the remote control. **Power off** dialogue will appear on the screen. Highlight **OK** and press the **OK** button. The TV will switch into standby mode.

#### To switch off the TV

To power down the TV completely, unplug the power cord from the mains socket.

#### **Quick Standby Mode**

In order to switch the TV into quick standby mode either;

• Press the Standby button on the remote.

Press again to go back to operating mode.

· Press the control button on the TV.

Press the control button again to go back to operating mode.

### **TV Control & Operation**

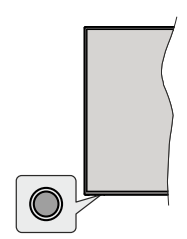

The control button allows you to control the Quick Standby-On functions of the TV.

**Note:** The position of the control button may differ depending on the model.

To turn the TV off (Quick Standby): Press the control button to turn the TV into quick standby mode.

To turn the TV off (Standby): The TV cannot be switched into standby mode via control button.

To turn on the TV: Press the control button, the TV will turn on.

**Note:** Live TV settings menu OSD in Live TV mode cannot be displayed via the control button.

#### **Operation with the Remote Control**

Press the **Menu** button on your remote control to display Live TV settings menu when in Live TV mode. Press **Home** button to display or return to the Home Screen of the Android TV. Use the directional buttons to move the focus, proceed, adjust some settings and press **OK** to make selections in order to make changes, set your preferences, enter a sub-menu, launch an application etc. Press **Return/Back** to return to the previous menu screen.

#### Input Selection

Once you have connected external systems to your TV, you can switch to different input sources. Press the **Source** button on your remote control consecutively or use the directional buttons and then press the **OK** button to switch to different sources when in Live TV mode. Or enter the **Inputs** menu on the Home Screen, select the desired source from the list and press **OK**.

#### **Changing Channels and Volume**

You can adjust the volume by using the **Volume** +/- buttons and change the channel in Live TV mode by using the **Programme** +/- buttons on the remote.

### **Remote Control**

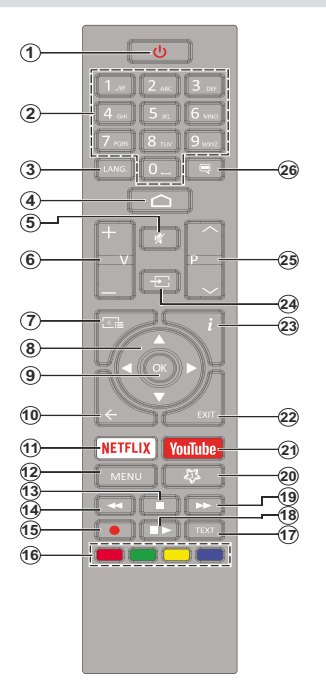

#### Inserting the Batteries into the Remote

Remove the screw that secures the battery compartment cover on the back side of the remote control first. Lift the cover gently. Insert two 1.5V - size **AAA** batteries. Make sure the (+) and (-) signs match (observe correct polarity). Do not mix old and new batteries. Replace only with same or equivalent type. Place the cover back on. Then screw the cover back on again.

#### Standby Button

Press and hold the **Standby** button on the remote control. **Power off** dialogue will appear on the screen. Highlight **OK** and press the **OK** button. The TV will switch into standby mode. Press briefly and release to switch the TV into quick standby mode or to switch on the TV when in quick standby or standby mode.

- 1. Standby: Quick Standby / Standby / On
- Numeric buttons: Switches the channel in Live TV mode, enters a number or a letter in the text box on the screen
- Language: Switches among sound modes (analogue TV), displays and changes audio language (digital TV, where available)
- 4. Home: Opens the Home Screen
- 5. Mute: Completely turns off the volume of the TV
- 6. Volume +/-
- 7. Guide: Displays the electronic programme guide in Live TV mode
- Directional buttons: Navigates menus, setting options, moves the focus or cursor etc., sets record time and displays the subpages in Live TV-Teletext mode when pressed Right or Left. Follow the on-screen instructions.
- 9. OK: Confirms selections, enters sub-menus, views channel list (in Live TV mode)
- Back/Return: Returns to previous menu screen, goes one step back, closes open windows, closes teletext (in Live TV-Teletext mode)
- 11. Netflix: Launches the Netflix application
- Menu: Displays Live TV Settings menu in Live TV mode, displays available setting options such as sound and picture
- 13. Stop: Stops the media being played
- 14. Rewind: Moves frames backwards in media such as movies
- 15. Record: Records programmes in Live TV mode
- 16. Coloured Buttons: Follow the on-screen instructions for coloured button functions
- 17. Text: Opens and closes teletext (where available in Live TV mode)
- Pause: Pauses the media being played, starts timeshift recording in Live TV mode
   Play: Starts to play selected media
- 19. Fast forward: Moves frames forward in media such as movies
- 20. MyButton1: Opens the picture mode setting menu on available sources
- 21. YouTube: Launches the YouTube application
- 22. Exit: Closes and exits from displayed Live TV Settings menus, closes running applications and/or the Home Screen and switches to last set source
- 23. Info: Displays information about on-screen content
- Source: Shows all available broadcast and content sources, closes the Home Screen and switches to last set source
- 25. Programme +/-: Increases/Decreases channel number in Live TV mode
- 26. Subtitles: Turns subtitles on and off (where available)

# **Initial Setup Wizard**

**Note:** Follow the on-screen instructions to complete the initial setup process. Use the directional buttons and the **OK** button on the remote to select, set, confirm and proceed.

When turned on for the first time, a search for accessories will be performed before the initial setup starts. Follow the on-screen instructions to pair your remote control (depends on the model of the remote control) and other wireless accessories with your TV. Press **Back/Return** button to end adding accessories and start the setup.

#### 1. Welcome Message and Language Selection

"Welcome" message will be displayed along with the language selection options listed on the screen. Select the desired language from the list and press OK to continue.

#### 2. Quick Setup

If you didn't priorly connect your TV to the internet via Ethernet a screen will be displayed where you can transfer your Android phone's WLAN network and Google Account to your TV. Highlight **Continue** and press **OK** to proceed. Follow the on-screen instructions on your TV and your phone to complete the process. You can also skip this step by selecting **Skip** option. Some steps may be skipped depending on the settings made in this step.

If you did priorly connect your TV to the internet via Ethernet a message will be displayed stating that you are connected. You can choose to continue with wired connection or change the network. Highlight **Change network** and press **OK** if you want to use wireless connection instead of wired connection.

#### 3. Network Connection

You will be directed to the next step automatically, if you connect your TV to internet via Ethernet at this point. If not, available wireless networks will be searched and listed on the next screen. Select your WLAN network from the list and press **OK** to connect. Enter the password using the virtual keyboard if the network is password protected. Select the **Other network** option from the list, if the network that you want to connect has hidden SSID.

If you prefer not to connect to the internet at this point you can skip this step by selecting **Skip** option. You can connect to internet later using the **Network & Internet** menu options in the **Settings** menu from the Home Screen or from the **TV options** menu in Live TV mode.

This step will be skipped if internet connection has been established in the previous step.

#### 4. Sign in to your Google account

If connection succeeds, you can sign in to your Google account on the next screen. You need to be signed in

to a Google account in order to use Google services. This step will be skipped if no internet connection has been established in the previous step or if you already signed in to your Google account in Quick Setup step.

By signing in, you will be able to discover new apps for videos, music and games on Google Play; get personalised recommendations from apps like YouTube; buy or rent the newest movies and shows on Google Play Movies & TV; access your entertainment and control your media. Highlight **Sign In** and press **OK** to proceed. Sign-in options are as following:

- Use your phone or computer: You can use a browser on your phone or computer to sign in. Highlight this option and press OK button. A code will be displayed on the TV screen. Make sure your phone or computer is on the same network as your TV. Open the given website (androidtv.com/setup, follow on-screen instructions for the up-to-date website url) in your phone's or computer's browser and enter the code you see on your TV screen into the related entry field. Then follow the instructions on your device and complete the process.
- Use your remote: Using this option you can sign in to your Google account by entering your e-mail address or phone number and your password.

If you prefer not to sign in to your Google account at this point you can skip this step by selecting **Skip** option.

#### 5. Terms of Service

Terms of Service screen will be displayed next. By continuing, you will agree to the Google Terms of Service, the Google Privacy Policy and the Google Play Terms of Service. Highlight **Accept** and press **OK** on the remote to confirm and proceed. You can also view **Terms of Service**, **Privacy Policy** and **Play Terms of Service** on this screen. To display the content an internet connection is needed. A message will be displayed mentioning the web site address on which this information can also be viewed, in case internet access is not available.

#### 6. Location

On the next screen, you can allow or disallow Google and third party apps to use your TV's location information. Select **Yes** to confirm and press **OK**. To skip this step without confirmation, select **No** and proceed by pressing the **OK** button. You can change this setting later using the **Settings>Device Preferences>Location** menu on the Home Screen.

#### 7. Help improve Android

Automatically send diagnostic information to Google, like crash reports and usage data from your device and apps. This information won't be used to identify you. Select **Yes** to confirm and press **OK**. To skip this step without confirmation, select **No** and proceed by pressing the **OK** button. You can change this setting later using the **Settings>Device Preferences>Usage & Diagnostics** menu on the Home Screen.

Information on Google services and some features of your TV will be displayed next. You can turn on personal results for Assistant by choosing the related option when prompted. Press **OK** consecutively to proceed.

#### 8. Country

In the next step select your **Country** from the list and press **OK** to continue.

#### 9. Password

Depending on the country selection you made in the previous step you may be asked to define a password (PIN) at this point. Press **OK** to proceed. The selected PIN cannot be 0000. This PIN will be required in order to access some menus, contents or to release locked channels, sources etc. You will have to enter it if you are asked to enter a PIN for any menu operation later.

#### 10. Select TV Mode

In the following step of the initial setup, you can set the TV's operation mode either as **Home** or as **Store**. **Store** option will configure your TV's settings for store environment. This option is intended only for store use. It is recommended to select **Home** for home use.

#### 11. Chromecast built-in always available

Select your chromecast availability preference. If set as **On** your TV will be detected as a Google Cast device and allow Google Assistant and other services to wake your TV up to respond to Cast commands, even when on standby mode and the screen is off.

#### 12. Tuner Mode

Note: If you don't want to perform a tuner scan, select one of the available options anyway. You can skip the scan at some later stage of the installation wizard. If you skip this step you can perform a channel search later using the related **Channels** menu options.

The next step is the selection of the tuner mode. Select your tuner preference to install channels for Live TV function. **Antenna**, **Cable** and **Satellite** options are available. Highlight the option that corresponds to your environment and press **OK** or **Right** directional button to proceed.

#### Antenna

If **Antenna** option is selected, the TV will search for digital terrestrial and analogue broadcasts. On the next screen highlight **Scan** option and press **OK** to start the search or select **Skip Scan** to continue without performing a search.

#### Cable

If **Cable** option is selected, the TV will search for digital cable and analogue broadcasts. If any, available operator options will be listed on the **Select Operator** screen. Otherwise this step will be skipped. You can select only one operator from the list. Highlight

the desired operator and press **OK** or the **Right** directional button to proceed. On the next screen select **Scan** option to start a search or select **Skip Scan** to continue without performing a search. If **Scan** is selected a configuration screen will be displayed next. **Scan Mode**, **Frequency(KHz)**, **Modulation**, **Symbol Rate(Ksym/s)**, **Network ID** options may need to be set. To perform a full scan set the **Scan Mode** as **Full/Advance** if available. Depending on the selected operator and/or **Scan Mode** some options may not be available to be set.

Once you are done with setting available options, press the **Right** directional button to proceed. The TV will start to search available broadcasts.

#### Satellite

If **Satellite** option is selected, **Satellite Type** screen will be displayed next. **Preferred Satellite** and **General Satellite** options will be available. Select one and press **OK** to proceed.

Note: Preferred Satellite and General Satellite options may not be available depending on the selected country. In this case the DVBS Configuration Setting screen will be displayed after selecting the tuner mode as Satellite.

If **Preferred Satellite** option is selected, next screen will be **Select Operator** screen. You can select only one operator from the list. Highlight the desired operator and press **OK** or the **Right** directional button to proceed. Some of the following options may be preset depending on the selected operator in this step. Check the parameters before proceeding and adjust if necessary.

DVBS Configuration Setting screen will be displayed next. First Antenna type(\*) should be set. Universal, Single Cable and Jess Singlecable options are available. Set the Antenna Type as Universal for Direct and DiSEqC satellite systems. If you set the antenna type as Universal, press the Right directional button to proceed to the next step. If the antenna type is set as Single Cable or Jess Singlecable, there will be three more additional options on the DVBS Configuration Setting screen: Tuner, Band frequency and User Defined. User Defined option will be available if the Band frequency is set as User Defined. Set these options if available and press the Right directional button to proceed.

(\*) This option may be named as **Satellite type** depending on the country selection.

After the parameters on the **DVBS Configuration Setting** screen are configured according to your environment the next step may be **Select Satellite** screen. You may be able to set up different satellites depending on the selected antenna type and operator in the previous steps. Highlight the desired satellite option and press **OK** to set the parameters(\*). The **Satellite Status** of the first satellite option will be set as **On**. In order to configure other settings of the satellite and to enable scan this option should be set as **On** first. Press **Back** button and select next satellite you want to set. After you completed the configuration changes, press the **Right** directional button to proceed.

(\*) If you have a Direct satellite system, **DiSEqC Set** option should be set as **DiSEqC A**.

**Channel Scan** screen will be displayed next. Select **Scan** and press **OK** or the **Right** directional button to proceed with the scanning configurations. Select **Skip Scan** to proceed without performing a scan and complete the initial setup.

DVBS Scan Configure screen will be displayed next if Scan option is selected. Following options will be available: Scan Mode and Channels. You can choose to perform a full scan or a network scan. Set the Scan Mode accordingly. If you are going to perform a network scan, make sure that you have adjusted the Frequency, Symbol Rate (Ksym/s) and Polarization parameters under the Transponder option accurately on the Satellite Setup screen. You may not be able to change the Scan mode setting depending on the previous selections. If the Channels option is set as Free encrypted channels will not be installed. Additional options may also be available depending on the selected operator, configure these settings according to your preferences. Once you are done with setting the available options, press the Right directional button to start scan while Scan Mode or Channels is highlighted. While the search continues you can press the Back button to cancel the search. The channels that have already been found will be stored in the channel list.

When the initial setup is completed results will be displayed. Press **OK** to finish the setup.

Home Screen will be displayed. You can highlight **Live TV** app and press **OK** to switch to Live TV mode and watch TV channels.

### **Home Screen**

To enjoy the benefits of your Android TV, your TV must be connected to the Internet. Connect the TV to a home network with a high-speed Internet connection. You can connect your TV wirelessly or wired to your modem/router. Refer to the **Network & Internet** and **Connecting to the Internet** sections for further information on how to connect your TV to the internet.

The Home menu is the centre of your TV. Press the **Home** button to display Home Screen. From the Home menu you can start any application, switch to a TV channel, watch a movie or switch to a connected device. Depending on your TV setup and your country selection in the initial setup the Home menu may contain different items.

The available options of the Home Screen are positioned in rows. To navigate through the Home Screen options use the directional buttons on the remote. Apps, YouTube, Google Play Movies & TV, Google Play Music and Google Play related rows and rows of the applications you have installed might be available. Select a row then move the focus to the desired item in the row. Press **OK** button to make a selection or to enter a sub-menu.

On the upper left of the screen, search tools will be located. You can choose either to type a word to start a search via the virtual keyboard or try voice search option if your remote has a built-in microphone. Move the focus to the desired option and press **OK** to proceed.

On the upper right of the screen, **Notifications**, **Inputs**, **Network & Internet** (will be named as **Connected** or **Not Connected** according to the current connection status), **Settings** and the current time will be displayed. You can configure your date and time preferences using the **Date & time** menu options from the **Settings>Device Preferences** menu.

First row will be the **Apps** row. **Live TV** and **Multi Media Player** apps will be available alongside with other apps. Highlight **Live TV** and press **OK** to switch to Live TV mode. If the source was set to an option other than **TV** previously, press the **Source** button and set as **TV** in order to watch live TV channels. Highlight **Multi Media Player** and press **OK** to browse the connected USB devices or media servers and play/ display the installed media content on the TV. The audio files can be played through the speakers of the TV or through the speaker systems connected to the TV. You can configure your sound output preference from the **Speakers** option in the **Settings>Device Preferences>Sound** menu.

### Live TV Mode Menu Content

Switch the TV to Live TV mode first and then press the **Menu** button on the remote to see Live TV menu options. To switch to Live TV mode you can either press the **Exit** button or highlight the **Live TV** app from the **Apps** row and press **OK** on the Home Screen.

#### Channels

Add to My Favourites: Add the channel that is currently being watched to the previously selected favourite list.

**Program Guide:** Open the electronic programme guide. Refer to the **Programme Guide** section for detailed information.

New Channels Available: Start a search for new channels. Select the channel source application or tuner. Then make the settings according to your

environment and preferences if necessary. You can use the **Channel** menu options to search for broadcast channels. Refer to the **Channel** section for more information. When complete highlight **Done** and press **OK**.

### **TV Options**

**Source:** Display the list of input sources. Select the desired one and press **OK** to switch to that source.

Picture Mode: Set the picture mode to suit your preference or requirements. Picture mode can be set to one of these options: User, Standard, Vivid, Sport, Movie and Game. You can use User mode to create customised settings. Go to Settings>Device Preferences>Picture for detailed setting options.

**Display Mode:** Set the aspect ratio of the screen. Select one of the predefined options according to your preference.

**Speakers:** To hear the TV audio from the connected compatible audio device set as **External Audio System**. Set as **TV Speakers** to use the speakers of your TV for sound output.

#### Power

**Sleep Timer:** Define an idle time after which you want your TV to enter sleep mode automatically.

**Picture off:** Select this option and press **OK** to turn the screen off. Press a button on the remote or on the TV to turn the screen on again. Note that you can not turn the screen on via the **Volume +/-**, **Mute** and **Standby** buttons. These buttons will function normally.

Switch off timer: Define a time after which you want your TV to switch off automatically. Set as Off to disable.

No Signal Auto Power Off: Set the behaviour of the TV, when no signal is detected from the currently set input source. Define a time after which you want your TV to turn itself off or set as Off to disable.

**CI Card:** Display available menu options of the CI card in use. This item may not be available depending on the input source setting.

#### Advanced Options

Audio Language: Set your language preference for audio. This item may not be available depending on the input source setting.

**Blue Mute:** Turn this function on/off according to your preference. When turned on, blue background will be displayed on the screen when no signal is available.

**Default Channel:** Set your default startup channel preference. When the **Select Mode** is set as **User Select, Show Channels** option will become available. Highlight and press **OK** to see channel list. Highlight a channel and press **OK** to make a selection. Selected channel will be displayed, every time the TV is turned back on from quick standby mode. If the **Select Mode** is set as **Last Status**, the last watched channel will be displayed.

**Interaction Channel:** Turn the Interaction Channel function on or off.

**MHEG PIN Protection:** Turn the MHEG PIN protection function on or off. This setting enables or disables access some of the MHEG applications. Disabled applications can be released by entering the right PIN.

#### **HBBTV Settings**

**HBBTV Support:** Turn the HBBTV function on or off.

**Do Not Track:** Set your preference regarding the tracking behaviour for HBBTV services.

**Cookie Settings:** Set your cookie setting preference for HBBTV services.

**Persistent Storage:** Turn the Persistent Storage function on or off. If set as **On** cookies will be stored with an expiry date in the persistent memory of the TV.

**Block Tracking Sites:** Turn the Block Tracking Sites function on or off.

Device ID: Turn the Device ID function on or off.

**Reset Device ID:** Reset the device ID for HBBTV services. Confirmation dialogue will be displayed. Press **OK** to proceed, **Back** to cancel.

#### Subtitle

Analogue Subtitle: Set this option as Off, On or Mute. If Mute option is selected, the analogue subtitle will be displayed on the screen but the speakers will be muted simultaneously.

Digital Subtitle: Set this option as Off or On.

**Subtitle Tracks:** Set your subtitle track preference, if any available.

**Digital Subtitle Language:** Set one of the listed language options as first digital subtitle language preference.

Second Digital Subtitle Language: Set one of the listed language options as second digital subtitle language preference. If the selected language in the Digital Subtitle Language option is not available, the subtitles will be displayed in this language.

Subtitle Type: Set this option as Normal or Hearing Impaired. If Hearing Impaired option is selected, it provides subtitle services to deaf and hard of hearing viewers with additional descriptions.

#### Teletext

**Digital Teletext Language:** Set the teletext language for digital broadcasts.

**Decoding Page Language:** Set the decoding page language for teletext display.

BISS Key: "Click To Add Biss Key" message will be displayed. Press OK button to add a biss key. Frequency, Symbol Rate (KSym/s), Polarisation, Programme ID and CW Key parameters will be available to be set. Once you are done with the settings highlight Save Key and press OK to save and add the biss key. This option will not be available if the Channel Installation Mode under the Settings>Channel menu is not set as Preferred Satellite, General Satellite or Satellite. Available options will differ depending on the selected country during the initial setup process.

Auto Sleep: Define an idle time after which you want your TV to enter sleep mode automatically. 4 Hours, 6 Hours and 8 Hours options are available. Set as Never to disable.

System Information: Display detailed system information on the current channel such as Signal Level, Signal Quality, Frequency etc.

Version Info: Display system information such as Model Name and Version.

**Settings:** Refer to **Settings** section for detailed information.

### Record

**Record List:** The recordings will be displayed if any available. Highlight a recording of your choice and press the **Yellow** button to delete it or press the **Blue** button to view detailed ianformation. You can use **Red** and **Green** buttons to scroll the page up and down.

**Device Info:** Connected USB storage devices will be displayed. Highlight the device of your choice and press **OK** to see available options.

**Set TimeShift:** Tag the selected USB storage device or a partition on it for time shift recording.

**Set PVR:** Tag the selected USB storage device or a partition on it for PVR.

Format: Format the selected USB storage device. Refer to USB Recording section for more information

**Speed Test:** Start a speed test for the selected USB storage device. The test result will be displayed when completed.

Schedule List: Add reminders or record timers using the Schedule List menu.

**Time Shift Mode:** Enable or disable timeshift recording feature. Refer to **USB Recording** section for more information.

# Settings

You can access the **Settings** menu from the Home Screen or from the **TV options** menu in Live TV mode.

### **Network & Internet**

You can configure your TV's network settings using the options of this menu. You can also highlight the Connected/Not Connected icon on the Home screen and press **OK** to access this menu.

 $\ensuremath{\textbf{Wi-Fi:}}$  Turn the wireless LAN (WLAN) function on and off.

#### Available networks

When the WLAN function is turned on, available wireless networks will be listed. Highlight **See all** and press **OK** to see all networks. Select one and press **OK** to connect. You may be asked to enter a password to connect to the selected network, in case the network is password protected.

#### Other options

Add new network: Add networks with hidden SSID's.

Scanning always available: You can let the location service and other apps scan for networks, even when WLAN function is turned off. Press **OK** to turn it on and off.

**Wow:** Turn the Wake On WLAN function on and off. This function allows you to turn on or awaken your TV via network.

**Wol:** Turn the Wake On LAN function on and off. This function allows you to turn on or awaken your TV via wireless network.

#### Ethernet

**Connected/Not connected:** Displays the status of the internet connection via Ethernet, IP and MAC addresses.

**Proxy settings:** Set a HTTP proxy for browser manually. This proxy may not be used by other apps.

**IP settings:** Configure your TV's IP settings.

#### Channel

#### Channels

Options of this menu may change or become inactive depending on the **Channel Installation Mode** selection.

#### **Channel Installation Mode - Antenna**

Automatic Channel Search: Start a scan for analogue and digital channels. You can press the **Back** button to cancel the scan. The channels that have already been found will be stored in the channel list. **Update Scan:** Search for updates. Previously added channels will not be deleted, but any newly found channels will be stored in the channel list.

Analogue Manual Scan: Start a manual scan for analogue channels. Enter the **Start Frequency** and then select **Scan Up** or **Scan Down**. When a channel is found the scan will be completed and the found channel will be stored in the channel list.

Single RF Scan: Select the RF Channel by using the Right/Left directional buttons. Signal Level and Signal Quality of the selected channel will be shown. Press OK to start scan on the selected RF channel. The found channels will be stored in the channel list.

Manual Service Update: Start a service update manually.

**LCN:** Set your preference for LCN. LCN is the Logical Channel Number system that organizes available broadcasts in accordance with a recognizable channel number sequence (if available).

Channel Scan Type: Set your scan type preference.

Channel Store Type: Set your store type preference.

**Favourite Network Select:** Select your favourite network. This menu option will be active, if more than only one network is available.

**Channel Skip:** Set channels to be skipped when switching the channels via **Programme +/-** buttons on the remote. Highlight the desired channel/s on the list and press **OK** to select/unselect.

**Channel Sort:** Replace the positions of the two selected channels in the channel list. Highlight the desired channels on the list and press **OK** to select. When the second channel is selected, the position of this channel will be replaced with the position of the first selected channel.

**Channel Move:** Move a channel to the position of another channel. Highlight the channel you want to move and press **OK** to select. Then do the same for a second channel. When the second channel is selected, the first selected channel will be moved to the position of that channel.

Channel Edit: Edit channels in the channel list. Edit the name and channel number of the selected channel and display Network Name, Frequency, Color System and Sound System information related to that channel if available. Depending on the channel other options may also be editable. You can press the Blue button to delete the highlighted channel.

Analogue Channel Fine-tune: Fine-tune an analogue channel. A list of available analogue channels will be displayed. Select the desired one from the list and press OK button. Then change the frequency of the channel by pressing Left/Right directional buttons. Press OK to store the new frequency for that channel. Press Back to cancel. This item may not be visible,

depending on whether or not the last watched channel was analogue.

**Clear Channel List:** Delete all channels stored in the channel list of the selected channel installation mode. A dialogue will be displayed for confirmation. Highlight **OK** and press **OK** button to proceed. Highlight **Cancel** and press **OK** to cancel.

#### **Channel Installation Mode - Cable**

Automatic Channel Search: Start a scan for analogue and digital cable channels. If available, operator options will be listed. Select the desired one and press OK. Scan Mode, Channel Scan Type, Frequency and Network ID options may be available. The options may vary depending on the operator and the Scan Mode selections. Set the Scan Mode as Full if you don't know how to set up other options. Highlight Scan and press OK to start the scan. You can press the Back button to cancel the scan. The channels that have already been found will be stored in the channel list.

Single RF Scan: Enter the Frequency value. Signal Level and Signal Quality of the selected Frequency will be shown. Highlight the Scan option and press OK to start scan. The found channels will be stored in the channel list.

**LCN:** Set your preference for LCN. LCN is the Logical Channel Number system that organizes available broadcasts in accordance with a recognizable channel number sequence (if available).

Channel Scan Type: Set your scan type preference.

Channel Store Type: Set your store type preference.

**Favourite Network Select:** Select your favourite network. This menu option will be active, if more than only one network is available.

**Channel Skip:** Set channels to be skipped when switching the channels via **Programme +/-** buttons on the remote. Highlight the desired channel/s on the list and press **OK** to select/unselect.

**Channel Sort:** Replace the positions of the two selected channels in the channel list. Highlight the desired channels on the list and press **OK** to select. When the second channel is selected, the position of this channel will be replaced with the position of the first selected channel.

**Channel Move:** Move a channel to the position of another channel. Highlight the channel you want to move and press **OK** to select. Then do the same for a second channel. When the second channel is selected, the first selected channel will be moved to the position of that channel.

Channel Edit: Edit channels in the channel list. Edit the name and channel number of the selected channel and display Network Name, Frequency, Color System, Sound System, Modulation and Symbol Rate information related to that channel. Depending on the channel other options may also be editable. You can press the **Blue** button to delete the highlighted channel.

Analogue Channel Fine-tune: Fine-tune an analogue channel. A list of available analogue channels will be displayed. Select the desired one from the list and press OK button. Then change the frequency of the channel by pressing Left/Right directional buttons. Press OK to store the new frequency for that channel. Press Back to cancel. This item may not be visible, depending on whether or not the last watched channel was analogue.

**Clear Channel List:** Delete all channels stored in the channel list of the selected channel installation mode. A dialogue will be displayed for confirmation. Highlight **OK** and press **OK** button to proceed. Highlight **Cancel** and press **OK** to cancel.

#### <u>Channel Installation Mode - Preferred/General</u> <u>Satellite/Satellite</u>

Satellite Re-scan: Start a satellite scan beginning with the operator selection screen for the **Preferred** Satellite channel installation mode or with the satellite selection screen for the General Satellite or Satellite channel installation mode. When this scanning option is preferred, some scanning configurations will not be available and thus the preferences you made during the initial setup process may not be changed.

Satellite Add: Add satellite and perform a satellite scan.

Satellite Update: Search for any updates by repeating the previous scan with the same settings. You will also be able to configure these settings before the scan. If Channel Installation Mode is set to Preferred Satellite this option may be named differently depending on the available services. Highlight the satellite and press OK button to configure detailed satellite parameters. Press the **Right** directional button to proceed.

Satellite Manual Tuning: Start a manual satellite scan.

Favourite Network Select: Select your favourite network. This menu option will be active, if more than only one network is available. This option may not be available depending on the selected country during the initial setup process.

**Channel Skip:** Set channels to be skipped when switching the channels via **Program +/-** buttons on the remote. Highlight the desired channel/s on the list and press **OK** to select/unselect.

**Channel Sort:** Replace the positions of the two selected channels in the channel list. Highlight the desired channels on the list and press **OK** to select. When the second channel is selected, the position of this channel will be replaced with the position of the first selected channel.

Channel Move: Move a channel to the position of another channel. Highlight the channel you want to

move and press **OK** to select. Then do the same for a second channel. When the second channel is selected, the first selected channel will be moved to the position of that channel.

Channel Edit: Edit channels in the channel list. Edit the name and channel number of the selected channel and display Network Name, Frequency, Color System and Sound System information related to that channel if available. Depending on the channel other options may also be editable. You can press the Blue button to delete the highlighted channel.

**Clear Channel List:** Delete all channels stored in the channel list of the selected channel installation mode. A dialogue will be displayed for confirmation. Highlight **OK** and press **OK** button to proceed. Highlight **Cancel** and press **OK** to cancel.

**Note:** Some options may not be available and appear as grayed out depending on the operator selection and operator related settings.

**Channel Installation Mode** 

Set this option as Antenna, Cable, Preferred Satellite, General Satellite or Satellite.

#### Auto Channel Update

Turn the auto channel update function on or off.

#### **Channel Update Message**

Turn the channel update message function on or off. This item may not be visible, depending on the **Channel Installation Mode** selection.

#### **Parental Controls**

(\*) To enter this menu PIN should be entered first. Default password is set to **1234**. If you have defined a new password after the initial setup process use the password that you have defined. Some options may not be available or vary depending on the country selection during the initial setup.

**Channels Blocked:** Select channel/s to be blocked from the channel list. Highlight a channel and press **OK** to select/unselect. To watch a blocked channel password should be entered first.

**Programme Restrictions:** Block programmes according to the age rating information that are being broadcasted with them. You can turn on or off restrictions, set rating systems, restriction levels and age limits using the options of this menu.

**Inputs Blocked:** Prevent access to the selected input source content. Highlight the desired input option and press **OK** to select/unselect. To switch to a blocked input source password should be entered first.

**Change PIN:** Change the default PIN. Highlight this option and press **OK**. You will need to enter the old PIN first. Then new password entry screen will be displayed. Enter the new password twice for confirmation.

#### Audio Channel

Set the audio channel preference, if available. This item may not be visible, depending on whether or not the last watched channel was analogue.

#### Audio Language

Set one of the listed language options as first audio language preference. This item may not be visible, depending on whether or not the last watched channel was digital.

#### Second Audio Language

Set one of the listed language options as second audio language preference. If in the **Audio Language** setting selected language option is not supported, this language preference will be considered. This item may not be visible, depending on whether or not the last watched channel was digital.

#### **Open Source Licenses**

Display Open Source Software license information.

#### Version

Displays system version number.

### Accounts & Sign In

**Google:** This option will be available if you have signed in to your Google account. You can configure your data syncing preferences or remove your registered account on the TV. Highlight a service listed in the **Choose synced apps** section and press **OK** to enable/disable data sync. Highlight **Sync now** and press **OK** to sync all enabled services at once.

Add account: Add a new one to available accounts by signing in to it.

### Apps

Using the options of this menu, you can manage the apps on your TV.

#### **Recently opened apps**

You can display recently opened apps. Highlight **See all apps** and press **OK** to see all the apps installed on your TV. The amount of storage space that they needed will also be displayed. You can see the version of the app, open or force to stop the running of the app, uninstall a downloaded app, see the permissions and turn them on/off, turn on/off the notifications, clear the data and cache etc. Highlight an app and press **OK** to see available options.

#### Permissions

Manage the permissions and some other features of the apps.

**App permissions:** The apps will be sorted by permission type categories. You can enable disable permissions for the apps from within these categories.

**Special app access:** Configure some app features and special permissions.

Security & restrictions: Using the options of this menu;

- You can allow or restrict installation of apps from sources other than the Google Play Store.
- Set the TV to disallow or warn before installation of apps that may cause harm.

#### **Device Preferences**

About: Check for system updates, change the device name, restart the TV and display system information such as network addresses, serial numbers, versions etc. You can also display legal information, manage advertisings, display your advertising ID, reset it and turn on/off the personalised advertisings based on your interests.

**Netflix ESN:** Display your ESN number. ESN number is an unique ID number for Netflix, created especially to identify your TV.

**Date & time:** Set the date and time options of your TV. You can set your TV to automatically update the time and date data over the network or over the broadcasts. Set corresponding to your environment and preference. Disable by setting as **Off** if you want to manually change the date or time. Then set date, time, time zone and hour format options.

#### Timer

**Power On Time Type:** Set your TV to turn on by itself. Set this option as **On** or **Once** to enable a power on timer to be set, set as **Off** to disable. If set as **Once** the TV will turn on only once at the defined time in **Auto Power On Time** option below.

Auto Power On Time: Available if the Power On Time Type is enabled. Set the desired time for your TV to come on from standby using the directional buttons and press OK to save the new set time.

**Power Off Time Type:** Set your TV to turn off by itself. Set this option as **On** or **Once** to enable a power off timer to be set, set as **Off** to disable. If set as **Once** the TV will turn off only once at the defined time in **Auto Power Off Time** option below.

Auto Power Off Time: Available if the Power Off Time Type is enabled. Set the desired time for your TV to go to standby using the directional buttons and press OK to save the new set time.

Language: Set your language preference.

**Keyboard:** Select your keyboard type and manage keyboard settings.

**Inputs:** Show or hide an input terminal, change the label for an input terminal, and configure the options for HDMI CEC(Consumer Electronic Control) function.

#### Power

**Sleep Timer:** Define an idle time after which you want your TV to enter sleep mode automatically.

**Picture off:** Select this option and press **OK** to turn the screen off. Press a button on the remote or on the TV to turn the screen on again. Note that you can not turn the screen on via the **Volume +/-**, **Mute** and **Standby** buttons. These buttons will function normally.

Switch off timer: Define a time after which you want your TV to switch off automatically. Set as Off to disable.

**No Signal Auto Power Off:** Set the behaviour of the TV, when no signal is detected from the currently set input source. Define a time after which you want your TV to turn itself off or set as **Off** to disable.

#### Picture

Picture Mode: Set the picture mode to suit your preference or requirements. Picture mode can be set to one of these options: User, Standard, Vivid, Sport, Movie and Game. You can use User mode to create customised settings.

Brightness, Contrast, Colour, HUE, Sharpness settings will be adjusted according to the selected picture mode. If one of these settings is changed manually, **Picture Mode** option will be changed to **User**, if not already set as **User**.

Auto Backlight: Set your auto backlight preference. Off, Low, Middle and Eco options will be available. Set as Off to disable.

**Backlight:** Adjust the backlight level off the screen manually. This item will not be available if the **Auto Backlight** is not set as **Off**.

**Brightness:** Adjust the brightness value off the screen.

Contrast: Adjust the contrast value off the screen.

**Colour:** Adjust the colour saturation value of the screen.

Hue: Adjust the hue value off the screen.

**Sharpness:** Adjust the sharpness value for the objects displayed on the screen.

Gamma: Set your gamma preference. Dark, Middle and Bright options will be available.

Colour Temperature: Set your colour temperature preference. User, Cool, Standard and Warm options will be available. Set as User to adjust red, green and blue gain values manually. If one of these values is changed manually, Colour Temperature option will be changed to User, if not already set as User. **Display Mode:** Set the aspect ratio of the screen. Select one of the predefined options according to your preference.

**HDR:** Turn the HDR function on or off. This item will be available if HDR content is detected.

#### Advanced Video

**DNR:** Dynamic Noise Reduction (DNR) is the process of removing noise from digital or analogue signal. Set your DNR preference as **Low**, **Medium**, **Strong**, **Auto** or turn it off by setting as **Off**.

MPEG NR: MPEG Noise Reduction cleans up block noise around outlines and noise on the background. Set your MPEG NR preference as Low, Medium, Strong or turn it off by setting as Off.

Adaptive Luma Control: Adaptive Luma control adjusts contrast settings globally according to content histogram in order to provide deeper black and brighter white perception. Set your Adaptive Luma Control preference as Low, Medium, Strong or turn it off by setting as Off.

DI Film Mode: It is the function for 3:2 or 2:2 cadence detection for 24 fps film contents and improves the side effects (like interlacing effect or judder) which are caused by these pull down methods. Set your DI Film Mode preference as **Auto** or turn it off by setting as **Off**. This item will not be available if Game Mode or PC Mode is turned on.

**Blue Stretch:** Human eye perceives cooler whites as brighter white, Blue Stretch feature changes White balance of mid-high grey levels to cooler colour temperature. Turn the Blue Stretch function on or off.

**Game Mode:** Game mode is the mode which cuts down some of the picture processing algorithms to keep up with video games that have fast frame rates. Turn the Game Mode function on or off.

**PC Mode:** PC Mode is the mode which cuts down some of the picture processing algorithms to keep signal type as it is. It can be usable especially for RGB inputs. Turn the PC Mode function on or off.

HDMI RGB Range: This setting should be adjusted according to input RGB signal range on HDMI source. It can be limited range (16-235) or full range (0-255). Set your HDMI RGB range preference. Auto, Full and Limit options will be available. This item will not be available, if the input source is not set as HDMI.

**Colour Tuner:** Colour saturation, hue, brightness can be adjustable for red, green, blue, cyan, magenta, yellow and flesh tone (skin tone) for having more vivid or more natural image. Set the **Hue**, **Colour, Brightness, Offset** and **Gain** values manually. Highlight  $\ensuremath{\textbf{Enable}}$  and press  $\ensuremath{\textbf{OK}}$  to turn this function on.

11 Point White Balance Correction: White balance feature calibrates TV's colour temperature in detailed grey levels. By visually or measurement, grey scale uniformity can be improved. Adjust the strength of the Red, Green, Blue colours and Gain value manually. Highlight Enable and press OK to turn this function on.

**Reset to Default:** Reset the video settings to factory default settings.

**Note:** Depending on the currently set input source some menu options may not be available.

#### Sound

Sound Style: For easy sound adjustment, you can select a preset setting. User, Standard, Vivid, Sport, Movie, Music or News options will be available. Sound settings will be adjusted according to the selected sound style. Some other sound options may become unavailable depending on the selection.

**Balance:** Adjust the left and right volume balance for speakers and headphones.

**Sound Surround:** With Sound Surround, you can enrich (expand and deepen) the sound quality of the TV speakers. Turn this option on/off by pressing **OK**.

**Equalizer Detail:** Adjust the equalizer values according to your preferences.

**Speakers:** To hear the TV audio from the connected compatible audio device set as **External Audio System**. Set as **TV Speakers** to use the speakers of your TV for sound output.

**Digital Output:** Set the digital sound output preference. **Auto**, **Bypass**, **PCM**, **Dolby Digital Plus** and **Dolby Digital** options will be available. Highlight the option you prefer and press **OK** to set.

SPDIF Delay: Adjust the SPDIF delay value.

Auto Volume Control: With Auto Volume Control, you can set the TV to automatically level out sudden volume differences. Typically at the beginning of adverts or when you are switching channels. Turn this option on/off by pressing **OK**.

**Downmix Mode:** Press **OK** to see the options and set. **Stereo** and **Surround** options will be available. Highlight the option you prefer and press **OK** to set.

**Dolby Audio Processing:** With Dolby Audio Processing, you can improve the sound quality of your TV. Press **OK** to see the options and set. Some other sound options may become unavailable and appear as grayed out depending on the settings made here.

**Dolby Audio Processing:** Highlight this option and press **OK** to turn this function on/off.

Sound Mode: If the Dolby Audio Processing option is turned on Sound Mode option will be available to set. Highlight the Sound Mode option and press OK to see the preset sound modes. Smart, Movie, Music and News options will be available. Highlight the option you prefer and press OK to set.

**Reset to Default:** Resets the sound settings to factory defaults.

**Storage:** View the total storage space status of the TV and connected devices if available. To see detailed information on the usage details highlight and press **OK**. There will also be options for ejecting and formatting the connected storage devices.

**Home screen:** Customise your home screen. Select channels which will be displayed on the home screen. Organize apps and games, change their order or get more of them.

Store mode: Highlight Store mode and press OK. Highlight Continue and press OK if you want to proceed. Then highlight On to activate or Off to deactivate and press OK. In store mode your TV's settings will be configured for store environment and the supported features will be displayed on the screen. Once activated, Store messaging settings will become available. Set according to your preferences. It is recommended not to activate store mode for home use.

**Google Assistant:** Select your active account, view permissions, select which apps to include in search results, activate safe search filter, activate offensive word blocking and view open source licenses.

**Screen saver:** Set screensaver and sleep mode options for your TV. You can choose a screensaver, set wait time for the screensaver, set when the TV goes into sleep mode or start the screensaver mode.

**Location:** You can allow the use of the wireless connection to estimate the location, see the recent location requests and allow or restrict the listed apps to use your location information.

**Usage & Diagnostics:** Automatically send usage data and diagnostic information to Google. Set according to your preference.

Accessibility: Configure Visually Impaired, Captions settings and/or turn Audio Description, Hearing Impaired, Spoken subtitle, High contrast text on/ off. Some of the caption settings may not be applied.

Visually Impaired: Digital TV channels can broadcast special audio commentary describing on-screen action, body language, expressions and movements for people with visual disabilities.

**Speaker:** Turn this option on if you want to hear the audio commentary through the TV speakers.

**Headphone:** Turn this option on if you want to route the sound of the audio commentary to the TV's headphone output.

**Volume:** Adjust the volume level of the audio commentary.

**Pan and Fade:** Turn this option on if you want to hear the audio commentary more clearly, when it is available through broadcast.

Audio for the Visually Impaired: Set the audio type for visually impaired. Options will be available depending on the selected broadcast.

Fader Control: Adjust the volume balance between the main TV audio (Main) and audio commentary (AD).

**Reset:** Reset all TV settings to the factory default. Highlight **Reset** and press **OK**. A confirmation message will be displayed, select **Erase everything** to proceed with resetting. The TV will switch off/on first and the initial setup will start. Select **Cancel** to exit.

### **Remote & Accessories**

You can use wireless accessories, such as your remote control (depends on the model of the remote control), headphones, keyboards or game controllers with your Android TV. Add devices to use them with your TV. Select this option and press **OK** to start searching available devices in order to pair them with your TV. If available highlight **Add accessory** option and press **OK** to start the search. Set your device to pairing mode. Available devices will be recognized and listed or pairing request will be displayed. Select your device from the list and press **OK** to start pairing.

Connected devices will also be listed here. To unpair a device, highlight it and press **OK**. Then highlight **Unpair** option and press **OK**. Then select **OK** and press **OK** again to unpair the device from the TV. You can also change the name of an connected device. Highlight the device and press **OK**, then highlight **Change name** and press **OK** again. Press **OK** again to use the virtual keyboard to change the name of the device.

# **Channel List**

The TV sorts all stored channels in the **Channel List**. Press the **OK** button to open the **Channel List** in Live TV mode. You can press the **Red** button to scroll up the list page by page, or press the **Green** button to scroll down.

If desired, you can filter or sort the channels or find a channel in the channel list. Press the **Yellow** button to display the **Select More** options. Available options are **Select Type**, **Sort** and **Find**. **Sort** option may not

be available depending on the selected country during the initial setup process.

To filter the channels highlight **Select Type** and press the **OK** button. You can select among **Digital**, **Radio**, **Free**, **Encrypted**, **Analogue**, **Favorite** and **Network** options to filter the channel list or select **Broadcast** option to see all installed channels in the channel list.

To sort the channels highlight **Sort** and press the **OK** button. Select one of the available options and press **OK** again. The channels will be sorted according to your selection.

To find a channel highlight **Find** and press the **OK** button. Virtual keyboard will be displayed. Enter all or a portion of the name or number of the channel you want to find, highlight the check mark symbol on the keyboard and press **OK**. Matching results will be listed.

Note: If any option except **Broadcast** is selected in the Select Type menu, you can only scroll through the channels that are currently listed in the channel list using the **Program** +/- buttons on the remote.

#### Editing the Channels and the Channel List

You can edit the channels and the channel list using the **Channel Skip**, **Channel Sort**, **Channel Move** and **Channel Edit** options under the **Settings>Channel>Channels** menu. You can access the **Settings** menu from the Home Screen or from the **TV options** menu in Live TV mode.

Note: The options Channel Sort, Channel Move and Channel Edit may not be available and appear as grayed out depending on the operator selection and operator related settings.

#### **Managing Favourite Channel Lists**

You can create four different lists of your favourite channels. These lists include only the channels that are specified by you. Press the **OK** button to display the channel list. Then press **Blue** button to access favourite lists. If one of the lists is being displayed on the screen you can press the **Left** or **Right** diretional button to switch from one list to another. In order to change the position of a channel highlight that channel and press the **Yellow** button. Then use the **Up** and **Down** directional buttons to move the channel to the desired position and press **OK**. Highlight a channel in the list and press the **OK** button to watch.

To add the currently watched channel to one of your favourite lists select the desired favourite list as described above and press the **Menu** button on the remote. Then enter the **Channels** menu, highlight **Add** to **My Favorites** option and press **OK**. The channel will be added to the selected favourite list. To remove that channel from the list open the favourite list, highlight the channel and press **Blue** button. In this way only the currently watched channel can be added or removed.

## **Programme Guide**

By means of Electronic Programme Guide (EPG) function of your TV you can browse the event schedule of the currently installed channels on your channel list. It depends on the related broadcast whether this feature is supported or not.

In order to access the Electronic Programme Guide on the Home Screen press the **Guide** button on the remote. Electronic Programme Guide is also available in Live TV mode. You can switch to Live TV mode by either launching the **Live TV** application on the Home Screen or selecting **Channels** input source from the **Inputs** menu on the Home Screen. To access the programme guide while in Live TV mode, press the **Guide** button on your remote.

Use the directional buttons to navigate through the programme guide. You can use the Up/Down directional buttons or **Programme +/**- buttons to switch to previous/next channel on the list and Right/ Left directional buttons to select a desired event of the currently highlighted channel. If available, the full name, start-end time and date, genre of the highlighted event and a brief information about it will be displayed on the bottom of the screen.

Press **Blue** button to filter the events. Due to the large variety of filter options you can find events of the desired type quicker. Press **Yellow** button to see detailed information on the highlighted event. You can also use Red and Green buttons to see events of previous day and next day. The functions will be assigned to the coloured buttons on the remote when they are available. Follow the on-screen information for accurate button functions.

The guide can not be displayed if TV input source is blocked from the **Settings>Channel>Parental Controls>Inputs Blocked** menu in Live TV mode or on Home Screen.

# **Connecting to the Internet**

You can access the Internet via your TV, by connecting it to a broadband system. It is necessary to configure the network settings in order to enjoy a variety of streaming content and internet applications. These settings can be configured from **Settings>Network & Internet** menu. You can also highlight the Connected/ Not Connected icon on the Home screen and press **OK** to access this menu. For further information refer to **Network & Internet** section under the title of **Settings**.

#### Wired Connection

Connect your TV to your modem/router via an Ethernet cable. There is a LAN port on the rear side of your TV.

The status of the connection under the **Ethernet** section in the **Network & Internet** menu will changed from **Not connected** to **Connected**.

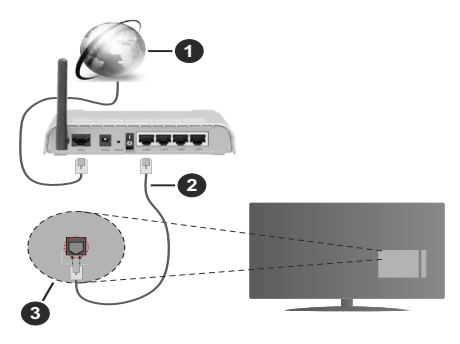

- 1. Broadband ISP connection
- 2. LAN (Ethernet) cable
- 3. LAN input on the rear side of the TV

You might be able to connect your TV to a network wall socket depending on your network's configuration. In that case, you can connect your TV directly to the network using an Ethernet cable.

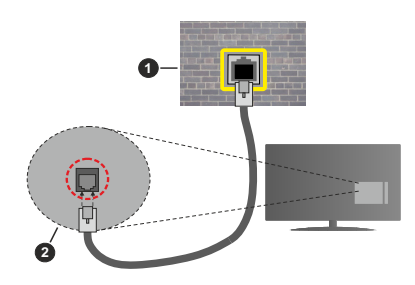

- 1. Network wall socket
- 2. LAN input on the rear side of the TV

#### Wireless Connection

A wireless LAN modem/router is required to connect the TV to the Internet via wireless LAN.

Highlight **Wi-Fi** option in the **Network & Internet** menu and press **OK** to enable wireless connection. Available networks will be listed. For more information refer to **Network & Internet>Wi-Fi** section under the title of **Settings**.

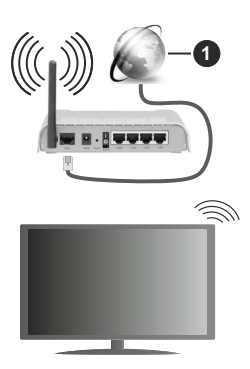

1. Broadband ISP connection

A network with hidden SSID can not be detected by other devices. If you want to connect to a network with hidden SSID, highlight the **Add new network** option under the **Settings>Network & Internet** menu on the Home Screen and press **OK**. Add the network by entering its name manually using the related option.

A Wireless-N router (IEEE 802.11a/b/g/n/ac) with simultaneous 2.4 and 5 GHz bands is designed to increase bandwidth. These are optimized for smoother and faster HD video streaming, file transfers and wireless gaming.

Use a LAN connection for quicker data transfer between other devices like computers.

The transmission speed differs depending on the distance and number of obstructions between the transmission products, the configuration of these products, the radio wave conditions, the line traffic and the products that you use. The transmission may also be cut off or may get disconnected depending on the radio wave conditions, DECT phones or any other WLAN 11b appliances. The standard values of the transmission speed are the theoretical maximum values for the wireless standards. They are not the actual speeds of data transmission.

The location where the transmission is most effective differs depending on the usage environment.

The Wireless feature of the TV supports 802.11 a,b,g,n & ac type modems. It is highly recommended that you should use the IEEE 802.11n communication protocol in order to avoid any possible problems while watching videos.

You must change your modem's SSID when there are any other modems around with the same SSID. You can encounter connection problems otherwise. Use a wired connection if you experience problems with a wireless connection. A stable connection speed is required to play back streaming content. Use an Ethernet connection if the wireless LAN speed is unstable.

### **Multi Media Player**

On the Home Screen scroll to **Apps** row, select **Multi Media Player (MMP)** and press the **OK** button to launch.

Select the media type on the main media player screen. On the next screen, you can press the Menu button to access a list of menu options while the focus is on a folder or a media file. Using the options of this menu you can change the media type, sort the files, change the thumbnail size and turn your TV into a digital photo frame. You will also be able to copy, paste and delete the media files using the related options of this menu, if a FAT32 formatted USB storage device is connected to the TV. Additionally you can switch the viewing style by selecting either Normal Parser or Recursive Parser. In Normal Parser mode the files will be displayed with folders if any available. So only the selected type of media files in the root folder or in the selected folder will be displayed. If there isn't any media files of the selected type, the folder will be assumed as empty. In Recursive Parser mode the source will be searched for all available media files of the selected type and the found files will be listed. Press the Back/Return button to close this menu

While browsing for the video files a preview of the highlighted video will be displayed in a small window on the left side of the screen if the view style is set to List View. Press the **Blue** button to switch between the List View and Grid View.

#### From USB Connection

IMPORTANT! Back up the files on your USB storage devices before connecting them to the TV. Manufacturer will not be responsible for any file damage or data loss. Certain types of USB devices (e.g. MP3 Players) or USB hard disk drives/ memory sticks may not be compatible with this TV. The TV supports FAT32 and NTFS disk formatting. FAT32 formatted devices with a storage capacity larger than 192TB are not supported. NTFS formatted devices with a storage capacity larger than 2TB are not supported.

You can view your photos, text documents or play your music and video files installed on a connected USB storage device on the TV. Plug in the USB storage device to one of the USB inputs on the TV.

On the main media player screen select the desired media type. On the next screen, highlight a file name from the list of available media files and press the **OK** button. Follow the on-screen instructions for more information on other available button functions.

**Note:** Wait a little while before each plugging and unplugging as the player may still be reading files. Failure to do so may

cause physical damage to the USB player and the USB device itself. Do not pull out your drive while playing a file.

### From a Mobile Device via DMR

Make sure that your mobile device is connected to the same network as your TV. On the TV, scroll to Apps row on the Home Screen, select Multi Media Plaver (MMP) and press the OK button to launch. Select the media type on the main media player screen. On the next screen, press the Blue button to switch the List View layout. Then press the Back button, DMR (Digital Media Renderer) option will appear among the media type options. Highlight the DMR option and press the **OK** button. The TV is ready to receive the media file sent from your mobile device. On the mobile device, open the file you want to share and tap on the sharing icon or on the related option from the options menu of your mobile device. Available devices will be listed. Select your TV from the list. You can get the device name of your TV from the Settings>Device Preferences>About menu on the Home screen. If desired. the name of the TV can also be changed by either selecting one of the predefined names or entering a custom name using the options of the Device name menu. If the connection is successfully established the selected media file will be played/ displayed on your TV.

# **USB Recording**

To record a programme, you should first connect a USB disk to your TV while the TV is switched off. You should then switch on the TV to enable the recording feature. To record long duration programmes such as movies, it is recommended to use USB Hard disk drives (HDD's). Recorded programmes are saved into the connected USB disk. If desired, you can store/copy recordings onto a computer; however, these files will not be available to be played on a computer. You can play the recordings only via your TV.

Lip Sync delay may occur during the timeshifting. Radio record is supported.

If the writing speed of the connected USB disk is not sufficient, the recording may fail and the timeshifting feature may not be available.

It is recommended to use USB hard disk drives for recording HD programmes.

Do not pull out the USB/HDD during a recording. This may harm the connected USB/HDD.

Some stream packets may not be recorded because of signal problems, as a result sometimes videos may freeze during playback.

If a recording starts from timer when teletext is on, a dialogue will be displayed. If you highlight **Yes** and press **OK** teletext will be turned off and recording will start.

### Instant Recording

Press **Record** button to start recording an event instantly while watching a programme. Press **Stop** button to cancel instant recording.

You can not switch broadcasts during the recording mode.

#### Watching Recorded Programmes

Select **Record List** from the **Record** menu in Live TV mode and press **OK**. Select a recorded item from the list (if previously recorded). Press the **OK** button to watch.

Press the **Stop or Back/Return** button to stop a playback.

The recordings will be named in the following format: Channel Name\_Date(Year/Month/Day)\_ Duration(Hour/Minute/Second).

### **Timeshift Recording**

In order to use timeshift recording feature **Time Shift Mode** option in the **Record>Time Shift Mode** menu should be enabled first.

In timeshifting mode, the programme is paused and simultaneously recorded to the connected USB disk. Press **Pause/Play** button while watching a broadcast to activate timeshifting mode. Press **Pause/Play** button again to resume the paused programme from where you stopped. Press the **Stop** button to stop timeshift recording and return to the live broadcast.

When this feature is used for the first time **Disk Setup** wizard will be displayed when the **Pause/Play** button is pressed. You can either choose **Auto** or **Manual** setup mode. In **Manual** mode, if you prefer, you can format your Disk and specify the storage space that will be used for timeshift function. When the setup is completed result will be displayed. Press **Exit** button. Timeshift function will not be available for radio broadcasts.

### **Disk Format**

When using a new USB storage device, it is recommended that you first format it using the **Format** option in the **Record>Device Info** menu in Live TV mode. Highlight the connected device on the **Device Info** screen and press **OK** or Right directional button to see the list of available options. Then highlight **Format** and press **OK** to proceed. A confirmation dialogue will be displayed. Highlight **Yes** and press **OK** to start formatting.

**IMPORTANT:** Formatting your USB storage device will erase ALL the data on it and it's file system will be converted to FAT32. In most cases operation errors will be fixed after a format but you will lose ALL your data.

### **Schedule List**

You can add reminders or record timers using the **Schedule List** menu. You can access the **Schedule List** from the **Record** menu in Live TV mode. Highlight **Schedule List** and press **OK**. Previously set timers will be listed if any available.

Press **Record** button to add a timer while the **Schedule List** menu is displayed on the screen. You can define the type of the timer by setting the **Schedule Type** option as **Reminder** or **Record**. When other parameters are set highlight **Add** and press **OK**. The timer will be added to the list.

If any available, you can also edit or delete the timers on this list. Highlight the timer of your choice and press OK. Edit and Delete options will appear at the bottom of the screen. Highlight the desired option and press OK. After you edited a timer you can choose either to replace it or add it as a new timer. If you choose the **Replace** option, the timer will be saved with the new settings. If you choose the **Add** option, the timer will be added to the list as a new timer. Highlight **Replace** or **Add** according to your preference and press OK to proceed. When you choose to delete a timer a confirmation dialogue will be displayed on the screen. Highlight **Yes** and press OK to delete the selected timer.

A warning message will be displayed if the time intervals of two timers overlap. You can not set more than one timer for the same time interval.

Press **EXIT** button to close the Schedule List.

### CEC

With CEC function of your TV you can operate a connected device with the TV remote control. This function uses HDMI CEC (Consumer Electronics Control) to communicate with the connected devices. Devices must support HDMI CEC and must be connected with an HDMI connection.

The TV comes CEC function switched on. Make sure that all CEC settings are properly set up on the connected CEC device. The CEC functionality has different names on different brands. CEC function might not work with all devices. If you connect a device with HDMI CEC support to your TV, the related HDMI input source will be renamed with the connected device's name.

To operate the connected CEC device, select the related HDMI input source from the **Inputs** menu on the Home Screen. Or press the **Source** button if the TV is in Live TV mode and select the related HDMI input source from the list. To terminate this operation and control the TV via the remote again, press the **Source** 

button, which will still be functional, on the remote and switch to another source.

The TV remote is automatically able to control the device once the connected HDMI source has been selected. However not all buttons will be forwarded to the device. Only devices that support CEC Remote Control function will respond to the TV remote control.

The TV supports also ARC(Audio Return Channel) feature. This feature is an audio link meant to replace other cables between the TV and the audio system (A/V receiver or speaker system). Connect the audio system to the HDMI2 input on the TV to enable ARC feature.

In order to activate ARC feature the **Speakers** option should be set as **External Audio System**. You can access this option from the **TV options** or **TV options**> **Settings>Device Preferences>Sound** menu in Live **TV** mode or from **Settings>Device Preferences>Sound** menu on the Home Screen. When ARC is active, **TV** will mute its other audio outputs automatically. So you will hear audio from connected audio device only (same as other optical or co-axial digital audio outputs). The volume control buttons of the remote will be directed to connected audio device and you will be able to control the volume of the connected device with your TV remote.

Note: ARC is supported only via the HDMI2 input.

The CEC functions are set to **On** by default. To switch off completely do the following:

1 - Enter the Settings>Device Preferences>Inputs menu on the Home Screen or TV options>Settings>Device Preferences>Inputs menu in Live TV mode.

2 - Scroll down to **Consumer Electronic Control** (CEC) section. Highlight **HDMI control** option and press **OK**.

# **Google Cast**

With the built-in Google Cast technology you can cast the content from your mobile device straight to your TV. If your mobile device has Google Cast feature, you can mirror your device's screen to your TV wirelessly. Select Cast screen option on your android device. Available devices will be detected and listed. Select your TV from the list and tap on it to start casting. You can get the network name of your TV from the **Settings>Device Preferences>About** menu on the Home screen. **Device name** will be one of the shown articles. You can also change the name of your TV. Highlight **Device name** and press **OK**. Then highlight **Change** and press **OK** again. You can either select one of the predefined names or enter a custom name.

To cast your device's screen to the TV screen...

- 1. On your android device, go to 'Settings' from the notification panel or home screen
- 2. Tap on 'Device Connectivity'
- **3.** Tap on the 'Easy projection' and enable 'Wireless projection'. Available devices will be listed
- 4. Select the TV you would like to cast to

or

- 1. Slide down the notification panel
- 2. Tap on 'Wireless projection'
- 3. Select the TV you would like to cast to

If the mobile app is Cast-enabled, such as YouTube, Dailymotion, Netflix, you can cast your app to your TV. On the mobile app, look for the Google Cast icon and tap on it. Available devices will be detected and listed. Select your TV from the list and tap on it to start casting.

#### To cast an app to the TV screen...

- 1. On your smartphone or tablet, open an app that supports Google Cast
- 2. Tap the Google Cast icon
- 3. Select the TV you would like to cast to
- 4. The app you selected should start playing on TV

#### Notes:

Google Cast works on Android and iOS. Make sure that your mobile device is connected to the same network as your TV.

The menu options and namings for Google Cast function on your Android device can differ from brand to brand and can change with time. Refer to your device's manual for latest information on Google Cast function.

# **HBBTV System**

HbbTV (Hybrid Broadcast Broadband TV) is a standard that seamlessly combines TV services delivered via broadcast with services delivered via broadband and also enables access to Internet only services for consumers using connected TVs and set-top boxes. Services delivered through HbbTV include traditional broadcast TV channels, catch-up services, video-on-demand, electronic programme guide, interactive advertising, personalisation, voting, games, social networking and other multimedia applications.

HbbTV applications are available on channels where they are signalled by the broadcaster.

The HbbTV applications are generally launched with the press of a coloured button on the remote. Generally a small red button icon will appear on the screen in order to notify the user that there is an HbbTV application on that channel. Press the button indicated on the screen to launch the application.

HbbTV applications use the buttons on the remote control to interact with the user. When an HbbTV application is launched, the control of some buttons

are owned by the application. For example, numeric channel selection may not work on a teletext application where the numbers indicate teletext pages.

HbbTV requires AV streaming capability for the platform. There are numerous applications providing VOD (video on demand) and catch-up TV services. The **OK** (play&pause), **Stop**, **Fast forward**, and **Rewind** buttons on the remote control can be used to interact with the AV content.

Note: You can enable or disable this feature from the HBBTV Settings>TV Options>Advanced Options> menu in Live TV mode.

# **Quick Standby Search**

If earlier an automatic search is performed, your TV will search for new or missing digital channels at 05:00 am every morning while in quick standby mode.

And if the Auto Channel Update option in the Settings> Channel menu is enabled the TV will wake up within 5 minutes after it is switched into quick standby mode and search for channels. Standby LED will blink during this process. Once the standby LED stops blinking the search process is completed. Any new found channels will be added to the channel list. If the channel list is updated, you will be informed on the changes at the next power on.

### Software Update

Your TV is capable of finding and updating the firmware automatically via Internet.

To experience the best use of your TV and benefit from the latest improvements make sure your system is always up to date.

#### Software update via internet

On the Home Screen enter the Settings>Device Preferences>About menu in order to update your Android system version. Move the focus to the System update option and press OK. You will be informed about the system status and the time at which the device was last checked for an update will be displayed. The Check for update option will be highlighted, press OK if you want to check for an available update.

**Note:** Do not unplug the power cord during the reboot process. If the TV fails to come on after the upgrade, unplug, wait for two minutes then plug it back in.

# **Troubleshooting & Tips**

#### TV does not switch on

• Make sure the power cord is plugged in securely to power outlet.

- Disconnect the power cable from the power outlet. Wait for one minute then reconnect it.
- Press the Standby/On button on the TV.

#### TV does not respond to the remote control

- The TV requires some time to start up. During this time, the TV does not respond to the remote control or TV controls. This is normal behaviour.
- Check if the remote control is working by means of a mobile phone camera. Put the phone in camera mode and point the remote control to the camera lens. If you press any key on the remote control and you notice the infra red LED flicker through the camera, the remote control is working. The TV needs to be checked.

If you do not notice the flickering, the batteries may be exhausted. Replace the batteries. If the remote is still not working, the remote control might be broken and needs to be checked.

This method of checking the remote control is not possible with remote controls which are wirelessly paired with the TV.

#### **No Channels**

- Make sure that all cables are properly connected and that the correct network is selected.
- Make sure that the correct channel list is selected.
- Make sure that you have entered the correct channel frequency if you have done manual tuning.

#### No picture / distorted picture

- Make sure that the antenna is properly connected to the TV.
- Make sure that the antenna cable is not damaged.
- Make sure that the correct device is selected as the input source.
- Make sure that the external device or source is properly connected.
- · Make sure that the picture settings are set correctly.
- Loud speakers, unearthed audio devices, neon lights, high buildings and other large objects can influence reception quality. If possible, try to improve the reception quality by changing the antenna direction or moving devices away from the TV.
- Change to a different picture format, if the picture does not fit the screen
- Make sure that your PC uses the supported resolution and refresh rate.

#### No sound / poor sound

- Make sure that the sound settings are correctly set.
- Make sure that all cables are properly connected.
- Make sure that the volume is not muted or set to zero, increase the volume to check.

- Make sure that the TV audio output is connected to the audio input on the external sound system.
- Sound may be coming from only one speaker. Check the balance settings from **Sound** menu.

#### Input sources - can not be selected

- · Make sure that the device is connected to the TV.
- · Make sure that all cables are properly connected.
- Make sure that you select the right input source which is dedicated to the connected device.

### VGA Input Typical Display Modes

The following table is an illustration of some of the typical video display modes. Your TV may not support all resolutions.

| Index | Resolution | Frequency |
|-------|------------|-----------|
| 1     | 640x480    | 60Hz      |
| 2     | 640x480    | 72Hz      |
| 3     | 640x480    | 75Hz      |
| 4     | 800x600    | 56Hz      |
| 5     | 800x600    | 60Hz      |
| 6     | 800x600    | 72Hz      |
| 7     | 800x600    | 75Hz      |
| 8     | 1024x768   | 60Hz      |
| 9     | 1024x768   | 70Hz      |
| 10    | 1024x768   | 75Hz      |
| 11    | 1152x864   | 75Hz      |
| 12    | 1280x768   | 60Hz      |
| 13    | 1280x768   | 75Hz      |
| 14    | 1280x960   | 60Hz      |
| 15    | 1280x960   | 75Hz      |
| 16    | 1280x1024  | 60Hz      |
| 17    | 1280x1024  | 75Hz      |
| 18    | 1360x768   | 60Hz      |
| 19    | 1366x768   | 60Hz      |
| 20    | 1400x1050  | 59Hz      |
| 21    | 1400x1050  | 60Hz      |
| 22    | 1400x1050  | 75Hz      |
| 23    | 1440x900   | 60Hz      |

| Index | Resolution | Frequency |
|-------|------------|-----------|
| 24    | 1440x900   | 75Hz      |
| 25    | 1600x1200  | 60Hz      |
| 26    | 1680x1050  | 59Hz      |
| 27    | 1680x1050  | 60Hz      |
| 28    | 1920x1080  | 60Hz      |

# AV and HDMI Signal Compatibility

| Source    | Supported S | ignals                          |  |  |  |
|-----------|-------------|---------------------------------|--|--|--|
|           | PAL         |                                 |  |  |  |
| Composite | SECAM       |                                 |  |  |  |
| / Back AV | NTSC4.43    |                                 |  |  |  |
|           | NTSC3.58    |                                 |  |  |  |
|           | 480i, 480p  | 60Hz                            |  |  |  |
| Component | 576i, 576p  | 50Hz                            |  |  |  |
| / YPbPr   | 720p        | 50Hz,60Hz                       |  |  |  |
|           | 1080i       | 50Hz,60Hz                       |  |  |  |
|           | 480i        | 60Hz                            |  |  |  |
|           | 480p        | 60Hz                            |  |  |  |
|           | 576i, 576p  | 50Hz                            |  |  |  |
|           | 720p        | 50Hz,60Hz                       |  |  |  |
| HDMI      | 1080i       | 50Hz,60Hz                       |  |  |  |
|           | 1080p       | 24Hz, 25Hz, 30Hz,<br>50Hz, 60Hz |  |  |  |

In some cases a signal on the TV may not be displayed properly. The problem may be an inconsistency with standards from the source equipment (DVD, Set-top box, etc.). If you do experience such a problem please contact your dealer and also the manufacturer of the source equipment.

# Supported File Formats for USB Mode

### Video

| Video Codec    | Resolution      | Bit Rate | Profile                                                                                                    | Container                                                                                                    |
|----------------|-----------------|----------|----------------------------------------------------------------------------------------------------|----------------------------------------------------------------------------------------------------|
| VP9            | 1920x1080@60fps | 40Mbps   | Profile0,2                                                                                                    | MKV (.mkv)<br>WebM (.webm)                                                                                                    |
| HEVC/H.265     | 1920x1080@60fps | 50Mbps   | Main/Main10<br>Profile, High Tier<br>@Level 4.1                                                                   | MP4 (.mp4, .mov), 3GPP (.3gpp, .3gp),<br>MPEG transport stream (.ts, .trp, .tp),<br>MKV (.mkv), WebM (.webm), FLV (.flv),<br>AVI (.avi), H265 (.265)                                                                                             |
| MPEG1/2        | 1920x1080@60fps | 80Mbps   | MP@HL                                                                                                    | MPEG program stream (.DAT, .VOB,<br>.MPG, .MPEG), MPEG transport stream<br>(.ts, .trp, .tp), MP4 (.mp4, .mov), 3GPP<br>(.3gpp, .3gp), AVI (.avi), MKV (.mkv),<br>WebM (.webm), ASF (.asf), WMV<br>(.wmv), OGM (.ogm)                             |
| MPEG4          | 1920x1080@60fps | 40Mbps   | <ul> <li>Simple Profile</li> <li>Advanced Simple<br/>Profile@Level 5</li> <li>GMC is not<br/>supported</li> </ul> | MP4 (.mp4, .mov), 3GPP (.3gpp, .3gp),<br>AVI (.avi), MKV (.mkv), WebM (.webm),<br>ASF (.asf), WMV (.wmv),FLV (.ftv), OGM<br>(.ogm), MPEG transport stream (.ts, .trp,<br>.tp),MPEG program stream (.DAT, .VOB,<br>.MPG, .MPEG)                   |
| Sorenson H.263 | 1920x1080@60fps | 40Mbps   |                                                                                                    | FLV (.flv)<br>AVI (.avi)                                                                                                    |
| H.263          | 1920x1080@60fps | 40Mbps   |                                                                                                    | FLV (.fiv), MP4 (.mp4, .mov), 3GPP<br>(.3gpp, .3gp), AVI (.avi), ASF (.asf),<br>WMV (.wmv)                                                                                                    |
| H.264          | 1920X1080@30fps | 62.5Mbps | main and high<br>profile up to level<br>4.1                                                                       | FLV (.flv), MP4 (.mp4, .mov), 3GPP<br>(.3gpp, .3gp), MPEG transport stream<br>(.ts, .trp, .tp), ASF (.asf), WMV (.wmv),<br>AVI (.avi), MKV (.mkv), WebM (.webm),<br>OGM (.ogm), MPEG program stream<br>(.DAT, .VOB, .MPG, .MPEG), H264<br>(.264) |
| AVS            | 1920x1080@60fps | 40Mbps   | Jizhun profile @<br>Level 6.0                                                                                     | MPEG transport stream (.ts, .trp, .tp),<br>AVS (.avs)                                                                                                    |
| AVS+           | 1920x1080@60fps | 50Mbps   | Broadcasting<br>profile@Level<br>6.0.1.08.60                                                                      | MPEG transport stream (.ts, .trp, .tp),<br>AVS (.avs)                                                                                                    |
| WMV3           | 1920x1080@60fps | 40Mbps   |                                                                                                    | ASF (.asf), AVI (.avi), MKV (.mkv),<br>WebM (.webm), WMV (.wmv), 3GPP<br>(.3gpp, .3gp), MP4 (.mp4, .mov), OGM<br>(.ogm)                                                                                                    |
| VC1            | 1920x1080@60fps | 40Mbps   | <ul> <li>Advanced Profile</li> <li>@Level 3</li> <li>Simple Profile</li> <li>Main Profile</li> </ul>              | MPEG transport stream (.ts, .trp, .tp),<br>ASF (.asf), WMV (.wmv), AVI (.avi),<br>MKV (.mkv), WebM (.webm), 3GPP<br>(.3gpp, .3gp), MP4 (.mp4, .mov), VC1<br>(.vc1)                                                                               |

| Video Codec | Resolution      | Bit Rate | Profile | Container                                                                                                |
|-------------|-----------------|----------|---------|----------------------------------------------------------------------------------------------------|
| Motion JPEG | 640x480@30fps   | 10Mbps   |         | AVI (.avi), 3GPP (.3gpp, .3gp), MP4<br>(.mp4, .mov), MKV (.mkv), WebM<br>(.webm), FLV (.flv), OGM (.ogm) |
| VP8         | 1920x1080@60fps | 20Mbps   |         | MKV (.mkv), WebM (.webm), FLV (.flv),<br>3GPP (.3gpp, .3gp), MP4 (.mp4, .mov),<br>AVI (.avi), OGM (.ogm) |
| RV30/RV40   | 1920x1080@60fps | 40Mbps   |         | RM (.rm, .rmvb), MKV (.mkv), WebM<br>(.webm)                                                             |

### Audio

| Audio Codec           | Sample rate              | Channel   | Bit Rate            | Container                                                                                                    | Note |
|-----------------------|--------------------------|-----------|---------------------|----------------------------------------------------------------------------------------------------|------|
| MPEG1/2<br>Layer1     | 16KHz ~ 48KHz            | Up to 2   | 32Kbps~<br>448Kbps  | MP3 (.mp3), AVI (.avi), ASF (.asf),<br>WMV (.wmv), MKV (.mkv, .mka),<br>WebM (.webm), 3GPP (.3gpp,<br>.3gp),MP4 (.mp4, .mov, m4a),<br>MPEG transport stream (.ts, .trp,<br>.tp), MPEG program stream (.DAT,<br>.VOB, .MPG, .MPEG), FLV (.flv),<br>WAV (.wav), OGM (.ogm)   |      |
| MPEG1/2<br>Layer2     | 16KHz ~ 48KHz            | Up to 2   | 8Kbps ~<br>384Kbps  | MP3 (.mp3), AVI (.avi), ASF (.asf),<br>WMV (.wmv), MKV (.mkv, .mka),<br>WebM (.webm), 3GPP (.3gpp, .3gp),<br>MP4 (.mp4, .mov, m4a), MPEG<br>transport stream (.ts, .trp, .tp),<br>MPEG program stream (.DAT, .VOB,<br>.MPEG, .MPEG), FLV (.fiv), WAV<br>(.wav), OGM (.ogm) |      |
| MPEG1/2/2.5<br>Layer3 | 8KHz ~ 48KHz             | Up to 2   | 8Kbps ~<br>320Kbps  | MP3 (.mp3), AVI (.avi), ASF (.asf),<br>WMV (.wmv), MKV (.mkv, .mka),<br>WebM (.webm), 3GPP (.3gpp, .3gp),<br>MP4 (.mp4, .mov, m4a), MPEG<br>transport stream (.ts, .trp, .tp),<br>MPEG program stream (.DAT, .VOB,<br>.MPEG, .MPEG), FLV (.flv), WAV<br>(.wav), OGM (.ogm) |      |
| AC3(DD)               | 32KHz, 44.1KHz,<br>48KHz | Up to 5.1 | 32Kbps ~<br>640Kbps | AC3 (.ac3), AVI (.avi), MKV (.mkv,<br>.mka), WebM (.webm), 3GPP<br>(.3gpp, .3gp), MP4 (.mp4, .mov,<br>m4a), MPEG transport stream (.ts,<br>.trp, .tp), MPEG program stream<br>(.DAT, .VOB, .MPG, .MPEG), WMV<br>(.wmv), ASF (.asf), OGM (.ogm)                             |      |
| EAC3(DDP)             | 32KHz, 44.1KHz,<br>48KHz | Up to 5.1 | 32Kbps ~<br>6Mbps   | EAC3 (.ec3), AVI (.avi), MKV (.mkv,<br>.mka), WebM (.webm), 3GPP<br>(.3gpp, .3gp), MP4 (.mp4, .mov,<br>m4a), MPEG transport stream (.ts,<br>.trp, .tp), MPEG program stream<br>(.DAT, .VOB, .MPG, .MPEG), WMV<br>(.wmv), ASF (.asf), OGM (.ogm)                            |      |

| Audio Codec           | Sample rate                               | Channel                 | Bit Rate                                                                         | Container                                                                                                    | Note                                  |
|-----------------------|-------------------------------------------|-------------------------|----------------------------------------------------------------------------------|----------------------------------------------------------------------------------------------------|---------------------------------------|
| AAC-LC, HEAAC         | 8KHz ~ 48KHz                              | Up to 5.1               | AAC-LC:<br>12kbps~<br>576kbps<br>V1 6kbps ~<br>288kbps<br>V2: 3kbps ~<br>144kbps | AAC (.aac), AVI (.avi), MKV (.mkv,<br>.mka), WebM (.webm), 3GPP<br>(.3gpp, .3gp), MP4 (.mp4, .mov,<br>m4a), MPEG transport stream (.ts,<br>.trp, .tp), MPEG program stream<br>(.DAT, .VOB, .MPG, .MPEG), FLV<br>(.ftv), RM (.rm, .rmvb, .ra), WAV<br>(.wav), WMV (.wmv), ASF (.asf),<br>OGM (.ogm) |                                       |
| WMA                   | 8KHz ~ 48KHz                              | Up to 2                 | 128bps ~<br>320Kbps                                                              | ASF (.asf), WMV (.wma, .wmv), AVI<br>(.avi), MKV (.mkv, .mka), WebM<br>(.webm), 3GPP (.3gpp, .3gp), MP4<br>(.mp4, .mov)                                                                                                    | WMA 7,<br>WMA 8,<br>WMA 9<br>Standard |
| WMA 10 Pro<br>M0      | 8KHz ~ 48KHz                              | Up to 2                 | < 192kbps                                                                        | ASF (.asf), WMV (.wma, .wmv),<br>AVI (.avi), 3GPP (.3gpp, .3gp), MP4<br>(.mp4, .mov)                                                                                                    |                                       |
| WMA 10 Pro<br>M1      | 8KHz ~ 48KHz                              | Up to 5.1               | < 384kbps                                                                        | ASF (.asf), WMV (.wma, .wmv),<br>AVI (.avi), 3GPP (.3gpp, .3gp), MP4<br>(.mp4, .mov)                                                                                                    |                                       |
| WMA 10 Pro<br>M2      | 8KHz ~ 96KHz                              | Up to 5.1               | < 768kbps                                                                        | ASF (.asf), WMV (.wma, .wmv),<br>AVI (.avi), 3GPP (.3gpp, .3gp), MP4<br>(.mp4, .mov)                                                                                                    |                                       |
| VORBIS                | Up to 48KHz                               | Up to 2                 |                                                                                  | MKV (.mkv, .mka), WebM (.webm),<br>3GPP (.3gpp, .3gp), MP4 (.mp4,<br>.mov, m4a), Ogg (.ogg), WMV<br>(.wmv), ASF (.asf), AVI (.avi)                                                                                                    | Supports stereo decoding only         |
| DTS                   | Up to 48KHz                               | Up to 5.1               | < 1.5Mbps<br>(Pure DTS<br>core)                                                  | MPEG transport stream (.ts, .trp,<br>.tp), MPEG program stream (.DAT,<br>.VOB, .MPG, .MPEG), WAV (.wav),<br>MKV (.mkv, .mka), WebM (.webm),<br>3GPP (.3gpp, .3gp), MP4 (.mp4,<br>.mov, m4a), AVI (.avi), OGM (.ogm),<br>DTS (.dts)                                                                 |                                       |
| DTS LBR               | 12KHz, 22KHz,<br>24KHz, 44.1KHz,<br>48KHz | Up to 5.1               | Up to 2Mbps                                                                      | MP4 (.mp4, .mov), 3GPP (.3gpp,<br>.3gp), MPEG transport stream (.ts,<br>.trp, .tp)                                                                                                    |                                       |
| DTS XLL               | Up to 96KHz                               | Up to 6                 |                                                                                  | MPEG transport stream (.ts, .trp,<br>.tp, .mts, .m2ts), MP4 (.mp4, .mov),<br>3GPP (.3gpp, .3gp)                                                                                                    |                                       |
| LPCM                  | 8KHz ~ 48KHz                              | Mono,<br>Stereo,<br>5.1 | 64Kbps ~<br>1.5Mbps                                                              | WAV (.wav), AVI (.avi), MKV (.mkv,<br>.mka), WebM (.webm), 3GPP<br>(.3gpp, .3gp), MP4 (.mp4, .mov,<br>m4a), MPEG transport stream (.ts,<br>.trp, .tp), MPEG program stream<br>(.DAT, .VOB, .MPEG, .MPEG), WMV<br>(.wmv), ASF (.asf), FLV (.flv), OGM<br>(.ogm)                                     |                                       |
| IMA-ADPCM<br>MS-ADPCM | 8KHz ~ 48KHz                              | Up to 2                 | 2Kbps~<br>384Kbps                                                                | WAV (.wav), AVI (.avi), MKV (.mkv,<br>.mka), WebM (.webm), OGM (.ogm)                                                                                                    |                                       |
| G711 A/mu-law         | 8KHz                                      | 1                       | 64Kbps                                                                           | WAV (.wav), AVI (.avi), MKV (.mkv,<br>.mka), WebM (.webm), FLV (.flv)                                                                                                    |                                       |

| Audio Codec | Sample rate                                | Channel   | Bit Rate           | Container                                       | Note |
|-------------|--------------------------------------------|-----------|--------------------|-------------------------------------------------|------|
| LBR (cook)  | 8KHz<br>11.025KHz,<br>22.05KHz,<br>44.1KHz | Up to 5.1 | 6Kbps ~<br>128Kbps | RM (.rm, .rmvb, .ra)                            |      |
| FLAC        | 8KHz~96KHz                                 | Up to 7.1 | < 1.6Mbps          | MKV (.mkv, .mka), WebM (.webm),<br>FLAC (.flac) |      |
| OPUS        | 8KHz ~ 48KHz                               | Up to 6   | 6Kbps ~<br>510Kbps | MKV (.mkv, .mka)<br>WebM (.webm)                |      |
| AMR-NB      | 8KHz                                       | 1         | 4.75 ~<br>12.2Kbps | 3GPP (.3gpp, .3gp)<br>MP4 (.mp4, .mov, m4a)     |      |
| AMR-WB      | 16KHz                                      | 1         | 6.6 ~<br>23.85Kbps | 3GPP (.3gpp, .3gp), MP4 (.mp4,<br>.mov, m4a)    |      |

### Picture

| Image | Photo       | Resolution<br>(width x height) |
|-------|-------------|--------------------------------|
| IDEC  | Base-line   | 15360x8640                     |
| JPEG  | Progressive | 1024x768                       |
| PNG   |             | 9600x6400                      |
| BMP   |             | 9600x6400                      |
| GIF   |             | 6400x4800                      |
| WebP  |             | 3840x2160                      |
| HEIF  |             | 4000x3000                      |

### Subtitle

#### Internal

| File Extension | Container | Subtitle Codec                                |
|----------------|-----------|-----------------------------------------------|
| ts, trp, tp    | TS        | DVB Subtitle<br>Teletext<br>CC(EIA608)<br>PGS |
| mp4            | MP4       | Vobsub<br>PGS<br>TX3G                         |
| mkv            | MKV       | ASS<br>SSA<br>SRT<br>VobSub<br>PGS            |

| File Extension | Subtitle Parser                               | Remark |
|----------------|-----------------------------------------------|--------|
| .srt           | SubRip                                        |        |
| .ssa/ .ass     | SubStation Alpha<br>Advanced SubStation Alpha |        |
| .smi           | SAMI                                          |        |
| .sub           | MicroDVD<br>SubIdx (VobSub)                   |        |
| .txt           | TMPlayer                                      |        |

# **Supported DVI Resolutions**

When connecting devices to your TV's connectors by using DVI converter cable(DVI to HDMI cable - not supplied), you can refer to the following resolution information.

|           | 56Hz | 60Hz | 66Hz | 70Hz | 72Hz | 75Hz |
|-----------|------|------|------|------|------|------|
| 640x480   |      | x    |      |      |      | x    |
| 800x600   | x    | x    |      |      |      | x    |
| 1024x768  |      | x    |      | х    |      | x    |
| 1280x768  |      | x    |      |      |      | x    |
| 1280x960  |      | x    |      |      |      |      |
| 1360x768  |      | x    |      |      |      |      |
| 1366x768  |      | x    |      |      |      |      |
| 1280x1024 |      | x    |      | x    |      | x    |
| 1400x1050 |      | x    |      |      |      |      |
| 1600x900  |      | x    |      |      |      |      |

### Specification

| TV Broadcasting                              | PAL BG/I/DK<br>SECAM BG/DK                                                                               |
|----------------------------------------------|----------------------------------------------------------------------------------------------------|
| Receiving Channels                           | VHF (BAND I/III) - UHF<br>(BAND U) - HYPERBAND                                                           |
| Digital Reception                            | Fully integrated digital<br>terrestrial-cable-satellite<br>TV(DVB-T2-C-S2)<br>(DVB-T2, DVB-S2 compliant) |
| Number of Preset<br>Channels                 | 12 200                                                                                                   |
| Channel Indicator                            | On Screen Display                                                                                        |
| RF Aerial Input                              | 75 Ohm (unbalanced)                                                                                      |
| Operating Voltage                            | 220-240V AC, 50Hz.                                                                                       |
| Audio                                        | German+Nicam Stereo                                                                                      |
| Audio Output Power<br>(WRMS.) (10% THD)      | 2 x 8                                                                                                    |
| Power Consumption (W)                        | 75W                                                                                                    |
| Networked Standby<br>Power Consumption (W)   | < 2                                                                                                    |
| TV Dimensions DxLxH<br>(with foot) (mm)      | 235 x 973 x 615                                                                                          |
| TV Dimensions DxLxH<br>(without foot) (mm)   | 56/81 x 973 x 567                                                                                        |
| Display                                      | 43"                                                                                                    |
| Operation temperature and operation humidity | 0°C up to 40°C, 85%<br>humidity max                                                                      |

### Wireless LAN Transmitter Specifications

| Frequency Ranges                | Max Output<br>Power |
|---------------------------------|---------------------|
| 2400 - 2483,5 MHz (CH1-CH13)    | < 100 mW            |
| 5150 - 5250 MHz (CH36 - CH48)   | < 200 mW            |
| 5250 - 5350 MHz (CH52 - CH64)   | < 200 mW            |
| 5470 - 5725 MHz (CH100 - CH140) | < 200 mW            |

#### **Country Restrictions**

This device is intended for home and office use in all EU countries (and other countries following the relevant EU directive) without any limitation except for the countries mentioned below.

| Country  | Restriction                                                        |
|----------|--------------------------------------------------------------------|
| Bulgaria | General authorization required for outdoor use and public service  |
| Italy    | If used outside of own premises, general authorization is required |
| Greece   | In-door use only for 5470 MHz to 5725 MHz band                     |

| Country                 | Restriction                                                                                                    |
|-------------------------|----------------------------------------------------------------------------------------------------|
| Luxembourg              | General authorization required for network and service supply(not for spectrum)                                   |
| Norway                  | Radio transmission is prohibited for the geographical area within a radius of 20 km from the centre of Ny-Ålesund |
| Russian Fed-<br>eration | In-door use only                                                                                                  |
| Israel                  | 5 GHz band only for 5180 MHz-5320<br>MHz range                                                                    |

The requirements for any country may change at any time. It's recommended that user checks with local authorities for the current status of their national regulations for 5 GHz wireless LAN's.

# Licences

The terms HDMI, HDMI High-Definition Multimedia Interface, and the HDMI Logo are trademarks or registered trademarks of HDMI Licensing Administrator, Inc.

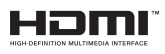

Manufactured under license from Dolby Laboratories. Dolby, Dolby Audio, and the double-D symbol are trademarks of Dolby Laboratories Licensing Corporation.

# **Dolby** Audio

Google, Android, Android TV, Chromecast, Google Play and YouTube are trademarks of Google LLC.

This product contains technology subject to certain intellectual property rights of Microsoft. Use or distribution of this technology outside of this product is prohibited without the appropriate license(s) from Microsoft.

Content owners use Microsoft PlayReady<sup>™</sup> content access technology to protect their intellectual property, including copyrighted content. This device uses PlayReady technology to access PlayReady-protected content and/or WMDRM-protected content. If the device fails to properly enforce restrictions on content usage, content owners may require Microsoft to revoke the device's ability to consume PlayReady-protected content. Revocation should not affect unprotected content or content protected by other content access technologies. Content owners may require you to upgrade PlayReady to access their content. If you decline an upgrade, you will not be able to access content that requires the upgrade.

The "CI Plus" Logo is a trademark of CI Plus LLP.

This product is protected by certain intellectual property rights of Microsoft Corporation. Use or distribution of such technology outside of this product is prohibited without a license from Microsoft or an authorized Microsoft subsidiary.

# **Disposal Information**

#### [European Union]

These symbols indicate that the electrical and electronic equipment and the battery with this symbol should not be disposed of as general household waste at its end-of-life. Instead, the products should be handed over to the applicable collection points for the recycling of electrical and electronic equipment as well as batteries for proper treatment, recovery and recycling in accordance with your national legislation and the Directive 2012/19/EU and 2013/56/EU.

By disposing of these products correctly, you will help to conserve natural resources and will help to prevent potential negative effects on the environment and human health which could otherwise be caused by inappropriate waste handling of these products.

For more information about collection points and recycling of these products, please contact your local municipal office, your household waste disposal service or the shop where you purchased the product.

Penalties may be applicable for incorrect disposal of this waste, in accordance with national legislation.

#### [Business users]

If you wish to dispose of this product, please contact your supplier and check the terms and conditions of the purchase contract.

#### [Other Countries outside the European Union]

These symbols are only valid in the European Union.

Contact your local authority to learn about disposal and recycling.

The product and packaging should be taken to your local collection point for recycling.

Some collection points accept products free of charge.

**Note**: The sign Pb below the symbol for batteries indicates that this battery contains lead.

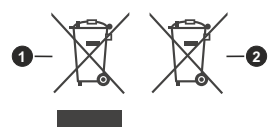

- 1. Products
- 2. Battery

# Innhold

| Sikkerhetsinformasjon                | 2        |
|--------------------------------------|----------|
| Innledning                           | 4        |
| Tilbehør som følger med              | 4        |
| Montering av stativ og veggmontering | 4        |
| Slå TV-en på/av                      | 7        |
| TV-kontroll og betjening             | 7        |
| Innledende oppsettsveiviser          | 8        |
| Kontoer og pålogging                 | 16       |
| Apper                                | 16       |
| Enhetsinnstillinger                  | 16       |
| USB-opptak                           | 22       |
| Øyeblikkelig opptak                  | 22       |
| Se opptak av programmer              | 22       |
| lidsskift-opptak                     | 22       |
| Diskiormal                           | 22       |
| CEC                                  | 22       |
| Google Cast                          | 23       |
| HBBTV System                         | 24       |
| Feileakingsting                      | 24       |
| Tyniske visningsmodi for VGA-inngang | 24<br>25 |
| AV og UDML signal Kompatibilitet     | 20       |
| Av og molvil signal Kompatibilitet   | ∠0       |

# Sikkerhetsinformasjon

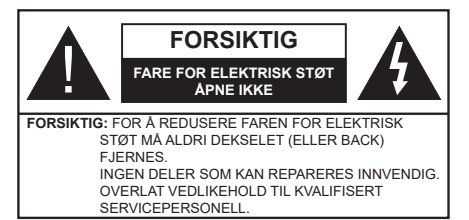

I ekstremvær (stormer, lvn) og lange perioder uten aktivitet (ferie), må du koble apparatet fra strømnettet,

Støpselet brukes til å koble apparatet fra strømnettet, og derfor må det være lett tilgjengelig. Hvis TV-apparatet er ikke koblet galvanisk fra nettet, vil enheten fortsatt trekke strøm for alle situasjoner, selv om TV-en er i standbymodus eller slått av.

Merk: Følg instruksjonene på skjermen for å betjene de relaterte funksjoner.

### VIKTIG - Vennligst les disse instruksionene helt før du installerer eller bruker

\Lambda VIKTIG: Denne enheten er beregnet på å brukes av personer (inkludert barn) som har evnen til / erfaring med å bruke en slik enhet uten tilsvn. med mindre de har fått tilsyn eller instruksjoner om bruk av apparatet av en person som er ansvarlig for deres sikkerhet.

- Bruk dette TV-apparatet på en høvde på mindre enn 2000 meter over havet, på tørre steder og i områder med moderate eller tropiske klima.
- TV-apparatet er beregnet for hjemmebruk og lignende generell bruk, men kan også brukes på offentlige steder.
- La det være 5 cm med fri plass rundt TV-en.
- · Ventilasjonen må ikke hindres ved å dekke til eller blokkere ventilasjonsåpningene med gjenstander som aviser, duker, gardiner osv.
- · Støpselet må være lett tilgjengelig. Ikke plasser TV, møbler etc. på strømledningen. En skadet strømkabel/støpsel kan forårsake brann eller gi deg elektrisk støt. Håndter kabelen med støpselet, ikke dra ut støpselet ved å dra i kabelen. Rør aldri strømledningen når du er våt på hendene, da dette kan føre til kortslutning eller elektrisk sjokk. Lag aldri knute på ledningen, og bind den aldri sammen med andre ledninger. Når kabelen er skadet, må den skiftes ut. Dette må utføres av kvalifiserte fagfolk.
- · Ikke utsett TV for drypp og sprut av væsker og ikke plasser gjenstander fylt med væske, for eksempel vaser, kopper, osv. på eller over TV (f.eks. på hyller over enheten).

- Ikke utsett TV-en for direkte sollvs eller ikke plasser åpne flammer som f.eks. tente lys på toppen av eller i nærheten av TV-en.
- · Ikke plasser varmekilder som panelovner, radiatorer, osy, i nærheten av TV-apparatet.
- Ikke plasser TV-en på gulvet og skrå flater.
- · For å unngå fare for kvelning, hold plastposer utilgjengelige for babyer, barn og husdyr.
- Fest stativet til TV-en forsiktig. Hvis stativet er utstvrt med skruer, skru til skruene godt for å hindre at TV-en vipper. Ikke stram skruene og monter gummifestene riktia.
- Ikke kast batteriene i ild eller sammen med farlige eller brennbare materialer.

#### ADVARSEL:

- · Batteriene må ikke utsettes for stor varme, som f. eks. sollys, ild o.l.
- Kraftig lydtrykk fra hodetelefoner kan føre til hørselsskader.

VIKTIGST AV ALT - ALDRI la noen, spesielt ikke barn, dytte eller slå skjermen, dytte noe inn i hullene, sporene eller andre åpninger i boksen.

| Forsiktig          | Alvorlig skade eller død<br>risiko |
|--------------------|------------------------------------|
| Fare for elektrisk | Farlig spenning risiko             |
| Vedlikehold        | Viktig<br>vedlikeholdskomponent    |

#### Markeringer på produktet

Følgende symboler brukes på produktet som en markør for restriksjoner og advarsler og sikkerhetsinstruksioner. Hver forklaring skal bare vurderes dersom har et relatert merke. Noter slik informasion av sikkerhetsmessige grunner.

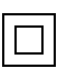

Klasse II-utstyr: Dette apparatet er utformet på en slik måte at det ikke krever en sikkerhetsforbindelse til elektrisk jord.

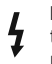

Farlig strømledende terminal: De(n) markerte terminalen(e) er farlig strømledende under normale driftsforhold.

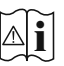

Forsiktig, se bruksanvisningen: Det/de markerte området(-ene) inneholder mynt eller knappecellebatterier som kan skiftes av brukeren.

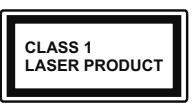

Laserprodukt klasse 1: Dette produktet inneholder et Klasse 1-laserprodukt som er trygt under rimelig forutsigbare driftsforhold.

#### ADVARSEL:

#### Batteriet må ikke svelges, etsefare

Dette produktet eller tilbehøret som følger med produktet kan inneholde et mynt-/knappecellebatteri. Hvis mynt-knappecellebatteriet svelges, kan den forårsake alvorlige brannskader på bare 2 timer og føre til død.

Hold nye og brukte batterier vekk fra barn.

Hvis batterirommet ikke lukkes ordentlig, må du slutte å bruke produtet og holde det vekk fra barn.

Hvis du tror du kan ha svelget eller fått en del inn i kroppen, må du be om umiddelbar medisinsk hjelp.

-----

Fjernsynet kan falle og forårsake alvorlig personskade eller død. Mange skader, spesielt til barn, kan unngås ved å ta enkle forholdsregler som for eksempel:

- ALLTID bruk av kabinetter eller stativer eller monteringsmetoder anbefalt av produsenten av fjernsynsapparatet.
- Bruk alltid møbler som sikkert klarer å gi støtte til fjernsynsapparatet.
- ALLTID påse at fjernsynsapparatet ikke henger over kanten til støttende møbler.
- ALLTID informer barn om faren ved å klatre på møbler for å nå fjernsynsapparatet eller dets kontroller.
- ALLTID før ledninger og kabler som koblet til TV-en slik at de ikke kan snubles over, trekkes eller gripes.
- Plasser aldri et fjernsynsapparat på et ustabilt sted.
- ALDRI plasser fjernsynsapparatet på høye møbler (for eksempel skap, eller bokhyller) uten å forankre både møbel og fjernsynsapparatet til en støtte.
- ALDRI plasser fjjernsynsapparatet stå på stoff eller andre materialer som kan ligge mellom fjernsynsapparatet og støttende møbler.
- ALDRI plasser elementer som kan friste barn til å klatre, for eksempel leker og fjernkontroller, på toppen av TV-en eller møblene som TV-en er plassert på.
- Utstyret er bare egnet for montering i høyder ≤ 2 m.

Hvis ditt eksisterende fjernsynsapparat skal bli beholdt og flyttes, skal du uansette følge instruksjonene ovenfor.

Et apparat som er koblet til byggets jordingssystem via strømnettet (eller koblet til et annet apparat som igjen er koblet til jording) og som er koblet til et TV-apparat med en koaksialkabel, kan utgjøre en brannfare. Tilkobling til et TV-fordelingssystem må derfor gjøres gjennom en enhet som tilbyr elektrisk isolasjon under et visst frekvensområde (galvanisk isolator).

#### Advarsler om veggmontasje

- Les instruksjonene før du monterer TV-en på veggen.
- Veggmonteringssett er valgfritt. Du kan hente settet fra din lokale forhandler, hvis det ikke følger med TV-en.
- Ikke monter TV-en på et tak eller en skrå vegg.
- Bruk spesifiserte veggmonteringsskruer og annet tilbehør.
- Trekk til veggfesteskruene fast for å hindre at TV-en faller. Ikke trekk til skruene for mye.

Tall og illustrasjoner i denne brukerhåndboken er kun gitt som referanse og kan avvike fra det faktiske produktutseendet. Produktdesign og spesifikasjoner kan endres uten forvarsel.

# Innledning

Takk for at du valgte vårt produkt. Du vil snart kunne nyte den nye TV-en din. Vennligst les disse instruksjonene nøye. De inneholder viktig informasjon som vil hjelpe deg å få det beste ut av TV-en din og sikre sikker og korrekt installasjon og drift.

### Tilbehør som følger med

- Fjernkontroll
- Batterier: 2 x AAA
- Instruksjonsmanual
- · Veiledning for å komme raskt i gang

# Funksjoner

- Fjernstyrt farge-TV
- Android<sup>™</sup> operativsystem
- Google Cast
- Stemmesøk
- Fullt integrert digital bakkesendt/kabel/satellitt TV (DVB-T-T2/C/S2)
- HDMI-innganger til å koble til andre enheter med HDMI-kontakter
- USB-inngang
- Komposittinnganger bak for eksterne enheter (for eksempel DVD-spillere, PVR, videospill, etc.)
- Stereolydsystem
- Tekst-TV
- Tilkobling for hodetelefoner
- · Automatisk programmering system
- · Manuell innstilling
- Dvaletimer
- Av/på-timer
- Slå av timeren
- Bilde av-funksjon
- Ingen signal Automatisk avslåing-funksjon
- VGA-inngang
- · Ethernet (LAN) for Internett-tilkobling og service
- 802.11 a/b/g/n/ac innebygd WLAN-støtte
- HbbTV

### High Dynamic Range (HDR) / Hybrid Log-Gamma (HLG)

Med denne funksjonen kan TV-en gjenskape et større dynamisk område av lysstyrken ved å fange og deretter kombinere flere forskjellige eksponeringer. HDR/HLG lover bedre bildekvalitet takket være lysere, mer realistiske høydepunkter, mer realistisk farge og andre forbedringer. Det gir utseendet som filmskapere har til hensikt å oppnå, og viser de skjulte områdene av mørke skygger og sollys med full klarhet, farge og detaljer. HDR/HLG-innhold støttes via innebygde programmer og markedsprogrammer, HDMI-, USBinnganger og over DVB-kringkastinger.

# Montering av stativ og veggmontering

#### Montere/fjerne sokkelen

#### Forberedelser

Ta ut sokkelen(-lene) og TV-en fra esken og sett TV på et arbeidsbord med skjermpanelet vendt ned på et ren og mykt tøystykke (teppe, osv.)

- Bruk et flatt og fast bord som er større enn TV-en.
- · Ikke hold i skjermpanelet.
- Pass på å ikke skrape eller ødelegge TV-en.

#### Montere sokkelen

- 1. Plasser stativet(-ene) på mønstret(-ene) for monteringen på baksiden av TV-en.
- 2. Sett inn skruene som følger med og stram dem forsiktig fest inntil stativet er korrekt montert.

#### Fjerne sokkelen fra TV-en

Sørg for å fjerne sokkelen på følgende måte når du bruker en veggkonsoll eller ompakker TV-en.

- Sett TV-en på et arbeidsbord med skjermpanelet vendt ned på et rent og mykt tøystykke. La stativet(ene) stikke ut over kanten av flaten.
- Skru løs skruene som holder stativet(-ene) fast.
- · Fjern stativet (-ene).

#### Når du bruker veggmonteringsbraketten

TV-en din er også klargjort for en VESA-kompatibel veggmonteringsbrakett. Hvis den ikke følger med TVen din, må du kontakte din lokale forhandler for å kjøpe den anbefalte vegghengende braketten.

Hull og dimensjoner for montering av veggmonteringsbraketten

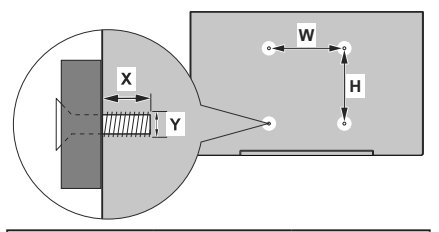

| DIMENSJONER FOR VESA-VEGGFESTE |            |     |  |
|--------------------------------|------------|-----|--|
| Størrelser på                  | w          | н   |  |
| hullmønstre (mm)               | 100        | 100 |  |
| Skruestørrelser                |            |     |  |
|                                | min. (mm)  | 7   |  |
| Lengde (X)                     | maks. (mm) | 8   |  |
| Tråd (Y)                       | M4         |     |  |

# Antennetilkobling

Koble antenne- eller kabel-TV-pluggen til ANTENNEINNGANG (ANT-TV) eller satellittledningen til SATELLITTINNGANG (ANT-SAT)-kontakten på den nedre baksiden av TV-en.

#### Baksiden av TV-en

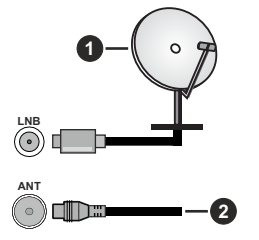

- 1. Satellitt
- 2. Antenne eller kabel

Hvis du vil koble en enhet til TV-en, kontroller at både TV-en og enheten er slått av før du gjør en tilkobling. Etter tilkoblingen er ferdig, kan du slå på enheter og bruke dem.

# Andre tilkoblinger

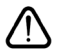

Hvis du vil koble en enhet til TV-en, kontroller at både TV-en og enheten er slått av før du gjør en tilkobling. Etter tilkoblingen er ferdig, kan du slå på enheter og bruke dem.

| Kontakt      | Туре                                                 | Kabler                             | Enhet     |
|--------------|------------------------------------------------------|------------------------------------|-----------|
| KOMPONENT    | Komponentvideo<br>-tilkobling<br>(bak)               | VGA til komponent-tilkoblingskabel |           |
| (            | HDMI<br>tilkobling<br>(bak og side)                  |                                    | ~         |
|              | VGA<br>tilkobling<br>(baksiden)                      |                                    |           |
| LYDINNGANG   | VGA/<br>Komponentlyd<br>-tilkobling<br>(bak)         | Komponent/VGA-lydkabel             |           |
| SPDIF        | SPDIF<br>(optisk utgang)<br>tilkobling<br>(baksiden) |                                    | <b></b> 0 |
|              | Kompositt<br>(lyd/video)<br>-tilkobling<br>(bakside) | Audio/Video-Kabel                  |           |
| HOVEDTELEFON | Hodetelefon<br>tilkobling<br>(side)                  | «D                                 |           |
|              | USB<br>tilkobling<br>(side)                          |                                    |           |
|              | Cl<br>tilkobling<br>(side)                           |                                    | CAM       |
| LAN:         | Ethernet<br>-tilkobling<br>(baksiden)                | LAN/Ethernet-kabel                 |           |

For a aktivere VGA/komponent-lyd, må du bruke lydinngangene bak med en VGA/komponent-lydkabel til lydtilkobling. Når du bruker monteringspakken for vegger (kontakt forhandleren din for å kiøpe én. hvis det ikke medfølger), anbefaler vi at du plugger alle kablene inn i baksiden av TV-en før du monterer veggen. Sett inn eller fjern en CI-modulen kun når TV-en er SLÅTT AV. Du bør henvise til bruksanvisningen for moduler for detaljer om innstillingene. USB-inngangene på TV-en støtter enheter opp til 500 mA. Tilkobling av enheter som har en nåværende verdi på 500mA kan skade TV-en. Ved tilkobling av utstyr ved hjelp av en HDMI-kabel til TV-apparatet, for å garantere tilstrekkelig immunitet mot parasittbølger og problemfri overføring av HD-signaler, som for eksempel 4K-innhold, må man bruke en høyhastighetsskjermet (hø kvalitets) HDMI-kabel med ferritter .

# Slå TV-en på/av

#### Koble til strøm

VIKTIG: TV-apparatet er designet for å operere på 220-240V AC, 50 Hz stikkontakt.

Etter utpakking av fjernsynet; la det få romtemperatur før du kobler det til.

Koble strømkabelen til en stikkontakt. TV-en slås på automatisk.

#### For å slå TV på fra standbymodus

Hvis TV-en er i standbymodus, vil LED-en for standby lyse. For å slå TV på fra standbymodus, enten:

- Trykk Standby -knappen på fjernkontrollen.
- Trykk på kontrollknappen på TV-en.

TV-en slås på.

#### For å sette TV-en i standby-modus

TV-en kan ikke settes i standby-modus via kontrollknappen. Trykk og hold inne **Standby**-knappen på fjernkontrollen **Slå av**-dialogen vises på skjermen. Marker **OK** og trykk på **OK**-knappen. TV-en vil gå over til ventemodus.

#### For å slå av TV-en

For å slå strømmen helt av, trekk ut strømledningen fra stikkontakten.

#### Quick standby

For a sette TV-en i quick standby-modus, enten;

Trykk Standby-knappen på fjernkontrollen.

Trykk igjen for å gå tilbake til driftsmodus.

• Trykk på kontrollknappen på TV-en.

Trykk på kontrollknappen igjen for å gå tilbake til driftsmodus.

### **TV-kontroll og betjening**

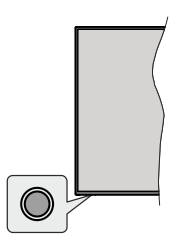

Med bruk av kontrollknappen kan du kontrollere TV-ens Hurtig ventemodus-funksjoner.

Merk: Plasseringen av kontrollknapper kan variere avhengig av modell.

For å slå av TV-en (quick standby): Trykk på kontrollknappen for å sette TV-en i quick standbymodus. For å slå på TV-en (standby): TV-en kan ikke settes i standby-modus via kontrollknappen.

For å slå på TV-en: Trykk på kontrollknappen vil TVen slå seg på.

**Merk:** Live TV-innstillingsmenyen i Live-TV-modus kan ikke vises via kontrollknappen.

#### Betjening av fjernkontrollen

Trykk på **Menu**-knappen på fjernkontrollen for å vise Live TV-innstillingsmenyen i Live TV-modus. Trykk på **Hjem**-knappen for å vise eller gå tilbake til startskjermen til Android TV. Bruk retningsknappene for å flytte fokus, fortsette, justere noen innstillinger og trykk på **OK** for å gjøre valg for å gjøre endringer, stille inn preferanser, gå inn i en undermeny, starte et program osv. Trykk på **Returner/Tilbake** for å gå tilbake til forrige menyskjerm.

#### Inngangsvalg

Når du har koblet det eksterne systemet til TV-en din, kan du velge andre inngangskilder. Trykk på **Kilde**knappen på fjernkontrollen fortløpende, eller bruk retningsknappene. Trykk deretter på **OK**-knappen for å bytte til forskjellige kilder du er i Live TV-modus. Eller gå til **Innganger**-menyen på startskjermen, velg ønsket kilde fra listen og trykk på **OK**.

#### Endre kanaler og volum

Du kan justere volumet ved å bruke **Volum +/**knappene og bytte kanal i Live TV-modus ved å bruke **Program +/-** knappene på fjernkontrollen.

# Fjernkontroll

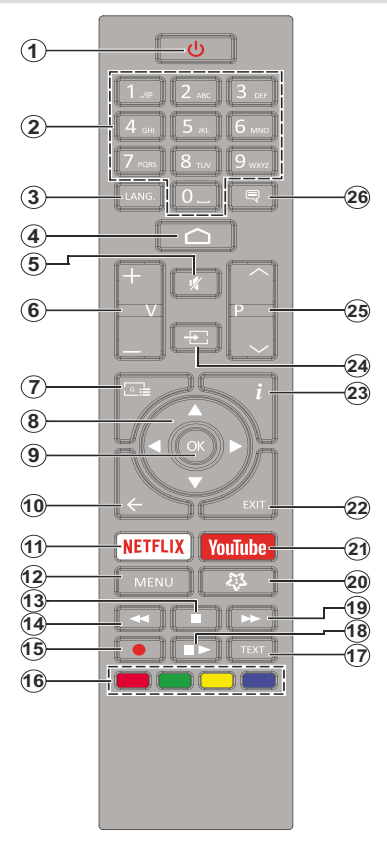

#### Sette inn batterier i fjernkontrollen

Fjern skruen som fester dekselet til batterirommet på baksiden av fjernkontrollen først. Løft dekselet forsiktig. Sett inn to 1,5 V batterier med størrelsen **AAA**. Kontroller at tegnene (+) og (-) matcher (observer riking polaritet). Ikke kombiner gamle og nye batterier. Bytt ut kun med samme eller tilsvarende type. Sett dekselet tilbake på plass. Skru deretter dekselet på plass igjen.

#### Standby-knapp:

Trykk og hold inne **Standby**-knappen på fjernkontrollen **Slå av**-dialogen vises på skjermen. Marker **OK** og trykk på **OK**-knappen. TV-en vil gå over til ventemodus. Trykk kort og slipp for å slå TV-en i quick standby-modus eller for å slå på TV-en i quick standbyeller standby-modus.

- 1. Standby: Hurtig standby / Standby / På
- 2. Nummertaster: Bytter kanal i Live TV-modus, legger inn et nummer eller en bokstav i tekstboksen på skjermen
- Språk: Veksler mellom lydmodi (analog TV), skjermer og endrer språk på lydspråk (digital TV, der det er tilgjengelig)
- 4. Home: Åpner startskjermen
- 5. Stille: Slår lyden på TV-en helt av
- 6. Volum +/-
- 7. Guide: Viser den elektroniske programguiden i Live TV-modus
- Pilknapper: Navigerer i menyer, stiller inn alternativer, flytter fokus eller markør osv., angir opptakstid og viser undersidene i Live TV tekst-TV-modus når du trykker på høyre eller venstre. Følg instruksjonene på skjermen.
- 9. OK: Bekrefter valg, går til undermenyer, viser kanalliste (i Live TV-modus)
- Tilbake/Returner: Går tilbake til forrige menyskjerm, går ett skritt tilbake, lukker åpne vinduer, lukker tekst-TV (i Live TV Tekst-TV-modus)
- 11. Netflix: Starter Netflix-applikasjonen
- 12. Meny: Viser Live TV-innstillingsmenyen i Live TV-modus viser tilgjengelige innstillingsalternativer som lyd og bilde
- **13. Stopp:** Stopper media som spilles
- 14. Spol tilbake: Flytter bilder bakover i media slik som filmer
- 15. Opptak: Tar opp programmer i Live TV-modus
- 16. Fargede Knapper: Følg instruksjonene på skjermen for funksjonene til fargede knapper
- Tekst: Åpner og lukker tekst-TV (der det er tilgjengelig i Live TV-modus)
- Pause: Setter media som spilles på pause, starter tidsskift-opptak i Live TV-modus
   Spill: Register overpilling og veldt media
  - Spill: Begynner avspilling av valgt media
- Spol forover: Flytter bilder forover i media slik som filmer
   Minknapp1: Åpner innstillingsmenyen for bildemodus
- for tilgjengelige kilder **21. YouTube:** Starter YouTube-applikasionen
- Avslutt: Lukker og avslutter fra viste TV-innstillingermenyer, lukker kjørende programmer og/eller startskjermen og bytter til siste innstilte kilde
- 23. Info: Viser informasjon om skjerminnhold
- Kilde: Viser alle tilgjengelige kringkastings- og innholdskilder, lukker startskjermen og bytter til siste innstilte kilde
- 25. Program +/-: Øker/reduserer kanalnummeret i Live TV-modus
- 26. Teksting: Slår undertekster av og på (hvor tilgjengelig)

### Innledende oppsettsveiviser

Merk: Følg instruksjonene på skjermen for å fullføre den første installasjonsprosessen. Bruk retningsknappene og OK-knappen på fjernkontrollen for å velge, stille inn, bekrefte og fortsette.

Når den slås på for første gang, vil det bli utført et søk etter tilbehør før det innledende oppsettet starter. Følg informasjonen på skjermen for å pare fjernkontrollen (avhenger av fjernkontrollmodellen) og andre trådløse tilbehør med TV-en. Trykk på **Tilbake/ returner**-knappen for å avslutte å legge til tilbehør og starte installasjonen.

#### 1. Velkomstmelding og språkvalg

Meldingen **"Velkommen**" vises sammen med språkvalg på skjermen. Velg ønsket språk fra listen og trykk på **OK** for å fortsette.

#### 2. Hurtigoppsett

Hvis du ikke tidligere har koblet TV-en til internett via Ethernet, vises det en skjerm der du kan overføre Android-telefonens WLAN-nettverk og Google-konto til TV-en. Uthev **Fortsett** og trykk **OK** for å fortsette. Følg instruksjonene på TV-skjermen og telefonen din for å fullføre prosessen. Du kan også hoppe over dette trinnet ved å velge alternativet **Hopp over**. Noen trinn kan hoppes over, avhengig av innstillingene som er gjort i dette trinnet.

Hvis du tidligere koblet TV-en til Internett via Ethernet, vises en melding om at du er tilkoblet. Du kan velge å fortsette med kablet tilkobling eller endre nettverket. Uthev **Endre nettverk** og trykk på **OK** hvis du vil bruke trådløs tilkobling i stedet for kablet tilkobling.

#### 3. Nettverkstilkobling

Du blir automatisk ledet til neste trinn hvis du kobler TVen til Internett via Ethernet på dette tidspunktet. Hvis ikke blir tilgjengelige trådløse nettverk søkt etter og listet opp på neste skjermbilde. Velg WLAN-nettverket ditt fra listen og trykk **OK** for å koble til. Angi passordet ved hjelp av det virtuelle tastaturet hvis nettverket er passordbeskyttet. Velg alternativet **Annet nettverk** fra listen hvis nettverket du vil koble til har skjult SSID.

Hvis du foretrekker å ikke koble til internett på dette tidspunktet, kan du hoppe over dette trinnet ved å velge **Hopp over**. Du kan koble til Internett senere ved å bruke menyalternativene **Nettverk og Internett** i menyen **Instillinger** fra startskjermen eller fra **TValternativ-**menyen i Live TV-modus.

Dette trinnet blir hoppet over hvis en internettforbindelse ble opprettet i forrige trinn.

#### 4. Logg på Google-kontoen din

Hvis tilkoblingen lykkes, kan du logge deg på Googlekontoen din på neste skjermbilde. Du må være logget på en Google-konto for å kunne bruke Googletjenester. Dette trinnet blir hoppet over hvis det ikke er opprettet noen internettforbindelse i forrige trinn, eller hvis du allerede har logget deg på Google-kontoen din i Hurtigoppsett-trinnet.

Ved å logge på vil du kunne oppdage nye apper for videoer, musikk og spill på Google Play; få tilpassede anbefalinger fra apper som YouTube; kjøpe eller leie de nyeste filmene og showene på Google Play Movies & TV; få tilgang til underholdningen din og kontrollere mediene dine. Uthev **Logg inn** og trykk **OK** for å fortsette. Innloggingsalternativer er som følger:

- Bruk telefonen eller datamaskinen din: Du kan logge på en nettleser på telefonen eller datamaskinen din. Uthev dette alternativet og trykk på OK-knappen. En kode vil vises på TV-skjermen. Forsikre deg om at telefonen eller datamaskinen din er i samme nettverk som TV-en. Åpne det gitte nettstedet (androidtv.com/setup, følg instruksjonene på skjermen for den oppdaterte nettadressen) i telefonens eller datamaskinens nettleser, og skriv inn koden du ser på TV-skjermen i det relaterte oppføringsfeltet. Følg deretter instruksjonene på enheten din og fullfør prosessen.
- Bruk fjernkontrollen: Ved å bruke dette alternativet kan du logge på Google-kontoen din ved å oppgi e-postadresse eller telefonnummer og passord.

Hvis du foretrekker å ikke logge deg på Googlekontoen din på dette tidspunktet, kan du hoppe over dette trinnet ved å velge **Hopp over**.

#### 5. Betingelser for service

Servicevilkår-skjermbildet vises dernest. Ved å fortsette, samtykker du til Googles vilkår for bruk, Googles personvernregler og Google Plays vilkår for bruk. Velg **Godta** og trykk **OK** på fjernkontrollen for å bekrefte og fortsette. Du kan også se **Vilkår for bruk**, **Personvernregler** og**Spill av vilkår for bruk** på denne skjermen. For å vise innholdet er det nødvendig med en internettforbindelse. Det vises en melding om nettstedsadressen som denne informasjonen også kan vises på i tilfelle internettilgang ikke er tilgjengelig.

#### 6. Plassering

På neste skjermbilde kan du tillate eller nekte Google og tredjepartsapper å bruke TV-ens posisjonsinformasjon. Velg Ja for å bekrefte og trykk **OK**. For å hoppe over dette trinnet uten å bekrefte, velg **Nei** og gå videre ved å trykke på **OK**-knappen. Du kan endre denne innstillingen senere ved å bruke menyen **Innstillinger** > **Enhetsinnstillinger** > **Plassering** på startskjermen.

#### 7. Hjelp med å forbedre Android

Send diagnostisk informasjon automatisk til Google, for eksempel krasjrapporter og bruksdata fra enheten og appene dine. Denne informasjonen vil ikke bli brukt til å identifisere deg. Velg **Ja** for å bekrefte og trykk **OK**. For å hoppe over dette trinnet uten å bekrefte, velg **Nei** og gå videre ved å trykke på **OK**-knappen. Du kan endre denne innstillingen senere ved å bruke menyen **Innstillinger > Enhetsinnstillinger > Bruk og diagnostikk** på startskjermen.

Informasjon om Google-tjenester og enkelte funksjoner på TV-en din vises dernest. Du kan slå på personlige resultater for Assistant ved å velge det relaterte alternativet når du blir bedt om det. Trykk på **OK** fortløpende for å fortsette.
### 8. <u>Land</u>

l neste trinn velger du  ${\bm L} {\bm a} {\bm n} {\bm d}$  fra listen og trykker på  ${\bm O} {\bm K}$  for å fortsette.

### 9. Passord

Avhengig av hvilket land du valgte i forrige trinn, kan du bli bedt om å definere et passord (PIN) på dette tidspunktet. Trykk på **OK** for å fortsette. Valgt PIN kan ikke være 0000. Denne PIN-koden vil være nødvendig for å få tilgang til visse menyer, innhold eller for å frigjøre låste kanaler, kilder osv. Du må angi den hvis du blir bedt om å oppgi en PIN-kode for en menyoperasjon senere.

### 10. Velg TV-modus

I det følgende trinnet i det innledende oppsettet, kan du angi TV-ens driftsmodus som enten **Hjem** eller **Butikk. Butikk**-alternativet vil konfigurere TVinnstillingene for butikkmiljø. Dette alternativet er kun ment for butikkbruk. Det anbefales å bruke **Hjem** for hjemmebruk.

### 11. Chromecast built-in alltid tilgjengelig

Velg Chromecast-tilgjengelighet. Hvis den er satt som **På**, blir TV-en din oppdaget som en Google Cast-enhet og lar Google Assistant og andre tjenester vekke TV-en din for å svare på Cast-kommandoer, selv når du er i ventemodus og skjermen er av.

### 12. Tunermodus

Merk: Hvis du ikke vil utføre en tunersøking, velger du ett av de tilgjengelige alternativene uansett. Du kan hoppe over søkingen på et senere tidspunkt i installasjonsveiviseren. Hvis du hopper over dette trinnet, kan du utføre et kanalsøk senere ved å bruke de relaterte Kanaler-menyalternativene.

Neste trinn er valg av tunermodus. Velg tunerinnstillingen din for å installere kanaler for Live TV-funksjonen. Alternativene **Antenne**, **Kabel** og **Satelitt** er tilgjengelige. Uthev alternativet som tilsvarer miljøet ditt, og trykk på **OK** eller **høyre** retningsknapp for å fortsette.

Antenne

Hvis **Antenne** er valgt, vil TV-en søke etter digitale bakkesendinger og analoge sendinger. Uthet alternativet **Søk** på neste skjermbilde og trykk **OK** for å starte søket, eller velg **Hopp over søking** for å fortsette uten å utføre et søk.

### Kabel

Hvis **Kabel** er valgt, vil TV-en søke etter digitale kabelsendinger og analoge sendinger. Hvis det finnes, vil tilgjengelige operatøralternativer vises på **Velg operatør**-skjermbildet. Ellers blir dette trinnet hoppet over. Du kan bare velge én operatør fra listen. Uthev ønsket operatør og trykk på **OK** eller høyre retningsknapp for å fortsette. På det neste skjermbildet velger du **Søk** for å starte et søk, eller velger **Hopp over søking** for å fortsette uten å utføre et søk. Hvis **Søking** er valgt, vises et konfigurasjonsskjermbilde dernest. Alternativene Søkemodus, Frekvens (KHz), Modulering, Symbolhastighet (Ksym / s), Nettverks-ID må kanskje stilles inn. For å utføre en full søking, angi Søkemodus som Full/Avansert hvis tilgjengelig. Avhengig av valgt operatør og/eller Søkemodus, kan det hende at noen alternativer ikke vil kunne velges.

Når du er ferdig med å angi tilgjengelige alternativer, trykker du på **høyre** retningsknapp for å fortsette. TV-apparatet vil begynne å søke etter tilgjengelige kringkastinger.

#### Satellitt

Hvis alternativet **Satelitt** er valgt, vises skjermbildet **Satellittype** dernest. Alternativene **Foretrukket satellitt** og **Generell satellitt** vil være tilgjengelige. Velg én og trykk **OK** for å fortsette.

Merk: Foretrukket satellitt og Generell satellitt-alternativet vil kanskje ikke være tilgjengelig, avhengig av landet som ble valgt under innledende oppsett. I dette tilfellet vil skjermbildet DVBS-konfigurasjonsinnstilling bli vist etter at tunermodusen er satt til Satellitt.

Hvis alternativet **Foretrukket satellitt** er valgt, vil neste skjermbilde være skjermen **Velg operatør**. Du kan bare velge én operatør fra listen. Uthev ønsket operatør og trykk på **OK** eller **høyre** retningsknapp for å fortsette. Noen av følgende alternativer kan forhåndsinstilles, avhengig av den valgte operatøren i dette trinnet. Kontroller parametrene før du fortsetter, og juster om nødvendig.

Skjermbildet Innstilling av DVBS-konfigurasjon vises dernest. Først Antenntype (\*) angis. Alternativene Universal, Enkel kabel og Jess enkeltkabel er tilgjengelige. Sett Antennetype til Universal for Direct-DiSEqC-satellittsystemer. Hvis du angir antenntypen som Universal, trykker du på høyre retningsknapp for å fortsette til neste trinn. Dersom antennetypen er angitt som Enkelt kabel eller Jess enkeltkabel, vil det være tre ytterligere alternativer på skjermen DVBS konfigurasjonsinnstilling: Tuner, Båndfrekvens ogBrukerdefinert. Alternativet Brukerdefinert vil være tilgjengelig hvis Båndfrekvens er satt til Brukerdefinert. Angi disse alternativene hvis de e tilgjengelige, og trykk på høyre retningsknapp for å fortsette.

(\*) Dette alternativet kan navngis som **Satelittype** avhengig av valg av land.

Etter at parametrene på skjermbildet **DVBS**konfigurasjonsinnstilling er konfigurert i henhold til omgivelsene, kan neste trinn være **Velg satellitt**skjermen. Du kan være i stand til å sette opp forskjellige satellitter avhengig av valgt antenntype og operatør i de foregående trinnene. Uthev ønsket satellittalternativ og trykk på **OK** for å angi parametrene(\*). **Satellittstatusen** til det første satellittalternativet blir angitt som **På**. For å konfigurere andre innstillinger på satellitten og aktivere søking, bør dette alternativet settes til **På** først. Trykk på **Tilbake**knappen og velg neste satellitt du vil stille inn. Etter at du har fullført konfigurasjonsendringene, trykker du på **høyre** retningsknapp for å fortsette.

(\*) Hvis du har et Direct-satellittsystem, må du sette alternativet DiSEqC Set til DiSEqC A.

Skjermbildet **Kanalsøking** vises dernest. Velg **Søk** og trykk på **OK** eller **høyre** retningsknapp for å fortsette med skannekonfigurasjonene. Velg **Hopp over søking** for å fortsette uten å utføre en søking og fullfør det første oppsettet.

Skjermen DVBS-søkingskonfigurasjon vises dernest hvis alternativet Søking er valgt. Følgende alternativer vil være tilgjengelige: Søkemodus og Kanaler. Du kan velge å utføre en fullstendig søking eller en nettverkssøking. Angi Søkemodus tilsvarende. Hvis du skal utføre en nettverkssøking. sørg for at du har justert parameterne Frekvens, Symbolhastighet (Ksym/s) og Polarisering under alternativet Transponder nøyaktig på skjermen Satellittoppsett. Avhengig av forrige valg, kan det kan hende du ikke vil kunne endre innstillingen Søkemodus. Hvis alternativet Kanaler er satt som Fri. vil ikke krypterte kanaler bli installert. Avhengig av den valgte operatøren kan det også være flere alternativer. Konfigurer disse innstillingene i henhold til dine preferanser. Når du er ferdig med å angi tilgjengelige alternativer, trykker du på høvre retningsknapp for å starte søkingen mens Søkemodus eller Kanaler er uthevet. Mens søket fortsetter, kan du trykke på Tilbake-knappen for å avbryte søket. Kanalene som allerede er funnet, vil bli lagret i kanallisten.

Når innledene oppsett er fullført, vises resultatene. Trykk på **OK** for å fullføre installasjonen.

Startskjermen vises. Du kan utheve **Live TV**-appen og trykke på **OK** for å bytte til Live TV-modus og se på TV-kanaler.

# Startskjermen

For å kunne nyte fordelene med Android TV, må TV-en din være koblet til Internett. Koble TV-en til et hjemmenettverk med en høyhastighets Internetttilkobling. Du kan til koble TV-en din eller til modemet/ ruteren trådløst eller med kabel. Se avsnittene **Nettverk og Internett** og **Koble til Internett** for mer informasjon om hvordan du kobler TV-en til internett.

Hjemmenyen er TV-ens sentrum. Trykk på **Hjem**knappen for å vise startskjermen. Fra Hjem-menyen kan du starte ethvert program, bytte til en TV-kanal, se en film eller bytte til en tilkoblet enhet. Avhengig av TV-oppsettet og ladsvalget ditt i det første oppsettet, kan Hjem-menyen inneholde forskjellige elementer.

De tilgjengelige alternativene på startskjermen er plassert i rader. For å navigere gjennom alternativene

på Startskjermen bruker du retningsknappene på fjernkontrollen. Apper, YouTube, Google Play-filmer og TV, Google Play Musikk og Google Play-relaterte rader og rader med applikasjonene du har installert, kan være tilgjengelige. Velg en rad og flytt deretter fokuset til ønsket element på raden. Trykk på **OK**-knappen for å gjøre et valg eller for å gå inn i en undermeny.

Øverst til venstre på skjermen vil søkeverktøyene være plassert. Du kan velge å skrive inn et ord for å starte et søk via det virtuelle tastaturet eller prøve stemmesøkalternativet hvis fjernkontrollen har en innebygd mikrofon. Flytt fokuset til ønsket alternativ og trykk på **OK** for å fortsette.

Øverst til høyre på skjermen vil Varsler, Innganger, nettverk og Internett (vil bli navngitt som Tilkoblet eller Ikke tilkoblet iht. gjeldende tilkoblingsstatus), Innstillinger og gjeldende tid vises. Du kan konfigurere preferanser for dato og klokkeslett ved å bruke menyalternativene Dato og klokkeslett fra menyen Innstillinger > Enhetsinnstillinger.

Første rad blir **Apper**-raden. Appene **Live TV** og **Multi Media Player** vil være tilgjengelige sammen med andre apper. Uthev **Live TV** og trykk på **OK** for å bytte til Live TV-modus. Hvis kilden var satt til et annet alternativ enn **TV** tidligere, trykker du på **Kilde**-knappen og angir som **TV** for å se direktesendte TV-kanaler. Uthev **Multimediespiller** og trykk på **OK** for å bla gjennom tilkoblede USB-enheter eller mediaservere og spille/vise det installerte medieinnholdet på TVen. Lydfilene kan spilles av gjennom TV-høyttalerne på eller gjennom høyttalersystemene som er koblet til TV-en. Du kan konfigurere lydutgangsinnstillinger > **Enhetsinnstillinger > Lyd**.

# Innhold i Live TV-modusmenyen

Sett TV-en i Live TV-modus først, og trykk deretter på **Meny**-knappen på fjernkontrollen for å se Live TV-menyalternativer. For å bytte til Live TV-modus kan du enten trykke på **Avslutt**-knappen eller utheve **Live TV**-appen fra **Apper**-raden og trykke på **OK** på startskjørmen.

### Kanaler

**Legg til i mine favoritter:** Legg til kanalen som vises for øyeblikket i den tidligere valgte favorittlisten.

**Programguide** Åpne den elektroniske programguiden Se avsnittet **Programguide** for detaljert informasjon.

Nye tilgjengelige kanaler: Start et søk etter nye kanaler. Velg kanalkildeapplikasjon eller tuner. Gjør deretter innstillingene i henhold til ditt/ dine miljø og preferanser om nødvendig. Du kan bruke Kanal-menyalternativene for å søke etter kringkastingskanaler. Se avsnittet Kanal for mer informasjon. Når du er ferdig, uthever du **Ferdig** og trykker på **OK**.

### **TV-alternativer**

**Kilde:** Vis listen over inngangskilder. Velg ønsket alternativ og trykk på **OK** for å bytte til den kilden.

Bildemodus: Du kan stille inn bildemodusen slik at den passer dine preferanser eller behov. Bildemodus kan stilles inn til et av følgende valg: Bruker, Standard, Levende, Sport, Film og Spill. Du kan bruke Bruker-modus til å opprette tilpassede innstillinger. Gå til Innstillinger> Enhetsinnstillinger>Bilde for detaljerte innstillingsalternativer.

Visningsmodus: Angir bildeforholdet for skjermen Velg et av de forhåndsdefinerte alternativene i henhold til dine preferanser.

Høyttalere: For å høre TV-lyd fra den tilkoblede lydenheten, må du sette dette som **Eksternt** lydsystem. Angi som **TV-høyttalere** for å bruke TVhøyttalerne for lydutgang.

### Strømforsyning

Sleep Timer (Deaktiveringsur) Definer en hviletid der du vil at TV-en skal gå i hvilemodus automatisk.

Bilde av: Velg dette alternativet og trykk på OK for å slå av skjermen. Trykk på en knapp på fjernkontrollen eller på TV-en for å slå på skjermen igjen. Vær oppmerksom på at du ikke kan slå på skjermen via knappene Volum +/-, Demp og Standby. Disse knappene vil fungere normalt.

Slukkingstimer: Definer en tid der TV-en skal slås av automatisk. Sett til Av for å deaktivere.

**Ingen signal automatisk avslåing:** Angir atferden til TV-en når det ikke oppdages noe signal fra den kilden som er angitt. Definer en tid der du vil at TV-en skal slå seg av eller angi som **Av** for å deaktivere.

**Cl-kort:** Vis tilgjengelige menyalternativer for Cl-kortet som er i bruk. Dette elementet vil kanskje ikke være tilgjengelig, avhengig av inngangskildeinnstillingen.

### Avanserte alternativer

Lydspråk (Audio language). Angi språkinnstillingen din for lyd. Dette elementet vil kanskje ikke være tilgjengelig, avhengig av inngangskildeinnstillingen.

Blå demping: Slå denne funksjonen av/på i henhold til dine preferanser. Når den er slått på, vil blå bakgrunn vises på skjermen når det ikke er noe signal tilgjengelig.

Standardkanal: Angi standardinnstilling for oppstartskanal. Når Velg modus er satt til Brukervalg, vil alternativet Vis kanaler bli tilgjengelig. Uthev og trykk OK for å se kanallisten. Uthev en kanal og trykk OK for å gjøre et valg. Valgt kanal vises hver gang TV-en slås på igjen fra quick standby-modus. Hvis **Velg modus** er satt til **Siste status**, vises den kanalen som ble vist sist.

Samhandlingskanal: Slå funksjonen Samhandligskanal på eller av.

MHEG PIN-beskyttelse: Slå MHEG PINbeskyttelsesfunksjonen på eller av. Denne innstillingen aktiverer eller deaktiverer tilgang til enkelte MHEG-programmer. Deaktiverte programmer kan frigjøres ved å taste riktig PINkode.

#### HBBTV-innstillinger

HBBTV-støtte: Slå HBBTV-funksjonen på eller av.

**Ikke spor:** Angi din preferanse angående sporingskode for HBBTV-tjenester.

**Informasjonsinnstillinger:** Angi din preferanse for innstilling av informasjonskapseler for HBBTV-tjenester.

Vedvarende lagring: Slå Vedvarende lagringfunksjonen på eller av. Hvis den er satt som På, vil informasjonskapsler lagres med en utløpsdato i TV-ens vedvarende minne.

Blokker sporingssteder: Slå Blokker sporingssteder-funksjonen på eller av.

Enhets-ID: Slå Enhet ID-funksjonen på eller av.

Tilbakestill enhets-ID: Tilbakestill enhets-IDen for HBBTV-tjenester. Bekeftelsesdialog vil bli vist. Trykk på **OK** for å fortsette, **Tilbake** for å avbryte.

### Undertittel

Analoge undertekster: Angi dette alternativet som Av, På eller Demp. Hvis Demp-alternativet er valgt, vises den analoge underteksten på skjermen, men høyttalerne blir dempet samtidig.

Digitaler undertekster: Angi dette alternativet som Av eller På.

**Undertekstspor:** Angi din preferanse for undertekstpor, hvis noen er tilgjengelig.

**Digitalt undertekstspråk:** Angi et av de oppførte språkalternativene som første digitale språkpreferanse.

Andre digitalt undertekstspråk: Angi et av de oppførte språkalternativene som andre digitale språkpreferanse. Hvis det valgte språket i alternativet **Digitalt undertekstspråk** ikke er tilgjengelig, vises undertekstene på dette språket.

**Undereksttype:** Angi dette alternativet som **Normal** eller **Hørselshemmet**. Hvis alternativet **Hørselshemmet** er valgt, gir det underteksttjenester til døve og tunghørte seere med ytterligere beskrivelser.

### Tekst-TV

**Digitalt tekst-TV-språk:** Angi tekst-TV-språket for digitale sendinger.

**Språk for dekoding av sider:** Angi språket for dekoding for tekst-tv-visning.

BISS-knapp: Meldingen "Klikk for å legge til Biss-nøkkel" vises. Trykk OK-knappen for å legge til enbiss-nøkkel. Parameter for frekvens, symbolrate (KSym/s), polarisering, program-ID og CW-nøkkel vil være tilgjengelige for innstilling. Når du er ferdig med innstillingene, uthever du Lagre nøkkel og trykker OK for å lagre og legge til biss-nøkkelen. Dette alternativet vil ikke være tilgjengelig hvis installasjonsmodus for kanal under menyen Innstillinger>Kanal ikke er angitt som foretrukket satellitt, generell satellitt. eller satellitt. Tilgjengelige alternativer vil variere avhengig av landet som ble valgt under innledende oppsett.

Automatisk hvilemodus: Definer en hviletid der du vil at TV-en skal gå i hvilemodus automatisk. Alternativer for 4 timer, 6 timer og 8 timer er tilgjengelige. Angi som Aldri for å deaktivere.

Systeminformasjon Vis detaljert systeminformasjon på gjeldende kanal som signalnivå, signalkvalitet, frekvens osv.

Versjonsinfo: Vis systeminformasjon som modellnavn og versjon.

**Innstillinger:** Se **Innstillinger**-delen for detaljert informasjon.

### Та орр

**Opptaksliste:** Opptakene vises hvis noen er tilgjengelige. Uthev et ønsket opptak du velger, og trykk på den gule knappen for å slette det, eller trykk på den blå knappen for å se detaljert informasjon. Du kan bruke røde og grønne knapper til å rulle siden opp og ned.

**Enhetsinfo:** Tilkoblede USB-lagringsenheter vises. Uthev enheten du ønsker og trykk på **OK** for å se tilgjengelige alternativer.

Angi tidsskift: Uthev den valgte USBlagringsenheten eller en partisjon på den for tidsskiftopptak.

**Still inn PVR:** Uthev den valgte USBlagringsenheten eller en partisjon på den for PVR.

**Format:** Formater den valgte USB-lagringsenheten. Se avsnittet **USB-opptak** for mer informasjon

Hastighetstest: Start en hastighetstest for den valgte USB-lagringsenheten. Testresultatet vises når det er fullført.

**Planliste:** Legg til påminnelser eller opptakstimere ved å bruke **Planliste-**menyen.

Tidsskift-modus: Aktiver eller deaktiver tidsskiftopptakfunksjonen. Se avsnittet **USB-opptak** for mer informasjon.

# Innstillinger

Du kan få tilgang til **Innstillinger**-menyen fra startskjermen eller fra **TV-alternativ**menyen i Live TV-modus.

### **Nettverk og Internett**

Du kan konfigurere TV-ens nettverksinnstillinger ved å bruke alternativene i denne menyen. Du kan også gå til Tilkoblet / Ikke tilkoblet-ikonet på startskjermen og trykke **OK** for å få tilgang til denne menyen.

Wi-Fi: Slå av og på funksjonen for trådløst LAN (WLAN).

### Tilgjengelige nettverk

Når WLAN-funksjonen er slått på, vises tilgjengelige trådløse nettverk. Uthev **Se alle** og trykk på **OK** for å se alle nettverk. Velg én, og trykk **OK** for å koble til. Du kan bli bedt om å oppgi et passord for å koble til det valgte nettverket, i tilfelle nettverket er passordbeskyttet.

### Andre muligheter

Legg til nytt nettverk: Legg til nettverk med skjulte SSID-er.

Søking alltid tilgjengelig: Du kan la posisjonstjenesten og andre apper søke etter nettverk, selv når WLAN-funksjonen er slått av. Trykk på **OK** for å slå den av og på.

**Wow:** Slå Wake On WLAN-funksjonen på og av. Denne funksjonen lar deg slå på eller vekke TV-en din via nettverk.

**Wol:** Slå Wake On LAN-funksjonen på og av. Denne funksjonen lar deg slå på eller vekke TV-en din via trådløst nettverk.

#### Eternet

Tilkoblet / ikke tilkoblet: Viser statusen til internettforbindelsen via Ethernet-, IP- og MAC-adresser.

**Proxy-innstillinger:** Angi en HTTP-proxy for nettleser manuelt. Denne proxyen kan ikke brukes av andre apper.

IP-innstillinger: Konfigurer TV-ens IP-innstillinger.

### Kanal

### Kanaler

Alternativene i denne menyen kan endres eller bli inaktive, avhengig av **Kanalinstallasjonsmodus** som er valgt.

### Kanalinstallasjonsmodus – Antenne

Automatisk kanalsøk: Start en søking for analoge og digitale kanaler. Du kan trykke på**Tilbake**-knappen for å avbryte søkingen. Kanalene som allerede er funnet, vil bli lagret i kanallisten. **Oppdater søking:** Søk etter oppdateringer. Tidligere tillagte kanaler vil ikke bli slettet, men alle nylig oppdagede kanaler vil bli lagret i kanallisten.

Analog manuell søking: Start en manuell søking for analoge kanaler. Angi startfrekvensen og velg deretter Søk opp eller Søk ned. Når en kanal er funnet, blir søkingen fullført, og den oppdagede kanalen blir lagret i kanallisten.

Enkel RF-søking: Velg RF-kanalen ved å bruke høyre/venstre retningsknapper. Signalnivå og Signalkvalitet for den valgte kanalen vises. Trykk OK for å starte søkingen på den valgte RF-kanalen. Kanalene som er funnet, vil bli lagret i kanallisten.

Manuell serviceoppdatering: Start en serviceoppdatering manuelt.

**LCN:** Angi preferansen din for LCN. LCN er det logiske nummersystemet som organiserer tilgjengelige kringkastninger i samsvar med en gjenkjennelig kanalnummersekvens (om tilgjengelig).

Type kanalsøk: Angi prefeansen din for søkingstype.

Type kanallagring: Angi preferanse for butikktype.

**Favorittnettverksvalg:** Velg favorittnettverket ditt. Dette menyalternativet vil være aktivt hvis mer enn bare ett nettverk er tilgjengelig.

Kanalhopp: Still inn kanaler som skal hoppes over når du skifter kanaler via **Program +/-** knappene på fjernkontrollen. Uthev ønsket kanal(e)r på listen og trykk på **OK** for å velge / oppheve valget.

Kanalsortering: Bytt ut plasseringene til de to valgte kanalene i kanallisten. Uthev ønsket kanalene på listen og trykk på **OK** for å velge. Når den andre kanalen er valgt, vil posisjonen til denne kanalen erstattes med posisjonen til kanalen som ble valgt først.

Kanalflytting: Flytt en kanal til posisjonen til en annen kanal. Uthev kanalen du vil flytte, og trykk på **OK** for å velge. Gjør det samme for en andre kanal. Når den andre kanalen er valgt, vil den første valgte kanalen bli flyttet til posisjonen til den kanalen.

Kanalredigering: Rediger kanalene i kanallisten Rediger navn og kanalnummer for den valgte kanalen og vis Nettverksnavn, Frekvens, Fargesystem og Lydsystem informasjon relatert til den kanalen hvis tilgjengelig. Avhengig av kanal kan andre alternativer også redigeres. Du kan trykke på den blå knappen for å slette den uthevede kanalen.

Finjustering av analoge kanaler: Finjuster en analog kanal. En liste over tilgjengelige analoge kanaler vises. Velg ønsket kanal fra listen og trykk på OK-knappen. Endre deretter frekvensen på kanalen ved å trykke på venstre/høyre retningsknapper. Trykk OK for å lagre den nye frekvensen for den kanalen. Trykk på Back-for å avbryte. Dette elementet vil kanskje ikke være synlig, avhengig av om den kanalen som ble sett sist var analog.

Fjern kanalliste: Slett alle kanaler som er lagret i kanallisten for valgt kanalinstallasjonsmodus. En dialog vises for bekreftelse. Uthev OK og trykk på OK for å fortsette. Uthev Avbryt og trykk på OK for å avbryte.

#### Kanalinstallasjonsmodus - Kabel

Automatisk kanalsøk: Start en søking for analoge og digitale kabelkanaler. Tilgjengelige operatøralternativer vil vises. Velg ønsket operatør og trykk på OK. Alternativene Søkemodus, Kanalsøketype, Frekvens og Nettverk-ID kan være tilgjengelige. Alternativene kan variere avhengig av operatør og valg av skannemodus. Sett Søkemodus til Full hvis du ikke vet hvordan du konfigurerer andre alternativer. Uthev søking og trykk på OK for å starte søkingen. Du kan trykke på Tilbake-knappen for å avbryte søkingen. Kanalene som allerede er funnet, vil bli lagret i kanallisten.

Enkel RF-søking: Angi Frekvens-verdien. Signalnivå og signalkvalitet for valgt Frekvens vises. Uthev Søking-alternativet, og trykk på OK for å starte søkingen. Kanalene som er funnet, vil bli lagret i kanallisten.

**LCN:** Angi preferansen din for LCN. LCN er det logiske nummersystemet som organiserer tilgjengelige kringkastninger i samsvar med en gjenkjennelig kanalnummersekvens (om tilgjengelig).

Type kanalsøk: Angi prefeansen din for søkingstype.

Type kanallagring: Angi preferanse for butikktype.

**Favorittnettverksvalg:** Velg favorittnettverket ditt. Dette menyalternativet vil være aktivt hvis mer enn bare ett nettverk er tilgjengelig.

Kanalhopp: Still inn kanaler som skal hoppes over når du skifter kanaler via **Program +/-** knappene på fjernkontrollen. Uthev ønsket kanal(e)r på listen og trykk på **OK** for å velge / oppheve valget.

**Kanalsortering:** Bytt ut plasseringene til de to valgte kanalene i kanallisten. Uthev ønsket kanalene på listen og trykk på **OK** for å velge. Når den andre kanalen er valgt, vil posisjonen til denne kanalen erstattes med posisjonen til kanalen som ble valgt først.

**Kanalflytting:** Flytt en kanal til posisjonen til en annen kanal. Uthev kanalen du vil flytte, og trykk på **OK** for å velge. Gjør det samme for en andre kanal. Når den andre kanalen er valgt, vil den første valgte kanalen bli flyttet til posisjonen til den kanalen.

Kanalredigering: Rediger kanalene i kanallisten Rediger navn og kanalnummer for den valgte kanalen og vis Nettverksnavn-, Frekvens-, Fargesystem-, Lydsystem-, Modulasjon- og Symbolrate-informasjon relatert til den kanalen hvis tilgjengelig. Avhengig av kanal kan andre alternativer også redigeres. Du kan trykke på den blå knappen for å slette den uthevede kanalen.

Finjustering av analoge kanaler: Finjuster en analog kanal. En liste over tilgjengelige analoge kanaler vises.

Velg ønsket kanal fra listen og trykk på **OK**-knappen. Endre deretter frekvensen på kanalen ved å trykke på venstre/høyre retningsknapper. Trykk **OK** for å lagre den nye frekvensen for den kanalen. Trykk på **Back**-for å avbryte. Dette elementet vil kanskje ikke være synlig, avhengig av om den kanalen som ble sett sist var analog.

Fjern kanalliste: Slett alle kanaler som er lagret i kanallisten for valgt kanalinstallasjonsmodus. En dialog vises for bekreftelse. Uthev OK og trykk på OK for å fortsette. Uthev Avbryt og trykk på OK for å avbryte.

#### Kanalinstallasjonsmodus - Foretrukket/generell satellitt/satellitt

Søk etter satellitt på nytt: Start en satellittsøking som fra operatørvalgskjermen for kanalinstallasjonsmodusen Foretrukket satellitt eller med satellittvalgskjermen for kanalinstallasjonsmodus Generell satellitt eller Satellitt. Når dette skannealternativet er foretrukket, vil noen skannekonfigurasjoner ikke være tilgjengelige, og det kan hende at preferansene du gjorde under den første installasjonsprosessen, ikke blir endret.

Legg til satellitt: Legg til satellitt og utfør en satellittsøking.

Satellittoppdatering: Søk etter oppdateringer ved å gjenta forrige søking med de samme innstillingene. Du vil også kunne konfigurere disse innstillingene før søkingen. Hvis Kanalinstallasjon-modusen er satt til Foretrukket satellitt, kan dette alternativet navngis på en annen måte, avhengig av tilgjengelige tjenester. Uthev satellitten og trykk på OK-knappen for å konfigurere detaljerte satellittparametere. Trykk på Høyre-retningsknapp for å fortsette.

Manuell tuning av satellitt: Start en manuell satellittsøking.

**Favorittnettverksvalg:** Velg favorittnettverket ditt. Dette menyalternativet vil være aktivt hvis mer enn bare ett nettverk er tilgjengelig. Dette alternativet vil kanskje ikke være tilgjengelig, avhengig av landet som ble valgt under innledende oppsett.

Kanalhopp: Still inn kanaler som skal hoppes over når du skifter kanaler via **Program +/-** knappene på fjernkontrollen. Uthev ønsket kanal(e)r på listen og trykk på **OK** for å velge / oppheve valget.

**Kanalsortering:** Bytt ut plasseringene til de to valgte kanalene i kanallisten. Uthev ønsket kanalene på listen og trykk på **OK** for å velge. Når den andre kanalen er valgt, vil posisjonen til denne kanalen erstattes med posisjonen til kanalen som ble valgt først.

**Kanalflytting:** Flytt en kanal til posisjonen til en annen kanal. Uthev kanalen du vil flytte, og trykk på **OK** for å velge. Gjør det samme for en andre kanal. Når den andre kanalen er valgt, vil den første valgte kanalen bli flyttet til posisjonen til den kanalen.

Kanalredigering: Rediger kanalene i kanallisten Rediger navn og kanalnummer for den valgte kanalen og vis Nettverksnavn, Frekvens, Fargesystem og Lydsystem informasjon relatert til den kanalen hvis tilgjengelig. Avhengig av kanal kan andre alternativer også redigeres. Du kan trykke på den blå knappen for å slette den uthevede kanalen.

Fjern kanalliste: Slett alle kanaler som er lagret i kanallisten for valgt kanalinstallasjonsmodus. En dialog vises for bekreftelse. Uthev OK og trykk på OK for å fortsette. Uthev Avbryt og trykk på OK for å avbryte.

**Merk:** Noen alternativer er kanskje ikke tilgjengelige og vises som nedtonet avhengig av operatørvalg og operatørrelaterte innstillinger.

#### Kanalinstallasjonsmodus

Angi dette alternativet som Antenne, Kabel, Foretrukket satellitt, Generell satallitt eller Satellitt.

#### Automatisk kanaloppdatering

Slå den automatiske oppdateringsfunksjonen for kanaler på eller av.

#### Melding om kanaloppdatering

Slå meldingsfunksjonen for kanaloppdatering på eller av. Dette elementet vil kanskje ikke være synlig, avhengig av hvilken **Kanalinstallasjonsmodus** som er valgt.

#### Foreldrekontroller

(\*) For å gå inn i denne menyen, må PIN-koden først legges inn. Standardpassord er satt til **1234**. Hvis du har definert et nytt passord etter den første installasjonsprosessen, bruk passordet du har definert. Noen alternativer er kanskje ikke tilgjengelige eller varierer avhengig av valg av land under den første installasjonen.

**Blokkerte kanaler:** Velg kanal(er) som skal blokkeres fra kanallisten. Uthev en kanal og trykk **OK** for å gjøre et valg / oppheve valget. For å se et blokkerte kanalpassord, må du legge det inn først.

**Programbegrensninger:** Blokker programmer i henhold til aldersklassifiseringsinformasjonen som sendes med dem. Du kan slå på eller av begrensninger, angi klassifiseringssystemer, begrensningsnivåer og aldersgrenser ved å bruke alternativene i denne menyen.

Blokkerte innganger: Hindre tilgang til valgt innhold på kildekilden. Uthev ønsket opptaksalternativ og trykk på OK for å velge / oppheve valg. For å bytte til et passord for sperret inndatakilde, må du først angi passord.

**Endre PIN:** Endre standard-PIN-koden. Marker dette alternativet og trykk **OK**. Du må angi den gamle PIN-koden først. Deretter vises det nye passord-skjermbildet. Skriv inn det nye passordet to ganger for bekreftelse.

### Lydkanal

Angi preferanse for lydkanal, hvis tilgjengelig. Dette elementet vil kanskje ikke være synlig, avhengig av om den kanalen som ble sett sist var analog.

### Lydspråk (Audio language)

Angi et av de oppførte språkalternativene som første lydspråkpreferanse. Dette elementet vil kanskje ikke være synlig, avhengig av om den kanalen som ble sett sist var digital.

### Andre lydspråk

Angi et av de oppførte språkalternativene som andre lydspråkpreferanse. Hvis innstillingen for valgt språk i **Lydspråk** ikke støttes, vil denne språkinnstillingen bli vurdert. Dette elementet vil kanskje ikke være synlig, avhengig av om den kanalen som ble sett sist var digital.

### Åpen kildekode-lisenser

Viser lisensinformasjon for programvare med åpen kilde.

### Versjon

Viser systemversjonsnummer.

### Kontoer og pålogging

**Google:** Dette alternativet vil være tilgjengelig hvis du har logget på Google-kontoen din. Du kan konfigurere innstillinger for datasynkronisering eller fjerne den registrerte kontoen på TV-en. Uthev en tjeneste som er oppført i **Velg synkroniserte apper**-delen og trykk på **OK** for å aktivere/deaktivere datasynkronisering. Uthev **Synkroniser nå** og trykk **OK** for å synkronisere alle aktiveret tjenester samtidig.

Legg til konto: Legg til en ny til tilgjengelige kontoer ved å logge på den.

### Apper

Ved å bruke alternativene i denne menyen, kan du administrere appene på TV-en din.

### Nylig åpnede apper

Du kan vise nylig åpnede apper. Uthev **Se alle apper** og trykk på **OK** for å se alle appene som er installert på TV-en din. Mengden lagringsplass som de trengte, vises også. Du kan se versjonen av appen, åpne eller tvinge kjøringen av appen til å stoppe, avinstallere en nedlastet app, se tillatelsene og slå dem av/på, slå på/av varslene, fjerne dataene og hurtigbufferen osv. Uthev en app og trykk på **OK** for å se tilgjengelige alternativer.

### Tillatelser

Administrer tillatelsene og noen andre funksjoner i appene.

**App-tillatelser:** Appene blir sortert etter tillatelsestypekategorier. Du kan aktivere deaktivere tillatelser for appene fra disse kategoriene.

**Spesiell apptilgang:** Konfigurer noen appfunksjoner og spesielle tillatelser.

Sikkerhet og begrensninger: Bruke alternativene i denne menyen;

- Du kan tillate eller begrense installasjon av apper fra andre kilder enn Google Play Store.
- Still inn TV-en slik at den ikke tillater eller gir en advarsel før installasjon av apper som kan forårsake skade.

### Enhetsinnstillinger

Om: Se etter systemoppdateringer, endre enhetsnavnet, start TV-en på nytt og vis systeminformasjon som nettverksadresser, serienumre, versjoner osv. Du kan også vise juridisk informasjon, administrere annonseringer, vise annonse-ID, tilbakestille den og slå av de tilpassede annonseringene basert på interessene dine.

**Netflix ESN:** Vis ESN-nummeret ditt. ESN-nummeret er et unikt nummer for Netflix, laget spesielt for å identifisere TV-en din.

Dato og klokkeslett: Angi dato og klokkeslett for TVen. Du kan stille inn TV-en din slik at den automatisk oppdaterer klokkeslettet og datodataene over nettverket eller over sendingene. Angi i henhold til ditt/dine miljø og preferanser. Deaktiver ved å angi som Av hvis du vil endre dato eller klokkeslett manuelt. Angi deretter alternativer for dato, klokkeslett, tidssone og timeformat.

### Opptakstimer

Type tid for påslåing: Still inn TV-en slik at den slås på av seg selv. Angi dette alternativet som På eller Én gang for å aktivere en påslåingstimer som kan stilles inn, angi som Av for å deaktivere. Hvis den er satt som Én gang, vil TV-en bare slås på én gang på det definerte tidspunktet i Tid for automatisk påslåing-alternativet nedenfor.

Tid for automatisk påslåing: Tilgjengelig hvis Type tid for påslåing er aktivert. Still inn ønsket klokkeslett for TV-en din fra standbymodus ved å bruke retningsknappene, og trykk på **OK** for å lagre den nye innstilte tiden.

Type avslåingstid: Still inn TV-en slik at den slås av av seg selv. Angi dette alternativet som På eller Én gang for å aktivere en avslåingstimer som kan stilles inn, angi som Av for å deaktivere. Hvis den er satt som Én gang, vil TV-en bare slås av én gang på det definerte tidspunktet i Tid for automatisk avslåing-alternativet nedenfor.

Tid for automatisk avslåing: Tilgjengelig hvis Type tid for avslåing er aktivert. Still inn ønsket klokkeslett for TV-en for å gå til standbymodus ved å bruke retningsknappene, og trykk på **OK** for å lagre den nye innstilte tiden.

Språk: Angi språkinnstillinger.

Tastatur: Velg tastaturtype og administrer tastaturinnstillinger.

**Innganger:** Vis eller skjul en inngangsterminal, endre etiketten for en inngangsterminal og konfigurer alternativene for HDMI CEC (Consumer Electronic Control)-funksjon.

### Strømforsyning

**Sleep Timer (Deaktiveringsur)** Definer en hviletid der du vil at TV-en skal gå i hvilemodus automatisk.

**Bilde av:** Velg dette alternativet og trykk på **OK** for å slå av skjermen. Trykk på en knapp på fjernkontrollen eller på TV-en for å slå på skjermen igjen. Vær oppmerksom på at du ikke kan slå på skjermen via knappene **Volum +/-**, **Demp** og **Standby**. Disse knappene vil fungere normalt.

Slukkingstimer: Definer en tid der TV-en skal slås av automatisk. Sett som Off for å deaktivere.

**Ingen signal automatisk avslåing:** Angir atferden til TV-en når det ikke oppdages noe signal fra den kilden som er angitt. Definer en tid der du vil at TV-en skal slå seg av eller angi som **Av** for å deaktivere.

### Bilde

Bildemodus: Du kan stille inn bildemodusen slik at den passer dine preferanser eller behov. Bildemodus kan stilles inn til et av følgende valg: Bruker, Standard, Levende, Sport, Film og Spill. Du kan bruke Bruker-modus til å opprette tilpassede innstillinger.

Lysstyrke, Kontrast, Farge, FARGETONE, Innstillinger for skarphet vil bli justert i henhold til valgt bildemodus. Hvis en av disse innstillingene endres manuelt, endres alternativet **Bildemodus** til **Bruker**, hvis det ikke allerede er satt som **Bruker**.

Automatisk bakgrunnsbelysning: Angi innstillinger for automatisk bakgrunnsbelysning. Alternativene Av, Lav, Medium og Øko vil være tilgjengelige. Sett som Off for å deaktivere.

Baklys: Juster bakgrunnsbelysningsnivået manuelt. Dette elementet vil ikke være tilgjengelig hvis Automatisk bakgrunnsbelysning ikke er satt som Av.

Klarhet: Juster lysstyrkeverdien fra skjermen.

Kontrast: Juster kontrastverdien fra skjermen.

Farge: Juster fargemetningsverdien fra skjermen.

Fargetone: Juster fargetone fra skjermen.

**Skarphet:** Justerer verdiene for skarphet for objektene vist på skjermen.

Gamma: Angi gamma-preferansen din. Alternativene Mørk, Medium og Lys vil være tilgjengelige.

Fargetemperatur: Angi preferansen din for fargetemperatur. Alternativene Bruker,Kjølig, Standard og Varm vil være tilgjengelige. Angi som Bruker for å justere røde, grønne og blå forsterkningsverdier manuelt. Hvis en av disse verdiene endres manuelt, endres alternativet **Fargetemperatur** til **Bruker**, hvis det ikke allerede er satt som **Bruker**.

Visningsmodus: Angir bildeforholdet for skjermen Velg et av de forhåndsdefinerte alternativene i henhold til dine preferanser.

HDR: Slå HDR-funksjonen på eller av. Dette elementet vil være tilgjengelig hvis HDR-innhold blir oppdaget.

### Avansert video

DNR: Dynamic Noise Reduction (DNR) er prosessen med å fjerne støy fra digitalt eller analogt signal. Angi din DNR-preferanse som Lav, Medium, Sterk, Auto eller slå den av ved å angi som Av.

MPEG NR: MPEG-støyreduksjon fjerner blokkstøy rundt omrissene og støy i bakgrunnen. Angi din MPEG NR-preferanse som Lav, Medium, Sterk eller slå den av ved å angi som Av.

Adaptiv Luma-kontroll: Adaptiv Luma-kontroll justerer kontrastinnstillinger globalt i henhold til innholdshistogram for å gjøre dypere svart- og lysere hvitnyenser synlige. Angi din Adaptiv Luma-kontroll-preferanse som Lav, Medium, Sterk eller slå den av ved å angi som Av.

DI-filmmodus: Det er funksjonen for 3:2 eller 2:2 kadensdeteksjon for 24 bps filminnhold og forbedrer bivirkningene (som sammenflettende effekt eller risting) som er forårsaket av disse nedtrekksmetodene. Angi preferansen din for DI-filmmodus som **Auto** eller slå den av ved å angi som **Av**. Dette elementet vil ikke være tilgjengelig hvis spillmodus eller PC-modus er slått på.

Blått strekk: Menneskelig øyne oppfatter kjøligere hvite nyanser som lysere hvite nyanser, Blått strekk-funksjonen endrer hvitbalansen mellom mellomhøye grånivåer til kjøligere fargetemperatur. Slå Blått strekk-funksjonen på eller av.

**Spillmodus:** Spillmodus er modus som kutter ned noen av bildebehandlingsalgoritmene for å holde tritt med videospill som har raske bildefrekvenser. Slå spillmodusfunksjonen på eller av.

**PC-modus:** PC-modus er modusen som kutter ned noen av bildebehandlingsalgoritmene for å holde signaltypen som den er. Det kan være brukbart spesielt for RGB-innganger. Slå PC Mode-funksjonen på eller av.

HDMI RGB Range: Denne innstillingen bør justeres i henhold til RGB-signalområdet for inngang på HDMI-kilde. Det kan være begrenset rekkevidde (16-235) eller full rekkevidde (0-255). Angi din HDMI RGB-områdepreferanse. Alternativene Auto, Full og Begrensning vil være tilgjengelige. Dette elementet vil ikke være tilgjengelig hvis inngangskilden ikke er angitt som HDMI. Fargetuner: Fargemetning, fargetone, lysstyrke kan justeres for rød, grønn, blå, cyan, magenta, gul og kjøttfarge (hudfarge) for å et mer levende eller mer naturlig bilde. Angi verdiene for Fargetone, Farge, Lysstyrke, Forskyvning og Forsterkning manuelt. Uthev Aktiver og trykk påOK for å slå på denne funksjonen.

11 punkters korrigering av hvitbalanse: Hvitbalansefunksjonen kalibrerer TV-ens fargetemperatur i detaljerte grånivåer. Ensartetheten i gråskalaverdier kan forbedres visuelt eller ved måling. Juster styrken av fargene Rød, Grønn, Blå og Forsterkning manuelt. Uthev Aktiver og trykk påOK for å slå på denne funksjonen.

Tilbakestill til standardverdier: Tilbakestil videoinnstillinger til fabrikkinnstillinger.

Merk: Avhengig av den valgte inndatakilden, er det mulig at noen menyalternativer ikke er tilgjengelige.

#### Lyd

Lydstil: For enkel lydjustering kan du velge en forhåndsinnstilt innstilling. Alternativene Bruker, Standard, Levende, Sport, Film, Musikk eller Nyheter vil være tilgjengelige. Lydinnstillingene vil bli justert i henhold til den valgte lydstilen. Noen andre lydalternativer kan bli utilgjengelige, avhengig av valget.

**Balanse:** Juster venstre og høyre volumbalanse for høyttalere og hodetelefoner.

Sound Surround: Med Sound Surround kan du berike (utvide og utdype) lydkvaliteten til TV-høyttalerne. Slå på/av dette alternativet ved å trykke på **OK**.

**Utjevnerdetalj:** Juster utjevnerverdiene i henhold til dine preferanser.

Høyttalere: For å høre TV-lyd fra den tilkoblede lydenheten, må du sette dette som **Eksternt lydsystem**. Angi som **TV-høyttalere** for å bruke TV-høyttalerne for lydutgang.

Digital utgang: Angi preferanse for digital lydutgang. Alternativene Auto, Bypass, PCM, Dolby Digital Plus og Dolby Digital vil være tilgjengelige. Uthev alternativet du foretrekker, og trykk på OK for å stille inn.

**SPDIF-forsinkelse:** Juster SPDIF-forsinkelse-sverdien.

Automatisk volumkontroll: Med automatisk volumkontroll kan du stille inn TV-en slik at den automatisk utjevner plutselige volumforskjeller. Vanligvis i begynnelsen av annonser eller når du bytter kanal. Slå på/av dette alternativet ved å trykke på **OK**.

**Downmix-modus:** Trykk på **OK** for å se alternativer og stille inn. Alternativene **Stereo** og **Surround** vil være tilgjengelige. Uthev alternativet du foretrekker, og trykk på **OK** for å stille inn. **Dolby Audio Processing:** Med Dolby Audio Processing kan du forbedre lydkvaliteten på TVen. Trykk på **OK** for å se alternativer og stille inn. Noen andre lydalternativer kan bli utilgjengelige og vises nedtonet, avhengig av innstillingene som er gjort her.

**Dolby Audio Processing:** Uthev dette alternativet, og trykk på **OK** for å slå denne funksjonen av/på.

Lydmodus: Hvis alternativet Dolby Audio Processing er slått på, vil alternativet Lydmodus være tilgjengelig for innstillinng. Uthev alternativet Lydmodus og trykk på OK for å se de forhåndsinnstilte lydmodusene Alternativene Smart, Film, Musikk og Nyheter vil være tilgjengelige. Uthev alternativet du foretrekker, og trykk på OK for å stille inn.

**Tilbakestill til standardverdier:** Tilbakestiller lydinnstillingene til fabrikkinnstillinger.

Lagring: Vis den totale lagringsstatusen for TV-en og tilkoblede enheter hvis tilgjengelig. Hvis du vil se detaljert informasjon om bruksdetaljene, uthever og trykker du på **OK**. Det vil også være alternativer for å fjerne og formatere de tilkoblede lagringsenhetene.

**Hjemmeskjerm:** Tilpass startskjermen. Velg kanaler som skal vises på startskjermen. Organiser apper og spill, endre rekkefølgen eller få mer av dem.

Lagremodus: Uthev Butikkmodus og trykk OK. Uthev Fortsett og trykk OK hvis du vil fortsette. Uthev deretter På for å aktivere eller Av for å deaktivere og trykk på OK. I butikkmodus vil TV-ens innstillinger bli konfigurert for butikkmiljø og de støttede funksjonene vises på skjermen. Når den er aktivert, vil innstillinger for Butikkmeldinger bli tilgjengelige. Angi i henhold til dine preferanser. Det anbefales ikke å aktivere butikkmodus for hjemmebruk.

**Google Assistant:** Velg din aktive konto, vis tillatelser, velg hvilke apper du vil inkludere i søkeresultatene, aktiver trygt søkefilter, aktiv blokkering av støtende ord og se åpen kildekode-lisenser.

**Skjermsparer:** Angi skjermsparer- og hvilemodusalternativer for TV-en din. Du kan velge skjermsparer, stille inn ventetid for skjermspareren, stille inn når TVen går i hvilemodus eller starte skjermsparermodus.

**Plassering** Du kan tillate bruk av den trådløse tilkoblingen for å estimere plasseringen, se de nylige posisjonsforespørslene og tillate eller begrense de listede appene fra å bruke posisjonsinformasjonen din.

**Bruk og diagnostikk:** Send bruksdata og diagnostisk informasjon automatisk til Google. Angi i henhold til din preferanse.

Tilgjengelighet: Konfigurer Synshemmet, innstillinger for Bildetekster og/eller slå Lydbeskrivelse, Hørselshemmet, Talt undertekster, Tekst med høy kontrast på/av. Noen av bildetekstinnstillingene blir kanskje ikke brukt.

**Synshemmet:** Digitale TV-kanaler kan kringkaste spesielle lydkommentarer som beskriver det som skjerm på skjermen, kroppsspråk, uttrykk og bevegelser for mennesker med synshemming.

**Høyttaler:** Slå på dette alternativet hvis du vil høre lydkommentaren gjennom TV-høyttalerne.

**Hodetelefon:** Slå på dette alternativet hvis du vil dirigere lyden fra lydkommentaren til TV-apparatets hodetelefonutgang.

Volum: Juster lydnivået for lydkommentar.

Panorering og bortoning: Slå på dette alternativet hvis du vil høre lydkommentarene tydeligere når de er tilgjengelige via kringkasting.

**Lyd for svaksynte:** Still inn lydtypen for svaksynte. Alternativer vil være tilgjengelige avhengig av valgt kringkasting.

Borttoningskontroll: Juster volumbalansen mellom hoved-TV-lyden (Hoved) og lydkommentaren (AD).

Tilbakestill: Tilbakestill alle TV-innstillingene til fabrikkstandarden. Uthev Tilbakestill og trykk på OK. En bekreftelsesmelding vil bli vist. Velg Slett alt for å fortsette med tilbakestilling. TV-en slås først av/på, så vil det første oppsettet starter. Velg Avbryt for å avslutte.

### Fjernkontroll og tilbehør

Du kan bruke trådløst tilbehør, for eksempel fjernkontrollen din (avhenger av fjernkontrollmodellen), hodetelefoner, tastaturer eller spillkontrollere med Android TV. Legg til enheter for å bruke dem med TV-en. Velg dette alternativet og trykk på **OK** for å begynne å søke etter tilgjengelige enheter for å koble dem med TV-en din. Hvis det er tilgjengelig, uthev **Legg til tilbehør** og trykk på **OK** for å starte søket. Sett enheten i paremodus. Tilgjengelige enheter blir gjenkjent og listet opp, eller parringsforespørsel vises. Velg enheten din fra listen og trykk på **OK** eller uthev **OK** og trykk på **OK** for å starte paringen.

Tilkoblede enheter vises også her. Hvis du vil oppheve parring av en enhet, uthever du den og trykker på **OK**. Uthev deretter alternativet **Opphev paring**, og trykk på **OK**. Velg deretter **OK** og trykk på **OK** igjen for å koble enheten fra TV-en. Du kan også endre navnet på en tilkoblet enhet. Uthev enheten og trykk på **OK**, og uthev deretter **Endre navn** og trykk på **OK** igjen. Trykk på **OK** igjen, og bruk det virtuelle tastaturet til å endre navnet på enheten.

# Kanalliste

TV-en sorterer alle lagrede kanaler i **Kanalliste**. Trykk på **OK**-knappen for å vise **Kanalliste** i Live TV-modus. Du kan trykke på den **røde** knappen for å bla oppover listen side for side, eller trykke på den **grønne** knappen for å bla nedover.

Hvis ønskelig, kan du filtrere eller sortere kanalene eller finne en kanal i kanallisten. Trykk på den gule knappen for å vise Velg mer-alternativene. Tilgjengelige alternativer er Velg type, Sorter og Finn. Sorteralternativet vil kanskje ikke være tilgjengelig, avhengig av landet som ble valgt under innledende oppsett.

For å filtrere kanalene, uthev **Velg type** og trykk på **OK**-knappen. Du kan velge mellom **Digital**, **Radio, Fri, Kryptert**, **Analog, Favoritt** og **Nettverk** for å filtrere kanallisten eller velge alternativet **Kringkasting** for å se alle installerte kanaler i kanallisten.

For å sortere kanalene, uthev **Sorter** og trykk på **OK**knappen. Velg et av de tilgjengelige alternativene og trykk på **OK** igjen. Kanalene blir sortert etter ditt valg.

For å finne et kanalhøydepunkt trykk på **Finn** og trykk på **OK**-knappen. Det virtuelle tastaturet vises. Skriv inn hele eller en del av navnet eller nummeret på kanalen du vil finne, uthev hakesymbolet på tastaturen og trykk på **OK**. Matchende resultater vil bli oppført.

Merk: Hvis noe alternativ unntatt Kringkasting er valgt i Velg type-menyen, kan du bare bla gjennom kanalene som for øyeblikket er oppført i kanallisten ved å bruke Program +/-: knapper på fjernkontrollen.

### Redigering av kanaler og kanalliste

Du kan redigere kanalene og kanallisten ved å bruke Kanalhopp, Kanalsortering, Kanalflytting og Kanalredigering under menyen Innstillinger > Kanal > Kanaler. Du kan få tilgang til Innstillinger-menyen fra startskjermen eller fra TV-alternativ-menyen i Live TV-modus.

Merk: Alternativene Kanalsortering, Kanalflytting og Kanalredigering er kanskje ikke tilgjengelige og vises som nedtonet avhengig av operatørens valg og operatørrelaterte innstillinger.

### Administrering av favorittkanallister

Du kan opprette fire forskjellige lister med favorittkanaler. Disse listene inkluderer bare kanalene som er spesifisert av deg. Trykk på OK for å vise kanallisten. Trykk deretter på den **blå** knappen for å få tilgang til favorittlister. Hvis en av listene vises på skjermen, kan du trykke på den **venstre** eller **høyre** retningsknappen for å bytte fra én liste til en annen. For å endre posisjonen til en kanal, uthev kanalen og trykk på den **gule** knappen. Bruk deretter **Opp**- og **Ned**-retningsknappene for å flytte kanalen til ønsket posisjon og trykk **OK**. Uthev en kanal i listen og trykk på **OK**-knappen for å se den.

For å legge til kanalen som for øyeblikket er sett på i en av favorittlistene dine, velg ønsket favorittliste som beskrevet ovenfor og trykk på **Meny**-knappen på fjernkontrollen. Gå deretter inn i **Kanaler**-menyen, uthev **Legg til i mine favoritter** og trykk på **OK**. Kanalen blir lagt til den valgte favorittlisten. For å fjerne den kanalen fra listen, åpne favorittlisten, uthev kanalen og trykk på den **blå** knappen. På denne måten kan bare kanalen som e lagt til for øyeblikket legges til eller fjernes.

# Programguide

Ved hjelp av den elektroniske programguiden (EPG) til TV-en, kan du bla gjennom hendelsesplanen for installerte kanaler på kanallisten din. Hvorvidt denne funksjonen støttes eller ikke, er avhengig av den relaterte kringkastingen.

For å få tilgang til den elektroniske programguiden på startskjermen, trykk på **Guide**-knappen på fjernkontrollen. Elektronisk programguide er også tilgjengelig i Live TV-modus. Du kan bytte til Live TVmodus ved å enten starte **Live TV**-programmet på startskjermen eller velge **Kanaler**-inngangskilde fra **Innganger**-menyen på startskjermen. For å få tilgang til programguiden mens du er i Live TV-modus, trykk på **Guide**-knappen på fjernkontrollen.

Bruk pilknappene for å navigere gjennom programlisten. Du kan bruke opp/ned-retningsknappene eller **Program +/**- knappene for å bytte til forrige/neste kanal på listen og høyre/venstre retningsknapper for å velge en ønsket hendelse for den uthevede kanalen. Hvis det er tilgjengelig, vil det fulle navnet, starttidspunktet og datoen, sjangeren til den uthevede hendelsen og en kort informasjon om den vises på bunnen av skjermen.

Trykk på den **blå** knappen for å filtrere hendelsene. På grunn av det store utvalget av filteralternativer kan du finne hendelser av ønsket type raskere. Trykk på den **gule** knappen for å se detaljert informasjon om den uthevede hendelsen. Du kan også bruke røde og grønne knapper for å se hendelser fra forrige dag og neste dag. Funksjonene tilordnes de fargede knappene på fjernkontrollen når de er tilgjengelige. Følg informasjonen på skjermen for nøyaktige knappefunksjoner.

Guiden vil kanskje ikke vises hvis TVinngangskilde er blokkert fra menyen Innstillinger>Kanal>Foreldrekontroller>

Innganger>Blokkert i Live TV-modus eller på startskjermbildet.

# Koble til Internett

Du kan få tilgang til Internett via TV-en din ved å koble den til et bredbåndssystem. Det er nødvendig å konfigurere nettverksinnstillingene for å kunne nyte en rekke streaminginnhold og internettapplikasjoner. Disse innstillingene kan konfigureres fra menyen Innstillinger > Nettverk og Internett. Du kan også gå til Tilkoblet / Ikke tilkoblet-ikonet på startskjermen og trykke OK for å få tilgang til denne menyen. For

ytterligere informasjon, se **Nettverk og Internett-**delen under tittelen for **Innstillinger**.

### Kabel tilkopling

Koble TV-en til modem/ruter via en ethernetkabel. Det er en LAN-port på baksiden av TV-en.

Status for tilkoblingen under Ethernet-delen i Nettverk og Internett-menyen vil endres fra Ikke tilkoblet til Tilkoblet.

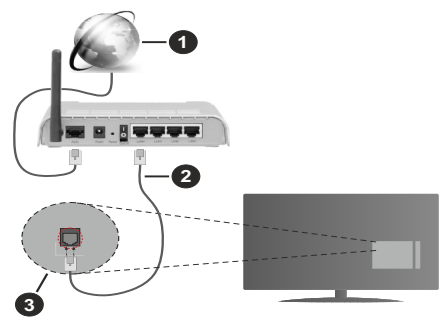

- 1. Bredbånd ISP-forbindelse
- 2. LAN (ethernet)-kabel
- 3. LAN-inngang på baksiden av TV-en

Du kan kanskje koble TV-en til nettveggkontakt avhengig av nettverkets konfigurasjon. I så fall kan du koble TV-en din direkte til nettverket ved hjelp av en Ethernet-kabel.

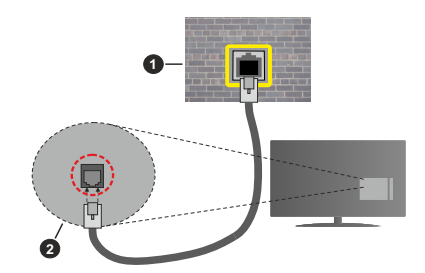

- 1. Veggkontakt for nettverk
- 2. LAN-inngang på baksiden av TV-en

### Trådløse Tilkoblingen

En trådløst LAN-modem/ruter er nødvendig for å koble TV-en til Internett via trådløst LAN.

Velg **Wi-Fi**-alternativet i **Nettverk kg Internett**menyen og trykk **OK** for å muliggjøre trådløs tilkobling. Tilgjengelige nettverk vises. For ytterligere informasjon, se **Nettverk og Internett>Wi-Fi**-delen under tittelen for **Innstillinger**.

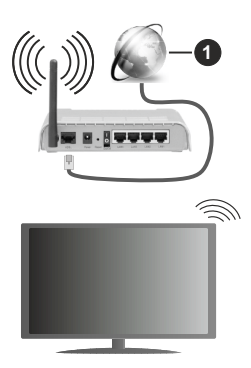

1. Bredbånd ISP-forbindelse

Et nettverk med skjult SSID kan ikke oppdages av andre enheter. Hvis du vil koble til et nettverk med skjult SSID, uthever du alternativet Legg til nytt nettverk under menyen Innstillinger>Nettverk og Internett på startskjermen og trykker på OK. Legg til nettverket ved å legge inn navnet manuelt ved å bruke det relaterte alternativet.

En Trådløs-N-ruter (IEEE 802.11a/b/g/n/ac) med samtidige 2.4 og 5 GHz bånd er utviklet for å øke båndbredden. Disse er optimalisert for jevnere og raskere HD video streaming, filoverføringer og trådløs spilling.

Bruk LAN-tilkobling for raskere dataoverføring mellom andre enheter som datamaskiner.

Overføringshastigheten varierer avhengig av avstand og antall hindringer mellom overføring produkter, konfigurering av disse produktene, radio bølgeforhold, linjen trafikk, og produktene du bruker. Overføringen kan også bli avbrutt eller frakoblet avhengig av radiobølgeforholdene DECT-telefoner, eller andre WLAN 11b-apparater. Standardverdiene for overføringshastigheten er de teoretiske maksimale verdiene for trådløse standarder. De er ikke de faktiske hastigheter på dataoverføring.

Stedet der overføringen er mest effektiv varierer avhengig av bruksmiljøet.

Den trådløse TV-funksjonen støtter 802.11 a,b,g,n OG ac-type modemer. Det anbefales sterkt å bruke kommunikasjonsprotokollen IEEE 802.11n for å unngå eventuelle problemer mens du ser på videoer.

Du må endre modemets SSID når det er noen andre modemer i nærheten med samme SSID. Ellers kan du få problemer med tilkoblingen. Bruk kablet tilkobling hvis du opplever problemer med trådløs tilkobling.

Det kreves en stabil tilkoblingshastighet for å spille av streaminginnhold. Bruk en Ethernet-tilkobling hvis trådløs LAN-hastighet er ustabil.

# Multimediaspiller

På startskjermen blar du til **Apper**-raden, velger **Multi Media Player (MMP)** og trykker på **OK**-knappen for å starte.

Velg medietype på den sentrale mediaspillerskjermen. På neste skiermbilde kan du trykke på Meny-knappen for å få tilgang til en liste over menyalternativer mens fokuset er på en mappe eller en mediefil. Ved å bruke alternativene i denne menven kan du endre medietypen, sortere filene, endre miniatvrstørrelsen og gjøre TV-en til en digital fotoramme. Du vil også kunne kopiere. lime inn og slette medjefilene ved å bruke de relaterte alternativene i denne menyen, hvis en FAT32-formatert lagringsenhet er koblet til TV-en. I tillegg kan du endre visningsstilen ved å velge enten Normal parser eller Rekursiv parser. | Normal parser-modus vises filene med mapper hvis noen er tilgiengelige. Bare valgte mediefiltyper i rotmappen eller i den valgte mappen vil dermed vises. Hvis det ikke er noen mediefiler av den valgte typen, antas mappen å være tom. I Rekursiv parser-modus blir det søkt etter kilden for alle tilgjengelige mediefiler av valgt type, og oppdagede filer vil bli listet opp. Trykk på Tilbake/Retur-knappen for å lukke denne menyen.

Når du leter etter videofilene, vises en forhåndsvisning av den uthevede videoen i et lite vindu på venstre side av skjermen hvis visningsstilen er satt til Listevisning. Trykk på den **blå** knappen for å veksle mellom listevisning og rutenettvisning.

### Fra USB-tilkobling

VIKTIG! Sikkerhetskopier filer på USB-lagringsenheter før du kobler dem til TV-en. Vær oppmerksom på at produsenten ikke kan være ansvarlig for skader på filen eller tap av data. Visse typer USB-enheter (f.eks MP3-spillere) eller USB-harddisker/ minnepinner kan ikke være kompatible med denne TV-en. TV en støtter FAT32- og NTFS-diskformatering. FAT32-formaterte enheter med en lagringskapasitet større enn 192 TB støttes ikke. NTFS-formaterte enheter med en lagringskapasitet større enn 2 TB støttes ikke.

Du kan se på bilder, tekstdokumenter eller spille av musikk- og videofiler som er installert på en tilkoblet USB-lagringsenhet på TV-en. Koble USBlagringsenheten til én av USB-inngangene på TV-en.

På den sentrale mediaspillerskjerm velger du ønsket medietype. Uthev et filnavn fra listen over tilgjengelige mediefiler på neste skjermbilde og trykk på **OK**knappen. Følg instruksjonene på skjermen for mer informasjon om andre tilgjengelige knappefunksjoner.

Merk: Vent en liten stund før hver tilkobling og frakobling da det kan hende at spilleren fortsatt leser filer. Hvis du ikke gjøre dette, kan det føre til fysiske skader på USB-spilleren og spesielt USB-enheten. Trekk ikke stasjonen ut mens du spiller av en fil.

### Fra en mobil enhet via DMR

Sørg for at mobilenheten din er koblet til det samme nettverket som TV-en. På TV-en blar du til Apperraden på startskjermen, velger Multi Media Player (MMP) og trykker på OK-knappen for å starte. Velg medietype på den sentrale mediaspillerskjermen. På neste skiermbilde trykker du på den blå knappen for å bytte Listevisning-layout. Trykk deretter på Tilbakeknappen. Alternativet DMR (Digital Media Renderer) vises blant alternativene for medietype. Uthey alternativet DMR og trykk på OK-knappen. TV-en er klar til å motta mediefilen som sendes fra din mobile enhet. Åpne filen du vil dele på mobilenheten og trykk på delingsikonet eller på det relaterte alternativet fra alternativmenyen på din mobile enhet. Tilgjengelige enheter vises. Velg TV-en din fra listen. Du kan få enhetsnavnet til TV-en din fra menyen Innstillinger > Enhetsinnstillinger > Om på startskiermen. Hvis det er ønskelig, kan TV-en også endres ved å enten velge et av de forhåndsdefinerte navnene eller legge inn et egendefinert navn ved å bruke alternativene i Enhetsnavn-menven. Hvis tilkoblingen er opprettet. blir den valgte mediefilen avspilt/vist på TV-en.

# **USB-opptak**

For å ta opp et program må du først koble en USB-disk til din TV mens den er slått av. Du bør da slå på TVen for å aktivere opptaksfunksjonen.

For å ta opp programmer av lang varighet som f.eks. filmer, er det anbefalt å bruke USB harddisk-stasjoner (HDD-er).

Programopptakk lagres i den tilkoblede USB enheten. Om ønsket, kan du lagre / kopiere opptakene til en datamaskin, men vil disse filene ikke være tilgjengelig for å bli spilt på en datamaskin. Du kan spille opp innspillingene kun via TV-en din.

Lip sync forsinkelser kan forekomme i tidsskifter. Radio registrering støttes.

Hvis skrivehastigheten til den tilkoblede USB-disk er ikke tilstrekkelig, kan opptaket mislykkes og timeshifting funksjonen er kanskje ikke tilgjengelig.

Det er anbefalt å bruke USB-harddisker for opptak av HD-programmer.

Ikke koble ut USB/HDD under en innspilling. Dette kan skade den tilkoblede USB/harddisken.

Noen stream-pakker kan ikke bli tatt opp på grunn av signalproblemer. Derfor kan video noen ganger fryses under avspilling.

Hvis et opptak starter fra tidtakeren når tekst-TV er på, vises en dialog. Hvis du uthever **Ja** og trykker på **OK**, blir tekst-TV slått av og innspillingen starter.

### Øyeblikkelig opptak

Trykk **Opptak**-knappen for å starte opptak av et program mens du ser på. Trykk **Stop**-knappen for å avbryte opptaket.

Du kan ikke bytte sendinger under opptaksmodus.

### Se opptak av programmer

Velg **Opptaksliste** fra **Opptak**-menyen i Live TVmodus, og trykk på **OK** . Velg et innspilt element fra listen (hvis tidligere innspilt). Trykk **OK** for å starte å titte.

Trykk på **Stopp eller Tilbake/Retur**-knappen for å stoppe avspillingen.

Innspillingene vil bli navngitt i følgende format: Kanalnavn\_Dato (år / måned / dag)\_varighet (time / minutt / sekund).

### Tidsskift-opptak

For å bruke funksjonen tidsskiftopptak, må alternativet Tidsskiftmodus i menyen Opptak>Tidsskft Modus aktiveres først.

I tidsskiftmodus settes programmet på pause samtidig som det blir tatt opp på den tilkoblede USB-disken. Trykk på **Pause/Play-**knappen mens du ser på en sending for å aktivere tidsskiftemodus. Trykk **Pause/ Play-**knappen igjen for å fortsette den midlertidig stansede programmet fra der du stoppet. Trykk **Stop**knappen for å stoppe tidsskift opptak og gå tilbake til direktesending.

Når denne funksjonen blir brukt for første gang, vises **Diskoppsett**-veiviseren når knappen **Pause**/ **Play** trykkes. Du kan enten velge **Automatisk** eller **Manuell** konfigurasjonsmodus. I **Manuell** kan du, hvis du foretrekker det,formatere disken og spesifisere lagringsplassen som skal brukes til tidsskiftfunksjon. Når oppsettet er fullført, vises resultatet. Trykk på **Avslutt**-knappen.

Tidsskift-funksjonen er ikke tilgjengelig for radiosendinger.

### Diskformat

Når du bruker en ny USB-lagringsenhet, anbefales det at du først formaterer den ved å bruke Formateralternativet i menyen Opptak>Enhetsnfo i Live TVmodus. Uthev den tilkoblede enheten på Enhetsinfoskjermen og trykk på OK eller høyre retningsknapp for å se listen over tilgjengelige alternativer. Uthev deretter Formater og trykk påOK for å fortsette. En bekreftelsesdialog vises. Velg Ja og trykk OK for å begynne å formatere.

VIKTIG: Formatering av USB-lagringsenheten vil slette ALLE data på stasjonen og filsystemet vil bli konvertert til FAT32. I de fleste tilfeller vil driftsfeil bli løst etter et format, men du vil miste ALLE data.

### Planliste

Du kan legge til påminnelser eller opptakstimere ved å bruke **Planliste**-menyen. Du kan få tilgang til **Planliste** fra **Opptak**-menyen i Live TV-modus. Uthev **Planliste** og trykk **OK**. Tidligere angitte timere vil bli oppført hvis noen er tilgjengelige. Trykk på **Opptak**-knappen for å legge til en timer mens **Planliste**-menyen vises på skjermen. Du kan definere timertypen ved å angi **Plantype**-alternativet som **Påminnelse** eller **Innspilling**. Når andre parametere er satt, uthev **Legg til** og trykk på **OK**. Timeren vil bli lagt til i listen.

Hvis det er tilgjengelig, kan du også redigere eller slette timerne på denne listen. Uthev timeren du velger, og trykk på OK. Alternativene **Rediger** og **Slett** vises nederst på skjermen. Uthev ønsket alternativ og trykk på OK. Etter at du har redigert en timer, kan du velge å erstatte den eller legge den til som en ny timer. Hvis du velger alternativet Erstatt, lagres timeren med de nye innstillingene. Hvis du velger alternativet **Legg til**, vil timeren bli lagt til i listen som en ny timer. Uthev **Erstatt** eller **Legg til** i henhold til dine preferanser, og trykk på OK for å fortsette. Når du velger å slette en timer, vil en bekreftelsesdialog vises på skjermen. Velg Ja og trykk OK for å slette den valgte timeren.

En advarsel vises hvis tidsintervallene for to tidtakere overlapper hverandre. Du kan ikke stille inn mer enn én timer for samme tidsintervall.

Trykk EXIT-knappen for å lukke planleggingslisten.

# CEC

Med CEC-funksjonen til TV-en din kan du betjene en tilkoblet enhet med TV-fjernkontrollen. Denne funksjonen bruker HDMI CEC (Consumer Electronics Control) til å kommunisere med de tilkoblede enhetene. Enheter må støtte HDMI CEC og må være koblet til en HDMI-tilkobling.

TV-en leveres med CEC-funksjonen slått på. Forsikre deg om at alle CEC-innstillinger er riktig konfigurert på den tilkoblede CEC-enheten. CEC-funksjonaliteten har forskjellige navn på forskjellige merker. CECfunksjonen fungerer kanskje ikke med alle enheter. Hvis du kobler en enhet med HDMI CEC-støtte til TVen din, blir den relaterte HDMI-inngangskilden omdøpt med navnet på den tilkoblede enheten.

For å betjene den tilkoblede CEC-enheten, velger du den relaterte HDMI-inngangskilden fra **Innganger**menyen på startskjermen. Eller trykk på **Kilde**-knappen hvis TV-en er i Live TV-modus, og velg den relaterte HDMI-inngangskilden fra listen. For å avslutte denne operasjonen og styre TV-en via fjernkontrollen igjen, trykker du på **Kilde**-knappen, som fremdeles vil være funksjonell, på fjernkontrollen og bytter til en annen kilde.

Fjernkontrollen til TV-en kan automatisk styre enheten når den tilkoblede HDMI-kilden er valgt. Imidlertid vil ikke alle knappene bli videresendt til enheten. Bare enheter som støtter CEC-fjernontrollfunksjonen, vil svare på TV-fjernkontrollen.

TV-en støtter også funksjonen ARC (Audio Return Channel). Denne funksjonen er en lydkobling som

er ment å erstatte andre kabler mellom TV-en og lydanlegget (A/V-mottaker eller høyttalersystem). Koble lydanlegget til HDMI2-inngangen på TV-en for å aktivere ARC-funksjonen.

For å aktivere ARC-funksjonen, må du sette alternativet Høyttalere til Eksternt lydsystem. Du får tilgang til dette alternativet fra TV-alternativer eller menyen TV-alternativer>Innstillinger>Enhetsinnstillinger>Lyd i Live TV-modus eller fra menyen Innstillinger>Enhetsinnstillinger>Lyd på startskjermen. Når ARC er aktiv, vil TV-en dempe andre lydutganger automatisk. Så du vil bare høre lyd fra tilkoblet lydenhet (i likhet med andre optiske eller koaksiale digitale lydutganger). Volumkontrollknappene på fjernkontrollen blir sendt til den tilkoblet lydenhet, og du vil kunne kontrollere volumet på den tilkoblede enheten med TV-fjernkontrollen.

Merk: ARC støttes bare via HDMI2-inngangen.

CEC-funksjonene er som standard satt til På. Gjør følgende for å slå av helt:

1 - Gå til menyen Innstillinger > Enhet Innstillinger > Innganger på startskjermen eller menyen TV-alternativer > Innstillinger > Enhetsinnstillinger > Innganger i Live TV-modus.

2 - Bla ned til delen **Consumer Electronic Control** (CEC). Uthev HDMI-kontroll og trykk på OK.

# **Google Cast**

Med den innebygde Google Cast-teknologien kan du caste innholdet fra mobilenheten din direkte til TV-en. Hvis den mobile enheten din har Google Cast-funksjon, kan du speile skjermen til enheten din trådløst. Velg Cast-skjermalternativet på din Androidenhet. Tilgjengelige enheter vil bli oppdaget og listet opp. Velg TV-en din fra listen og trykk på den for å begynne å caste. Du kan få nettverksnavnet til TV-en din fra menyen **Innstillinger > Enhetsinnstillinger > Om** på startskjermen. **Enhetsnavn** vil være en av artiklene som vises. Du kan også endre navnet på TV-en din. Uthev **Enhetsnavn** og trykk på **OK**. Uthev deretter **Endre** og trykk **OK** igjen. Du kan enten velge ett av de forhåndsdefinerte navnene eller legge inn et tilpasset navn.

### For å kaste enhetens skjerm til TV-skjermen ...

- 1. Gå til Innstillinger fra varslingspanelet eller startskjermen på Android-enheten din
- 2. Trykk på "Enhetstilkobling"
- 3. Trykk på "Enkel projeksjon" og aktiver "Trådløs projeksjon". Tilgjengelige enheter vises
- 4. Velg TV-en du vil caste til

#### eller

- 1. Skyv ned varslingspanelet
- 2. Trykk på "Trådløs projeksjon"
- 3. Velg TV-en du vil caste til

Hvis mobilappen er Cast-aktivert, for eksempel YouTube, Dailymotion eller Netflix, kan du caste appen din til TV-en din. Se etter Google Cast-ikonet på mobilappen og trykk på det. Tilgjengelige enheter vil bli oppdaget og listet opp. Velg TV-en din fra listen og trykk på den for å begynne å caste.

### For å caste en app til TV-skjermen ...

- 1. Åpne en app som støtter Google Cast på smarttelefonen eller nettbrettet
- 2. Trykk på Google Cast-ikonet
- 3. Velg TV-en du vil caste til
- 4. Appen du valgte vil begynne å spille på TV

### Merknader:

Google Cast fungerer på Android og iOS. Sørg for at mobilenheten din er koblet til det samme nettverket som TV-en.

Menyalternativene og navnene for Google Cast-funksjonen på Android-enheten din kan variere fra merke til merke, og kan endres med tiden. Se i enhetshåndboken for siste informasjon om Google Cast-funksjonen.

# **HBBTV System**

HbbTV (Hybrid Broadcast Broadband TV) er en ny standard som sømløst kombinerer TV-tjenester levert via kringkasting med tjenester levert via bredbånd og gir tilgang til utelukkende nettbaserte tjenester for forbrukere som allerede bruker tilkoblede TV-er og digitalbokser. Tjenester som leveres via HbbTV inkluderer tradisjonelle TV-kanaler, oppdateringstjenester, VOD (Video-on-demand), elektronisk programguide, interaktiv markedsføring, tilpassing, stemming, spill, sosiale nettverk og andre multimediaprogrammer.

HbbTV-programmer er tilgjengelige på kanaler hvor de signalliseres av kringkasteren.

HbbTV-applikasjonene startes vanligvis med et trykk på en farget knapp på fjernkontrollen. Vanligvis vises et lite rødt knappikon på skjermen for å varsle brukeren om at det er en HbbTV-applikasjon på den kanalen. Trykk på knappen som vises på skjermen for å starte applikasjonen.

HbbTV-applikasjoner bruker knappene på fjernkontrollen for å samhandle med brukeren. Når du starter et HbbTV-program, vil kontrollen enkelte knapper være underlagt programmet. For eksempel, numerisk kanalvalg vil kanskje ikke fungere på et tekst TV-program der numrene indikerer tekst TV-sider.

HbbTV vaatii AV-virtauksen alustalle. Det er flere programmer som tilbyr VOD (video on demand) og oppdateringstjenester for TV. Knappene **OK** (spill av og pause), **Stopp, Fremoverspoling**, og **Tilbakespoling** på fjernkontrollen kan brukes til å samhandle med AV-innhold.

Merk: Du kan aktivere eller deaktivere denne funksjonen fra menyen HBBTV-innstillinger > TV-alternativer > Avanserte alternativer > i Live TV-modus.

# Hurtig ventemodussøk

Hvis tidligere et automatisk søk blir utført, vil TV-en din søke etter nye eller manglende digitale kanaler kl. 05.00 hver morgen mens du er i quick standby-modus.

Og hvis alternativet **Automatisk kanaloppdatering** i menyen **Innstillinger > Kanal** er aktivert, vil TV-en våkne opp og søke etter kanaler innen 5 minutter etter at den er satt til hurtig ventemodus. Standby-LED blinker under denne prosessen. Når standby-LED-en slutter å blinke, er søkeprosessen fullført. Kanaler som blir funnet, blir lagt til den valgte kanallisten. Hvis kanallisten er oppdatert, vil du bli informert om endringene ved neste oppstart.

# Programvareoppdatering

TV-en er i stand til å finne og oppdatere fastvaren automatisk via Internett.

For å må mest mulig ut av TV-en og dra nytte av de siste forbedringene, må du forsikre deg om at systemet ditt alltid er oppdatert.

### Programvareoppdatering via Internett

På startskjermen går du in i menyen Innstillinger>Enhetsinnstillinger>Om for å oppdatere Android-systemversjonen. Flytt fokuset til alternativet Systemoppdatering og trykk på OK. Du vil bli informert om systemstatus, og klokkeslettet da enheten sist ble sjekket for en oppdatering vises. Alternativet Se etter oppdatering blir uthevet. Trykk på OK hvis du vil se etter en tilgjengelig oppdatering.

**Merk:** Ikke koble fra strømledningen under omstart. Hvis TV-en ikke vil slå seg på etter oppgraderingen, trekker du ut støpselet, venter i to minutter og kobler det til igjen.

# Feilsøkingstips

### TV slås ikke på

- Kontroller at strømledningen er koblet sikkert til stikkontakten.
- Koble strømkabelen fra stikkontakten. Vent i ett minutt og koble den til igjen.
- Trykk på Standby/På-knappen på TV-en.

### TV-en svarer ikke på fjernkontrollen

- TV-en krever litt tid for å starte opp. I løpet av denne tiden svarer ikke TV-en på fjernkontrollen eller TVkontrollene. Dette er vanlig.
- Sjekk om fjernkontrollen fungerer ved hjelp av et mobiltelefonkamera. Sett telefonen i kameramodus og pek fjernkontrollen mot kameralinsen. Hvis du trykker på en hvilken som helst tast på fjernkontrollen og merker at den infrarøde LED-en flimrer gjennom

kameraet, betyr det at fjernkontrollen fungerer. TVen må sjekkes.

Hvis du ikke legger merke til flimringen, kan batteriene være oppbrukt. Bytt batteriene. Hvis fjernkontrollen fremdeles ikke fungerer, kan fjernkontrollen være ødelagt og må sjekkes.

Denne metoden for å sjekke fjernkontrollen kan ikke utføres med fjernkontroller som er trådløst paret med TV-en.

### Ingen kanaler

- Forsikre deg om at alle kablene er riktig tilkoblet og at riktig nettverk er valgt.
- · Forsikre deg om at riktig kanalliste er valgt.
- Sjekk om du har valgt riktig kanalfrekvens hvis du har gjort manuell tuning.

### Ingen bilder / forvrengt bilde

- · Forsikre deg om at antennen er riktig tilkoblet TV-en.
- Forsikre deg om at antennekabelen ikke er skadet.
- Forsikre deg om at riktig enhet er valgt som inngangskilde.
- Forsikre deg om at den eksterne enheten eller kilden er riktig tilkoblet.
- · Forsikre deg om at bildeinnstillingene er riktig angitt.
- Høyttalere, ujordede lydenheter, neonlys, høye bygninger og andre store gjenstander kan påvirke mottakskvaliteten. Hvis mulig, prøv å forbedre mottakskvaliteten ved å endre antenneretningen eller flytte enheter bort fra TV-en.
- Endre til et annet bildeformat, hvis bildet ikke passer til skjermen
- Forsikre deg om at PC-en bruker den støttede oppløsningen og oppdateringsfrekvensen.

### Ingen lyd / dårlig lyd

- · Forsikre deg om at lydinnstillingene er riktig innstilt.
- · Forsikre deg om at alle kablene er riktig tilkoblet.
- Forsikre deg om at volumet ikke er dempet eller satt til null. Øk volumet for å sjekke.
- Forsikre deg om at TV-lydutgangen er koblet til lydinngangen på det eksterne lydanlegget.
- Lyd kommer kanskje fra bare én høyttaler. Sjekk balanseinnstillingene i Lyd-menyen.

### Inngangskilder - kan ikke velges

- Forsikre deg om at enheten er koblet til TV-en.
- · Forsikre deg om at alle kablene er riktig tilkoblet.
- Forsikre deg om at du velger riktig inngangskilde som er dedikert til den tilkoblede enheten.

# Typiske visningsmodi for VGA-inngang

Følgende tabell er en illustrasjon av noen typiske videovisningsmoduser. TV-en støtter kanskje ikke alle oppløsningene.

| Indeks | Oppløsning | Frekvens |  |
|--------|------------|----------|--|
| 1      | 640x480    | 60Hz     |  |
| 2      | 640x480    | 72Hz     |  |
| 3      | 640x480    | 75Hz     |  |
| 4      | 800x600    | 56Hz     |  |
| 5      | 800x600    | 60Hz     |  |
| 6      | 800x600    | 72Hz     |  |
| 7      | 800x600    | 75Hz     |  |
| 8      | 1024x768   | 60Hz     |  |
| 9      | 1024x768   | 70Hz     |  |
| 10     | 1024x768   | 75 Hz    |  |
| 11     | 1152x864   | 75Hz     |  |
| 12     | 1280x768   | 60Hz     |  |
| 13     | 1280x768   | 75Hz     |  |
| 14     | 1280x960   | 60Hz     |  |
| 15     | 1280x960   | 75Hz     |  |
| 16     | 1280x1024  | 60Hz     |  |
| 17     | 1280x1024  | 75Hz     |  |
| 18     | 1360x768   | 60Hz     |  |
| 19     | 1366x768   | 60Hz     |  |
| 20     | 1400x1050  | 59Hz     |  |
| 21     | 1400x1050  | 60Hz     |  |
| 22     | 1400x1050  | 75Hz     |  |
| 23     | 1440x900   | 60Hz     |  |
| 24     | 1440x900   | 75Hz     |  |
| 25     | 1600x1200  | 60Hz     |  |
| 26     | 1680x1050  | 59Hz     |  |
| 27     | 1680x1050  | 60Hz     |  |
| 28     | 1920x1080  | 60Hz     |  |

# AV og HDMI signal Kompatibilitet

| Kilde     | Støttede sig | naler                           |  |  |  |
|-----------|--------------|---------------------------------|--|--|--|
|           | PAL          |                                 |  |  |  |
| Kompositt | SECAM        |                                 |  |  |  |
| / Bak AV  | NTSC4.43     |                                 |  |  |  |
|           | NTSC3.58     |                                 |  |  |  |
|           | 480i, 480p   | 60Hz                            |  |  |  |
| Komponent | 576i, 576p   | 50Hz                            |  |  |  |
| / YPbPr   | 720p         | 50Hz, 60Hz                      |  |  |  |
|           | 1080i        | 50Hz, 60Hz                      |  |  |  |
|           | 480i         | 60Hz                            |  |  |  |
|           | 480p         | 60Hz                            |  |  |  |
|           | 576i, 576p   | 50Hz                            |  |  |  |
|           | 720p         | 50Hz, 60Hz                      |  |  |  |
| HDMI      | 1080i        | 50Hz, 60Hz                      |  |  |  |
|           | 1080p        | 24Hz, 25Hz, 30Hz,<br>50Hz, 60Hz |  |  |  |

I noen tilfeller kan et signal på TV-en ikke vises skikkelig. Problemet kan være en uforenlighet med standarder fra kildeutstyret (DVD, digitalboks osv.). Dersom du opplever et slikt problem, kontakt forhandleren og produsenten av kildeutstyret.

# Støttede filformater for USB-modus

### Video

| Videokodek     | Oppløsning      | Bitforhold | Profil                                                                                               | Container                                                                                                    |
|----------------|-----------------|------------|----------------------------------------------------------------------------------------------------|----------------------------------------------------------------------------------------------------|
| VP9            | 1920x1080@60fps | 40Mbps     | Profil0,2                                                                                            | MKV (.mkv)<br>WebM (.webm)                                                                                                    |
| HEVC/H.265     | 1920x1080@60fps | 50Mbps     | Hoved/hoved10<br>Profil, høyt nivå<br>@Nivå 4.1                                                      | MP4 (.mp4, .mov), 3GPP (.3gpp, .3gp),<br>MPEG transportstrøm (.ts, .trp, .tp),<br>MKV (.mkv), WebM (.webm), FLV (.flv),<br>AVI (.avi), H265 (.265)                                                                                        |
| MPEG1/2        | 1920x1080@60fps | 80Mbps     | MP@HL                                                                                                | MPEG programstrøm (.DAT, .VOB,<br>.MPG, .MPEG), MPEG transportstrøm<br>(.ts, .trp, .tp), MP4 (.mp4, .mov), 3GPP<br>(.3gpp, .3gp), AVI (.avi), MKV (.mkv),<br>WebM (.webm), ASF (.asf), WMV<br>(.wmv), OGM (.ogm)                          |
| MPEG4          | 1920x1080@60fps | 40Mbps     | <ul> <li>Enkel profil</li> <li>Avansert enkel<br/>profil@Nivà 5</li> <li>GMC støttes ikke</li> </ul> | MP4 (.mp4, .mov), 3GPP (.3gpp, .3gp),<br>AVI (.avi), MKV (.mkv), WebM (.webm),<br>ASF (.asf), WMV (.wmv),FLV (.flv), OGM<br>(.ogm), MPEG transportstrøm (.ts, .trp,<br>.tp),MPEG programstrøm (.DAT, .VOB,<br>.MPG, .MPEG)                |
| Sorenson H.263 | 1920x1080@60fps | 40Mbps     |                                                                                                    | FLV (.flv)<br>AVI (.avi)                                                                                                    |
| H.263          | 1920x1080@60fps | 40Mbps     |                                                                                                    | FLV (.flv), MP4 (.mp4, .mov), 3GPP<br>(.3gpp, .3gp), AVI (.avi), ASF (.asf),<br>WMV (.wmv)                                                                                                    |
| H.264          | 1920X1080@30fps | 62.5Mbps   | hoved og høy<br>profil opp til nivå<br>4,1                                                           | FLV (.flv), MP4 (.mp4, .mov), 3GPP<br>(.3gpp, .3gp), MPEG transportstrøm<br>(.ts, .trp, .tp), ASF (.asf), WMV (.wmv),<br>AVI (.avi), MKV (.mkv), WebM (.webm),<br>OGM (.ogm), MPEG programstrøm(.<br>DAT, .VOB, .MPG, .MPEG), H264 (.264) |
| AVS            | 1920x1080@60fps | 40Mbps     | Jizhun-profil @<br>Nivå 6,0                                                                          | MPEG transportstrøm (.ts, .trp, .tp),<br>AVS (.avs)                                                                                                    |
| AVS+           | 1920x1080@60fps | 50Mbps     | Kringkasting<br>profil@nivå<br>6.0.1.08.60                                                           | MPEG transportstrøm (.ts, .trp, .tp),<br>AVS (.avs)                                                                                                    |
| WMV3           | 1920x1080@60fps | 40Mbps     |                                                                                                    | ASF (.asf), AVI (.avi), MKV (.mkv),<br>WebM (.webm), WMV (.wmv), 3GPP<br>(.3gpp, .3gp), MP4 (.mp4, .mov), OGM<br>(.ogm)                                                                                                    |
| VC1            | 1920x1080@60fps | 40Mbps     | <ul> <li>Avansert profil</li> <li>@Nivå 3</li> <li>Enkel profil</li> <li>Hovedprofil</li> </ul>      | MPEG transportstrøm (.ts, .trp, .tp), ASF<br>(.asf), WMV (.wmv), AVI (.avi), MKV<br>(.mkv), WebM (.webm), 3GPP (.3gpp,<br>.3gp), MP4 (.mp4, .mov), VC1 (.vc1)                                                                             |

| Videokodek  | Oppløsning         | Bitforhold | Profil | Container                                                                                                |
|-------------|--------------------|------------|--------|----------------------------------------------------------------------------------------------------|
| Motion JPEG | 640x480 ved 30 bps | 10Mbps     |        | AVI (.avi), 3GPP (.3gpp, .3gp), MP4<br>(.mp4, .mov), MKV (.mkv), WebM<br>(.webm), FLV (.flv), OGM (.ogm) |
| VP8         | 1920x1080@60fps    | 20Mbps     |        | MKV (.mkv), WebM (.webm), FLV (.flv),<br>3GPP (.3gpp, .3gp), MP4 (.mp4, .mov),<br>AVI (.avi), OGM (.ogm) |
| RV30/RV40   | 1920x1080@60fps    | 40Mbps     |        | RM (.rm, .rmvb), MKV (.mkv), WebM<br>(.webm)                                                             |

# Lyd

| Audiokodek            | Prøveforhold             | Kanal       | Bitforhold          | Container                                                                                                    | Merknad |
|-----------------------|--------------------------|-------------|---------------------|----------------------------------------------------------------------------------------------------|---------|
| MPEG1/2<br>Layer1     | 16KHz ~ 48KHz            | Opp til 2   | 32Kbps ~<br>448Kbps | MP3 (.mp3), AVI (.avi), ASF (.asf),<br>WMV (.wmv), MKV (.mkv, .mka),<br>WebM (.webm), 3GPP (.3gpp,<br>.3gp),MP4 (.mp4, .mov, m4a),<br>MPEG transportstrøm (.ts, .trp, .tp),<br>MPEG programstrøm (.DAT, .VOB,<br>.MPG, .MPEG), FLV (.fiv), WAV<br>(.wav), OGM (.ogm)  |         |
| MPEG1/2<br>Layer2     | 16KHz ~ 48KHz            | Opp til 2   | 8Kbps ~<br>384Kbps  | MP3 (.mp3), AVI (.avi), ASF (.asf),<br>WMV (.wmv), MKV (.mkv, .mka),<br>WebM (.webm), 3GPP (.3gpp,<br>.3gp),MP4 (.mp4, .mov, m4a),<br>MPEG transportstrøm (.ts, .trp, .tp),<br>MPEG programstrøm (.DAT, .VOB,<br>.MPG, .MPEG), FLV (.fiv), WAV<br>(.wav), OGM (.ogm)  |         |
| MPEG1/2/2.5<br>Layer3 | 8KHz ~ 48KHz             | Opp til 2   | 8Kbps ~<br>320Kbps  | MP3 (.mp3), AVI (.avi), ASF (.asf),<br>WMV (.wmv), MKV (.mkv, .mka),<br>WebM (.webm), 3GPP (.3gpp, .3gp),<br>MP4 (.mp4, .mov, m4a), MPEG<br>transportstrøm (.ts, .trp, .tp), MPEG<br>programstrøm (.DAT, .VOB, .MPG,<br>.MPEG), FLV (.flv), WAV (.wav),<br>OGM (.ogm) |         |
| AC3 (DD)              | 32KHz, 44.1KHz,<br>48KHz | Opp til 5,1 | 32Kbps ~<br>640Kbps | AC3 (.ac3), AVI (.avi), MKV (.mkv,<br>.mka), WebM (.webm), 3GPP<br>(.3gpp, .3gp), MP4 (.mp4, .mov,<br>m4a), MPEG transportstrøm (.ts,<br>.trp, .tp), MPEG programstrøm<br>(.DAT, .VOB, .MPG, .MPEG), WMV<br>(.wmv), ASF (.asf), OGM (.ogm)                            |         |
| EAC3(DDP)             | 32KHz, 44.1KHz,<br>48KHz | Opp til 5,1 | 32Kbps ~<br>6Mbps   | EAC3 (.ec3), AVI (.avi), MKV (.mkv,<br>.mka), WebM (.webm), 3GPP<br>(.3gpp, .3gp), MP4 (.mp4, .mov,<br>m4a), MPEG transportstrøm (.ts,<br>.trp, .tp), MPEG programstrøm<br>(.DAT, .VOB, .MPG, .MPEG), WMV<br>(.wmv), ASF (.asf), OGM (.ogm)                           |         |

| Audiokodek            | Prøveforhold                              | Kanal                   | Bitforhold                                                                       | Container                                                                                                    | Merknad                                             |
|-----------------------|-------------------------------------------|-------------------------|----------------------------------------------------------------------------------|----------------------------------------------------------------------------------------------------|-----------------------------------------------------|
| AAC-LC, HEAAC         | 8KHz ~ 48KHz                              | Opp til 5,1             | AAC-LC:<br>12kbps~<br>576kbps<br>V1 6kbps ~<br>288kbps<br>V2: 3kbps ~<br>144kbps | AAC (.aac), AVI (.avi), MKV (.mkv,<br>.mka), WebM (.webm), 3GPP<br>(.3gpp, .3gp), MP4 (.mp4, .mov,<br>m4a), MPEG transportstrøm (.ts,<br>.trp, .tp), MPEG programstrøm<br>(.DAT, .VOB, .MPG, .MPEG), FLV<br>(.fiv), RM (.rm, .rmvb, .ra), WAV<br>(.wav), WMV (.wmv), ASF (.asf),<br>OGM (.ogm) |                                                     |
| .WMA                  | 8KHz ~ 48KHz                              | Opp til 2               | 128bps ~<br>320Kbps                                                              | ASF (.asf), WMV (.wma, .wmv), AVI<br>(.avi), MKV (.mkv, .mka), WebM<br>(.webm), 3GPP (.3gpp, .3gp), MP4<br>(.mp4, .mov)                                                                                                    | WMA 7,<br>WMA 8,<br>WMA 9<br>Standard<br>(Standard) |
| WMA 10 Pro<br>M0      | 8KHz ~ 48KHz                              | Opp til 2               | < 192kbps                                                                        | ASF (.asf), WMV (.wma, .wmv),<br>AVI (.avi), 3GPP (.3gpp, .3gp), MP4<br>(.mp4, .mov)                                                                                                    |                                                     |
| WMA 10 Pro<br>M1      | 8KHz ~ 48KHz                              | Opp til 5,1             | < 384kbps                                                                        | ASF (.asf), WMV (.wma, .wmv),<br>AVI (.avi), 3GPP (.3gpp, .3gp), MP4<br>(.mp4, .mov)                                                                                                    |                                                     |
| WMA 10 Pro<br>M2      | 8KHz ~ 96KHz                              | Opp til 5,1             | < 768kbps                                                                        | ASF (.asf), WMV (.wma, .wmv),<br>AVI (.avi), 3GPP (.3gpp, .3gp), MP4<br>(.mp4, .mov)                                                                                                    |                                                     |
| VORBIS                | Opp til 48KHz                             | Opp til 2               |                                                                                  | MKV (.mkv, .mka), WebM (.webm),<br>3GPP (.3gpp, .3gp), MP4 (.mp4,<br>.mov, m4a), Ogg (.ogg), WMV<br>(.wmv), ASF (.asf), AVI (.avi)                                                                                                    | Støtter bare<br>stereodekoding                      |
| DTS                   | Opp til 48KHz                             | Opp til 5,1             | < 1.5Mbps<br>(Ren DTS-<br>kjerne)                                                | MPEG transportstrøm (.ts, .trp, .tp),<br>MPEG programstrøm (.DAT, .VOB,<br>.MPG, .MPEG), WAV (.wav), MKV<br>(.mkv, .mka), WebM (.webm), 3GPP<br>(.3gpp, .3gp), MP4 (.mp4, .mov,<br>m4a), AVI (.avi), OGM (.ogm), DTS<br>(.dts)                                                                 |                                                     |
| DTS LBR               | 12KHz, 22KHz,<br>24KHz, 44.1KHz,<br>48KHz | Opp til 5,1             | Opp til 2<br>Mbps                                                                | MP4 (.mp4, .mov), 3GPP (.3gpp,<br>.3gp) MPEG transportstrøm (.ts,<br>.trp, .tp)                                                                                                    |                                                     |
| DTS XLL               | Opp til 96KHz                             | Opp til 6               |                                                                                  | MPEG transportstrøm (.ts, .trp, .tp,<br>.mts, .m2ts), MP4 (.mp4, .mov),<br>3GPP (.3gpp, .3gp)                                                                                                    |                                                     |
| LPCM                  | 8KHz ~ 48KHz                              | Mono,<br>Stereo,<br>5.1 | 64 kbps ~<br>1.5Mbps                                                             | WAV (.wav), AVI (.avi), MKV (.mkv,<br>.mka), WebM (.webm), 3GPP<br>(.3gpp, .3gp), MP4 (.mp4, .mov,<br>m4a), MPEG transportstrøm (.ts,<br>.trp, .tp), MPEG programstrøm<br>(.DAT, .VOB, .MPEG, .MPEG), WMV<br>(.wmv), ASF (.asf), FLV (.flv), OGM<br>(.ogm)                                     |                                                     |
| IMA-ADPCM<br>MS-ADPCM | 8KHz ~ 48KHz                              | Opp til 2               | 2Kbps ~<br>384Kbps                                                               | WAV (.wav), AVI (.avi), MKV (.mkv,<br>.mka), WebM (.webm), OGM (.ogm)                                                                                                    |                                                     |
| G711 A/mu-law         | 8KHz                                      | 1                       | 64Kbps                                                                           | WAV (.wav), AVI (.avi), MKV (.mkv,<br>.mka), WebM (.webm), FLV (.flv)                                                                                                    |                                                     |

| Audiokodek | Prøveforhold                               | Kanal       | Bitforhold          | Container                                       | Merknad |
|------------|--------------------------------------------|-------------|---------------------|-------------------------------------------------|---------|
| LBR (cook) | 8KHz<br>11,025KHz,<br>22,05KHz,<br>44,1KHz | Opp til 5,1 | 6Kbps ~<br>128Kbps  | RM (.rm, .rmvb, .ra)                            |         |
| FLAC       | 8KHz~96KHz                                 | Opp til 7,1 | < 1.6Mbps           | MKV (.mkv, .mka), WebM (.webm),<br>FLAC (.flac) |         |
| OPUS       | 8KHz ~ 48KHz                               | Opp til 6   | 6Kbps ~<br>510Kbps  | MKV (.mkv, .mka)<br>WebM (.webm)                |         |
| AMR-NB     | 8KHz                                       | 1           | 4,75 ~ 12,2<br>kbps | 3GPP (.3gpp, .3gp)<br>MP4 (.mp4, .mov, m4a)     |         |
| AMR-WB     | 16KHz                                      | 1           | 6,6 ~ 23,85<br>kbps | 3GPP (.3gpp, .3gp), MP4 (.mp4,<br>.mov, m4a)    |         |

### Bilde

| Bilde | Foto       | Oppløsning<br>(bredde x høyde) |
|-------|------------|--------------------------------|
| IDEC  | Basislinje | 15360x8640                     |
| JPEG  | Progressiv | 1024x768                       |
| PNG   |            | 9600x6400                      |
| BMP   |            | 9600x6400                      |
| GIF   |            | 6400x4800                      |
| WebP  |            | 3840x2160                      |
| HEIF  |            | 4000x3000                      |

# Undertittel

### Intern

| Filutvidelse | Container | Undertekstkodek                                   |
|--------------|-----------|---------------------------------------------------|
| ts, trp, tp  | TS        | DVB-undertekster<br>Tekst-TV<br>CC(EIA608)<br>PGS |
| mp4          | MP4       | Vobsub<br>PGS<br>TX3G                             |
| mkv          | MKV       | ASS<br>SSA<br>SRT<br>VobSub<br>PGS                |

| Filutvidelse | Undertekstparser            | Merknad |
|--------------|-----------------------------|---------|
| .srt         | SubRip                      |         |
|              | SubStation Alpha            |         |
| .558/ .855   | Advanced SubStation Alpha   |         |
| .smi         | SAMI                        |         |
| .sub         | MicroDVD<br>SubIdx (VobSub) |         |
| .txt         | TMPlayer                    |         |

# Støttede DVI-oppløsninger

Når du kobler enheter til TV-en din ved å bruke DVI-konversjonskabel (DVI til HDMI-kabler – følger ikke med), kan du bruke følgende resolusjonsinformasjon.

|           | 56Hz | 60Hz | 66Hz | 70Hz | 72Hz | 75Hz |
|-----------|------|------|------|------|------|------|
| 640x480   |      | x    |      |      |      | x    |
| 800x600   | x    | x    |      |      |      | x    |
| 1024x768  |      | x    |      | x    |      | x    |
| 1280x768  |      | x    |      |      |      | x    |
| 1280x960  |      | x    |      |      |      |      |
| 1360x768  |      | x    |      |      |      |      |
| 1366x768  |      | x    |      |      |      |      |
| 1280x1024 |      | x    |      | x    |      | x    |
| 1400x1050 |      | x    |      |      |      |      |
| 1600x900  |      | x    |      |      |      |      |

# Spesifikasjon

| Fjernsynssending                                  | PAL BG/I/DK/<br>SECAM BG/DK                                                                         |
|---------------------------------------------------|----------------------------------------------------------------------------------------------------|
| Mottak av Kanaler                                 | VHF (BAND I/III) - UHF<br>(BAND U) - HYPERBAND                                                      |
| Digitalt Mottak                                   | Fullt integrert digital<br>bakkesendt kabel/satellitt-TV<br>(kompatibel med DVB-T2C/<br>S2, DVB-S2) |
| Antall Forhåndsstilte<br>Kanaler                  | 12 200                                                                                              |
| Kanalindikator                                    | Skjermvisning                                                                                       |
| RF-antenneinngang                                 | 75 Ohm (ubalansert)                                                                                 |
| Operasjonsspenning                                | 220-240V AC, 50Hz.                                                                                  |
| Lyd                                               | Tysk+Nicam Stereo                                                                                   |
| Audio Utgangseffekt<br>(WRMS.) (10% THD)          | 2 x 8                                                                                               |
| Strømforbruk (W)                                  | 75W                                                                                                 |
| Nettverksbasert<br>ventemodus<br>Strømforbruk (W) | < 2                                                                                                 |
| TV-dimensjoner<br>DxLxH (med stativ)<br>(mm)      | 235 x 973 x 615                                                                                     |
| TV-dimensjoner<br>DxLxH (uten stativ)<br>(mm)     | 56/81 x 973 x 567                                                                                   |
| Skjerm                                            | 43"                                                                                                 |
| Driftstemperatur og<br>driftsluftfuktighet        | 0 °C opptil 40 °C, 85 %<br>fuktighet maks.                                                          |

### Senderspesifikasjoner for trådløs LAN

| Frekvensområder                 | Maks<br>utgangseffekt |
|---------------------------------|-----------------------|
| 2400 - 2483,5 MHz (CH1-CH13)    | < 100 mW              |
| 5150 - 5250 MHz (CH36 - CH48)   | < 200 mW              |
| 5250 - 5350 MHz (CH52 - CH64)   | < 200 mW              |
| 5470 - 5725 MHz (CH100 - CH140) | < 200 mW              |

### Landsrestriksjoner

Denne enheten er beregnet for hjemme- og kontorbruk i alle EU-land (og andre land som følger dey relevante EU-direktivet) uten noen begrensning med unntak av de landene som er nevnt nedenfor.

| Land     | Restriksjon                                                   |
|----------|---------------------------------------------------------------|
| Bulgaria | Generell godkjenning kreves for utendørs<br>og offentlig bruk |

| Land       | Restriksjon                                                                                                    |
|------------|----------------------------------------------------------------------------------------------------|
| Italia     | Generell godkjenning kreves hvis den brukes utenfor egne lokaler                                                     |
| Hellas     | Innendørs bruk kun for 5470 MHz til<br>5725 MHz                                                                      |
| Luxembourg | Generell godkjenning kreves for nettverk og serviceforsyning (ikke for spektrum)                                     |
| Norge      | Radiooverføring er forbudt for det geogra-<br>fiske området innenfor en radius på 20 km<br>fra sentrum av Ny-Ålesund |
| Russland   | Bare innendørsbruk                                                                                                   |
| Israel     | 5 GHz bånd kun for området 5180 MHz-<br>5320 MHz                                                                     |

Kravene til alle land kan endres når som helst. Det anbefales at brukeren sjekker med lokale myndigheter for gjeldende status for sine nasjonale bestemmelser for 5 GHz LAN-nettverker.

# Lisenser

Uttrykkene HDMI og HDMI High-Definition Multimedia Interface, og HDMI-logoen, er varemerker eller registrerte varemerker som tilhører HDMI Licensing Administrator, Inc.

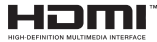

Produsert på lisens fra Dolby Laboratories. Dolby, Dolby Audio og det doble D-symbolet er varemerker for Dolby Laboratories Licensing Corporation.

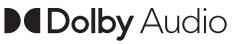

Google, Android, Android TV, Chromecast, Google Play og YouTube er varemerker for Google LLC.

Dette produktet inneholder teknologi som er underlagt visse immaterielle rettigheter av Microsoft. Bruk eller distribusjon av denne teknologien utover dette produktet er forbudt uten riktig(e) lisens(er) fra Microsoft.

Innholdseiere bruker Microsoft Playready<sup>™</sup>-teknologi for innholdstilgang for å beskytte sine immaterielle rettigheter, herunder opphavsrettslig beskyttet innhold. Denne enheten bruker Playready-teknologi for å få tilgang til Playready-beskyttet innhold og/ eller WMDRM-beskyttet innhold. Hvis enheten ikke håndhever begrensninger av innholdsbruk, kan innholdseiere be Microsoft om å oppheve enhetens evne til å bruke Playready-beskyttet innhold. Oppheving skal ikke påvirke ubeskyttet innhold eller innhold som er beskyttet av andre innholdstilgangsteknologier. Innholdseiere kan kreve at du oppgraderer Playready for å få tilgang til innholdet deres. Hvis du avslår en oppgradering, vil du ikke kunne få tilgang til innhold som krever oppgraderingen.

"CI Plus"-logoen er et varemerke for CI Plus LLP.

Dette produktet er beskyttet av visse immaterielle rettigheter til Microsoft Corporation. Bruk eller distribusjon av slik teknologi utover dette produktet er forbudt uten en lisens fra Microsoft eller et datterselskap godkjent av Microsoft.

### Avhendingsinformasjon

### [Kun EU]

Disse symbolene indikerer at det elektriske og elektroniske utstyret, samt batteriet, ikke skal kastes som generelt husholdningsavfall ved slutten av sin levetid. Produktet skal isteden leveres til gjeldende oppsamlingspunkt for resirkulering av elektrisk og elektronisk utstyr, så vel som batterier, for passende behandling, gjenvinning og resirkulerig i henhold til dine nasjonale lover og Direktiv 2012/19/EU og 2013/56/EU.

Ved å kaste dette produktet på korrekt måte, bidrar du til å ta vare på naturressursene og hindre potensielle negative effekter på miljøet og menneskers helse som ellers kan forårsakes ved upassende avfallshåndtering av dette produktet.

For mer informasjon om oppsamlingspunkt og resirkulering av dette produktet, kontakt ditt lokale bykontor, din husholdningsavfallstjeneste eller forretningen der du kjøpte produktet.

Du kan bli bøtelagt for ukorrekt avfallshåndtering av produktet, i henhold til nasjonale lover.

### (Forretningsbrukere)

Hvis du ønsker å avhende produktet, kan du kontakte leverandøren din og sjekke vilkårene og betingelsene for kjøpskontrakten.

### [Andre land utenfor Den europeiske union]

Disse symbolene gjelder kun i EU.

Kontakt din lokale myndighet for å lære om avhending og resirkulering.

Produktet og emballasjen bør tas til ditt lokale innsamlingspunkt for resirkulering.

Noen innsamlingspunkter godtar produkter gratis.

**Merk:** Skiltet Pb under symbolet for batterier indikerer at dette batteriet inneholder bly.

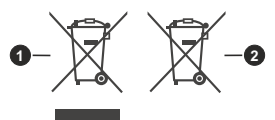

- 1. Produkter
- 2. Batteri

# Indholdsfortegnelse

| -                                   |    |
|-------------------------------------|----|
| Sikkerhedsoplysninger               | 2  |
| Indledning                          | 4  |
| Medfølgende tilbehør                | 4  |
| Stativinstallation og vægmontering  | 4  |
| Tænder/slukker TV'et                | 7  |
| TV-betjeningsknapper & betjening    | 7  |
| Vejledning til Start-opsætning      | 8  |
| Konti og login                      | 16 |
| Apps                                | 16 |
| Enhedspræferencer                   | 16 |
| USB-optagelse                       | 22 |
| Øjeblikkelig optagelse              | 22 |
| Visning af optagede programmer      | 22 |
| Tidsforskudt optagelse              | 22 |
| Diskformat                          | 23 |
| Planlægningsliste:                  | 23 |
| CEC                                 | 23 |
| Google Cast                         | 24 |
| HBBTV-system                        | 24 |
| Fejlfinding og råd                  | 25 |
| VGA-input Typiske visningstilstande | 25 |
| Signalkompatibilitet for AV og HDMI | 26 |

# Sikkerhedsoplysninger

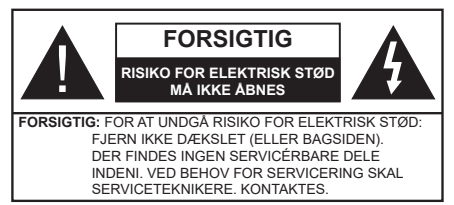

Under ekstreme veirforhold (storme, lvn) og lang inaktivitet perioder (på ferie), så afbryd TV'et fra lysnettet,

Strømstikket bruges til at afbryde TV'et fra lysnettet og skal derfor hele tiden være tilgængeligt og brugbart. Hvis TV'et ikke er frakoblet elektricitet fra lysnettet, vil enheden stadig trække strøm i alle situationer, selv hvis fjernsynet er i standby eller slukket

Bemærk: Følg anvisningerne på skærmen for betjening af relaterede funktioner.

### VIGTIGT - Læs brugsanvisningen helt inden installation eller brug.

ADVARSEL: Dette produkt er beregnet til brug af personer (herunder børn), som er i stand til/ erfarne i at anvende en sådan enhed uovervåget, med mindre, de har fået instruktion i brugen af apparatet af en person med ansvar for deres sikkerhed .

- Brug dette TV i en højde på under 2000 meter over havets overflade, på tørre steder og i regioner med moderat eller tropisk klima.
- · TV-apparatet er beregnet til husholdningsbrug og almindelig brug, men kan også anvendes på offentlige steder.
- Af hensyn til ventilation skal du efterlade mindst 5 cm fri plads omkring TV'et.
- · Ventilationen må ikke hindres ved at dække ventilationsåbningerne med ting, såsom aviser, duge, gardiner osv.
- · Strømstikket skal være let tilgængeligt. Anbring ikke TV'et, møbler, osv. på strømkablet. Et beskadiget kabel/stik kan forårsage brand eller give elektrisk stød. Håndter ledningen ved stikket, frakobl ikke TV'et, ved at trække i ledningen. Rør aldrig ved strømkablet/stikket med våde hænder, da dette kan forårsage en kortslutning eller elektrisk stød. Slå aldrig knude på strømkablet og bind det aldrig sammen med andre kabler. Hvis det er skadet, skal det udskiftes, dette bør kun udføres af kvalificeret personale.
- Udsæt ikke TV'et for dryp eller sprøjt af væsker og placer ikke genstande med væske, såsom vaser, kopper mv. på eller over TV'et (f.eks på hylder over enheden).

- Udsæt ikke TV'et for direkte sollvs eller placer ikke åben ild, såsom tændte stearinlys på toppen af eller i nærheden af fiernsvnet.
- Placer ikke varmekilder såsom elektriske varmeapparater, radiatorer my, nær TV'et,
- Anbring ikke TV'et på gulvet og skrå flader.
- For at undgå risiko for kvælning, skal plastikposer opbevares utilgængeligt for babyer, børn og husdyr.
- Fastgør omhvageligt stativet til TV'et. Hvis stativet er forsynet med skruer, strammes skruerne godt fast for at forhindre TV'et i at vippe. Over-stram ikke skruerne og montere stativets gummi-fødder ordentligt.
- Smid ikke batterierne i ild eller sammen med farlige eller brandbare materialer.

### ADVARSEL

- · Batterier må ikke udsættes for stærk varme som direkte solskin, ild og lignende.
- For kraftig lvd fra øre- og hovedtelefoner kan medføre høretab.

FØRST OG FREMMEST - Lad ALDRIG nogen, især børn, skubbe eller ramme skærmen, skubbe noget ind gennem huller og sprækker eller andre åbninger i dækslet.

| Forsigtig                 | Risiko for alvorlig<br>personskade eller død |
|---------------------------|----------------------------------------------|
| Risiko for elektrisk stød | Alvorlig strømrisiko                         |
| Vedligeholdelse           | Vigtig vedligeholdel<br>seskomponent         |

### Mærkning af produktet

Følgende symboler anvendes på produktet som markør for begrænsninger og forholdsregler og sikkerhedsanvisninger. Hver forklaring skal jagttages, hvor produktet er forsvnet med relateret mærkning alene. Bemærk sådanne oplysninger af sikkerhedsmæssige årsager.

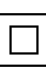

Klasse II-udstyr: Dette apparat er udformet på en sådan måde, at det ikke kræver en sikkerhedstilslutning til elektrisk jord.

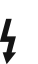

Farlig ledende terminal: Den markerede terminal er farligt ledende under normale driftsforhold

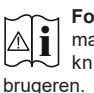

Forsiatia, se betieninasveiledninaen: De(t) markerede område(r) indeholder mønt- eller knapcellebatterier, som kan udskiftes af

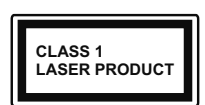

Klasse 1 Laserprodukt: Dette produkt indeholder en klasse 1-laserkilde, som er sikker under rimeligt forudsigelige driftsforhold.

#### ADVARSEL

Batteriet må ikke sluges. Giver risiko for kemiske ætsningsskader

Dette produkt eller tilbehøret, som leveres sammen med produktet, kan indeholde et batteri i knapstørrelse. Hvis knapcellebatteriet sluges, kan det medføre alvorlige indre ætse-skader på bare 2 timer, hvilket kan være livsfarligt.

Opbevar nye og brugte batterier utilgængeligt for børn.

Hvis batteridækslet ikke lukker ordentligt, skal du stoppe med at bruge produktet og opbevare det utilgængeligt for børn.

Hvis du har mistanke om at batterier kan være blevet slugt eller placeret inde i en del af kroppen, skal du straks søge lægehjælp.

\_\_\_\_\_

Et TV kan falde ned og forårsage alvorlig personskade eller død. Mange skader, især for børn, kan undgås ved at tage simple forholdsregler, såsom:

- Brug ALTID kabinetter stativer eller monteringsmetoder, der er anbefalet af producenten af fjernsynet.
- Brug ALTID møbler, der kan understøtte TV'et sikkert.
- Sørg ALTID for at TV'et ikke rager ud over kanten af støttemøblet.
- Lær ALTID børn om farerne ved at klatre op på møbler for at kunne nå TV'et eller dets kontrolknapper.
- Sæt ALTID ledninger og kabler, der er tilsluttet dit TV, så man ikke kan snuble, trække i dem eller gribe dem.
- · Anbring ALDRIG et TV-apparat på et ustabilt sted.
- Anbring ALDRIG fjernsynet på høje møbler (f.eks. skabe eller bogreoler) uden at forankre både møbler og TV til en passende støtte.
- Anbring ALDRIG TV'et på stof eller andre materialer, der er placeret mellem TV'et og støttemøbler.
- Placer ALDRIG genstande, der kan friste børn til at klatre, såsom legetøj og fjernbetjeninger, på toppen af TV'et eller møblerne, som fjernsynet er placeret på.
- Udstyret passer kun til at blive monteret i højder på over 2m.

Hvis dit nuværende TV er ved at blive afmonteret og flyttet, bør de samme overvejelser som ovenfor anvendes.

#### -----

Apparat forbundet til bygningsinstallationernes beskyttende jordforbindelse gennem LYSNETTET eller gennem andet apparat med beskyttende jordforbindelse – og til et TV-distributionssystem ved brug af koaksialkabel, kan under visse omstændigheder være brandfarligt. Tilslutning til et kabelfordelersystem skal derfor foretages gennem en anordning, der giver elektrisk isolation under et bestemt frekvensområde

### ADVARSLER VED VÆGMONTERING

- Læs vejledningen før montering af dit TV på væggen.
- Vægmonteringskit er ekstraudstyr Du kan få det fra din lokale forhandler, hvis ikke det følger med TV'et.
- Installer ikke TV'et på et loft eller på en skrå væg.
- Brug de angivne vægmonteringsskruer og andet tilbehør.
- Stram vægmonteringsskruerne for at forhindre TV'et i at falde. Overspænd ikke skruerne.

Figurer og illustrationer i denne brugervejledning er kun vejledende og kan afvige fra det faktiske produktudseende. Produktdesign og specifikationer kan ændres uden varsel.

# Indledning

Tak, fordi du har valgt vores produkt. Du vil snart nyde snart dit nye TV. Læs disse instruktioner omhyggeligt. De indeholder vigtige oplysninger, som vil hjælpe dig med at få det bedste ud af dit TV og sikre en sikker og korrekt installation og drift.

# Medfølgende tilbehør

- Fjernbetjening
- Batterier: 2 x AAA
- Instruktionsbog
- Hurtigvejledning

# Funktioner

- · Fjernbetjent farve-TV.
- Android<sup>™</sup> operativsystem
- Google Cast
- Stemmesøgning
- Fuldt integreret digital antenne/kabel/satellit-TV (DVB-T-T2/C/S-)
- HDMI-indgange til at tilslutte andre enheder med HDMI-stik
- USB-input
- Kompositstik til eksterne enheder (såsom DVDafspillere, PVR, videospil osv.).
- Stereolydsystem
- Tekst-TV
- · Tilslutning af høretelefoner
- Automatisk programmeringssystem
- Manuel tuning
- Sove-timer
- tænd-/sluk-timer
- Sluk timeren:
- · Billed-deaktiveringsfunktion
- Automatisk slukkefunktion ved ingen signal
- VGA-indgang
- · Ethernet (LAN) til internetforbindelse og -tjeneste
- 802.11 a/b/g/n/ac indbyggetWLAN-understøttelse
- HbbTV

### High Dynamic Range (HDR) / Hybrid Log-Gamma (HLG):

Ved hjælp af denne funktion kan TV'et gengive et større dynamikområde i lysstyrke ved at opfange og derefter kombinere flere forskellige eksponeringer. HDR/ HLG lover bedre billedkvalitet takket være klarere, mere realistisk lysfremhævning, mere realistisk farve og andre forbedringer. Det leverer det udseende, som filmskabere skal opfylde, og viser de skjulte områder i mørke skygger og sollys med fuld klarhed, farver og detaljer. HDR/HLG-indhold understøttes via indbyggede og portal-applikationer, HDMI, USBindgange og via DVB-udsendelser

# Stativinstallation og vægmontering

### Montering / fjernelse af soklen

### Forberedelser

Tag soklen(-erne) og TV'et fra emballagen og sæt TV'et på et arbejdsbord med skærmpanelet ned på ren og blød klud (tæppe, mm)

- Brug en flad og fast bord større end TV'et.
- Hold ikke på skærmpanelet.
- Sørg for ikke at ridse eller ødelægge TV'et.

### Samling af soklen

- 1. Anbring soklen(-erne) på sokkel monteringsmønstret(-erne) på bagsiden af TV'et.
- 2. Indsæt de fire skruer og stram dem forsigtigt, indtil foden er monteret ordentligt.

### Fjernelse af soklen fra TV'et

Sørg for at fjerne soklen på følgende måde, når du bruger vægbeslag eller pakker TV'et ned.

- Sæt fjernsynet på et arbejdsbord med skærmpanelet nedad på ren og blød klud. Efterlad soklen(-erne) så den rækker ud over kanten af underlaget.
- · Løsn skruerne, som fastholder stativet(-erne).
- · Fjern soklen(-erne).

### Ved brug af vægbeslag

Dit TV er forberedt til et VESA-kompatibelt vægbeslag. Hvis det ikke leveres med dit TV, skal du kontakte din lokale forhandler for at købe det anbefalede vægbeslag.

Huller og mål for vægbeslagsinstallation er som vist nedenfor.

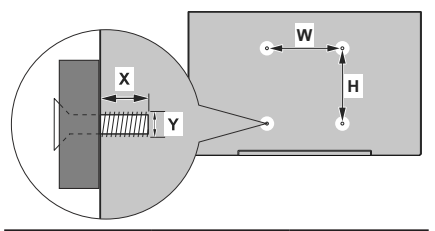

| VESA MÅL PÅ VÆGBESLAG |           |     |  |
|-----------------------|-----------|-----|--|
| Størrelse på          | w         | н   |  |
| hulmønstre (mm)       | 100       | 100 |  |
| Skruestørrelser       |           |     |  |
| Længde (X)            | min. (mm) | 7   |  |
|                       | max. (mm) | 8   |  |
| Gevind (Y)            | M4        |     |  |

# Antenneforbindelse

Tilslut antennen eller kabel-TV-stikket til stikket ANTENNEINDGANG (ANT) eller satellitstikket til stillet SATELLITINDGANG (LNB) placeret på TV'ets bagside.

### TV'ets bagside forneden

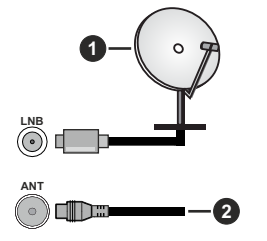

- 1. Satellit
- 2. Antenne eller kabel

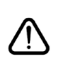

Hvis du vil tilslutte en enhed til TV'et, skal du sørge for, at både TV'et og enheden er slukket, før tilslutningen oprettes. Når forbindelsen er etableret, kan du tænde for enhederne og bruge dem.

# Andre forbindelser

 $\triangle$ 

Hvis du vil tilslutte en enhed til TV'et, skal du sørge for, at både TV og enheden er slukket, før du opretter en forbindelse. Når forbindelsen er etableret, kan du tænde for enhederne og bruge dem.

| Forbindelse  | Туре                                                  | Kabler                              | Enhed         |
|--------------|-------------------------------------------------------|-------------------------------------|---------------|
| KOMPONENT    | Komponent<br>video-<br>tilslutning<br>(bagside)       | VGA til Komponent Forbindelseskabel |               |
|              | HDMI-<br>tilslutning<br>(bagside&side)                |                                     |               |
| •            | VGA-<br>tilslutning<br>(bagside)                      |                                     |               |
| AUDIO IN     | VGA/<br>Komponentaudio-<br>Forbindelse<br>(bagside)   | Komponent/VGA Audiokabel            |               |
| SPDHVIS      | SPDIF<br>(Optisk udgang)<br>tilslutning<br>(bagside)  |                                     | ····· · ·     |
| KOMPOSIT     | Komposit<br>(Audio/Video)<br>tilslutning<br>(bagside) | Audio/Video-tilslutningskabel       |               |
| HOVEDTELEFON | Hovedtelefon<br>tilslutning<br>(side)                 | «[]                                 |               |
|              | USB<br>tilslutning<br>(side)                          |                                     |               |
|              | Cl<br>tilslutning<br>(side)                           |                                     | CAM<br>module |
| LAN          | Ethernet-<br>tilslutning<br>(bagside)                 | LAN-/Ethernet-kabel                 |               |

For at aktivere VGA/Komponent Audio, skal du bruge bagsidens lydindgange med et VGA/Komponent-audiokabel (medfølger ikke) for lvdtilslutning. Ved brug af vægmonteringssættet (kontakt din forhandler for at købe et, hvis det ikke medfølger), anbefaler vi, at du sætter alle dine kabler i bag på TV'et, før det monteres på væggen. CI-modulet må kun isættes eller fjernes, når TV'et er SLUKKET. Se instruktionsmanualen til modulet for detaljer omkring indstillinger. USB-indgange på dit TV understøtter enheder på op til 500mA. Tilslutning af enheder, der har strømværdi over 500mA, kan beskadige dit TV. Ved tilslutning udstyr ved hjælp af et HDMI-kabel til dit TV, for at sikre tilstrækkelig immunitet mod parasitfrekvens-stråling og problemfri overførsel af high definition-signaler, såsom 4K-indhold, skal du bruge en høj hastighed afskærmet (høj kvalitet) HDMI-kabel med ferritkerner

# Tænder/slukker TV'et

### Tilslut strøm

# VIGTIGT: Dette TV-apparat er designet til at fungere med 220-240V, 50 Hz stikkontakt.

Efter udpakning skal du lade TV-apparatet komme op på den omgivende rumtemperatur, før du tilslutter det til strømforsyningen.

Sæt strømkablet i stikkontakten. TV'et tændes herefter(Tilvalg).

### Sådan tændes TV'et fra standby:

Hvis TV'et er i standby-tilstand, lyser LED'en ikke. For at tænde TV'et fra standby-tilstand skal man enten:

- Trykke på Standby-knappen på fjernbetjeningen.
- Tryk på kontrolknappen på TV'et.

TV'et tændes herefter.

### Sådan tændes TV'et til standby:

TV'et kan ikke skiftes til standbytilstand via kontrolknappen. Tryk og hold **Standby**-knappen på fjernbetjeningen. Nu vises **Sluk**-menuen på skærmen. Marker **OK** og tryk på knappen **OK**. TV'et skifter nu til standbytilstand.

### For at slukke for TV'et.

For at slukke TV'et helt, tag strømledningen ud af stikkontakten.

### Hurtig standby-tilstand

For at tænde TV'et fra standbytilstand skal man enten:

• Trykke på **Standby**-knappen på fjernbetjeningen.

Tryk igen for at gå tilbage til driftstilstand.

• Tryk på kontrolknappen på TV'et.

Tryk igen på kontrolknappen for at gå tilbage til driftstilstand.

# TV-betjeningsknapper & betjening

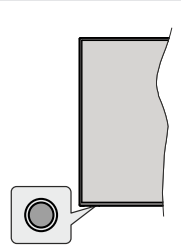

Kontrolknappen giver dig mulighed for at styre Hurtig standbyfunktioner på TV'et.

**Bemærk:** Placeringen af kontrol-knappen kan variere alt efter modellen.

Sådan slukkes TV'et (hurtig standby): Tryk på kontrolknappen for at omdanne TV'et til hurtig standbytilstand.

**Sådan slukkes TV'et:** TV'et kan ikke skiftes til standbytilstand via kontrolknappen.

For at tænde for TV'et: Tryk på kontrolknappen, TV'et vil tænde.

**Bemærk:** Live TV-indstillingsmenu OSD i Live TV-tilstand kan ikke vises via kontrolknappen.

### Brug af fjernbetjeningen

Tryk på knappen **Menu** på din fjernbetjening, for at se Live-TV, indstillingsmenu i Live-TV-tilstand. Tryk på **Hjem**-knappen for at få vist eller vende tilbage til startskærmen på Android TV. Brug retningsknapperne til at flytte fokus, fortsætte, justere nogle indstillinger og trykke på **OK** at foretage valg for at foretage ændringer, indstille dine præferencer, gå ind i en undermenu, starte et program osv. Tryk på **Retur/Tilbage** for at vende tilbage til den forrige menuskærm.

### Indgangsvalg

Når de eksterne systemer er tilsluttet TV'et, kan du skifte mellem de forskellige signalindgange. Tryk på Kilde-knappen på fjernbetjeningen i rækkefølge, eller brug piletasterne, og tryk derefter på OK-knappen for at skifte til forskellige kilder i Live TV-tilstand. Eller indtast Indgange på startskærmen, vælg den ønskede kilde på listen og tryk på OK.

### Ændring af kanaler og lydstyrke

Du kan justere lydstyrken ved hjælp af **Volumen +/**knapper og skift kanal i Live TV-tilstand ved hjælp af **Program +/-** knapper på fjernbetjeningen.

# Fjernbetjening

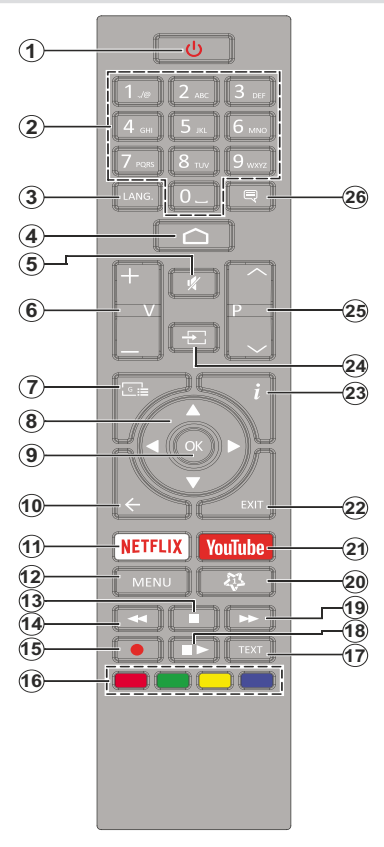

### Sæt batterierne i fjernbetjeningen

Fjern først den skrue, der fastgør dækslet til batterirummet på bagsiden af fjernbetjeningen. Løft dækslet forsigtigt. Indsæt to 1,5V **AAA**-batterier. Sørg for at (+) og (-)-tegn stemmer overens (vær opmærksom på korrekt polaritet). Bland ikke gamle og nye batterier. Udskift kun med nogle af samme eller tilsvarende type. Sæt dækslet på igen. Skru derefter dækslet på igen.

### Standby-knap

Tryk og hold **Standby**-knappen på fjernbetjeningen. Nu vises **Sluk**-menuen på skærmen. Marker **OK** og tryk på knappen **OK**. TV'et skifter nu til standbytilstand. Tryk kortvarigt og slip for at skifte TV'et til hurtig standbytilstand eller for at tænde TV'et i hurtig standby- eller standbytilstand.

- 1. Standby: Hurtig Standby / Standby / Til
- Numeriske knapper: Skifter kanal i Live-TV-tilstand, indtaster et tal eller bogstav i tekstboksen på skærmen.
- Sprog: Skifter mellem lydtilstande (analogt TV), viser og ændrer lyd/undertekstsprog (digital TV, hvor det er tilgængeligt)
- 4. Hjem: Viser startskærmen.
- 5. Lydløs: Slukker helt for lydstyrken på TV'et
- 6. Volumen +/-
- 7. Guide: Viser den elektroniske programguide i Live TV-tilstand
- Retningsbestemte knapper: Navigerer i menuer, indstillingsindstillinger, flytter fokus eller markør osv., Indstiller optagetid og viser undersiderne i Live TV-tekst-TV-tilstand, når der trykkes på højre eller Venstre. Følg instruktionerne på skærmen.
- 9. OK Bekræfter valg, går ind i undermenuer, viser kanalliste (i Live TV-tilstand)
- Tilbage/Retur: Vender tilbage til forrige menuskærm, går et skridt tilbage, lukker åbne vinduer, lukker tekst-tv (i Live TV-Tekst-TV mode)
- 11. Netflix: Starter Netflix-programmet
- Menu: Viser menuen Live TV-indstillinger i Live TVtilstand viser de tilgængelige indstillinger som lyd og billede
- 13. Stop: Stopper mediet, der afspilles
- 14. Spol tilbage Flytter billeder bagud i medier, såsom film
- 15. Optag: Optager programmer i Live TV-tilstand
- 16. Farvede knapper: Følg vejledningen på skærmen for farvede knapfunktioner
- 17. Tekst: Åbner og lukker Tekst-TV (hvor det er tilgængeligt i Live TV-tilstand)
- Pause: Sætter det medie, der afspilles på pause, starter tidsforskudt optagelse i Live TV-tilstand Afspil: Starter afspilning af valgt medie
- 19. Hurtigt fremad Flytter billeder fremad i medier, såsom film
- 20. MyButton1: Åbner menuen for indstilling af billedtilstand på tilgængelige kilder
- 21. YouTube: Starter YouTube-programmet.
- 22. Afslut: Lukker og lukker fra viste Live TVindstillingsmenuer, lukker kørende applikationer og/ eller startskærmen og skifter til sidst indstillede kilde
- 23. Info: Viser information om indhold på skærmen
- 24. Kilde: Viser alle tilgængelige udsendelses- og indholdskilder, lukker startskærmen og skifter til sidst indstillede kilde
- 25. Program +/-: Øger / reducerer kanalnummeret i Live TV-tilstand
- 26. Undertekster: Slår undertekster til og fra (hvis tilgængelig)

# Vejledning til Start-opsætning

Bemærk: Følg instruktionerne på skærmen for at fuldføre startopsætningen. Brug piletasterne og OK-knappen på

fjernbetjeningen for at vælge, indstille, konfigurere og fortsætte.

Når det tændes for første gang, udføres der en søgning efter tilbehør, inden den indledende opsætning starter. Følg informationerne på skærmen for at parre din fjernbetjening (afhænger af model af fjernbetjening) og andet trådløst tilbehør med dit TV. Tryk på **Tilbage-knappen** for at afslutte tilføjelse af tilbehør og starte opsætningen.

### 1. Velkomstmeddelelse og sprogvalg

"Velkomst"-meddelelsen vises sammen med sprogvalg på skærmen. Vælg det ønskede sprog, og tryk på OK for at fortsætte.

### 2. Hurtig opsætning

Hvis du ikke tidligere har tilsluttet dit TV til internettet via Ethernet, vises der en skærm, hvor du kan overføre din Android-telefons WLAN-netværk og Google-konto til dit TV. Vælg **FORTSÆT** og tryk på **OK** for at fortsætte. Følg instruktionerne på dit TV og din telefon for at afslutte processen. Du kan også springe dette trin over ved at vælge **Spring over**-muligheden. Nogle trin springes muligvis over afhængigt af de indstillinger, der er foretaget i dette trin.

Hvis du tidligere tilsluttede dit TV til internettet via Ethernet, vises der en meddelelse om, at du er tilsluttet. Du kan vælge at fortsætte med en kabelforbindelse eller skifte netværk. Fremhæv **Skift netværk** og tryk på **OK**, hvis du vil bruge trådløs forbindelse i stedet for kabelforbindelse.

### 3. Netværksforbindelse

Du ledes automatisk til det næste trin, hvis du tilslutter dit TV til internet via Ethernet på dette tidspunkt. Hvis ikke, vil tilgængelige trådløse netværk søges og vises på den næste skærm. Marker dit WLANnetværk på listen, og tryk på **OK** for at forbinde. Indtast adgangskoden, hvis det valgte netværk er beskyttet med adgangskode. Vælg **Andet netværk** fra listen, hvis det netværk, du vil oprette forbindelse, har skjult SSID.

Hvis du foretrækker ikke at oprette forbindelse til internettet på dette tidspunkt, kan du springe dette trin over ved at vælge **Spring over-**muligheden. Du kan oprette forbindelse til internettet senere ved hjælp af **Netværk og Internet-**menuindstillinger i **Indstillinger** fra startskærmen eller fra **TV-indstillings**menu i Live TV-tilstand.

Dette trin springes over, hvis der er oprettet internetforbindelse i det forrige trin.

### 4. Log ind på din Google-konto

Hvis forbindelsen oprettes, kan du logge på din Google-konto på den næste skærm. Du skal være logget ind på en Google-konto for at kunne bruge Google-tjenester. Dette trin springes over, hvis der ikke er oprettet nogen internetforbindelse i det forrige trin, eller hvis du allerede er logget ind på din Google-konto i Quick Setup-trin.

Ved at logge ind vil du være i stand til at finde nye apps til videoer, musik og spil på Google Play, få tilpassede anbefalinger fra apps som YouTube, købe eller leje de nyeste film og shows på Google Play Film og TV, få adgang til din underholdning, kontrollere dine medier og spørge om noget på Google Assistant. Vælg **Log ind** og tryk på **OK** for at fortsætte. Indtastningsmulighederne er som følger:

- Brug din telefon eller computer: Du kan bruge en browser på din telefon eller computer til at logge på.
   Fremhæv denne mulighed og tryk på knappen OK. Der vil blive vist en kode på TV-skærmen. Kontroller at enhederne er tilsluttet til det samme netværk som TV'et. Åbn det givne websted (androidtv.com/setup, følg instruktionerne på skærmen for den ajourførte websteds url) i telefonens eller computerens browser, og indtast koden, du ser på din TV-skærm, i det relaterede indtastningsfelt. Følg derefter instruktionerne på din enhed, og fuldfør processen.
- Brug din fjernbetjening Ved hjælp af denne mulighed kan du logge på din Google-konto ved at indtaste din e-mail-adresse eller telefonnummer og din adgangskode.

Hvis du foretrækker ikke at logge ind på din Googlekonto på dette tidspunkt, kan du springe dette trin over ved at vælge **Spring over-**muligheden.

### 5. Betingelser for Service

Servicevilkår-skærmbilledet vises derefter. Ved at fortsætte accepterer du Googles servicevilkår, Googles privatlivspolitik og Google Play Servicevilkår, Fremhæv Godkend, og tryk på OK på fjernbetjeningen for at bekræfte og fortsætte. Du kan også se Servicevilkår, Fortrolighedspolitik og Play-servicevilkår på denne skærm. For at få vist indholdet er der brug for en internetforbindelse. Der vises en meddelelse om webstedets adresse, hvor disse oplysninger også kan ses, hvis internetadgang ikke er tilgængelig.

### 6. Beliggenhed

På den næste skærm kan du tillade eller ikke tillade Google og tredjepartsapps at bruge dit TV's placeringsoplysninger. Vælg **Ja** og tryk på **OK** for at fortsætte. For at springe dette trin over uden bekræftelse, vælg **Ingen** og fortsæt ved at trykke på **OK**-knappen. Du kan ændre denne indstilling senere ved hjælp af menuen **Indstillinger>Enhedspræferencer>Placering** på startskærmen.

### 7. Hjælp med at forbedre Android

Send automatisk diagnosticeringsoplysninger til Google, som f.eks. crashrapporter og brugerdata fra din enhed og apps. Disse oplysninger vil ikke blive brugt til at identificere dig. Vælg **Ja** og tryk på **OK** for at fortsætte. For at springe dette trin over uden bekræftelse, vælg **Ingen** og fortsæt ved at trykke på **OK**-knappen. Du kan ændre denne indstilling senere ved hjælp af menuen Indstillinger>Enhedspræferencer>Brug og diagnosticering på startskærmen.

Derefter vises oplysninger om Google-tjenester og nogle funktioner på dit TV. Du kan aktivere personlige resultater for Assistent ved at vælge den pågældende mulighed, når du bliver bedt om det. Tryk på **OK** flere gange for at fortsætte.

### 8. <u>Land</u>

Vælg dit næste trin  $\mbox{Land}$  fra listen og tryk på  $\mbox{OK}$  for at fortsætte.

### 9. Adgangskode

Afhængigt af det land, du foretog i det forrige trin, kan du blive bedt om at definere en adgangskode (PIN) på dette tidspunkt. Tryk på **OK** for at starte. Den valgte PIN-kode må ikke være 0000. Denne pinkode kræves for at få adgang til nogle menuer, indhold eller for at frigive låste kanaler, kilder osv. Du bliver nødt til at indtaste den, hvis du bliver bedt om at indtaste en PIN-kode til en menuoperation senere.

### 10. Vælg TV-tilstand

I det følgende trin i den første opsætning kan du indstille TV'ets betjeningstilstand enten som **Hjem** eller som **Butik**. **Butik** vil konfigurere TV'ets indstillinger til forretningsmiljø. Denne tilstand er kun beregnet til brug i butikker. Det anbefales at vælge **Hjemmetilstand** ved brug i hjemmet.

### 11. Indbygget Chromecast altid tilgængeligt

Vælg din foretrukne Chromecast-tilgængelighed. Hvis indstillet som **Til** bliver dit TV bliver registreret som en Google Cast-enhed og tillader Google Assistant og andre tjenester at vække dit TV til at svare på Cast-kommandoer, selv når det er i standbytilstand og skærmen er slået fra.

### 12. Tuningstilstand

**Bemærk:** Hvis du ikke ønsker at udføre en tunerscanning, skal du alligevel vælge en af de tilgængelige indstillinger. Du kan springe scanningen over på et senere tidspunkt i installationsguiden. Hvis du springer over dette trin, kan du udføre en kanalsøgning senere ved hjælp af de relaterede menuindstillinger **Kanaler**.

Det næste trin er valg af tunertilstand. Vælg din tunerpræference for at installere kanaler til Live TVfunktion. Antenne-, Kabel- og Satellit-indstillinger er tilgængelige. Fremhæv den indstilling, der svarer til dit miljø, og tryk på OK eller Højre retningsknap for at fortsætte.

### Antenne

Kabel

Hvis **Antenne** er valgt, vil TV'et søge efter digitale jordbaserede og analoge udsendelser. Fremhæv på næste skærm menupunktet **Scanning** og tryk på **OK** for at starte søgningen eller vælg **Spring scanning over** for at fortsætte uden at udføre en søgning. Hvis Kabel-indstillingen er valgt, vil TV'et søge efter digitale kabel- og analoge udsendelser. Hvis der er nogen, vil tilgængelige operatørindstillinger blive vist på skærmen Vælg operatør. Ellers denne funktion blive sprunget over. Du kan kun vælge en operatør fra listen. Fremhæv den ønskede operatør, og tryk på OK eller den Højre retningsknap for at fortsætte. Fremhæv på næste skærm menupunktet Scanning for at starte en søgning eller vælg Spring scanning over for at fortsætte uden at udføre en søgning. Der vises en bekræftelsesskærm, hvis Scanning vælges, Scanningstilstand, Frekvens (kHz), Modulation, Symbolhastighed (Ksym/s), Netværksid indstillinger skal muliqvis indstilles. For at udføre en fuld scanning skal du indstille Scanningstilstand som Fuld/Avanceret hvis muliat. Afhængig af den valgte operatør og/eller Scanningstilstand er nogle indstillinger muligvis ikke tilgængelige til at indstilles.

Når du er færdig med at indstille tilgængelige indstillinger, skal du trykke på **Højre** retningsknap for at fortsætte. TV'et begynder at lede efter tilgængelige udsendelser.

#### Satellit

Hvis **Satellit** vælges, vil skærmen **Satellittype** blive vist næste gang. **Foretrukket satellit** og **Generel satellit**-indstillinger vil være tilgængelige. Vælg en og tryk på **OK** for at fortsætte.

Bemærk: Foretrukket satellit og Generelle satellitindstillinger er muligvisikke tilgængelige afhængigt af det valgte land. I dette tilfælde vises DVBS-konfigurationsindstillingsskærmen, når du har valgt tunertilstand som Satellit.

Hvis **Foretrukket satellit**-indstillingen er valgt, vises skærmen **Vælg operatør** derefter. Du kan kun vælge en operatør fra listen. Fremhæv den ønskede operatør, og tryk på **OK** eller den **Højre** retningsknap for at fortsætte. Nogle af følgende indstillinger er muligvis forudindstillet afhængigt af den valgte operatør i dette trin. Kontroller parametrene inden du går videre og skift dem om nødvendigt.

DVBS-Konfigurations-indstillingsskærmen vil derefter blive vist. Først skal Antennetype (\*) indstilles. Universel, Enkelt kabel og Jess Singlecableindstillinger er tilgængelige. Indstil Antennetype som Universel til direkte og DiSEqC satellitsystemer. Hvis du indstiller antennetypen som Universel, tryk på Højre retningsknap for at fortsætte til næste trin. Hvis antennetypen er indstillet til Enkelt kabel eller Jess Singlecable, vil der være tre yderligere indstillinger på DVBS-konfigurationsindstilling skærm: Tuner, Båndfrekvens og Brugerdefineret. Brugerdefineret vil være tilgængelig, hvis Båndfrekvens er indstillet til Brugerdefineret. Indstil disse valgmuligheder, hvis de er tilgængelige, og tryk på Højre retningsknap for at fortsætte.

(\*) Denne mulighed kan navngives som **Satellittype** afhængigt af landevalg.

Dansk - 10 -

Efter parametrene på **DVBS-konfigurationsindstilli ng**sskærmen er konfigureret i henhold til dit miljø, kan det næste trin være **Vælg Satellit-**skærmen. Du kan muligvis konfigurere forskellige satellitter afhængigt af den valgte antennetype og operatør i de foregående trin. Fremhæv den ønskede satellitindstilling, og tryk på **OK** for at indstille parametrene(\*).. **Satellitstatus** i den første satellitindstilling indstilles som **Til**. For at konfigurere andre satellitindstilling er og aktivere scanning, skal denne indstilling først indstilles til **Til**. Tryk på knappen **Tilbage** og vælg næste satellit, du vil indstille. Når du er færdig med konfigurationsændringerne, skal du trykke på **Højre** retningsknap for at fortsætte.

(\*) Hvis du har et direkte satellitsystem, skal **DiSEqC** indstillingsvalgmulighed indstilles som **DiSEqC A**.

Kanalscanningsskærmen vil derefter blive vist. Vælg Scanning og tryk på OK eller den Højre retningsknap for at fortsætte med scanningskonfigurationer. Vælg Spring over Scan for at fortsætte uden at udføre en scanning og fuldføre den oprindelige opsætning.

DVBS Scanningskonfigureringsskærmen vises derefter, hvis Scanningsindstillingen er valgt. Følgende muligheder vil være tilgængelige: Scanningstilstand og Kanaler. Du kan vælge at udføre en fuld scanning eller en netværksscanning. Indstil Scanningstilstand derefter. Hvis du vil foretage en netværksscanning, skal du sørge for, at du har justeret parametre for Frekvens, Symbolhastighed (Ksym/s) og Polarisering under Transpondermulighed nøjagtigt på Vælg satellit-skærmen. Du kan muliavis ikke ændre Scanningstilstandsindstilling afhængigt af de foregående valg. Hvis Type er sat som PIP, vil Position også være tilgængelig. Yderligere indstillinger kan også være tilgængelige afhængigt af den valgte operatør, konfigurer disse indstillinger i henhold til dine præferencer. Når du er færdig med at indtaste de tilgængelige indstillinger, skal du trykke på Højre retningsknap for at starte scanning mens Scanningstilstand eller Kanaler er fremhævet. Mens søgningen fortsætter, kan du trykke på Tilbage for at annullere søgningen. De kanaler, der allerede er fundet, gemmes i kanallisten.

Når opsætningen er afsluttet, vises resultatet. Tryk på **OK** for at afslutte indstillingerne.

Startskærmen vil blive vist. Du kan fremhæve **Live TV**appen og trykke på **OK** for at skifte til Live TV-tilstand og se TV-kanaler.

### Startskærmen

For at nyde fordelene ved dit Android TV skal dit TV være tilsluttet internettet. Tilslut TV'et til et hjemmenetværk med en højhastighedsinternetforbindelse. Du kan tilslutte dit TV trådløst eller kabelforbundet til dit modem/router. Vi henviser til afsnittene **Netværk og**  **Internet** og **Opretter forbindelse til Internettet** for yderligere information om, hvordan du tilslutter dit TV til internettet.

Startmenuen er centrum for tit TV. Tryk på **Home**knappen for at vise menuskærmen. Fra startmenuen kan du starte ethvert program, skifte til en TV-kanal, se en film eller skifte til en tilsluttet enhed. Afhængigt af din TV-opsætning og dit lands valg i den første opsætning kan hjemmemenuen indeholde forskellige elementer.

De tilgængelige indstillinger på startskærmen er placeret i rækker. For at navigere gennem indstillingerne for startskærm skal du bruge retningsknapperne på fjernbetjeningen. Apps, YouTube, Google Play Film og TV, Google Play Musik og Google Play relaterede rækker og rækker af de applikationer, du har installeret, er muligvis tilgængelige. Vælg en række, og flyt derefter fokuset til det ønskede emne i rækken. Tryk på **OK** for at foretage et valg eller for at åbne en undermenu.

I øverste venstre hjørne af skærmen findes søgeredskaber. Du kan vælge enten at indtaste et ord for at starte en søgning via det virtuelle tastatur eller prøve stemmesøgning, hvis din fjernbetjening har en indbygget mikrofon. Flyt fokus til det ønskede punkt og tryk på **OK** for at starte applikationen.

I øverste højre hjørne af skærmen **underretninger**, **Indgange**, **Netværk og internet** (vil blive navngivet som **forbundet** eller **Ikke forbundet** i henhold til den aktuelle forbindelsesstatus), **Indstillinger** og den aktuelle tid vises. Du kan konfigurere dine dato- og tidsindstillinger ved hjælp af **Dato og tid** menuindstillinger fra menuen**Indstillinger>Enhedspræferencer**.

Første række vil være Apps-rækken. Live TV og Multi Media Player-apps vil være tilgængelige sammen med andre apps. Fremhæv Live TV og tryk på OK for at skifte til Live TV-tilstand. Hvis kilden tidligere var indstillet til en anden indstilling end TV, så tryk på Kilde-knappen og indstil som TV for at se Live TV-kanaler. Fremhæv Multi Media Player og tryk på OK for at gennemse de tilsluttede USB-enheder eller medieservere og afspille/vise det installerede medieindhold på TV'et. Lydfilerne kan afspilles gennem højttalerne på TV'et eller gennem de højttalersystemer, der er tilsluttet til TV'et. Du kan konfigurere din dstillinger>Enhedspræferencer>Lyd-menu.

# Indhold i menuen Live TV-tilstand

Skift først TV'et Live TV-tilstand, og tryk derefter på Menu-knappen på fjernbetjeningen for at se Live TV-menuindstillinger. For at skifte til Live TV-tilstand kan du enten trykke på Afslut-knappen eller fremhæv Live TV-appen fra Apps-rækken og tryk på OK på startskærmen.

### Kanaler

Tilføj til Mine foretrukne: Tilføj den kanal, der i øjeblikket ses, til den tidligere valgte favoritliste.

**Programguide:** Viser den elektroniske programoversigt Se afsnittet **Elektronisk programguide (EPG)** for flere oplysninger.

Nye kanaler tilgængelige Start en søgning efter nye kanaler. Vælg kanalkildeapplikation eller tuner. Foretag derefter indstillingerne i henhold til dit miljø og dine præferencer om nødvendigt. Du kan bruge Kanalmenuindstillinger for at søge efter udsendelseskanaler. Se afsnittet Kanal for at få flere oplysninger. Når det er gjort, skal du fremhæve Færdig og trykke på OK.

### **TV-valgmuligheder**

**Kilde:** Vis listen over inputkilder. Vælg den ønskede og tryk på **OK** for at skifte til den kilde.

Billedtilstand: Du kan ændre billedtilstanden, så den passer til dine præferencer eller behov. Billedtilstand kan indstilles til en af følgende: Bruger, Standard, Levende, Sport, Film og Spil. Du kan bruge Brugertilstand for at oprette tilpassede indstillinger. Gå til Indstillinger>Enhedspræferencer>Billede til detaljerede indstillingsmuligheder.

Visningstilstand: Indstiller skærmens billedformat Vælg en af de foruddefinerede indstillinger i henhold til dine præferencer.

Højttalere: For at høre TV-lyd fra den tilsluttede kompatible lydenhed indstil som **Ekstern forstærker.** Indstil som **TV-højttalere** for at bruge højttalerne på dit TV til lydudgang.

### Strøm

**Dvaletimer** Definer en tomgangstid, hvorefter du ønsker, at dit TV automatisk skal gå i dvaletilstand.

Billede fra: Vælg denne mulighed, og tryk på OK, for at slukke for skærmen med det samme. Tryk på en knap på fjernbetjeningen eller på TV'et for at tænde for skærmen igen. Bemærk, at du ikke kan tænde for skærmen via Volumen +/-, Lydløs og Standby-knapper. Disse knapper vil fungere normalt.

Slukketimeren: Definer en tomgangstid, hvorefter du ønsker, at dit TV automatisk skal slukke. Indstil som Fra for at deaktivere.

Autosluk ved intet signal Indstil TV'ets opførsel, når der ikke registreres noget signal fra den aktuelt indstillede indgangskilde. Definer et tidsrum, efter hvilket du ønsker, at dit TV automatisk skal slukke eller indstil til **Fra for at deaktivere**.

**CI-kort** Vis tilgængelige menupunkter på det brugte CI-kort. Denne indstilling er muligvis ikke tilgængelig afhængigt af inputkildeindstillingen .

### Avancerede indstillinger

**Lydsprog:** Indstil din sprogpræference for audio. Denne indstilling er muligvis ikke tilgængelig afhængigt af inputkildeindstillingen .

Blue Mute: Tænd/sluk for denne funktion i henhold til dine præferencer. Når det er tændt, vises blå baggrund på skærmen, når der ikke er noget signal til rådighed.

Standardkanal: Indstil din standardopstartkanalpræference. Når Vælg tilstand er indstillet som Brugervalg, Vis kanaler indstillingen bliver tilgængelig. Fremhæv, og tryk på OK for at se kanalliste. Marker en kanal og tryk på OK for at fortsætte. Den valgte kanal vises, hver gang TV'et tændes fra hurtig standbytilstand. Hvis Vælg tilstand er indstillet som Sidste status, vises den sidst sete kanal.

Interaktionskanal: Tænd eller sluk Interaktionskanalen.

**MHEG PIN-beskyttelse:** Tænd eller sluk MHEG PIN-beskyttelsesfunktionen. Denne indstilling aktiverer eller deaktiverer adgang til nogle af MHEGapplikationerne. Handicap-applikationer kan frigives ved at indtaste den rigtige pinkode.

### HBBTV-indstillinger

HBBTV-understøttelse Tænd eller sluk HBBTVfunktionen.

**Spor ikke:** Du kan angive din præference vedrørende sporingsadfærd for HBBTV-tjenester ved hjælp af denne indstilling.

**Cookie-indstillinger:** Indstil din foretrukne cookie-indstilling for HBBTV-tjenester.

**Permanent opbevaring:** Tænd eller sluk den permanente opbevaringsfunktion. Hvis indstillet som **Til** gemmes cookies med en udløbsdato i TV'ets permanente hukommelse.

**Bloker sporingssteder:** Tænd eller sluk blokersporingsstedfunktionen.

**Enheds-ID:** Tænd eller sluk Enheds-IDfunktionen.

Nulstil enheds-ID: Nulstil enhedens ID for HBBTV-tjenester. Der vises en bekræftelsesdialog. Trykke OK at fortsætte, Tilbage at annullere.

### Undertekst

Analog undertekst: Sæt denne indstilling som Fra, Til eller Lydløs. Hvis Lydløs er valgt, vil den analoge undertekst blive vist på skærmen, men højttalerne vil samtidigt blive sat på lydløs.

Digitalt undertekst: Indstil som Fra eller Til.

**Undertekstspor:** Angiv præferencer for undertekstspor, hvis det er tilgængeligt.

Digitalt undertekstsprog: Indstil en af de
angivne sprogindstillinger som første digitale lydsprogpræference.

Andet sprog til digital undertekst: Indstil en af de angivne sprogindstillinger som anden digitale undertekst-præference. Hvis det valgte sprog i det Digitale undertekst-sprogvalg ikke er tilgængeligt, vil underteksterne blive vist på dette sprog.

Underteksttype: Indstil denne mulighed som Normal eller Hørehæmmet. Hvis indstillingen til hørehæmmede er valgt, giver den underteksttjenester til døve og hørehæmmede seere med yderligere beskrivelser.

#### Tekst-TV

**Digitalt undertekstsprog:** Indstil Tekst-TV-sproget til digitale udsendelser.

**Afkodning af sidesprog:** Indstil sprog for dekodningssider til visning af Tekst-TV.

Biss-nøgle: Meddelelsen "Klik for at tilføje Bissnøgle" vises. Tryk på OK-knappen for at tilføje en Biss-nøgle. Frekvens, symbolhastighed (KSym/s), polarisering, program-ID og CWøgleparametre vil være tilgængelige til indstilling. Når du er færdig med indstillingerne, fremhæv Gem tast og tryk på OK for at gemme og tilføje Biss-nøglen. Denne mulighed vil ikke være tilgængelig, hvis kanalinstallationstilstand under Indstillinger>Kanal-menu ikke er sat til Foretrukken satellit, Generel satellit eller Satellit. Tilgængelige muligheder kan variere afhængigt af det valgte land under førstegangsinstallationen.

Auto-dvale: Definer en tomgangstid, hvorefter du ønsker, at dit TV automatisk skal gå i dvaletilstand. Valgmulighederne 4 timer, 6 timer og 8 timer er tilgængelige. Indstil som Aldrig for at deaktivere.

Systeminformation: Vis detaljerede systemoplysninger om den aktuelle kanal såsom Signalniveau, Signalkvalitet, Frekvens osv.

Versionsinfo: Vis systemoplysninger såsom modelnavn og version.

**Indstillinger:** Se afsnittet **Indstillinger**-for flere oplysninger.

## Optag

**Optagelsesliste:** Optagelserne vises, hvis de er tilgængelige. Fremhæv en optagelse efter eget valg, og tryk på **Gul** knap for at slette den eller trykke på **Blå** knap for at se detaljerede oplysninger. Du kan bruge de **røde** og **grønne** knapper til at rulle siden op og ned.

**Enhedsinfo:** Forbundne USB-lagerenheder vises. Fremhæv den fane, du vil have, og tryk på **OK for** at se tilgængelige muligheder. Indstil Tidsforskydning: Tag den valgte USBlagerenhed eller en partition på den til tidsforskudt optagelse.

Indstil PVR: Tag den valgte USB-lagerenhed eller en partition på den til PVR.

Formater: Formater den valgte USB-lagerenhed. Se afsnittet USB-optagelse for at få flere oplysninger.

Hastighedstest: Start en hastighedstest for den valgte USB-lagerenhed. Testresultatet vises, når det er afsluttet.

Planlægningsliste: Tilføj påmindelser eller optagetimere ved hjælp af menuen Planlægningsliste.

Tidsforskudt tilstand Aktiver eller deaktiver tidsforskudt optagelsesfunktion. Se afsnittet USBoptagelse for at få flere oplysninger.

# Indstillinger

Du kan få adgang til **Indstillinger** fra startskærmen eller fra **TV-indstillinger**-menu i Live TV-tilstand.

## Netværk og Internet

Du kan konfigurere dit TV's netværksindstillinger ved at benytte valgmulighederne i denne menu. Du kan også få vist Forbundet/lkke-forbundet-ikonet på startskærmen og trykke på **OK** for at få adgang til denne menu.

Wi-Fi: Tænd eller sluk LAN (WLAN)-funktionen.

#### Tilgængelige netværk

Når WLAN-funktionen er tændt, vises tilgængelige trådløse netværk. Fremhæv **Se alt** og tryk på **OK** for at se alle netværk. Vælg en og tryk på **OK** for at forbinde. Du bliver muligvis bedt om at indtaste en adgangskode for at oprette forbindelse til det valgte netværk, hvis netværket er adgangskodebeskyttet.

#### Andre muligheder

Tilføj nyt netværk: Tilføj netværk med skjulte SSID'er.

Scanning altid tilgængelig: Du kan lade placeringstjenesten og andre apps scanne efter netværk, selv når WLAN-funktionen er slået fra. Tryk på **OK** for at tænde eller slukke for den.

**Wow:** Tænd eller sluk Wake-On-WLAN-funktionen. Denne funktion giver dig mulighed for at tænde eller vække dit TV via netværk.

**Wol:** Tænd eller sluk Wake-On-LAN-funktionen. Denne funktion giver dig mulighed for at tænde eller vække dit TV via trådløst netværk.

#### Ethernet

Tilsluttet/ikke tilsluttet: Viser status for internetforbindelsen via Ethernet-, IP- og MAC-adresser.

**Proxy-indstillinger:** Indstil en HTTP-proxy til browseren manuelt. Denne proxy bruges muligvis ikke af andre apps. IP-indstillinger: Konfiguration af TV'ets IP-indstillinger

## Kanal

## Kanaler

Indstillingerne i denne menu kan ændres eller blive inaktiveret afhængigt af valg af **Kanalinstallations-**tilstand.

## Kanalinstallationstilstand - Antenne

Automatisk kanalscanning: Start en scanning efter analoge og digitale kanaler. Du kan trykke på knappen Back for at annullere scanningen. De kanaler, der allerede er fundet, gemmes i kanallisten.

**Opdater scanning:** Søg efter opdateringer. Tidligere tilføjede kanaler slettes ikke, men alle nyligt fundne kanaler gemmes på kanallisten.

Analog manuel scanning: Start en manuel scanning efter analoge kanaler. Gå ind iStartfrekvens og vælg derefter Scan op eller Scan ned. Når der findes en kanal, afsluttes scanningen, og den fundne kanal gemmes på kanallisten.

Enkelt RF-scanning: Vælg RF-kanal ved at bruge Højre/Venstre retningsknapper. Signalniveau og Signalkvalitet af den valgte kanal vil blive vist. Tryk på OK for at starte scanning på den valgte RF-kanal. Defundne kanaler vil blive gemt i kanallisten.

Manuel serviceopdatering Start en serviceopdatering manuelt.

**LCN:** Indstil din præference for LCN. LCN er et logisk kanalnummer-system, der arrangerer tilgængelige udsendelser i overensstemmelse med en genkendelig kanalrækkefølge, (hvis denne er tilgængelig).

Kanalscanningstype: Indstil præference for scanningstype.

Kanallagringstype Angiv din lagringstype-præference.

**Favoritnetværksvalg:** Vælg dit yndlingsnetværk. Denne menuindstilling vil være aktiv, hvis mere end kun et netværk er tilgængeligt.

Spring kanaler over: Indstil kanaler, der skal springes over, når du skifter kanaler via **Program +/-** knapper på fjernbetjeningen. Marker den/de ønskede kanal/ kanaler på listen, og tryk på **OK** for at vælge/fravælge.

**Kanalsortering:** Ombyt positionerne for de to valgte kanaler på kanallisten. Marker de ønskede kanaler på listen, og tryk på **OK** for at vælge. Når den anden kanal vælges, erstattes denne kanals position med placeringen af den første valgte kanal.

**Kanalflytning:** Flyt en kanal til positionen for en anden kanal. Marker den kanal, du vil flytte, og tryk på **OK** for at vælge. Gør derefter det samme for en anden kanal. Når den anden kanal vælges, flyttes den først valgte kanal til denne kanals position.

Kanalredigering: Rediger kanaler på kanallisten Rediger navn og kanalnummer for den valgte kanal og vis Netværksnavn, Frekvens, Farvesystem og Lydsystem-information relateret til denne kanal, hvis den er tilgængelig. Afhængigt af kanalen kan andre indstillinger også redigeres. Du kan trykke på den Blå knap for at slette den fremhævede kanal.

Finjustering af analog kanal: Finjuster en analog kanal. Der vises en liste over tilgængelige analoge netværk. Vælg den ønskede kanal, og tryk på knappen OK. Skift derefter kanalens frekvens ved at trykke på venstre/højre retningsknapper. Tryk på OK for at gemme den nye frekvens for den kanal. Tryk på Tilbage for at annullere. Dette element er muligvis ikke synligt, afhængigt af om den sidst sete kanal var analog.

Slet kanalliste Slet alle kanaler, der er gemt på kanallisten for den valgte kanalinstallationstilstand. Der vil blive vist en dialog for bekræftelse. Marker OK og tryk på knappen OK, for at fortsætte. Markér Annullér og tryk på OK for at annullere.

## Kanalinstallationstilstand - Kabel

Automatisk kanalscanning: Start en scanning efter analoge og digitale kabelkanaler. Hvis operatørvalg er tilgængelige, vil de blive listet. Vælg det ønskede og tryk på OK. Scanningstilstand, Kanalscannertype, Frekvens og Netværks-ID-indstillinger kan være tilgængelige. Valgmulighederne kan variere afhængigt af operatøren og valg af Scanningstilstand. Indstil Scanningstilstand som fuld, hvis du ikke ved, hvordan du indstiller andre indstillinger. Fremhæv derefter Scan og tryk på Ok for at starte scanningen. Du kan trykke på knappen Back for at annullere scanningen. De kanaler, der allerede er fundet, gemmes i kanallisten.

Enkelt RF-scanning: Indtast Frekvensværdien. Signalniveau og Signalkvalitet af den valgte frekvens vil blive vist. Fremhæv menuvalget Scan og tryk på OK for at starte scanningen. Defundne kanaler vil blive gemt i kanallisten.

**LCN:** Indstil din præference for LCN. LCN er et logisk kanalnummer-system, der arrangerer tilgængelige udsendelser i overensstemmelse med en genkendelig kanalrækkefølge, (hvis denne er tilgængelig).

Kanalscanningstype: Indstil præference for scanningstype.

Kanallagringstype Angiv din lagringstype-præference.

**Favoritnetværksvalg:** Vælg dit yndlingsnetværk. Denne menuindstilling vil være aktiv, hvis mere end kun et netværk er tilgængeligt.

Spring kanaler over: Indstil kanaler, der skal springes over, når du skifter kanaler via **Program +/-** knapper på fjernbetjeningen. Marker den/de ønskede kanal/ kanaler på listen, og tryk på **OK** for at vælge/fravælge. **Kanalsortering:** Ombyt positionerne for de to valgte kanaler på kanallisten. Marker de ønskede kanaler på listen, og tryk på **OK** for at vælge. Når den anden kanal vælges, erstattes denne kanals position med placeringen af den første valgte kanal.

Kanalflytning: Flyt en kanal til positionen for en anden kanal. Marker den kanal, du vil flytte, og tryk på **OK** for at vælge. Gør derefter det samme for en anden kanal. Når den anden kanal vælges, flyttes den først valgte kanal til denne kanals position.

Kanalredigering: Rediger kanaler på kanallisten Rediger navn og kanalnummer for den valgte kanal og vis Netværksnavn, Frekvens, Farvesystem, Lydsystem, Modulation og Symbol Rate-information relateret til den kanal. Afhængigt af kanalen kan andre indstillinger også redigeres. Du kan trykke på den Blå knap for at slette den fremhævede kanal.

Finjustering af analog kanal: Finjuster en analog kanal. Der vises en liste over tilgængelige analoge netværk. Vælg den ønskede kanal, og tryk på knappen OK. Skift derefter kanalens frekvens ved at trykke på venstre/højre retningsknapper. Tryk på OK for at gemme den nye frekvens for den kanal. Tryk på Tilbage for at annullere. Dette element er muligvis ikke synligt, afhængigt af om den sidst sete kanal var analog.

Slet kanalliste Slet alle kanaler, der er gemt på kanallisten for den valgte kanalinstallationstilstand. Der vil blive vist en dialog for bekræftelse. Marker OK og tryk på knappen OK, for at fortsætte. Markér Annullér og tryk på OK for at annullere.

#### Kanalinstallationstilstand - Foretrukket/generel satellit/Satellit

Satellit-genscanning: Start en satellitscanning, der begynder med operatørens valgskærm for Foretrukket satellit-kanalinstallationstilstand eller med satellitvalgskærmen til Generel satellit eller Satellit-kanalinstallationstilstand. Når denne scanningsindstilling foretrækkes, er nogle scannerkonfigurationer ikke tilgængelige, og de præferencer, du foretog under den indledende installationsproces, ændres muligvis ikke.

Tilføj satellit: Tilføj satellit, og udfør en satellitscanning.

Satellitopdatering: Søg efter eventuelle opdateringer ved at gentage den forrige scanning med de samme indstillinger. Du vil også være i stand til at konfigurere disse indstillinger før scanningen. Hvis kanalinstallationstilstanden er indstillet til Foretrukken satellit, kan denne valgmulighed navngives forskelligt afhængigt af de tilgængelige tjenester. Fremhæv satellitten, og tryk på OK for at konfigurere detaljerede satellitparametre. Tryk på Højre retningsknap for at fortsætte.

Manuel satellit-tuning Start en manuel satellitscanning. **Favoritnetværksvalg:** Vælg dit yndlingsnetværk. Denne menuindstilling vil være aktiv, hvis mere end kun et netværk er tilgængeligt. Denne mulighed er muligvis ikke tilgængelig afhængigt af det valgte land under førstegangsinstallationen.

Spring kanaler over: Indstil kanaler, der skal springes over, når du skifter kanaler via **Program +/-** knapper på fjernbetjeningen. Marker den/de ønskede kanal/ kanaler på listen, og tryk på **OK** for at vælge/fravælge.

**Kanalsortering:** Ombyt positionerne for de to valgte kanaler på kanallisten. Marker de ønskede kanaler på listen, og tryk på **OK** for at vælge. Når den anden kanal vælges, erstattes denne kanals position med placeringen af den første valgte kanal.

**Kanalflytning:** Flyt en kanal til positionen for en anden kanal. Marker den kanal, du vil flytte, og tryk på **OK** for at vælge. Gør derefter det samme for en anden kanal. Når den anden kanal vælges, flyttes den først valgte kanal til denne kanals position.

Kanalredigering: Rediger kanaler på kanallisten Rediger navn og kanalnummer for den valgte kanal og vis Netværksnavn, Frekvens, Farvesystem og Lydsystem-information relateret til denne kanal, hvis den er tilgængelig. Afhængigt af kanalen kan andre indstillinger også redigeres. Du kan trykke på den Blå knap for at slette den fremhævede kanal.

Slet kanalliste Slet alle kanaler, der er gemt på kanallisten for den valgte kanalinstallationstilstand. Der vil blive vist en dialog for bekræftelse. Marker OK og tryk på knappen OK, for at fortsætte. Markér Annullér og tryk på OK for at annullere.

**Bemærk:** Nogle indstillinger er muligvis ikke tilgængelige og vises som nedtonet afhængigt af operatørvalg og operatørrelaterede indstillinger.

#### Kanalinstallationstilstand

Indstil denne indstilling som Antenne, Kabel, Foretrukket satellit, Generel satellit eller Satellit.

#### Automatisk kanalopdatering

Tænd eller sluk den automatiske kanalopdateringsfunktion.

#### Kanalopdateringsmeddelelse

Tænd eller sluk for kanalopdateringsmeddelelsen. Dette element er muligvis ikke synligt, afhængigt af valget af **Kanalinstallationstilstand**.

#### Forældrekontrol

(\*) For at indtaste denne menu skal PIN-koden først indtastes. Standardadgangskode er indstillet til **1234**. Hvis du har defineret en ny adgangskode efter den første installationsproces, skal du bruge den adgangskode, du har defineret. Nogle indstillinger er muligvis ikke tilgængelige afhængigt af det valgte land ved Førstegangsinstallationen.

Blokerede kanaler: Vælg kanal/er, der skal blokeres fra kanallisten. Fremhæv en kanal og tryk på **OK** for

at vælge/fravælge. For at se en blokeret kanal, skal adgangskoden indtastes først.

Programbegrænsninger: Bloker programmer i henhold til aldersklassificeringsinformationerne, der sendes sammen med dem. Du kan aktivere eller deaktivere begrænsninger, indstille klassificeringssystemer, begrænsningsniveauer og aldersgrænser ved hjælp af indstillingerne i denne menu.

Blokerede input: Forhindre adgang til det valgte indgangskildeindhold. Fremhæv den ønskede indtastning, og tryk på OK for at vælge/fravælge. For at skifte til en blokeret inputkilde, skal adgangskoden først indtastes.

**Skift pinkode** Skift standardpinkoden. Fremhæv dette valg og tryk på **OK**. Du skal først indtaste den gamle pinkode. Derefter vises det nye skærmbillede til adgangskodeindtastning. Indtast den nye adgangskode to gange for bekræftelse.

## Lydkanal

Indstil præference for lydkanal, hvis den er tilgængelig. Dette element er muligvis ikke synligt, afhængigt af om den sidst sete kanal var analog.

#### Lydsprog

Indstil en af de angivne sprogindstillinger som første lydsprogpræference. Dette element er muligvis ikke synligt, afhængigt af om den sidst sete kanal var digital.

#### Andet lydsprog

Indstil en af de angivne sprogindstillinger som anden lydsprogpræference. Hvis det valgte sprog i Lydsprogsindstilling ikke understøttes, vil denne sprogpræference ikke blive taget i betragtning. Dette element er muligvis ikke synligt, afhængigt af om den sidst sete kanal var digital.

#### Open source-software

Viser Open Source Software-licensoplysninger.

#### Version

Viser systemversionsnummer.

## Konti og login

Google: Denne indstilling vil være tilgængelig, hvis du er logget ind på din Google-konto. Du kan konfigurere dine datasynkroniseringspræferencer eller fjerne din registrerede konto på TV'et. Fremhæv en tjeneste, der er anført i afsnittet Vælg synkroniserede apps og tryk på OK for at aktivere/deaktivere datasynkronisering. Fremhæv Synkroniser nu og tryk på OK for at synkronisere alle aktiverede tjenester på én gang.

Tilføj konto: Føj en ny til de tilgængelige konti ved at logge ind på den.

## Apps

Ved hjælp af indstillingerne i denne menu kan du administrere apps på dit TV.

### Nyligt åbnede apps

Du kan vise nyligt åbnede apps. Fremhæv **Se alle apps** og tryk på **OK** for at se alle de apps, der er installeret på dit TV. Mængden af lagerplads, som de havde brug for, vil også blive vist. Du kan se versionen af appen, åbne eller tvinge til at stoppe kørslen af appen, afinstallere en downloadet app, se tilladelserne og slå dem til/fra, tænde/slukke for meddelelserne, rydde data og cache osv. Fremhæv en app og tryk på **OK** for at se tilgængelige indstillinger.

#### Tilladelser

Administrer tilladelserne og nogle andre funktioner på apps.

**App- tilladelser:** Apps sorteres efter tilladelsestypekategorier. Du kan aktivere deaktivere tilladelser for apps fra disse kategorier.

**Speciel appadgang:** Konfigurer nogle appfunktioner og specielle tilladelser.

Sikkerhed og begrænsninger: Brug af indstillingerne i denne menu;

- Du kan tillade eller begrænse installation af apps fra andre kilder end Google Play Store.
- Indstil TV'et til at afvise eller advare inden installation af apps, der kan forårsage skade.

## Enhedspræferencer

Om: Kontroller for systemopdateringer, skift enhedsnavnet, genstart TV'et og vis systemoplysninger såsom netværksadresser, serienumre, versioner osv. Du kan også vise juridiske oplysninger, styre annoncer, vise dit annoncerings-ID, nulstille det og tænde/slukke de tilpassede annoncer baseret på dine interesser.

**Netflix ESN:** Vis dit ESN-nummer. ESN-nummeret er et unikt id-nummer for Netflix, skabt specielt til at identificere dit TV.

**Dato/Tid:** Angiv dato og klokkeslæt for dit TV. Du kan indstille dit TV til automatisk at opdatere tids- og datooplysninger over netværket eller via udsendelser. Indstil det, så det svarer til dit miljø og dine præferencer. Deaktiver ved at indstille som **Fra**, hvis du manuelt vil ændre dato eller klokkeslæt. Angiv derefter indstillinger for dato, tid, tidszone og tidsformat.

#### Timer

Tænd-timer-type: Indstil dit TV til at tænde af sig selv. Indstil denne indstilling som Til eller En gang for at aktivere en tændingstidsindstilling, indstilles som Fra for at deaktivere. Hvis TV'et er indstillet som En gang, tændes det kun én gang på det definerede tidspunkt i Automatisk tændetid nedenfor.

Automatisk tændetid: Tilgængelig, hvis Tændetidstype er aktiveret. Indstil det ønskede tidspunkt for dit TV tænde fra standby ved hjælp af retningsknapper og tryk på **OK** for at gemme den nye indstillede tid.

Sluk-timer-type: Indstil dit TV til at slukke af sig selv. Indstil denne indstilling som Til eller En gang for at aktivere en slukketidsindstilling, indstilles som Fra for at deaktivere. Hvis TV'et er indstillet som En gang, tændes det kun én gang på det definerede tidspunkt i Automatisk slukketid nedenfor.

Auto slukketid: Tilgængelig, hvis Slukketidstype er aktiveret. Indstil det ønskede tidspunkt for dit TV til at gå på standby ved hjælp af retningsknapper og tryk på OK for at gemme den nye indstillede tid.

Sprog: Indstil din sprogpræference.

Tastatur: Vælg din tastaturtype, og administrer tastaturindstillinger.

**Indgange:** Vis eller skjul en indgangsterminal, skift etiketten for en indgangsterminal, og konfigurer indstillingerne for HDMI CEC (Consumer Electronic Control)-funktionen.

#### Strøm

**Dvaletimer** Definer en tomgangstid, hvorefter du ønsker, at dit TV automatisk skal gå i dvaletilstand.

Billede fra: Vælg denne mulighed, og tryk på OK, for at slukke for skærmen med det samme. Tryk på en knap på fjernbetjeningen eller på TV'et for at tænde for skærmen igen. Bemærk, at du ikke kan tænde for skærmen via Volumen +/-, Lydløs og Standby-knapper. Disse knapper vil fungere normalt.

**Slukketimeren:** Definer en tomgangstid, hvorefter du ønsker, at dit TV automatisk skal slukke. Indstil som **Fra** for at deaktivere.

Autosluk ved intet signal Indstil TV'ets opførsel, når der ikke registreres noget signal fra den aktuelt indstillede indgangskilde. Definer et tidsrum, efter hvilket du ønsker, at dit TV automatisk skal slukke eller indstil til **Fra** for at deaktivere.

#### Billede

Billedtilstand: Du kan ændre billedtilstanden, så den passer til dine præferencer eller behov. Billedtilstand kan indstilles til en af følgende: Bruger, Standard, Levende, Sport, Film og Spil. Du kan bruge Brugertilstand for at oprette tilpassede indstillinger.

Lysstyrke, Kontrast, Mætning, HUE, Skarpheds-indstillingerne justeres i henhold til den valgte billedtilstand. Hvis en af disse indstillinger ændres manuelt, **Billedtilstand** indstillingen ændres til **Bruger**, hvis ikke allerede indstillet som **Bruger**.

Automatisk baggrundsbelysning: Indstil din automatiske baggrundslyspræference. Fra, Lav, Medium og Høj-valg vil være tilgængelige. Indstil som Fra for at deaktivere. Baggrundslys: Juster baggrundsbelysningsniveauet manuelt fra skærmen. Denne indstilling vil ikke være tilgængelig, hvis Automatisk baggrundsbelysning ikke er indstillet til Fra.

Lysstyrke: Justerer skærmens lysstyrkeværdi.

Kontrast: Juster skærmens kontrastværdi

Farve: Juster farvemætningsværdien på skærmen.

Nuance: Juster skærmens hueværdi

**Skarphed:** Indstiller skarphedsværdi for de genstande, der vises på skærmen.

Gamma: Indstil din gammapræference. Mørk, Middel og Lys vil være tilgængelige.

Farvetemperatur: Indstil din præference for farvetemperatur. Bruger, Kølig, Standard og Varm vil være tilgængelige. Angivet som Bruger for at justere røde, grønne og blå forstærkningsværdier manuelt. Hvis en af disse værdier ændres manuelt, vil Farvetemperatur blive skiftet til Bruger, hvis de ikke allerede er indstillet til Bruger.

Visningstilstand: Indstiller skærmens billedformat Vælg en af de foruddefinerede indstillinger i henhold til dine præferencer.

HDR: Tænd eller sluk HDR-funktionen. Denne vare vil være tilgængelig, hvis HDR-indhold registreres.

#### Avanceret video

**DNR** Dynamic Noise Reduction (DNR) er processen til at fjerne støj fra digitalt eller analogt signal. Indstil din DNR-præference som **Lav**, **Medium**, **Stærk**, **Auto** eller sluk den ved at indstille som **Fra**.

MPEG NR: MPEG-støjreduktion renser blokstøj omkring konturer og støj på baggrunden. Indstil din MPEG DNR-præference som Lav, Medium, Stærk, Auto eller sluk den ved at indstille som Fra.

Adaptiv lumenkontrol: Adaptiv Lumenkontrol justerer kontrastindstillinger globalt i henhold til indholdshistogram for at give dybere sorte og lysere hvide opfattelser. Indstil din Adaptive lumenkontrol -præference til Lav, Medium, Stærk eller sluk den ved at indstille den til Fra.

DI Film-tilstand: Det er funktionen til 3:2 eller 2:2-kadencedetektion for 24 fps filmindhold og forbedrer bivirkningerne (som interlacing-effekt eller judder), der er forårsaget af disse nedtrækningsmetoder. Indstil din DI Filmtilstandspræference som Auto eller sluk den ved at indstille til Fra. Dette menupunkt er ikke tilgængeligt, hvis Spiltilstand eller PC-tilstand er tændt.

Blue Stretch Menneskets øje opfatter køligere hvide som lysere hvid, blå strækfunktion ændrer hvidbalancen mellem mellemhøje grå niveauer til køligere farvetemperatur. Tænd eller sluk Blue Stretch-funktionen. Spiltilstand: Spiltilstand er den tilstand, der skærer ned nogle af billedbehandlingsalgoritmerne for at holde trit med videospil, der har hurtige billedhastigheder. Tænd eller sluk Spiltilstandsfunktionen.

PC-tilstand PC-tilstand er den tilstand, der skærer ned på nogle af billedbehandlingsalgoritmerne for at holde signaltypen, som den er. Det kan være anvendeligt især til RGB-indgange. Tænd eller sluk PC-tilstandsfunktionen.

HDMI RGB-rækkevidde: Denne indstilling skal justeres i henhold til RGB-indgangssignalets signalområde på HDMI-kilde. Det kan være begrænset rækkevidde (16-235) eller fuld rækkevidde (0-255). Indstil din HDMI RGB-rækkevidde. Auto, Til og **Begrænset** er tilgængelige. Denne indstilling vil ikke være tilgængelig, hvis indgangskilden ikke er indstillet til **HDMI**.

Farvetuner: Farvemætning, farvetone, lysstyrke kan justeres til rød, grøn, blå, cyan, magenta, gul og hudtone (hudfarve) for at få et mere levende eller mere naturligt billede. Indstil Farvetone, mætning, lysstyrke, Offset og Forstærknings-værdier manuelt. Fremhæv Aktiver og tryk på OK for at tænde for denne funktion.

11-punkts hvidbalancekorrektion: Hvidbalancefunktion kalibrerer TV'ets farvetemperatur i detaljerede grå niveauer. Ved visuelt skøn eller måling kan ensartethed i grå skala forbedres. Juster styrken på Røde, Grønne, Blå farver og forstærkningsværdi manuelt. Fremhæv Aktiver og tryk på OK for at tænde for denne funktion.

Nulstil til standardværdier: Nulstiller videoindstillingerne til fabriksstandarderne.

**Bemærk:** Afhængigt af den aktuelt indstillede inputkilde er nogle menuindstillinger muligvis ikke tilgængelige.

#### Lyd

Lydstil: For nem lydjustering kan du vælge en forudindstillet indstilling. Bruger, Standard, Levende, Sport, film, musik eller Nyheds-indstillinger vil være tilgængelige. Lydindstillingerne justeres i henhold til den valgte lydstil. Nogle andre lydindstillinger kan muligvis ikke være tilgængelige afhængigt af valget.

**Balance:** Juster venstre og højre lydstyrke for højttalere og hovedtelefoner.

Surround-lyd: Med Surround-lyd kan du berige (udvide og uddybe) lydkvaliteten på TV-højttalerne. Tænd/sluk for denne indstilling ved at trykke på OK.

**Equalizer-detaljer:** Juster equalizerværdierne i henhold til dine præferencer.

Højttalere: For at høre TV-lyd fra den tilsluttede kompatible lydenhed indstil som **Ekstern forstærker.** Indstil som **TV-højttalere** for at bruge højttalerne på dit TV til lydudgang. Digital udgang: Indstiller den digitale lydudgangsindstilling. Auto, Bypass, PCM, Dolby Digital Plus og Dolby Digital vil være tilgængelige. Fremhæv den fane, du vil have, og tryk på OK for at indstille.

**SPDIF-forsinkelse:** Juster SPDIF-forsinkelses-værdien.

Automatisk volumenkontrol: Med automatisk volumenkontrol kan du indstille TV'et til automatisk at udjævne pludselige lydstyrkeforskelle. Typisk i begyndelsen af annoncer, eller når du skifter kanal. Tænd/sluk for denne indstilling ved at trykke på **OK**.

**DOWNMIX-tilstand** Tryk **OK** for at se valgmuligheder og indstille. **Stereo** og **Surround**-muligheder vil være tilgængelige. Fremhæv den fane, du vil have, og tryk på **OK** for at indstille.

**Dolby Audio-behandling:** Med Dolby Audio-behandling kan du forbedre lydkvaliteten på dit TV. Tryk **OK** for at se valgmuligheder og indstille. Nogle andre lydindstillinger kan muligvis ikke være tilgængelige og vises som nedtonet afhængigt af de indstillinger, der er foretaget her.

**Dolby Audio-behandling:** Fremhæv dette valg og tryk på **OK** for at tænde for denne funktion.

Lydtilstand: Hvis Dolby lydbehandling indstillingen er tændt Lydtilstand, er muligheden tilgængelig at indstille. Fremhæv Lydtilstand-valgmulighed og tryk på OK for at se de forudindstillede lydtilstande. Smart, Film, Musik og Nyheder vil være tilgængelige. Fremhæv den fane, du vil have, og tryk på OK for at indstille.

Nulstil til standardværdier: Nulstiller lydindstillingerne til fabriksstandard.

**Lager:** Se TV'ets og den tilsluttede enheds samlede lagerpladsstatus, hvis det er tilgængeligt. For at se detaljerede oplysninger om brugsdetaljer fremhæv og tryk på **OK**. Der vil også være muligheder for at skubbe ud og formatere de tilsluttede lagerenheder.

Startskærmen: Tilpas din startskærm. Vælg kanaler, der vises på startskærmen. Organiser apps og spil, skift deres rækkefølge eller få flere af dem.

Butikstilstand: Fremhæv Butikstilstand og tryk på OK. Læs beskrivelsen, fremhæv Fortsæt og tryk på OK hvis du vil fortsætte. Fremhæv derefter Til for at aktivere eller Fra for at deaktivere og tryk på OK. I butikstilstand vil dit TV's indstillinger blive konfigureret til butiksmiljø, og de understøttede funktioner vises på skærmen. Når de engang er aktiveret, vil indstillinger til Butiksmeddelelser blive tilgængelige. Vælg de indstillinger, du foretrækker. Det anbefales ikke at vælge butikstilstand ved brug i hjemmet.

**Google-assistent:** Vælg din aktive konto, se tilladelser, vælg hvilke apps, der skal inkluderes i søgeresultaterne, aktiver sikkert søgefilter, aktiv stødende ordblokering og se open source-licenser. Pauseskærm Angiv indstillingerne for pauseskærm og dvaletilstand på dit TV. Du kan vælge en pauseskærm, indstille ventetiden for pauseskærmen, indstille når TV'et går i dvaletilstand eller starte pauseskærmtilstand.

Beliggenhed: Du kan tillade brug af den trådløse forbindelse til at estimere placeringen, se de nylige anmodninger om placering og tillade eller begrænse de anførte apps til at bruge dine placeringsoplysninger.

**Brug og diagnose:** Send automatisk brugsdata og diagnostiske oplysninger til Google. Vælg den indstilling, du foretrækker.

Indstillinger for handikappede Konfigurer Svagtseende, Billedtekster indstillinger og/eller sluk/tænd Lydbeskrivelse, Hørehæmmet, Talte undertekst, Tekst med høj kontrast. Nogle af billedtekstindstillingerne anvendes muligvis ikke.

**Svagtseende:** Digitale TV-kanaler kan udsende en særlig lydkommentar, der beskriver handling på skærmen, kropssprog, udtryk og bevægelser for mennesker med synshandicap.

**Højttaler:** Slå denne mulighed til, hvis du vil høre lydkommentaren gennem TV-højttalerne.

Hovedtelefoner: Slå denne mulighed til, hvis du vil dirigere lyden fra lydkommentaren til TV'ets hovedtelefonudgang.

Lydstyrke: Juster lydstyrken på lydkommentaren.

Panorer og dæmp: Slå denne mulighed til, hvis du vil høre lydkommentaren klarere, når den er tilgængelig gennem TV-udsendelsen.

Lyd til synshæmmede: Indstil lydtype til svagtseende. Valgmulighederne vil være tilgængelige afhængigt af den valgte udsendelse.

**Dæmpningskontrol:** Juster lydstyrken mellem den almindelige TV-lyd (**Alm.**) og lydkommentar (**AD**).

Nulstil: Nulstil TV-indstillingerne til fabriksstandard. Fremhæv Nulstil og tryk på OK. En bekræftelsesmeddelelse vises, vælg Slet alt for at fortsætte med nulstilling. TV'et slukkes/tændes først, og den førstegangsopsætning starter. Vælg Annuller for at forlade.

## Fjernbetjeninger og tilbehør

Du kan bruge trådløst tilbehør, såsom din fjernbetjening (afhænger af modellen af fjernbetjening), hovedtelefoner, tastaturer eller spilkontrollere med dit Android TV. Tilføj enheder for at bruge dem på dit TV. Vælg denne indstilling, og tryk på **OK** for at begynde at søge efter tilgængelige enheder for at parre dem med dit TV. Fremhæv derefter **Tilføj tilbehør** og tryk på **OK** for at starte søgningen. Indstil enheden til parringstilstand Tilgængelige enheder genkendes, og der vises en liste, eller parringsanmodning vises. Vælg din enhed fra listen, og tryk på **OK** eller fremhæv **OK** og tryk på **OK** for at starte parring.

Tilsluttede enheder vises også her. For at frakoble en enhed skal du markere den og trykke på **OK**. Fremhæv derefter **Frakobling** og tryk på **OK**. Vælg derefter **OK** og tryk på **OK** igen for at frakoble enheden fra TV'et. Du kan skifte navnet på en tilsluttet enhed. Fremhæv enheden, og tryk på **OK**, fremhæv derefter **Skift navn** og tryk på **OK** igen. Tryk på **OK** igen brug det virtuelle tastatur til at skifte navnet på enheden.

# Kanalliste

TV'et sorterer alle gemte stationer i **Kanallisten**. Tryk på **OK**-knappen, for at åbne **Kanallisten** i Live-TVtilstand. Du kan trykke på **Rød** knappen for at rulle op på listen side for side, eller tryk på **Grøn** for at rulle ned.

Om ønsket kan du filtrere eller sortere kanalerne eller finde en kanal på kanallisten. Tryk på Gul for at få vist Vælg flere muligheder. Tilgængelige muligheder er Vælg Type, Sorter og Find. Sorteringsmuligheder er muligvis ikke tilgængelige afhængigt af det valgte land ved førstegangsinstallationen..

For at filtrere kanalens fremhævning Vælg Type og tryk på OK-knap. Du kan vælge mellem Digital, Radio, Gratis, Krypteret, Analog og Netværkindstillinger for at filtrere kanallisten eller vælge Udsendelsesmulighed for at se alle installerede kanaler på kanallisten.

For at filtrere kanalens fremhævning **Vælg Type** og tryk på **OK-** knappen. Vælg en af de tilgængelige indstillinger, og tryk igen på **OK**. Kanalerne vil blive sorteret efter dit valg.

For at finde en kanal fremhæv **Find** og tryk på **OK**knappen. Det virtuelle tastatur vil blive vist. Indtast hele eller en del af navnet eller nummeret på den kanal, du vil finde, fremhæv markeringssymbolet på tastaturet og tryk på **OK**. Matchende resultater vil blive opført.

Bemærk: Hvis nogen mulighed undtagen Udsendelse er valgt i Vælg type-menuen, kan du kun rulle gennem de kanaler, der i øjeblikket er vist på kanallisten ved hjælp af Program +/- knapper på fjernbetjeningen.

## Sletning af kanalerne på kanallisten

Du kan redigere kanalerne og kanallisten vha Kanalspring, Kanalsortering, Kanalflytning og Kanalredigeringsindstillinger under Indstillinger>kanaler-Kanaler-menuen. Du kan få adgang til Indstillinger fra startskærmen eller fra TV-indstillinger-menu i Live TV-tilstand.

Bemærk: Indstillingerne Kanalsortering, Kanalflytning og Kanalredigering er muligvis ikke tilgængelig og vises som nedtonet afhængigt af operatørenvalg og operatørrelaterede indstillinger.

## Styring af foretrukne kanallister.

Du kan oprette fire forskellige lister over dine foretrukne kanaler. Disse lister inkluderer kun de kanaler, der er specificeret af dig. Tryk på **OK**-knappen, for at åbne Kanallisten. Tryk derefter på **Blå** for at få adgang til favoritlister. Hvis en af listerne vises på skærmen, kan du trykke på **Venstre** eller **Højre** retningsknap for at skifte fra en liste til en anden. For at ændre en kanals position skal du markere den kanal og trykke på **Gul** knap. Brug derefter **Op** og **ned** retningsknapper for at flytte kanalen til den ønskede position og trykke på **OK**. Fremhæv en kanal på listen, og tryk på **OK**knappen for at se.

For at føje den aktuelt sete kanal til en af dine favoritlister skal du vælge den ønskede favoritliste som beskrevet ovenfor og trykke på **Menu-**knappen på fjernbetjeningen. Indtast derefter **Kanaler**-menu, fremhæv **Føj til Mine favoritter** valgmulighed og tryk på **OK**. Kanalen vil blive føjet til den udvalgte foretrukne liste. For at fjerne denne kanal fra listen skal du åbne favoritlisten, fremhæve kanalen og trykke på **Blå** knap. På denne måde kan kun den aktuelt sete kanal tilføjes eller fjernes.

# Programguide

Ved hjælp af elektronisk programstyringsfunktion (EPG) på dit TV kan du gennemse begivenhedsplanen for de aktuelt installerede kanaler på din kanalliste. Det afhænger af den relaterede udsendelse, om denne funktion understøttes eller ej.

For at få adgang til den elektroniske programguide på startskærmen skal du trykke på **Guide**-knappen på fjernbetjeningen. Elektronisk programguide er også tilgængelig i Live TV-tilstand. Du kan skifte til Live TV-tilstand ved enten at starte **Live TV** ansøgning på startskærmen eller vælg input-kilden **Kanaler** fra **Indgange** menu på startskærmen. For at få adgang til programguiden, når du er i Live-TV-tilstand tryk på **Guide**-knappen på din fjernbetjening.

Brug retningsknapperne til at navigere gennem programguiden. Du kan bruge op / ned retningsknapper eller **Program +/-** for at skifte til forrige/næste kanal på listen og højre/venstre retningsknapper for at vælge en ønsket begivenhed på den aktuelt fremhævede kanal. Hvis det er tilgængeligt, vises det fulde navn, startsluttid og -dato, genre for den fremhævede begivenhed og en kort information om den nederst på skærmen.

Tryk på den **Blå** knap for at åbne programoversigten. På grund af det store udvalg af filterindstillinger kan du finde begivenheder af den ønskede type hurtigere. Tryk **Gul** for at se detaljerede oplysninger om den fremhævede begivenhed. Du kan også bruge røde og grønne knapper til at se begivenheder fra foregående dag og næste dag. Funktionerne tildeles de farvede knapper på fjernbetjeningen, når de er tilgængelige. Følg vejledningen på skærmen for præcise knapfunktioner

Vejledningen kan ikke vises, hvis TV-indgangskilde er blokeret fra Indstillinger>Kanal>Forældrekontrol> Blokerede input i Live TV-tilstand eller på startskærmen.

# **Tilslutning til TV'et**

Du kan få adgang til internettet på dit TV ved at forbinde det til et bredbåndssystem. Det er nødvendigt at konfigurere netværksindstillingerne for at nyde en lang række streaming-indhold og internet-applikationer. Disse indstillinger kan konfigureres fra **Indstillinger>Netværk og Internet**-menuen. Du kan også få vist Forbundet/lkke-forbundet-ikonet på startskærmen og trykke på **OK** for at få adgang til denne menu. For yderligere oplysninger henvises til **Netværk og Internet**-afsnittet under **Indstillinger**.

## Kabelforbundet forbindelse

Tilslut dit TV til dit modem eller din router via et ethernet-kabel. Der er en LAN-port på bagsiden af dit TV.

Status for forbindelsen under Ethernet-afsnittet i menuen Netværk og Internet vil skifte fra Ikke forbundet til forbundet.

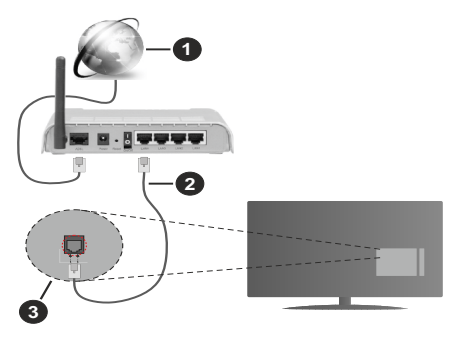

- 1. ISP-bredbåndsforbindelse
- 2. LAN (Ethernet)-kabel
- 3. LAN-indgangen på bagsiden af TV'et

Du vil måske være i stand til at forbinde dit TV til dit LAN-netværk, afhængigt af dit netværks konfiguration. I dette tilfælde kan du tilslutte dit TV direkte til netværket ved hjælp af et Ethernet-kabel.

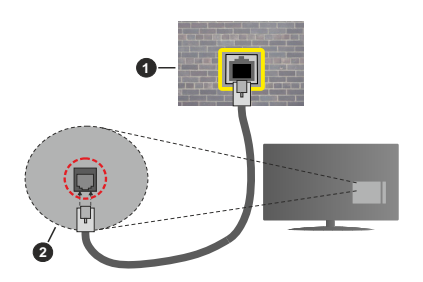

- 1. Netværksstik i væggen
- 2. LAN-indgangen på bagsiden af TV'et

## Trådløs forbindelse

Et trådløst LAN-modem/router kræves for at forbinde TV'et til Internettet via trådløst netværk.

Fremhæv Wi-Fi i Netværk og Internet-menuen og tryk på OK for at aktivere Trådløs forbindelse. Tilgængelige netværk vil blive opført. For yderligere oplysninger henvises til Netværk og Internet>Wi-Fi-afsnittet under Indstillinger.

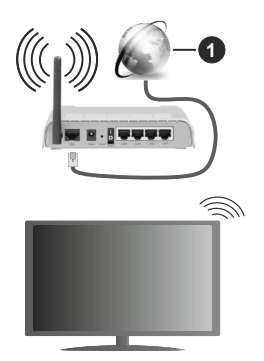

1. ISP-bredbåndsforbindelse

Et netværk med skjult SSID kan ikke detekteres af andre enheder. Hvis du vil oprette forbindelse til et netværk med skjult SSID, skal du fremhæve **Tilføj nyt netværk** mulighed under **Netværk og Internet** på startskærmen, og tryk på **OK**. Tilføj netværket ved at indtaste dets navn manuelt ved hjælp af den relaterede mulighed.

En trådløs N-router (IEEE 802.11a/b/g/n/ac) med simultan 2,4 og 5 GHz-bånd er designet til at øge båndbredden. Disse er optimeret for en lettere og hurtigere HD-streaming af videoer, filoverførsler og trådløs gaming.

Brug en LAN-forbindelse for hurtigere fildeling mellem andre enheder såsom computere.

Transmissionshastigheden varierer afhængigt af afstanden og antallet af forhindringer mellem transmissionsprodukterne, konfigurationen af disse produkter, radiobølgeforholdene, ledningstrafik og de produkter, du bruger. Transmissionen kan også falde ud eller blive afbrudt afhængigt af radiobølgeforhold, DECT-telefoner eller andre WLAN 11b-apparater. Standardværdierne for overførselshastigheden er de teoretiske maksimumværdier for de trådløse standarder. De er ikke de faktiske hastigheder på datatransmission.

Den placering, hvor overførslen er mest effektiv, varierer afhængigt af brugsmiljøet.

Den trådløse funktion i TV'et understøtter modemer af type 802.11 a,b,g,n & ac. Det anbefales kraftigt, at du bruger IEEE 802.11n kommunikationsprotokollen for at undgå eventuelle problemer, mens du ser videoer.

Du skal ændre dit modems SSID, når der er andre modemer i nærheden med samme SSID. Ellers kan det støde på forbindelsesproblemer. Brug en kabelforbundet forbindelse i stedet, hvis du oplever problemer med den trådløse forbindelse.

En stabil tilslutningshastighed kræves for at afspille streamingindhold. Brug en Ethernet-forbindelse, hvis den trådløse LAN-hastighed er ustabil.

# Multimedieafspiller

Rul til på startskærmen **Apps**-rækken, vælg **Multi Media Player (MMP)** og tryk på **OK** knappen for at starte.

Vælg den ønske medietype på mediebrowserens hovedmenu og tryk på OK På det næste skærmbillede kan du trykke på Menu-knappen for at få adgang til en liste over menuindstillinger, mens fokus er på en mappe eller en mediefil. Ved hjælp af indstillingerne i denne menu kan du ændre medietypen, sortere filerne, ændre miniaturestørrelsen og omdanne dit TV til en digital fotoramme. Du vil også være i stand til at kopiere, indsætte og slette mediefilerne ved hjælp af de relaterede indstillinger i denne menu. Hvis der er en FAT32-USB-lagerenhed tilsluttet til TV'et. Derudover kan du skifte visningsstil ved at vælge Normal parser eller Rekursiv Parser. | Normal parser-tilstand vises filerne med mapper, hvis de er tilgængelige. Så kun den valgte type af mediefiler i rodmappen eller i den valgte mappe vil blive vist. Hvis der ikke er nogen mediefiler af den valgte type, antages mappen at være tom. I Rekursiv parser-tilstand kilden søges efter alle tilgængelige mediefiler af den valgte type, og de fundne filer vises på listen. Tryk på Tilbage/Retur for at lukke denne menu.

Når du gennemser videofilerne, vises en forhåndsvisning af den fremhævede video i et lille vindue til venstre på skærmen, hvis visningsstilen er indstillet til Listevisning. Tryk på den **Blå** knap for at skifte mellem listevisning og gittervisning.

## Fra USB-forbindelse

VIGTIGT! Tag en sikkerhedskopi af dine filer på dine lagringsenheder, før du tilslutter dem til TV'et. Producenten kan ikke holdes ansvarlig for skadede filer og datatab. Visse USB-enheder (f.eks. MP3-afspillere) eller USB-harddiskdrev/nøgler er muligvis ikke kompatible med dette TV. TV'et understøtter FAT32- og NTFS-diskformatering. FAT32formatterede enheder med en lagringskapacitet større end 192TB understøttes ikke NTFS-formatterede enheder med en lagringskapacitet siøre end 2TB understøttes ikke

Du kan se dine fotos, tekstdokumenter eller afspille dine musik- og videofiler, der er installeret på en tilsluttet USB-lagerenhed på TV'et. Tilslut WLAN-Enhed til en af USB-indgange på TV'et

På den vigtigste medieafspillerskærm skal du vælge den ønskede medietype. På det næste skærmbillede skal du fremhæve et filnavn fra listen over tilgængelige mediefiler og trykke på **OK**-knappen. Følg vejledningen på skærmen for mere information på farvede knapfunktioner

Bemærk: Vent lidt, før hver tilslutning og frakobling, da afspilleren muligvis stadig læser filer. Undladelse af dette kan forårsage fysisk skade på USB-afspilleren og på selve USB-enheden. Træk ikke drevet ud under afspillning af en fil.

## Fra en mobilenhed via DMR

Kontroller at enhederne er tilsluttet til det samme netværk som dit TV. Rul til på startskærmen Appsrække på TV'et, vælg Multi Media Plaver (MMP) og tryk på OK knappen for at starte. Vælg den ønske medietype på mediebrowserens hovedmenu og tryk på OK På den næste skærm tryk på den Blå knap for at skifte listevisningslavout. Tryk derefter på knappen Tilbage . DMR (Digital Media Renderer)-indstilling vises blandt medietypeindstillingerne. Vælg DMRindstilling, og tryk på knappen OK. TV'et er klar til at modtage mediefilen sendt fra din mobile enhed. Åbn den fil, du vil dele på mobilenheden, og tryk på delingsikonet eller på den relaterede mulighed fra indstillingsmenuen på din mobilenhed. Tilgængelige enheder vil blive opført. Vælg dit TV på listen. Du kan hente enhedsnavnet på dit tv fra Indstillinger> Enhedspræferencer> Om menu på startskærmen. Om ønsket kan TV'ets navn også ændres ved enten at vælge et af de foruddefinerede navne eller indtaste et brugerdefineret navn vha. indstillingerne i menuen Enhedsnavn. Hvis forbindelsen er etableret, afspilles/ vises den valgte mediefil på dit TV.

# **USB-optagelse**

Hvis du vil optage et program, skal du først tilslutte en USB-disk til dit TV, mens TV'et er slukket. Du skal derefter tænde for TV'et for at aktivere optagelsesfunktionen. For at optage langvarige programmer, såsom film, anbefales det at bruge USB-harddiskdrev (HDD's ).

Optagede programmer gemmes på den tilsluttede USB-disk. Hvis du ønsker det, kan du gemme/kopiere optagelser til en computer, men disse filer vil ikke være tilgængelige til afspilning på computeren. Du kan kun afspille optagelser via dit TV.

Forsinkelse af læbesynkronisering kan forekomme under tidsforskydning. Radiooptagelse understøttes.

Hvis skrivehastigheden for den tilsluttede USB-disk ikke er tilstrækkelig, kan optagelsen mislykkes, og tidsforskydningsfunktionen vil muligvis ikke være tilgængelig.

Af denne grund anbefales det at bruge USBharddiskdrev til optagelse af HD-programmer.

Frakobl ikke USB/HDD under en optagelse. Dette kan beskadige den tilsluttede USB/HDD.

Nogle stream-pakker ikke kan registreres på grund af signalproblemer, hvilket kan medføre, at videoer undertiden kan fryse under afspilning.

Hvis timeren starter en optagelse, når tekst-TV er tændt, vil der blive vist en dialog. Hvis du fremhæver Ja og trykker på **OK**, slukkes Tekst-TV og optagelsen starter.

## Øjeblikkelig optagelse

Tryk på **Optag-**knappen for at starte optagelsen af en begivenhed med det samme, mens du ser et program. Tryk på knappen **Stop** for at annullere øjeblikkelig optagelse.

Du kan ikke skifte udsendelser under optagelsestilstand.

## Visning af optagede programmer

Vælg **Registreringsliste** fra **Optage** i Live TV-tilstand, og tryk på **Okay**. Vælg et optaget element fra listen (hvis det er optaget tidligere). Tryk på knappen **OK for at fortsætte.** 

Tryk på **Stop eller Tilbage/Retur** for at stoppe en afspilning.

Optagelserne vil blive navngivet i følgende format: Kanalnavn\_Dato (år/måned/dag)\_varighed (time/ minut/sekund).

## Tidsforskudt optagelse

For at bruge tidsforskudt optagefunktion skal Tidsforskudt tilstands-indstilling i Optag>Tidsforskudt tilstand-menu først aktiveres.

I tidsforskudt tilstand, sættes programmet på pause og optages samtidigt på den tilsluttede USB-disk. Tryk på knappen **Pause/Afspil** mens du ser en udsendelse for at aktivere tidsforskydningstilstand. Tryk på knappen **Pause/Afspil** igen, for at genoptage program på pause, fra hvor du stoppede. Tryk på knappen **Stop** for at stoppe tidsforskudt optagelse og vende tilbage til live-udsendelsen. Når denne funktion bruges første gang, vil Diskopsætningsguiden vises, når Pause/Afspilknappen trykkes ned. Du kan enten vælge Auto eller Manuel opsætningstilstand. I Manuel tilstand, hvis du foretrækker det, kan du formatere din disk og specificere den lagerplads, der skal bruges til tidsforskudt funktion. Når opsætningen er afsluttet, vises resultatet. Tryk på Forlad-knappen.

Tidsforskudt funktion er ikke tilgængelig for radioudsendelser.

## Diskformat

Når du bruger en ny USB-lagerenhed, anbefales det, at du først formaterer den ved hjælp af Formaterindstilling i Optag> Enhedsinfo menu i Live TV-tilstand. Fremhæv den tilsluttede enhed på Enhedsinfoskærm, og tryk på OK eller Højre retningsknap for at se listen over tilgængelige indstillinger. Så fremhæv Formater og tryk på OK for at fortsætte. Der vises en bekræftelsesskærm. Vælg JA og tryk på OK for at starte formatering.

**VIGTIGT:** Formattering af USB-drevet vil slette ALLE data på det, og dets filsystem vil blive konverteret til FAT32. I de fleste tilfælde vil driftsfejl blive ordnet efter en formattering, men du vil miste ALLE dine data.

## Planlægningsliste:

Du kan tilføje påmindelser eller optagetimere ved hjælp af menuen **Planlægningsliste**. Du kan få adgang til **Planlægningsliste** fra **Optage**-menuen i Live TVtilstand. Fremhæv **Planlægningsliste** og tryk på **OK**. Tidligere indstillede timere vil blive vist, hvis der er nogen tilgængelige.

Tryk på **Optag** for at tilføje en timer, mens **Planlægningsliste** menu vises på skærmen. Du kan definere timertypen ved at indstille **Planlægningstype** mulighed som **Påmindelse** eller **Optag**. Når du er færdig, skal du fremhæve **Tilføj** og trykke på **OK**. Timeren vil blive føjet til listen.

Hvis der er nogen tilgængelige, kan du også redigere eller slette timerne på denne liste. Fremhæv den timer, du vil have, og tryk på **OK. Rediger** og **Slet** vil dukke op i bunden af skærmen. Fremhæv den ønskede valgmulighed og tryk på **OK.** Når du har redigeret en timer, kan du vælge enten at udskifte den eller tilføje den som en ny timer. Hvis du vælger Udskiftindstillingen, gemmes timeren med de nye indstillinger. Hvis du vælger **Tilføje** valgmulighed, vil timeren blive føjet til listen som en ny timer. Fremhæv **Erstat** eller **Tilføj** i henhold til din præference og tryk på **OK** for at fortsætte. Når du vælger at slette en timer, vises en bekræftelsesdialog på skærmen. Fremhæv **Ja** og tryk på **OK** for at slette den valgte kanal.

En advarselsmeddelelse vises, hvis tidsintervaller for to timere overlapper hinanden. Du kan ikke indstille mere end en timer for det samme tidsinterval. Tryk på **Forlad**-knappen, for at vise hovedmenuen.

## CEC

Med CEC-funktionen på dit TV kan du betjene en tilsluttet enhed med TV-fjernbetjeningen. Denne funktion bruger HDMI CEC (Consumer Electronics Control) til at kommunikere med de tilsluttede enheder. Enheder skal understøtte HDMI CEC og skal være tilsluttet en HDMI-forbindelse.

TV'et leveres med en CEC-funktion tændt. Sørg for, at alle CEC-indstillinger er korrekt konfigureret på den tilsluttede CEC-enhed. CEC-funktionaliteten har forskellige navne på forskellige mærker. CEC-funktion fungerer muligvis ikke på alle enheder. Hvis du tilslutter en enhed med HDMI CEC-understøttelse til dit TV, omdøbes den relaterede HDMI-indgangskilde med den tilsluttede enheds navn.

For at betjene den tilsluttede CEC-enhed skal du vælge den relaterede HDMI-indgangskilde fra menuen **Indgange** på startskærmen. Eller tryk på **Kilde**knappen, hvis TV'et er i Live TV-tilstand, og vælg den relaterede HDMI-indgangskilde fra listen. Tryk på for at afslutte denne handling og styre TV'et via fjernbetjeningen igen skal du trykke på **Kilde**-knappen, der stadig vil være funktionel, på fjernbetjeningen og skifte til en anden kilde.

TV'ets fjernbetjening er automatisk i stand til at udføre de vigtigste funktioner efter den tilsluttede HDMI-kilde er valgt. Imidlertid videresendes ikke alle knapper til enheden. Kun enheder, der understøtter CEC-fjernbetjeningsfunktion, vil svare på TVfjernbetjeningen.

TV'et understøtter også ARC (Audio Return Channel) funktionen. Denne funktion er en lydforbindelse med henblik på at erstatte andre kabler mellem fjernsynet og musiksystemet (A/V-modtager eller højttalersystem). Tilslut lydsystemet til HDMI2-indgangen på TV'et for at aktivere ARC-funktion.

For at aktivere ARC har funktionen Højttalere valgmulighed skal indstilles som Eksternt lydsystem. Du kan få adgang til denne indstilling fra TV-indstillinger eller TV-indstillinger> Indstillinger> Enhedspræferencer> Lyd menu i Live TV-tilstand eller fra Indstillinger> Enhedspræferencer> Lyd menu på startskærmen. Når ARC er aktiv, slår TV 'et ikke sine øvrige lydudgange fra automatisk. Så vil du kun høre lyd fra den tilsluttede lydenhed (samme som andre optiske eller koaksiale digiale udgange). Lydstyrkeknapperne på fjernbetjeningen dirigeres til tilsluttet lydenhed, og du kan kontrollere lydstyrken på den tilsluttede enhed med din TV-fjernbetjening.

Bemærk: ARC understøttes kun via HDMI2 input.

CEC-funktionerne er indstillet til **Til** som standard. For at slukke helt, gør følgende:

1 - Indtast Indstillinger> Enhed Indstillinger> Indgange menu på startskærmen eller TV-indstillinger> Indstillinger> Enhedspræferencer> Indgange menu i Live TV-tilstand.

2 - Rul ned til **Forbrugerelektronisk kontrol (CEC)**afsnittet. Fremhæv **HDMI-kontro**l og tryk på **OK**.

# **Google Cast**

Med den indbyggede Google Cast-teknologi kan du caste indholdet fra din mobile enhed direkte til dit TV. Hvis din mobile enhed har Google Cast-funktion, kan du spejle din enheds skærm trådløst. Vælg Cast skærmindstilling på din Android-enhed. Tilgængelige enheder vil blive detekteret og opført. Vælg dit TV fra listen, og tryk på det for at starte casting. Du kan hente enhedsnavnet på dit TV fra menuen **Indstillinger>** Enhedspræferencer> Om på startskærmen. Enhedsnavn vil være en af de viste artikler. Du kan Skifte navnet på dit TV'et. Fremhæv Enhedsnavn og tryk på OK. Fremhæv derefter Formater og tryk på OK igen. Du kan enten vælge et af de foruddefinerede navne eller indtaste et brugerdefineret navn.

## For at spejle din enheds skærm på TV-skærmen

- 1. Gå til 'Indstillinger' på din Android-enhed fra underretningspanelet eller startskærmen
- 2. Tryk på 'Enhedsforbindelse'
- Tryk på 'Let projektion' og aktiver 'Trådløs projektion'. Tilgængelige enheder vil blive opført.
- 4. Vælg det TV, du gerne vil caste til

eller

- 1. Skub underretningspanelet ned
- 2. Tryk på 'Trådløs projektion'
- 3. Vælg det TV, du gerne vil caste til

Hvis mobilappen er Cast-aktiveret, såsom YouTube, Dailymotion, Netflix, kan du caste din app til dit TV. I mobilappen skal du kigge efter Google Cast-ikonet og trykke på det. Tilgængelige enheder vil blive detekteret og opført. Vælg dit TV fra listen, og tryk på det for at starte casting.

#### For at caste en app til TV-skærmen ...

- 1. Åbn en app, der understøtter Google Cast på din smartphone eller tablet
- 2. Tryk på Google Cast-ikonet
- 3. Vælg det TV, du gerne vil caste til
- 4. Den app, du valgte, skal begynde at afspille på TV

#### Bemærkninger:

Google Cast fungerer på Android og iOS. Kontroller at enhederne er tilsluttet til det samme netværk som dit TV.

Menupunkter og navngivninger til Google Cast-funktion på din Android-enhed kan afvige fra mærke til mærke og kan ændre sig med tiden. Se din enheds manual for seneste informationer om Google Cast-funktion.

# HBBTV-system

HbbTV (Hybrid Broadcast Broadband TV) er en ny industristandard, der problemfrit kombinerer TV-tjenester, der leveres via signaler med tjenester, der leveres via bredbånd, og giver også adgang til ydelser forbeholdt internettet, til forbrugere, der anvender tilsluttede TV og Set-Top-bokse. Tjenester, der leveres gennem HbbTV omfatter traditionelle TV-kanaler, catch-up-tjenester, video-on-demand, EPG, interaktiv reklame, personalisering, afstemninger, spil, sociale netværk og andre multimedieapplikationer.

HbbTV-applikationer er tilgængelige på kanaler, hvor de signaleres af TV-stationen.

HbbTV-applikationer startes generelt med et tryk på en farvet knap på fjernbetjeningen. Generelt vises et lille rødt knapikon på skærmen for at underrette brugeren om, at der er et HbbTV-program på denne kanal. Tryk på knappen, der vises på skærmen for at starte applikationen.

HbbTV-applikationer bruger tasterne på fjernbetjeningen til at interagere med brugeren. Når en HbbTV-applikation åbnes, ejes visse taster af applikationen. For eksempel vil et numerisk kanalvalg muligvis ikke fungere på en tekst-TV-applikation, hvor tallene indikerer tekst-TV-sider.

HbbTv kræver AVI-streamingsfunktion til platformen. Der findes utallige applikationer, som tilbyder VOD (video on demand) og catch-up TV-tjenester. Knapperne **OK** (Afspil og pause), **Stop**, **Spol frem**, og **Spol tilbage** på fjernbetjeningen kan bruges til at interagere med AV-indholdet.

**Bemærk:** Du kan aktivere eller deaktivere denne funktion fra menuen **HBBTV-indstillinger> TV-indstillinger> Avancerede indstillinger>** i Live TV-tilstand.

# Hurtig standby-søgning

Hvis der tidligere udføres en automatisk søgning, søger dit TV efter nye eller manglende digitale kanaler kl. 05:00 hver morgen, mens du er i hurtig standbytilstand.

Og hvis Auto Channel Update indstilling i Indstillinger>Kanal menuen er aktiveret, vil TV'et vågne op inden for 5 minutter efter det er skiftet til hurtig standbytilstand og søgning efter kanaler. Standby-LED blinker under denne proces. Når standby-LED'en holder op med at blinke, er søgeprocessen afsluttet. De fundne kanaler vil blive gemt i kanallisten. Hvis kanallisten opdateres, vil du blive informeret om ændringerne ved næste start.

# Softwareopdatering

TV'et er i stand til at finde og opdatere firmwaren automatisk via udsendelsessignalet.

For at opleve den bedste brug af dit TV og drage fordel af de seneste forbedringer skal du sikre dig, at dit system altid er opdateret.

## Softwareopdatering via Internet

På startskærmen gå ind i Indstillinger> Enhedspræferencer> Om for at opdatere din Android-systemversion. Flyt fokus til det Systemopdatering og tryk på OK. Du vil blive informeret om systemstatus, og det tidspunkt, hvor enheden sidst blev kontrolleret for en opdatering, vises. Det Søg efter opdatering indstillingen fremhæves, tryk på OK hvis du vil tjekke for en tilgængelig opdatering.

**Bemærk:** Træk ikke strømkablet ud genstartprocessen. Hvis TV'et ikke tændes efter en opgradering, skal du tage stikket ud, vente to minutter og derefter sætte stikket i igen.

# Fejlfinding og råd

## TV'et tænder ikke

- Sørg for at strømledningen er sat korrekt i stikkontakten.
- Frakobl strømkablet fra stikkontakten. Vent et minut, og tilslut det derefter igen.
- Tryk på Standby/tænd-knappen på TV'et.

## TV'et reagerer ikke på fjernbetjeningen.

- Tv'et kræver noget tid at starte op. I løbet af denne periode reagerer TV'et ikke på fjernbetjeningen eller TV-kontrollerne. Dette er ganske normalt.
- Kontroller om fjernbetjeningen fungerer ved hjælp af et mobiltelefonkamera. Sæt telefonen i kameratilstand, og peg fjernbetjeningen mod kameratilnsen. Hvis du trykker på en vilkårlig tast på fjernbetjeningen og bemærker, at den infrarøde LED flimrer gennem kameraet, fungerer fjernbetjeningen. TV'et skal kontrolleres:

Hvis du ikke bemærker nogen flimren, kan batterierne muligvis være opbrugt. Udskift batterierne. Hvis fjernbetjeningen stadig ikke fungerer, kan fjernbetjeningen muligvis være ødelagt og skal kontrolleres.

Denne metode til kontrol af fjernbetjeningen er ikke mulig med fjernbetjeninger, der er trådløst parret med TV'et.

## Ingen kanaler

- Sørg for, at alle kabler er korrekt tilsluttet, og at det korrekte netværk er valgt.
- · Sørg for, at den korrekte kanalliste er valgt.

• Sørg for, at du har indstillet den rigtige kanalfrekvens, hvis du har udført manuel indstilling.

## Intet billede/forvrænget billede

- Kontroller at antennen er korrekt tilsluttet til TV'et.
- · Kontroller at antennekablet ikke er beskadiget.
- Kontroller at den korrekte enhed er valgt som inputkilde.
- Kontroller at den eksterne enhed eller kilde er korrekt tilsluttet.
- Kontroller at følgende billedindstillinger er korrekte:
- Højttalere, ikke-jordforbundne lydenheder, neonlys, høje bygninger og andre store genstande kan påvirke modtagelseskvaliteten. Forsøg om muligt at forbedre modtagelseskvaliteten ved at ændre antenneretningen eller flytte enheder væk fra TV'et.
- Skift til et andet billedformat, hvis billedet ikke passer til skærmen
- Sørg for, at din PC bruger den understøttede opløsning og opdateringshastighed.

## Ingen lyd / dårlig lyd

- Kontroller at lydindstillingerne er korrekte:
- Kontroller at alle kabler er tilsluttet korrekt og fastgjort.
- Kontroller at lydstyrken ikke er sat på lydløs eller indstillet til nul, øg lydstyrken, der skal kontrolleres.
- Kontroller at TV-lydudgangen er tilsluttet lydindgangen på det eksterne lydsystem.
- Der kommer kun lyd fra en højttaler Tjek balanceindstillingerne i Lydmenuen.

## Indgangskilder - kan ikke vælges

- Kontroller at enheden er korrekt tilsluttet til TV'et.
- Kontroller at alle kabler er tilsluttet korrekt og fastgjort.
- Kontroller at du vælger den rigtige inputkilde, der er dedikeret til den tilsluttede enhed.

# VGA-input Typiske visningstilstande

Den følgende tabel illustrerer nogle af de typiske video-displaytilstande. Dit TV understøtter muligvis ikke alle opløsninger.

| Indeks | Opløsning | Frekvens |
|--------|-----------|----------|
| 1.     | 640x480   | 60Hz     |
| 2      | 640x480   | 72Hz     |
| 3      | 640x480   | 75Hz     |
| 4      | 800x600   | 56Hz     |

| Indeks | Opløsning | Frekvens |
|--------|-----------|----------|
| 5      | 800x600   | 60Hz     |
| 6      | 800x600   | 72Hz     |
| 7      | 800x600   | 75Hz     |
| 8      | 1024x768  | 60Hz     |
| 9      | 1024x768  | 70Hz     |
| 10     | 1024x768  | 75Hz     |
| 11     | 1152x864  | 75Hz     |
| 12     | 1280x768  | 60Hz     |
| 13     | 1280x768  | 75Hz     |
| 14     | 1280x960  | 60Hz     |
| 15     | 1280x960  | 75Hz     |
| 16     | 1280x1024 | 60Hz     |
| 17     | 1280x1024 | 75Hz     |
| 18     | 1360x768  | 60Hz     |
| 19     | 1366x768  | 60Hz     |
| 20     | 1400x1050 | 59Hz     |
| 21     | 1400x1050 | 60Hz     |
| 22     | 1400x1050 | 75Hz     |
| 23     | 1440x900  | 60Hz     |
| 24     | 1440x900  | 75Hz     |
| 25     | 1600x1200 | 60Hz     |
| 26     | 1680x1050 | 59Hz     |
| 27     | 1680x1050 | 60Hz     |
| 28     | 1920x1080 | 60Hz     |

| Kilde | Understøttede signaler |                                 |  |
|-------|------------------------|---------------------------------|--|
|       | 480i                   | 60Hz                            |  |
|       | 480p                   | 60Hz                            |  |
|       | 576i, 576p             | 50Hz                            |  |
|       | 720p                   | 50Hz,60Hz                       |  |
| HDMI  | 1080i                  | 50Hz,60Hz                       |  |
|       | 1080p                  | 24Hz, 25Hz, 30Hz,<br>50Hz, 60Hz |  |

I visse tilfælde kan et signal ikke vises ordentligt på TV'et. Problemet kan være manglende overensstemmelse med standarder fra kildeudstyr (DVD, antenneboks osv.). Hvis man oplever sådanne problemer, bør man kontakte forhandleren samt producenten.

# Signalkompatibilitet for AV og HDMI

| Kilde      | Understøttede signaler |           |  |
|------------|------------------------|-----------|--|
|            | PAL                    |           |  |
| Komposit / | SECAM                  |           |  |
| bagside-AV | NTSC4.43               |           |  |
|            | NTSC3.58               |           |  |
|            | 480i, 480p             | 60Hz      |  |
| Component/ | 576i, 576p             | 50Hz      |  |
| YPbPr      | 720p                   | 50Hz,60Hz |  |
|            | 1080i                  | 50Hz,60Hz |  |

# Understøttede filformater til USB-tilstand

## Video

| Video-codec    | Opløsning       | Bitrate  | Profil                                                                                                    | Container                                                                                                    |
|----------------|-----------------|----------|----------------------------------------------------------------------------------------------------|----------------------------------------------------------------------------------------------------|
| VP9            | 1920x1080@60fps | 40Mbps   | Profile0,2                                                                                                    | MKV (.mkv)<br>WebM (.webm)                                                                                                    |
| HEVC/H.265     | 1920x1080@60fps | 50Mbps   | Main/Main10<br>Profile, High Tier<br>@Level 4.1                                                                  | MP4 (.mp4, .mov), 3GPP (.3gpp, .3gp),<br>MPEG transport-stream (.ts, .trp, .tp),<br>MKV (.mkv), WebM (.webm), FLV (.flv),<br>AVI (.avi), H265 (.265)                                                                                           |
| MPEG1/2        | 1920x1080@60fps | 80Mbps   | MP@HL                                                                                                    | MPEG programstream (.DAT, .VOB,<br>.MPG, .MPEG), MPEG transportstream<br>(.ts, .trp, .tp), MP4 (.mp4, .mov), 3GPP<br>(.3gpp, .3gp), AVI (.avi), MKV (.mkv),<br>ASF (.asf)                                                                      |
| MPEG4          | 1920x1080@60fps | 40Mbps   | <ul> <li>Enkel profil</li> <li>Avanceret enkel<br/>profil@Niveau 5</li> <li>GMC understøttes<br/>ikke</li> </ul> | MP4 (.mp4, .mov), 3GPP (.3gpp, .3gp),<br>AVI (.avi), MKV (.mkv), WebM (.webm),<br>ASF (.asf), WMV (.wmv),FLV (.ftv), OGM<br>(.ogm), MPEG transportstream (.ts, .trp,<br>.tp),MPEG programstream (.DAT, .VOB,<br>.MPG, .MPEG)                   |
| Sorenson H.263 | 1920x1080@60fps | 40Mbps   |                                                                                                    | FLV (.flv)<br>AVI (.avi)                                                                                                    |
| H.263          | 1920x1080@60fps | 40Mbps   |                                                                                                    | FLV (.flv), MP4 (.mp4, .mov), 3GPP<br>(.3gpp, .3gp), AVI (.avi), ASF (.asf),<br>WMV (.wmv)                                                                                                    |
| H.264          | 1920X1080@30fps | 62,5Mbps | normal og høj<br>profil op til niveau<br>4,1                                                                     | FLV (.flv), MP4 (.mp4, .mov), 3GPP<br>(.3gpp, .3gp), MPEG transportstream<br>(.ts, .trp, .tp), ASF (.asf), WMV (.wmv),<br>AVI (.avi), MKV (.mkv), WebM (.webm),<br>OGM (.ogm), MPEG programstream<br>(.DAT, .VOB, .MPG, .MPEG), H264<br>(.264) |
| AVS            | 1920x1080@60fps | 40Mbps   | Jizhun profile @<br>Trin 6,0                                                                                     | MPEG transport stream (.ts, .trp, .tp),<br>AVS (.avs)                                                                                                    |
| AVS+           | 1920x1080@60fps | 50Mbps   | Udsendelse<br>profile@Level<br>6.0.1.08.60                                                                       | MPEG transport stream (.ts, .trp, .tp),<br>AVS (.avs)                                                                                                    |
| WMV3           | 1920x1080@60fps | 40Mbps   |                                                                                                    | ASF (.asf), AVI (.avi), MKV (.mkv),<br>WebM (.webm), WMV (.wmv), 3GPP<br>(.3gpp, .3gp), MP4 (.mp4, .mov), OGM<br>(.ogm)                                                                                                    |
| VC1            | 1920x1080@60fps | 40Mbps   | <ul> <li>Avanceret profil</li> <li>@Level 3</li> <li>Enkel profil</li> <li>Hovedprofil</li> </ul>                | MPEG transportstream (.ts, .trp, .tp),<br>ASF (.asf), WMV (.wmv), AVI (.avi),<br>MKV (.mkv), WebM (.webm), 3GPP<br>(.3gpp, .3gp), MP4 (.mp4, .mov), VC1<br>(.vc1)                                                                              |

| Video-codec | Opløsning       | Bitrate | Profil | Container                                                                                                |
|-------------|-----------------|---------|--------|----------------------------------------------------------------------------------------------------|
| Motion JPEG | 640x480@30fps   | 10Mbps  |        | AVI (.avi), 3GPP (.3gpp, .3gp), MP4<br>(.mp4, .mov), MKV (.mkv), WebM<br>(.webm), FLV (.flv), OGM (.ogm) |
| VP8         | 1920x1080@60fps | 20Mbps  |        | MKV (.mkv), WebM (.webm), FLV (.flv),<br>3GPP (.3gpp, .3gp), MP4 (.mp4, .mov),<br>AVI (.avi), OGM (.ogm) |
| RV30/RV40   | 1920x1080@60fps | 40Mbps  |        | RM (.rm, .rmvb), MKV (.mkv), WebM<br>(.webm)                                                             |

# Audio

| Audio-codec           | Samplingsfrekvens        | Kanal      | Bitrate             | Container                                                                                                    | Bemærk |
|-----------------------|--------------------------|------------|---------------------|----------------------------------------------------------------------------------------------------|--------|
| MPEG1/2<br>Layer1     | 16KHz ~ 48KHz            | Op til 2   | 32Kbps~<br>448Kbps  | MP3 (.mp3), AVI (.avi), ASF<br>(.asf), WMV (.wmv), MKV<br>(.mkv, .mka), WebM (.webm),<br>3GPP (.3gpp, .3gp),MP4<br>(.mp4, .mov, m4a), MPEG<br>transportstream (.ts, .trp, .tp),<br>MPEG programstream (.DAT,<br>.VOB, .MPG, .MPEG), FLV (.fiv),<br>WAV (.wav), OGM (.ogm)  |        |
| MPEG1/2<br>Layer2     | 16KHz ~ 48KHz            | Op til 2   | 8Kbps ~<br>384Kbps  | MP3 (.mp3), AVI (.avi), ASF<br>(.asf), WMV (.wmv), MKV<br>(.mkv, .mka), WebM (webm),<br>3GPP (.3gpp, 3gp), MP4<br>(.mp4, .mov, m4a), MPEG<br>transportstream (.ts, .trp, .tp),<br>MPEG programstream (.DAT,<br>.VOB, .MPG, .MPEG), FLV (.flv),<br>WAV (.wav), OGM (.ogm)   |        |
| MPEG1/2/2.5<br>Layer3 | 8KHz ~ 48KHz             | Op til 2   | 8Kbps ~<br>320Kbps  | MP3 (.mp3), AVI (.avi), ASF<br>(.asf), WMV (.wmv), MKV<br>(.mkv, .mka), WebM (.webm),<br>3GPP (.3gpp, .3gp), MP4<br>(.mp4, .mov, m4a), MPEG<br>transportstream (.ts, .trp, .tp),<br>MPEG programstream (.DAT,<br>.VOB, .MPG, .MPEG), FLV (.flv),<br>WAV (.wav), OGM (.ogm) |        |
| AC3(DD)               | 32KHz, 44,1KHz,<br>48KHz | Op til 5,1 | 32Kbps ~<br>640Kbps | AC3 (.ac3), AVI (.avi), MKV<br>(mkv, .mka), WebM (.webm),<br>3GPP (.3gpp, .3gp), MP4<br>(.mp4, .mov, m4a), MPEG<br>transportstream (.ts, .trp, .tp),<br>MPEG programstream (.DAT,<br>.VOB, .MPG, .MPEG), WMV<br>(.wmv), ASF (.asf), OGM (.ogm)                             |        |
| EAC3(DDP)             | 32KHz, 44,1KHz,<br>48KHz | Op til 5,1 | 32Kbps ~<br>6Mbps   | EAC3 (.ec3), AVI (.avi), MKV<br>(.mkv, .mka), WebM (.webm),<br>3GPP (.3gpp, .3gp), MP4<br>(.mp4, .mov, m4a), MPEG<br>transportstream (.ts, .trp, .tp),<br>MPEG programstream (.DAT,<br>.VOB, .MPG, .MPEG), WMV<br>(.wmv), ASF (.asf), OGM (.ogm)                           |        |

| Audio-codec      | Samplingsfrekvens                         | Kanal                   | Bitrate                                                                          | Container                                                                                                    | Bemærk                                |
|------------------|-------------------------------------------|-------------------------|----------------------------------------------------------------------------------|----------------------------------------------------------------------------------------------------|---------------------------------------|
| AAC-LC, HEAAC    | 8KHz ~ 48KHz                              | Op til 5,1              | AAC-LC:<br>12kbps~<br>576kbps<br>V1 6kbps ~<br>288kbps<br>V2: 3kbps ~<br>144kbps | AAC (.aac), AVI (.avi), MKV<br>(.mkv, .mka), WebM (.webm),<br>3GPP (.3gpp, .3gp), MP4<br>(.mp4, .mov, m4a), MPEG<br>transportstream (.ts, .trp, .tp),<br>MPEG programstream (.DAT,<br>VOB, .MPG, .MPEG), FLV<br>(.flv), RM (.rm, .rmvb, .ra),<br>WAV (.wav), WMV (.wmv),<br>ASF (.asf), OGM (.ogm) |                                       |
| .WMA             | 8KHz ~ 48KHz                              | Op til 2                | 128bps ~<br>320Kbps                                                              | ASF (.asf), WMV (.wma,<br>.wmv), AVI (.avi), MKV (.mkv,<br>.mka), WebM (.webm), 3GPP<br>(.3gpp, .3gp), MP4 (.mp4,<br>.mov)                                                                                                    | WMA 7,<br>WMA 8,<br>WMA 9<br>Standard |
| WMA 10 Pro<br>M0 | 8KHz ~ 48KHz                              | Op til 2                | < 192kbps                                                                        | ASF (.asf), WMV (.wma,<br>.wmv), AVI (.avi), 3GPP (.3gpp,<br>.3gp), MP4 (.mp4, .mov)                                                                                                    |                                       |
| WMA 10 Pro<br>M1 | 8KHz ~ 48KHz                              | Op til 5,1              | < 384kbps                                                                        | ASF (.asf), WMV (.wma,<br>.wmv), AVI (.avi), 3GPP (.3gpp,<br>.3gp), MP4 (.mp4, .mov)                                                                                                    |                                       |
| WMA 10 Pro<br>M2 | 8KHz ~ 96KHz                              | Op til 5,1              | < 768kbps                                                                        | ASF (.asf), WMV (.wma,<br>.wmv), AVI (.avi), 3GPP (.3gpp,<br>.3gp), MP4 (.mp4, .mov)                                                                                                    |                                       |
| VORBIS           | Op til 48KHz                              | Op til 2                |                                                                                  | MKV (.mkv, .mka), WebM<br>(.webm), 3GPP (.3gpp, .3gp),<br>MP4 (.mp4, .mov, m4a), Ogg<br>(.ogg), WMV (.wmv), ASF<br>(.asf), AVI (.avi)                                                                                                    | Understøtter kun<br>stereo-afkodning  |
| DTS              | Op til 48KHz                              | Op til 5,1              | < 1,5Mbps<br>(Ren DTS-<br>kerne)                                                 | MPEG transportstream<br>(.ts, .trp, .tp), MPEG<br>programstream (.DAT, .VOB,<br>.MPG, .MPEG), WAV (.wav),<br>MKV (.mkv, .mka), WebM<br>(.webm), 3GPP (.3gpp, .3gp),<br>MP4 (.mp4, .mov, m4a), AVI<br>(.avi), OGM (.ogm), DTS (.dts)                                                                |                                       |
| DTS LBR          | 12KHz, 22KHz,<br>24KHz, 44,1KHz,<br>48KHz | Op til 5,1              | Op til 2Mbps                                                                     | MP4 (.mp4, .mov), 3GPP<br>(.3gpp, .3gp), MPEG<br>transportstream (.ts, .trp, .tp)                                                                                                    |                                       |
| DTS XLL          | Up to 96KHz                               | Op til 6                |                                                                                  | MPEG transportstream (.ts,<br>.trp, .tp, .mts, .m2ts), MP4<br>(.mp4, .mov), 3GPP (.3gpp,<br>.3gp)                                                                                                    |                                       |
| LPCM             | 8KHz ~ 48KHz                              | Mono,<br>Stereo,<br>5.1 | 64Kbps ~<br>1.5Mbps                                                              | WAV (.wav), AVI (.avi), MKV<br>(.mkv, .mka), WebM (.webm),<br>3GPP (.3gpp, .3gp), MP4<br>(.mp4, .mov, m4a), MPEG<br>transportstream (.ts, .trp, .tp),<br>MPEG programstream (.DAT,<br>.VOB, .MPG, .MPEG), WMV<br>(.wmv), ASF (.asf), FLV (.ftv),<br>OGM (.ogm)                                     |                                       |

| Audio-codec           | Samplingsfrekvens                       | Kanal      | Bitrate            | Container                                                                | Bemærk |
|-----------------------|-----------------------------------------|------------|--------------------|--------------------------------------------------------------------------|--------|
| IMA-ADPCM<br>MS-ADPCM | 8KHz ~ 48KHz                            | Op til 2   | 2Kbps~<br>384Kbps  | WAV (.wav), AVI (.avi), MKV<br>(.mkv, .mka), WebM (.webm),<br>OGM (.ogm) |        |
| G711 A/mu-law         | 8KHz                                    | 1          | 64Kbps             | WAV (.wav), AVI (.avi), MKV<br>(.mkv, .mka), WebM (.webm),<br>FLV (.flv) |        |
| LBR (cook)            | 8KHz<br>11.025KHz,<br>22,05KHz, 44,1KHz | Op til 5,1 | 6Kbps ~<br>128Kbps | RM (.rm, .rmvb, .ra)                                                     |        |
| FLAC                  | 8KHz~96KHz                              | Op til 7,1 | < 1,6Mbps          | MKV (.mkv, .mka), WebM<br>(.webm), FLAC (.flac)                          |        |
| OPUS                  | 8KHz ~ 48KHz                            | Op til 6   | 6Kbps ~<br>510Kbps | MKV (.mkv, .mka)<br>WebM (.webm)                                         |        |
| AMR-NB                | 8KHz                                    | 1          | 4,75 ~<br>12,2Kbps | 3GPP (.3gpp, .3gp)<br>MP4 (.mp4, .mov, m4a)                              |        |
| AMR-WB                | 16KHz                                   | 1          | 6,6 ~<br>23,85Kbps | 3GPP (.3gpp, .3gp), MP4<br>(.mp4, .mov, m4a)                             |        |

## Billede

| Billede | Foto       | Opløsning<br>(bredde x højde) |
|---------|------------|-------------------------------|
| IDEC    | Base-line  | 15360x8640                    |
| JFEG    | Progressiv | 1024x768                      |
| PNG     |            | 9600x6400                     |
| BMP     |            | 9600x6400                     |
| GIF     |            | 6400x4800                     |
| Webp    |            | 3840x2160                     |
| HEIF    |            | 4000x3000                     |

# Undertekst

## Intern

| Filendelse  | Container | Undertekst-codec                                |
|-------------|-----------|-------------------------------------------------|
| ts, trp, tp | TS        | DVB-undertekst<br>Tekst-TV<br>CC(EIA608)<br>PGS |
| mp4         | MP4       | Vobsub<br>PGS<br>TX3G                           |
| mkv         | MKV       | ASS<br>SSA<br>SRT<br>VobSub<br>PGS              |

| Filendelse | Undertitel-parser           | Kommentarer |
|------------|-----------------------------|-------------|
| .srt       | SubRip                      |             |
|            | SubStation Alpha            |             |
| .558/ .855 | Advanced SubStation Alpha   |             |
| .smi       | SAMI                        |             |
| .sub       | MicroDVD<br>SubIdx (VobSub) |             |
| .txt       | TMPlayer                    |             |

# Understøttede DVI-opløsninger

Når du tilslutter udstyr til stikkene på dit TV ved brug af et DVI-konverteringskabel(DVI til HDMI kabel - medfølger ikke), kan du referere til følgende information om opløsning.

|           | 56Hz | 60Hz | 66Hz | 70Hz | 72Hz | 75Hz |
|-----------|------|------|------|------|------|------|
| 640x480   |      | x    |      |      |      | x    |
| 800x600   | x    | x    |      |      |      | x    |
| 1024x768  |      | х    |      | х    |      | x    |
| 1280x768  |      | x    |      |      |      | x    |
| 1280x960  |      | x    |      |      |      |      |
| 1360x768  |      | x    |      |      |      |      |
| 1366x768  |      | x    |      |      |      |      |
| 1280x1024 |      | x    |      | x    |      | x    |
| 1400x1050 |      | x    |      |      |      |      |
| 1600x900  |      | x    |      |      |      |      |

# Specifikationer

| TV-udsendelse                            | PAL BG/I/DK/<br>SECAM BG/DK                                                                                         |  |  |
|------------------------------------------|----------------------------------------------------------------------------------------------------|--|--|
| Modtagende kanaler                       | VHF (BAND I/III) - UHF<br>(BAND U) - HYPERBAND                                                                      |  |  |
| Digital modtagelse                       | Fuldt integreret digital<br>antenne-kabel-satellit<br>TV(DVB-T2-C-S2)<br>(i overensstemmelse med<br>DVB-T2, DVB-S2) |  |  |
| Antal forudindstillede kanaler           | 12.200                                                                                                    |  |  |
| Kanalindikator                           | Skærmmenu                                                                                                    |  |  |
| RF antenneindgang                        | 75 Ohm (ubalanceret)                                                                                                |  |  |
| Driftspænding                            | 220-240V vekselstrøm,<br>50Hz                                                                                       |  |  |
| Audio                                    | German+Nicam Stereo                                                                                                 |  |  |
| Audio udgangseffekt<br>(WRMS.) (10% THD) | 2 x 8                                                                                                    |  |  |
| Strømforbrug (W)                         | 75W                                                                                                    |  |  |
| Netværksbaseret<br>standby-elforbrug (W) | < 2                                                                                                    |  |  |
| TV-dimensioner BxHxD<br>(med fod) (mm)   | 235 x 973 x 615                                                                                                    |  |  |
| TV-dimensioner BxHxD<br>(uden fod) (mm)  | 56/81 x 973 x 567                                                                                                   |  |  |
| Skærm                                    | 43"                                                                                                    |  |  |
| Brugstemperatur og driftsluftfugtighed   | 0°C op til 40°C, maks. 85%<br>luftfugtighed                                                                         |  |  |

## Trådløse LAN-Specifikationer

| Frekvensområder                 | Maksimal<br>udgangsstrøm |
|---------------------------------|--------------------------|
| 2400 - 2483,5 MHz (CH1-CH13)    | < 100 mW                 |
| 5150 - 5250 MHz (CH36 - CH48)   | < 200 mW                 |
| 5250 - 5350 MHz (CH52 - CH64)   | < 200 mW                 |
| 5470 - 5725 MHz (CH100 - CH140) | < 200 mW                 |

#### Landebegrænsninger

Denne enhed er beregnet til hjemme- og kontorbrug i alle EU-lande (og andre lande efter det relevante EU-direktiv) uden nogen begrænsning, bortset fra de nedenfor nævnte lande.

| Land      | Begrænsninger:                                                         |
|-----------|------------------------------------------------------------------------|
| Bulgarien | Generel tilladelse krævet til udendørs brug<br>og offentlige tjenester |

| Land                       | Begrænsninger:                                                                                                    |
|----------------------------|----------------------------------------------------------------------------------------------------|
| Italien                    | Hvis det bruges uden for egne lokaler,<br>kræves der en generel tilladelse                                             |
| Grækenland                 | Indendørs brug kun til 5470 MHz til 5725<br>MHz-båndet                                                                 |
| Luxembourg                 | Generel tilladelse krævet til netværk og tjenesteforsyning (ikke for spektrum)                                         |
| Norge                      | Radiotransmission er forbudt for det geo-<br>grafiske område inden for en radius af 20<br>km fra centrum af Ny-Ålesund |
| Den Russiske<br>Føderation | Kun indendørs brug                                                                                                    |
| Israel                     | 5 GHz-bånd kun i intervallet 5180 MHz<br>5320 MHz                                                                      |

Kravene til et land kan til enhver tid ændres. Det anbefales, at brugeren undersøger den aktuelle status hos de lokale myndigheder om deres nationale forordninger for 5 GHz trådløs LAN.

# Licens

Ordene HDMI og HDMI High-Definition Multimedia Interface og HDMI-logoet er varemærker eller registrerede varemærker tilhørende HDMI Licensing Administrator, Inc.

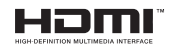

Fremstillet under licens fra Dolby Laboratories. Dolby, Dolby Audio, og dobbelt-D-symbolet er varemærker fra Dolby Laboratories Licensing Corporation.

# **Dolby** Audio

Google, Android, Android TV, Chromecast, Google Play og YouTube er varemærker tilhørende Google LLC.

Dette produkt indeholder teknologi underlagt visse intellektuelle ejendomsrettigheder tilhørende Microsoft. Brug eller distribution af denne teknologi uden for dette produkt er forbudt uden den relevante licens (-er) fra Microsoft.

Ejere af indhold bruger Microsoft PlayReady™ indholds-adgangsteknologi til at beskytte deres immaterielle rettigheder, herunder ophavsretligt beskyttet indhold. Denne enhed bruger PlayReadyteknologi til at få adgang til PlayReady-beskyttet indhold og/eller WMDRM-beskyttet indhold. Hvis enheden ikke påtvinger tilstrækkelige restriktioner for brug af indhold, kan indholdsejerne kræve, at Microsoft tilbagekalder enhedens evne til at forbruge PlayReadybeskyttet indhold. Tilbagekaldelse bør ikke påvirke ubeskyttet indhold eller indhold beskyttet af andre indholds-adgangs-teknologier. Ejere af indhold kan kræve, at du opgraderer PlayReady for at få adgang til deres indhold. Hvis du afviser en opgradering, vil du ikke kunne få adgang til indhold, der kræver opgraderingen.

Logoet "CI Plus" er et varemærke tilhørende CI Plus LLP.

Dette produkt er beskyttet af visse intellektuelle ejendomsrettigheder i Microsoft Corporation. Brug eller distribution af en sådan teknologi uden for dette produkt er forbudt uden den relevante licens(-er) fra Microsoft.

# Oplysninger om bortskaffelse

## [Den Europæiske Union]

Disse symboler angiver, at det elektriske og elektroniske udstyr ikke skal bortskaffes som almindeligt husstandsaffald ved slutningen af udstyrets levetid. I stedet for skal udstyret overdrages til et indsamlingssted for genbrug af elektriske og elektroniske apparater med henblik på korrekt behandling, genindvinding og genbrug i overensstemmelse med national lovgivning og EUdirektiverne 2012/19/EU og 2013/56/EU.

Ved korrekt bortskaffelse af disse produkter er man med til at bevare naturlige ressourcer og hjælper med til at forhindre potentielle miljø- og sundhedsmæssige negative effekter, der ellers ville være forårsaget af ukorrekt affaldsbortskaffelse af disse produkter.

For mere detaljeret information om indsamlingssteder og genbrug af disse produkter, kontakt venligst din kommune, din lokale genbrugsoplysning eller stedet, hvor du har erhvervet dette produkt.

Der kan udstedes bøder for ukorrekt bortskaffelse af dette affald i henhold til national lovgivning.

## (Virksomhedsbrugere)

Hvis du ønsker at bortskaffe dette produkt, bedes du kontakte din leverandør og kontrollere vilkårene og betingelserne for købsaftalen.

## [Andre lande uden for Den Europæiske Union]

Disse symboler er kun gyldige i EU.

Kontakt din lokale myndighed for at lære om bortskaffelse og genanvendelse.

Produktet og emballagen skal tages til dit lokale opsamlingssted for genanvendelse.

Nogle samlingspunkter accepterer produkter gratis.

**Bemærk**: Pb-mærket som sidder under batterisymbolet angiver, at dette batteri indeholder bly.

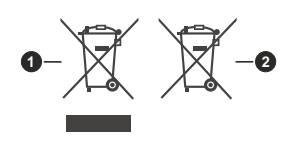

- 1. Produkter
- 2. Batteri

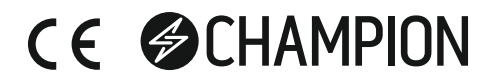

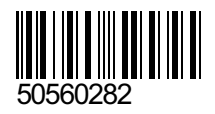